|   |           |   |   | -   |  |
|---|-----------|---|---|-----|--|
|   | Descenter |   | - | -   |  |
|   | -         | - |   | -   |  |
| - |           |   | - |     |  |
| - | -         | - | - | -   |  |
|   | -         | - |   | -   |  |
|   |           |   |   | ۷ 📾 |  |

## **Maintenance Library**

# 

Controller Models 1, 2, 3, and 5 Repair Manual

SC31-3511-4

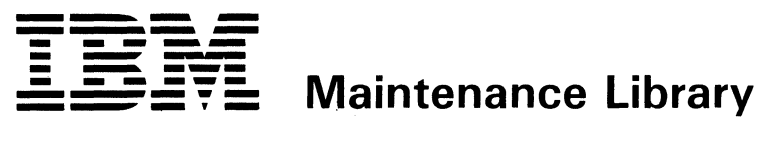

# 4701

## Controller Models 1, 2, 3, and 5 **Repair Manual**

SC31-3511-4

#### Fifth Edition (November 1984)

This edition, SC31-3511-4, is a major revision of SC31-3511-3, which is obsolete. It includes information on the dual expansion units. The Model 3 Controller has been added to this edition.

Information contained in this manual is subject to change from time to time. Any such change will be reported in subsequent revisions or Technical Newsletters. Changes and additions are indicated by a vertical line at the left of the changes.

IBM has prepared this manual for the use of IBM service personnel in the maintenance or repair of the specific machines indicated. IBM makes no representations that is it suitable for any other purpose.

The drawings and specifications contained herein shall not be reproduced in whole or in part without written permission.

References in this publication to IBM products, programs or services do not imply that IBM intends to make these available in all countries in which IBM operates. Any reference to an IBM program product in this publication is not intended to state or imply that only IBM's program product may be used. Any functionally equivalent program may be used instead.

Publications are not stocked at the address given below; requests for IBM publications should be made to your IBM representative or to the IBM branch office serving your locality.

A form for reader's comments is provided at the back of this publication. If the form has been removed, comments may be addressed to IBM Corporation, Information Development, Department 78C, 1001 W. T. Harris Boulevard, Charlotte, NC, USA 28257. IBM may use or distribute any of the information you supply in any way it believes appropriate without incurring any obligation whatever. You may, of course, continue to use the information you supply.

© Copyright International Business Machines Corporation 1982, 1983, 1984

#### **Safety Notices**

These notices appear on the indicated pages.

#### DANGER

Do not continue this procedure until the machine power has been switched off. Page 3-17

#### DANGER

The gound lead must be re-attached if you switch on the controller and the diskette drive is set aside from the controller. Page 3-17

#### DANGER

The drive motor case becomes hot after continuous use. Page 3-21

#### DANGER

High voltage may be present at the capacitor terminals **F** . Pages 3-21, 3-23

#### DANGER

Voltage is still present at the socket when the drive motor power cable is disconnected. Page 3-23

#### DANGER

Allow approximately two minutes for the power supply capacitors to completely discharge before continuing this procedure. Page 3-29

iv 4701 Controller Repair Manual

#### SAFETY

#### Safety Procedures

You are responsible for maintaining a safe working environment at all times. This section describes the rules that you should follow when working with electrical and mechanical equipment, describes how to administer first aid if an electrical accident occurs, and describes how to report an accident. You must use discretion and your own judgment as to when and how to apply these procedures.

#### **Rules for Safety**

If you know the safety rules for working with electrical and mechanical equipment and if you observe these rules, you can work safely with IBM equipment. These rules are described below.

#### **Environmental Safety**

Observe the following rules:

- Do not work alone in hazardous conditions or near equipment that has dangerous voltages. Always inform your manager of conditions or voltages that could cause a problem.
- Always look for possible hazards, such as moist floors, nongrounded extension cables, power surges, and missing safety grounds.
- Do not do anything that could make the equipment unsafe or that could create a hazard.
- Before you start the equipment, ensure that other customer engineers (CEs) and customer personnel are not in a hazardous position.
- Do not wear loose clothing that can be trapped in the moving parts of a machine. Ensure that the sleeves of your clothing are fastened or are rolled above the elbow. If your hair is long, fasten it to make it safe.
- Insert your necktie or scarf into your clothing or fasten it with a clip (preferably nonconductive) at approximately 8 centimeters (3 inches) from its end.
- Lift the equipment or parts by pushing up with your leg muscles; this removes the strain from your back. Do not lift any equipment or parts that are too heavy for you to lift comfortably.

- Put removed machine covers in a safe place while you are servicing the machine. Reinstall the covers before returning the machine to the customer.
- Always keep your tool kit away from walk areas so that other persons cannot trip over it. For example, keep the kit on or under a desk or a table.
- Observe good housekeeping practices in the area of the machines while you are performing maintenance and after completing it.
- Reinstall all safety devices, such as guards, shields, labels, and ground wires. Replace safety devices that are worn or defective with new ones. (*Remember*, the safety devices protect you from a hazard. You defeat their purpose if you do not reinstall them when you have completed the service call.)

#### **Electrical Safety**

Observe the following rules when working on electric machinery:

• If possible, always unplug the power-supply cable before you work on a machine. When you switch off power at the wall box, lock the switch in the off position or attach a DO NOT OPERATE tag (Z229-0237) to the switch.

Note: Non-IBM equipment that is attached to an IBM machine may be powered by another source and may be controlled by a different switch or circuit breaker.

- Switch off all power:
  - Before removing or assembling the main units of the equipment
  - Before working near power supplies
  - Before inspecting power supplies
  - Before installing changes in machine circuits.
- Unless the maintenance documents specifically instruct you, do not service the following parts with power on *if the part is removed from its installed position in the machine:* power supplies, pumps, blowers, motor generators, and other units with voltages that are more than 30 V ac or 42.4 V dc. (This is to ensure that correct electrical grounding is maintained.)
- If you must work on equipment that has exposed live electric circuits, observe the following precautions:
  - Ensure that another person who is familiar with the power-off controls is near you. Another person must be there to switch off the power if necessary.

- Do not wear jewelry, chains, metal-frame eyeglasses, or other personal metal objects. (*Remember*, if the metal touches the machine, the flow of current increases because the metal is a conductor.)
- Use only insulated probe tips or extenders. (*Remember*, worn or cracked insulation is unsafe.)
- Use only one hand while you are working on or near equipment with power switched on. Keep the other hand in your pocket or behind your back. (*Remember*, there must be a complete circuit for an electrical shock to occur. This precaution prevents *your body* from completing the circuit!)
- Do not touch objects that are grounded, such as metal floor strips, machine frames, or other conductors. Use suitable rubber mats obtained locally, if necessary.
- When you use test equipment, set the controls correctly and use only properly insulated probes.
- When you are working with machines having voltages more than 30V ac or 42.4 V dc, observe the special safety instructions given in customer engineering memorandums (CEMs).
- Never *assume* that power has been removed from a circuit; *check* that it has been removed.
- Do not touch live electric circuits with the surface of a plastic dental mirror. (*Remember*, the handle of the dental mirror is conductive and can cause damage and personal injury.)
- If an electrical accident occurs:
  - 1. Use caution; do not be a victim yourself.
  - 2. Switch off the power.
  - 3. Instruct another person to get medical aid.
  - 4. If the victim is not breathing, perform mouth-to-mouth rescue breathing. See "Rescue Breathing" later in this section.

#### Summary

*Prevention* is the main aid to electrical safety. Always think about electrical safety and use *good practice*, for example:

- Ensure that the customer's power receptacle matches the IBM equipment specifications.
- Inspect power cables and plugs; check for loose, damaged, or worn parts.
- Review the procedure in the maintenance documents before you remove a part that can hold an electric charge. *Carefully* discharge the necessary parts exactly as instructed by the procedure.
- Do not use a normal light (for example, a table lamp) as a trouble light at a machine.

Never *assume* that a machine or a circuit is safe. No machine is *always* completely safe. Any of the following conditions can cause the machine to be hazardous:

- The power receptacles could be wired incorrectly.
- Safety devices or features could be missing or defective.
- The maintenance and/or change history could be wrong or incomplete.
- The machine could have a design problem.
- The machine could have been damaged when it was shipped.
- The machine could have an unsafe change or attachment installed.
- An engineering change or a sales change could be installed incorrectly.
- A part could be defective.
- A part could be assembled incorrectly.
- The machine could have deteriorated because it is old or because it operates in an extreme environment.

These are some of the ways that the condition of the machine could affect safety. Before you start a service call or procedure, use good judgment and use caution.

#### Mechanical Safety

Do not touch moving mechanical parts when you are:

- Lubricating a part
- Checking for play
- Doing other similar work.

#### Eye Safety

Wear safety glasses when:

- Using a hammer to drive pins or similar parts
- Using a power drill
- Using a spring hook to attach or remove a spring
- Soldering parts
- Cutting wire or removing steel bands
- Using solvents, chemicals, or cleaners to clean parts
- Working in any other conditions that could injure your eyes.

#### Tools, Testers, and Expendable Field Supplies

Observe the following rules when working with tools, testers, solvents, adhesives, and lubricants:

- Do not use tools and testers that have not been approved by IBM. Ensure that electrical hand tools, such as wire wrapping tools and power drills, are inspected regularly.
- Exchange worn or broken tools and testers with new ones.
- Do not use solvents, cleaners, adhesives, or oils that have not been approved by IBM.

#### Electrical Accidents - First Aid

When performing rescue procedures for an electrical accident, do as follows:

- Use Caution: If the victim is still in contact with the electrical-current source, remove the power; to do this, you may need to operate the room emergency power-off (EPO) switch or the disconnecting switch. If you cannot find the switch, use a dry wooden rod or other nonconductive object to pull or push the victim away from contact with the electrical-current source.
- *Work Quickly:* If unconscious, the victim may need mouth-to-mouth rescue breathing and possibly external cardiac compression if the victim's heart is not beating.
- *Call for the Rescue Service*, such as the ambulance or the hospital. Instruct another person to call for medical aid.

#### **Rescue Breathing**

If the victim needs mouth-to-mouth rescue breathing, perform the following steps:

#### CAUTION

Use extreme care when you perform rescue breathing for a victim who may have breathed in toxic fumes. Do not breathe in air that the victim has breathed out.

- 1. Prepare for rescue breathing as follows:
  - a. Ensure that the victim's airway is open and that it is not obstructed; check the mouth for objects that may be obstructing the airway, such as chewing gum, food, dentures, or the tongue.
  - b. Place the victim on his back, put one hand behind the victim's neck, and put the other hand on his forehead.
  - c. Lift the victim's neck with one hand, and tilt his head backward by pressing on his forehead with your other hand 1.

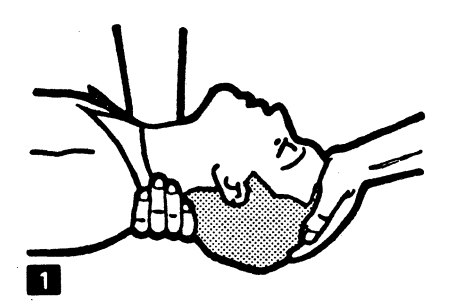

- 2. Look, listen, and feel to determine if the victim is breathing freely:
  - a. Put your cheek near the victim's mouth and nose.
  - b. Listen and feel for the breathing-out of air. At the same time, look at the victim's chest and upper abdomen to see if they move up and down.

- 3. If the victim is not breathing correctly:
  - a. Keep the victim's head tilted backward and continue to press on the victim's forehead with your hand; at the same time, rotate this same hand so that you can pinch the victim's nostrils together with your thumb and finger 2.

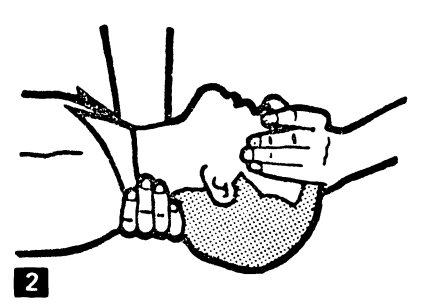

b. Open your mouth wide and take a deep breath. Make a tight seal with your mouth around the victim's mouth
 3 and blow into the victim's mouth.

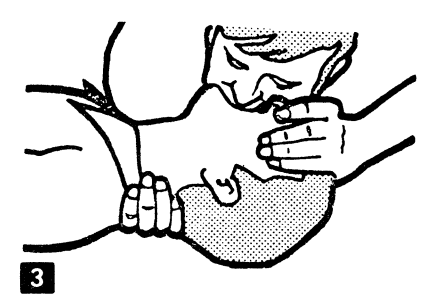

c. Remove your mouth to let the victim breathe out, and check to see if the victim's chest moves down 4 .

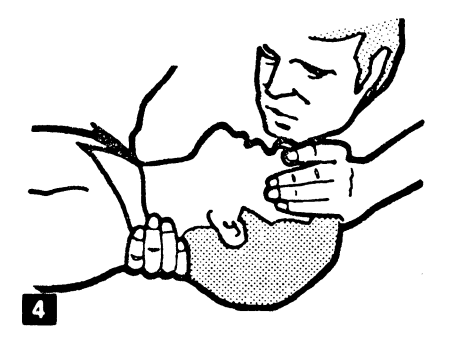

d. Repeat steps 3b and 3c once every 5 seconds until the victim breathes for himself or until medical aid arrives.

#### **Reporting Accidents**

Report, to your *manager*, all accidents, possible hazards, and accidents that nearly occurred. (*Remember*, an accident that nearly occurs might be caused by a design problem; by reporting the problem, you ensure that the problem will be quickly solved.)

Also report all small electrical shocks. (*Remember*, a condition that causes a small shock need differ only slightly to cause serious injury.)

#### **ESD** Warning Notices

You should observe the following procedures when handling Electrostatically Sensitive Parts such as logic cards.

#### **ESD** Precaution Procedures

Certain cards and logic boards can be damaged by electrostatic discharge (ESD) when they are handled. If current from such a discharge passes through these parts, damage can range from immediate failure to degraded performance (the parts wear out prematurely). To reduce the exposure to damage from ESD, you should:

- Keep the ESD-sensitive parts in their protective container (ESD bag) until you are ready to install the parts into the machine.
- When handling these parts, minimize your body movement to prevent the buildup of static electricity from clothing, carpeting, and furniture. Be most cautious when handling these parts during the winter heating season because low humidity contributes to static buildup.
- Before touching ESD-sensitive parts, discharge yourself by touching the machine or a ground point.
- When handling these parts, avoid touching the components or pins on the card or board. Handle the parts by their edges or connector shrouds (covers) and use the proper tool to remove the parts from the machine.
- When you remove ESD-sensitive parts from their protective containers, do not place the parts on a machine cover or on a metal table. Machine covers and metal tables are electrical grounds. They increase the risk of damaging the parts by providing a discharge path from your body through the parts to ground. When you remove ESD-sensitive parts from a machine, always put them in a protective container before you set them down.
- Do not leave ESD-sensitive parts where they can be exposed to accidental contact by anyone. Replace machine covers when you are not working on the machine.
- If practical, store all ESD-sensitive parts in a grounded metal cabinet.

xiv 4701 Controller Repair Manual

#### Preface

This manual contains maintenance information to enable the service representative to repair the IBM 4701 Controller at the customer's location. This manual does not use MAPs and does not reference scoping points; it has the service representative measure voltages as little as possible. The repair concept is to use symptom fix charts.

This manual contains the following chapters:

- "Chapter 1. Introduction"
- "Chapter 2. Fault Isolation Procedures"
- "Chapter 3. Removal and Replacement Procedures"
- "Chapter 4. 4701 Diagrams"
- "Chapter 5. FRU Locations"
- "Appendix A. Expansion Unit Removal and Replacement Procedures"
- "Appendix B. Expansion Frame General Information"

#### **Related Publications**

Consult the following publications if additional information is required:

IBM 4701 Controller Operating Instructions, GC31-2022 IBM 4701 Controller Parts Catalog, SC31-3529 IBM 4701 Controller Parts Catalog, SC31-3529 | IBM 4701 Communication Expansion Unit Custom Unit Description, SC31-2562 IBM 4704 Display Station Operating Instructions, GC31-2025 IBM 4704 Display Station Repair Manual, SC31-3512 IBM 4710 Receipt/Validation Printer Operating Instructions, GC31-2028 IBM 4710 Receipt/Validation Printer Repair Manual, SC31-3513 IBM 4720 Printer, Models 1, 2, 3, and 4, Repair Manual, SC31-2053 IBM 4720 Forms/Passbook Printer Operating Instructions, GC31-2064 IBM 4700 Subsystem Maintenance Support Manual, SC31-3514 IBM 4700 Subsystem Operating Procedures, GC31-2032 IBM 4700 Finance Communication System Subsystem Problem Determination Guide, GC31-2033 IBM 4700 Control Program Generation, GC31-2071 IBM 4700 Installation Planning Manual, GC31-2018

#### Related RPQ Bills of Material

The following RPQs are listed below because they are referenced throughout this document. The B/Ms are additional features other than those listed in the Sales Manual.

| Alt | ernate Line Attachments:                         | <b>RPQ</b> Number |  |  |
|-----|--------------------------------------------------|-------------------|--|--|
|     | CCA Asynchronous Adapter with Clock (Start/Stop) | 8V0114            |  |  |
|     | CCA Asynchronous Adapter without Clock           | 8V0168            |  |  |
| _   | EIA/CCITT Interface                              | 8V0115            |  |  |
|     | EIA/CCITT Interface (Japan only)                 | 8V0116            |  |  |
|     | HPCA Adapter without Clock (ALA)                 | 8V0117            |  |  |
| '   | SNA-Fanout Communications Interface              | 8V0118/8V0132     |  |  |
|     | X.25 with X.21 Nonswitched                       | 8V0134            |  |  |
|     | X.25 with EIA/CCITT                              | 8V0134            |  |  |
| DC. | A Ports 8 through 15                             | 8V0124/8V0133     |  |  |
| 470 | 1 Communication Expansion Unit (Frame 4)         | 8V0222            |  |  |
| 470 | 1 Dual Expansion Unit Feature                    | 8V0223            |  |  |

#### **Related Diagnostic Diskettes**

I

To determine the level of diagnostic diskette that you should be using, refer to the following table. There may be a few exceptions if your machine has had a field update and so on, but the table will generally meet your requirements.

| 1 | Diskette<br>Release<br>Level | 4701 Controller<br>Repair Manual<br>Suffix Level | Comments                    |
|---|------------------------------|--------------------------------------------------|-----------------------------|
|   | 1.0                          | -0                                               |                             |
|   | 1.01                         | —1                                               |                             |
|   | 2.0                          | -2                                               |                             |
|   | 3.0                          | -3                                               |                             |
|   | 3.1                          | -3                                               |                             |
|   | 4.0                          | —4                                               | Models 1, 2, and 2SE (note) |
| ł | A.1                          | 4                                                | Model 3 only (note)         |

**I** Note: These diskettes are not compatible and not interchangeable.

#### Summary of Amendments

This edition replaces SC31-3511-3. Changes are indicated by a vertical line to the left of each change, as shown in the left margin of this page.

The following items have been added or deleted from this version of the repair manual.

Dual Expansion Unit information (RPQ 8V0223) has been added to this version. This RPQ is a combination of two Disk Expansion Units or the combination of a Disk Expansion Unit and a Communication Expansion Unit. Throughout this document, for simplicity, these frames will be referred to as expansion units.

Expansion unit related messages and other expansion unit related information have been added to this version of the repair manual. Logic card part numbers and a plug list have been added to this manual to show the card types and locations for a Model 3 logic board.

Chapter 5 reflects only FRU locations. A 4701 parts catalog (SC31-3629) is now available. It is being shipping with the repair manual. Field updates will require that you order the manual through regular ordering procedures.

xviii 4701 Controller Repair Manual

#### Contents

Chapter 1. Introduction 1-1 Purpose 1 - 1Maintenance Approach 1-1 Field Replaceable Units (FRU) 1-2 Customer's Responsibility 1-2 Repair Procedures 1-2 Part Number Information 1 - 3Chapter 2. Fault Isolation Procedures 2-1 Start Repair Action 2-1 Feature Switches 2 - 12-2 Diagnostic Tests 2-2 Introduction Diagnostic Test Summary 2-4Controller Adapter Tests 2-4Running the Offline Tests By Using the Diagnostic Test Switches 2 - 15Running the Offline Tests/Device Exercisers at a Control Console 2 - 16Adapter Tests 2 - 172 - 18Device Tests Message Format 2 - 19A-OK and M999 Messages 2 - 22Power Supply Symptom Fix Chart 2-23 2-29 Power-On Test Symptom Fix Chart Minimum System Checkout Procedure 2-30 Minimum System Checkout Procedure Preliminary Setup Instructions 2 - 30Invoke Procedure 2-31 Model 3 Diagnostic Aids 2 - 37Offline Tests Symptom Fix Charts 2-39 2 - 40Offline Tests Symptom Index Chart C Messages Symptom Fix Chart 2 - 42D Messages Symptom Fix Chart 2-46 E Messages Symptom Fix Chart 2-51 F Messages Symptom Fix Chart 2-70 I Messages Symptom Fix Chart 2-71 T Messages Symptom Fix Chart 2-72 X Messages Symptom Fix Chart 2-769nnnn Messages Chart 2 - 78Chapter 3. Removal and Replacement Procedures 3-1 Top Cover 3-1 Removal 3-1 Replacement 3-1 Front Cover and Rear Cover Panel 3-3 Removal 3-3

Replacement 3-4

**Operator Panel** 3-4 Removal 3-4 Replacement 3-4 On/Off Switch 3-5 Removal 3-5 Replacement 3-5 **Encryption Switch** 3-5 Removal 3-5 Replacement 3-5 Frame 1 Logic Board 3-7 Removal 3-7 Frame 1 Logic Board 3-11 Replacement 3-11 Diskette Drive 3-17 Removal 3-17 Replacement 3 - 18Diskette Drive Control Card 3-19 Removal 3-19 Replacement 3 - 19Diskette Drive Motor 3-21 Removal 3-21 Replacement 3-22 Capacitor 3-23 3-23 Removal Replacement 3-23 Diskette Drive Belt 3-24 Removal 3-24 Replacement 3-24 Diskette Drive Handle 3-25 Removal 3-25 Replacement 3-25 Fan Assembly 3-26 Removal 3-27 Replacement 3-27 Power Supply Board 3-29 Removal 3-29 Replacement 3-30 AC Panel Assembly 3-31 Removal 3-31 Replacement 3-31 DCA Connector Panel Assembly 3-32 3-32 Removal Replacement 3-32 DCA Driver/Receiver Card 3-33 3-33 Removal Replacement 3-33 Internal Cables 3-34 Removal 3-34 Replacement 3-35

#### Chapter 4. 4701 Diagrams 4-1

5-1 Chapter 5. FRU Locations **Configurator Cards** 5-18 Configurator Card Position 01A-A1Y4 5-18 Configurator Card Position 01A-A1Y5 5-19 Appendix A. Expansion Unit Removal and Replacment Procedures Expansion Unit Removal and Replacement Explanation Frame 4 Logic Board A-3 Removal A-3 Frame 4 Logic Board A-5 Replacement A-5 Disk Enclosure A-13 Place Disk A into the Service Position A-13 Removal A-14 Replacement A-15 Disk Connector Block A-17 Removal A-17 Replacement A-17 Segment Board (Frames 3 and 3cd) A-18 Removal A-18 Replacement A-18 Indicator Card (Frames 3, 3cd, and 4) A-19 Removal A-19 Replacement A-19 Driver Card A-21 Removal A-21 A-21 Replacement **Digital** Card A-23 A-23 Removal A-23 Replacement A-25 Analog Card A-25 Removal A-25 Replacement

Appendix B. Expansion Frame General Information B-1 Minimum System Checkout Frame Disconnect Procedure B-1 Frame Disconnect Procedure B-1

Glossary X-1

Index X-3 A-1

A-1

xxii 4701 Controller Repair Manual

#### Figures

1 - 21-1. Maintenance Approach Flowchart 2-1. Communication Adapter Cable and Wrap Plug Connections 2-3 2-2. Diagnostic Test Flowchart 2-8 2-3. Diagnostic Tests 2 - 122-4. Diagnostic Test Switches 2 - 152-5. A-OK and M999 Messages Chart 2-22 2-24 2-6. Power Supply Symptom Fix Chart 2-7. Power-On Tests Symptom Fix Chart 2-29 2-8. Minimum System Checkout Procedure 2-31 2-9. Offline Tests Symptom Fix Chart 2-402-10. C Message Symptom Fix Chart 2 - 422-11. D Message Symptom Fix Chart 2.47 2-12. E Message Symptom Fix Chart 2 - 522-13. F Message Symptom Fix Chart 2-70 2-14. I Message Symptom Fix Chart 2-71 2-15. T Message Symptom Fix Chart 2-72 2-16. X Message Symptom Fix Chart 2-762-17. 9nnnn Message Chart 2 - 783-1. Top Cover Removal and Replacement 3-1 3-2. Front and Rear Cover Panel Removal and Replacement 3-2 3-3. Frame 1 Logic Board Removal 3-6 3-4. Frame 1 Logic Board Replacement 3 - 103-5. Frame 1 Logic Board Feature Wiring 3-14 3-6. Diskette Drive Removal and Replacement 3-16 3-7. Control Card Removal and Replacement 3-19 3-8. Diskette Drive Components Removal and Replacement 3-20 3-9. Diskette Drive Handle Removal and Replacement 3-25 3-10. Fan Removal and Replacement 3 - 263-11. Power Supply Board Removal and Replacement 3 - 283-12. DCA Panel and Card Removal and Replacement 3-32 3-13. Internal Cables Chart 3-34 4-1. 4701 Simplified Data Flow Diagram 4-1 4-2. 4701 Physical Configurations 4-5 4-3. 4701 A1 Logic Board Data Flow Path 4-6 4-4. 4701 Controller Power Diagram 4-7 4-5. Frames 3, 3cd and 4 Power Diagram 4-9 4-6. 4701 Frames 1 and 2 Ac Grounding Diagram 4 - 114-7. Frames 3, 3cd and 4 Ac Grounding Diagram 4-12 4-8. Loop Diagnostic Diagram 4-13 5-1. 4701 Controller (Frame 1) 5-1 5-2. Diskette Expansion Unit (Frame 2) 5-2 5-3. Disk Expansion Unit (Frames 3 and 3cd) 5-3 5-4. Communication Expansion Unit (RPQ) 5-4 5-5. Communication Expansion Unit Rear Panel (Frame 4) 5-5

- 5-6. 4701 Rear Panel 5-6
- 5-7. 4701 Operator Panel and Cable Assembly 5-7
- 5-8. 4701 Controller (Side Views) 5-8
- 5-9. Controller and Expansion Unit Power Supply (Bottom View) 5-9
- 5-10. 4701 Frames 1 and 2 Cable and Connector Locations 5-10
- 5-11. 4701 Frame(s) 3, 3cd, and 4 (RPQ) Cable and Connector Locations 5-11
- 5-12. Diskette Drive Assembly 5-12
- 5-13. Disk Drive Enclosure 5-13
- 5-14. Upper and Lower Feature Switches 5-14
- 5-15. ALA Features Identified by Serial Number Switches 5-16
- 5-16. Configurator Card 01A-A1Y4 Installation Instructions 5-18
- 5-17. Configurator Card 01A-A1Y5 Installation Instructions 5-19
- 5-18. 4701-1, 2 Standard Logic Board 01A-A1 5-20
- 5-19. 4701-2 Storage Enhanced Logic Board 01A-A1 5-21
- 5-20. 4701-3 Logic Board 01A-A1 5-22
- 5-21. 4701-5 Logic Board 01A-A1 5-23
- 5-22. 4701 Disk Expansion Unit Segment Board (Frame 3) 5-24
- 5-23. 4701 Communication Expansion Unit Logic Board (Frame 4) RPQ 5-25
- 5-24. Logic Card Plug List 5-26
- 5-25. Storage Size Card Plug List 5-27
- 5-26. Disk and Communication Expansion Units Card Plug List 5-30
- 5-27. 4701 Host Link and Line Adapter Configuration 5-31
- 5-28. Logic Board-Card, Connector, and Pin Locations (Pin Side) 5-32
- A-1. Frame 4 Logic Board Removal A-2
- A-2. Frame 4 Logic Board Replacement A-5
- A-3. Frame 4 Logic Board Feature Wiring A-8
- A-4. Disk Enclosure Removal and Replacement A-12
- A-5. Disk Connector Block Removal and Replacement A-16
- A-6. Frame 3 Segment Board Removal and Replacement A-18
- A-7. Indicator Card Removal and Replacement A-19
- A-8. Driver Card Removal and Replacement A-20
- A-9. Digital Card Removal and Replacement A-23
- A-10. Analog Card Removal and Replacement A-24

### Chapter 1. Introduction

#### Purpose

The purpose of this manual is to assist you in finding and repairing failures such as:

- A light does not come on.
- An error message is displayed.
- A motor or fan does not run.

This manual assumes that the customer has used the problem determination procedures to identify the controller as the failing unit. It is not intended to assist you in finding and repairing failures that occur when the following events happen at the same time:

- The customer's job stops running or produces incorrect results.
- The diagnostic tests run without failing.
- No visual failure is evident.

**Note:** For these types of failures, request assistance from your next level support.

#### Maintenance Approach

This manual has been prepared to enable you to use messages and symptom fix charts to find and repair failures. These messages are displayed when you run the Power-On tests and the offline tests. The Power-On tests are located in read-only storage (ROS) and run anytime you power up or press the Reset key. The offline tests are located on the diagnostic diskette and run following the Power-On tests if the diagnostic diskette is in the diskette drive and the drive is ready.

This manual includes no procedures for online tests. If you must run online tests, consult your next level support. To perform a controller dump to a diskette, you must use the system monitor. Also, you must use the system monitor to execute any system monitor commands. Refer to the *IBM 4701 Controller Operating Instructions*, the *IBM 4700 Subsystem Operating Procedures*, and the *IBM 4700 Problem Determination Guide* to perform any of the previously mentioned functions.

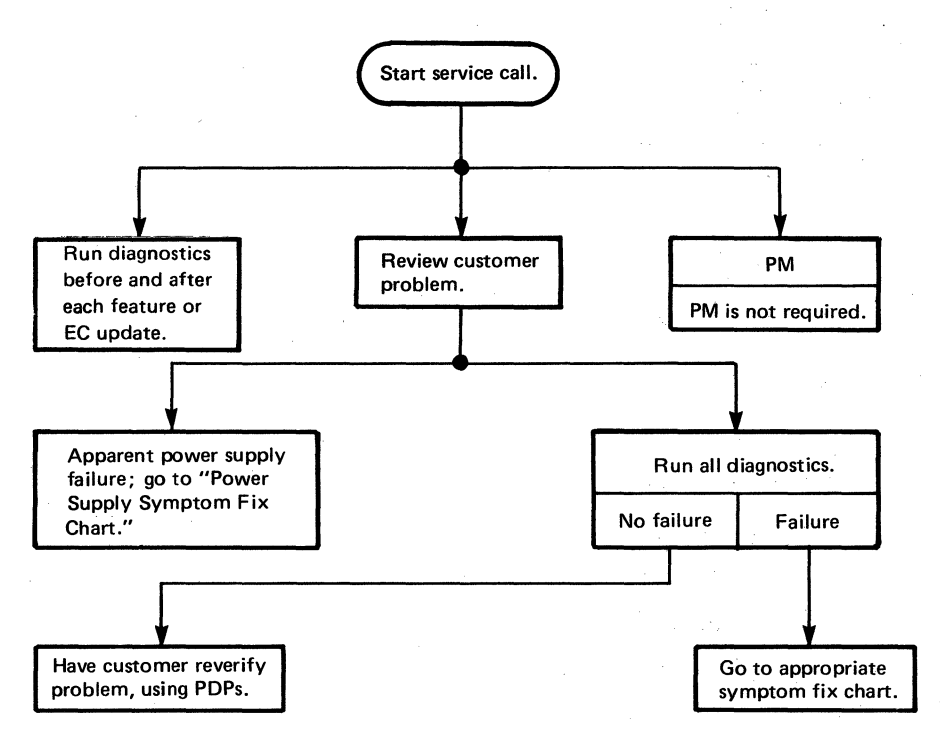

Figure 1-1. Maintenance Approach Flowchart

#### Field Replaceable Units (FRUs)

Component replacement is limited to certain field-replaceable units (FRUs). When the trouble is isolated to a FRU, you should replace the unit immediately rather than repair it. The FRU replacement philosophy is practical because functionally packaged logic and densely packed components are used throughout the controller.

#### Customer's Responsibility

It is the customer's responsibility to identify the failing unit and to complete a problem report.

#### **Repair Procedures**

Start all repair procedures by following the steps listed under "Start Repair Action" in Chapter 2. Symptom fix charts that point to the most probable cause of a failure are provided to assist you in locating and repairing a failure. Follow the instructions in the Action column sequentially until you have fixed the problem or have requested assistance.

The removal and replacement procedures for the controller are listed in Chapter 2. The removal and replacement procedures for devices mounted in any of the expansion units are listed in Appendix A of this manual.

#### Part Number Information

Part number information is now in a separate parts catalog.

Field replaceable unit (FRU) location information is located in "Chapter 5. FRU Locations" in this manual.

1-4 4701 Controller Repair Manual

### Chapter 2. Fault Isolation Procedures

#### Start Repair Action

A problem report should be filled out by the customer each time a failure occurs.

- 1. Read the information provided on the problem report.
- 2. Verify that the feature switches are set properly after a new installation, after replacing the operator panel, after an EC change, and after a feature change.
- 3. Run the Power-On tests and the appropriate adapter tests that are located on the diagnostic diskette to verify that the reported trouble still exists.
- 4. Match the resulting message with a message in the symptom fix charts.
- 5. Follow the instructions sequentially in the Action column of the symptom fix charts. If a step in the Action column does not fix the problem or does not apply to your failure, proceed to the next step. If the recommended actions do not fix the problem, call for assistance.
- 6. Refer to Chapter 3 for the removal and replacement procedures for all the FRUs. FRU locations are given in "Chapter 5. FRU Locations." Refer to the 4701 Parts Catalog for FRU part numbers.
- 7. Verify the repair by running the offline tests.

#### **Feature Switches**

The feature switches must be set properly before you can run the offline tests or run the customer's application programs; therefore, you must check the feature switch settings to ensure that they accurately reflect the customer's features.

If your controller has either RPQ 8V0222 or RPQ 8V0223, you must also consider the position of the serial number switches, because they also identify features that may be installed on your controller. These switches are used in conjunction with upper feature switch 1 being set to the "on" position.

| Figure 5-14 and Figure 5-15 describe the feature switches.

#### **Diagnostic Tests**

#### Introduction

The diagnostic tests for the 4700 Finance Communication System consist of:

Power-On Tests

The Power-On tests reside in read-only storage (ROS) and run after you press either the On/Off switch or the Reset key. These tests are used primarily to test the electronics of the controller card, all of storage, and other basic controller components.

- Offline Tests
  - Extended controller tests
  - Disk enclosure file tests
  - Controller adapter tests

The offline tests (extended controller tests, disk enclosure (disk) file tests, and controller adapter tests) reside on the diagnostic diskette and run automatically after the Power-On tests if the diagnostic diskette is in the diskette drive. There are controller adapter tests for the DCA, disk, host link, ALA, loop, and diskette adapters.

• Device Exercisers

The device exercisers reside on the diagnostic diskette and are invoked *only* from a keyboard display with address 1, loop 1.

There are device exercisers for the 3604, the 4704, the 4710, 4720, and the DCA terminals.

Figure 2-1 illustrates how to connect wrap plugs (if applicable), set wrap switches (if applicable), and which part numbered cable or wrap plug to use. Before using Figure 2-1 observe your machine's features.

| Feature |                                                                             | Internal External | Wrap               | Wrap Test      |                                      |  |
|---------|-----------------------------------------------------------------------------|-------------------|--------------------|----------------|--------------------------------------|--|
| Number  | Name                                                                        | Cable<br>Number   | Cable<br>Number    | Plug<br>Number | Setup<br>Illustration                |  |
| Default | Host EIA/CCITT                                                              | 6018767           | 8249921            | 6125582        |                                      |  |
| Default | Host EIA/CCITT<br>Japan only                                                | 6018767           | 8249922            | 6125582        |                                      |  |
| 1422    | Host BSC (CCA<br>w/o clock)                                                 | 6018767           | 8249921            | 6125582        |                                      |  |
| 5656    | Host X.21<br>switched and<br>nonswitched                                    | 6018767           | 5718197<br>5718195 | 5680976        | PN 5718195<br>[]]⊐≒⊨=_; □=≒⊨= or []] |  |
| 4850    | Host (8100)<br>Direct or Multi-<br>use Commu-<br>nication Loop<br>(WT only) | 6018767           | 6018886            | 7389282        | LSC or Plug                          |  |
| 8V0114  | ALA synchro-<br>nous adapter<br>(CCA w/clk)                                 | 8259721           | None.              | 6125582        |                                      |  |
| 8V0115  | EIA/CCITT<br>(US/WT)                                                        | 8259721           | 8249921            | 6125582        |                                      |  |
| 8V0116  | EIA/CCITT<br>(Japan only)                                                   | 8259721           | 8249922            | 6125582        |                                      |  |
| 8V0117  | ALA-SDLC<br>Adapter (HPCA<br>w/o clock)                                     | 8259721           | None.              | None.          |                                      |  |
| 8V0118  | SNA-Fanout                                                                  | 6018768           | None.              | 8259706        | Plug to any of the<br>4 connectors   |  |
| 8V0168  | ALA-Synchro-<br>nous Adapter<br>(CCA w/o clk)                               | 8259721           | None.              | None.          |                                      |  |
| 2835    | DATEL (UK<br>only)                                                          | None.             | 1743584            | -              |                                      |  |

Figure 2-1. Communication Adapter Cable and Wrap Plug Connections

#### **Diagnostic Test Summary**

All of the offline tests can be selected for looping by the diagnostic test switches on the operator panel (see Figure 2-4 in this chapter). The controller adapter tests can also be started by the control console (keyboard/display). The device exercisers can be started only by the control console; these tests are controlled by facilities that were read into storage when the diagnostic diskette was loaded during the initialization phase.

#### **Controller Adapter Tests**

The controller adapter tests are on the diagnostic diskette. Only those adapters with feature switches that are set on are tested. The adapter tests run automatically after the extended controller tests and can be selectively run at a keyboard/display installed on loop 1 (see "Running the Offline Tests/Device Exercisers at a Control Console" in this chapter).

The adapter testing sequence is as follows:

1. DCA adapter (T100)

I

The DCA adapter is tested by microcode that runs prior to the disk enclosure adapter/drive test (optional feature).

2. Disk enclosure adapter and disk enclosure drive (T500) (optional feature) and (T700) RPQ.

The redrive card, the disk drive adapter card, the disk drive attachment card, disk drive(s) A and B, and the drive's associated logic cards are tested by microcode that runs prior to loading the initialization microcode from the diagnostic diskette.

A controller with the Dual Expansion Unit Feature (RPQ) installed will also run an additional test (T700). It tests those same adapters and cards associated with disk drive(s) C and D in the second expansion unit.

#### 3. Host adapter (T200)

L

L

The high performance communications adapter (HPCA) or the common communications adapter (CCA) is tested by the appropriate diagnostic common adapter code (CAC).

- a. For the Electronics Industries Association (EIA) driver/receiver, the host cable must be installed and the Oper/Test switch must be set to Test before this test can be run.
  - b. For a multiuse communication loop, the wrap plug must be installed, or the connector must be plugged into the loop station connector (LSC).
  - c. For X.21 switched or nonswitched, the wrap plug (PN 5680976) must be plugged into the connector on the rear of the controller.
- 4. Alternate Line Adapter (ALA) (T300)
  - a. For SNA-Fanout, the wrap plug (PN 8259706) must be plugged to one of the connectors (at panel H) on the rear of the controller.
  - b. For ALA (other than SNA-Fanout), the external cable must be installed (panel G) and the Oper/Test switch must be set to Test before this test can be run, or the wrap plug (PN 6125582) must be inserted.
- 5. Loop adapter (T400)

The loop adapter(s) identified by the controller feature switches is/are tested.

6. Primary diskette drive/adapter (T600)

The primary diskette drive (IPL drive) and adapter's write capability are tested by writing a test pattern to track 73 on the diagnostic diskette, and read capability is tested by reading the record and comparing its data with that which was written. Both sides of a diskette are tested if a diagnostic diskette 2 is used.

7. Auxiliary diskette drive adapter (T600)

The auxiliary diskette drive and adapter are tested when the appropriate feature switch is set on and the diagnostic diskette is inserted, or when the diagnostic diskette is inserted in the auxiliary diskette drive and is alternately used as the IPL drive.

| Diagnostic Tests                                 |                                               |                                                      |  |  |
|--------------------------------------------------|-----------------------------------------------|------------------------------------------------------|--|--|
| Power-On Tests                                   | Offline Tests                                 | System Monitor Tests                                 |  |  |
| Reside in read-only storage.                     | Reside on the diagnostic diskette.            | Are run only when your<br>next level support directs |  |  |
| Test the:                                        | Consist of:                                   |                                                      |  |  |
| <ul> <li>Controller card</li> </ul>              | <ul> <li>Extended controller tests</li> </ul> |                                                      |  |  |
| <ul> <li>Basic controller electronics</li> </ul> | <ul> <li>Disk enclosure tests</li> </ul>      |                                                      |  |  |
| <ul> <li>All of the storage</li> </ul>           | <ul> <li>System monitor</li> </ul>            |                                                      |  |  |
|                                                  | <ul> <li>Controller adapter tests</li> </ul>  |                                                      |  |  |
|                                                  | • Device exercisers                           |                                                      |  |  |

This page intentionally left blank
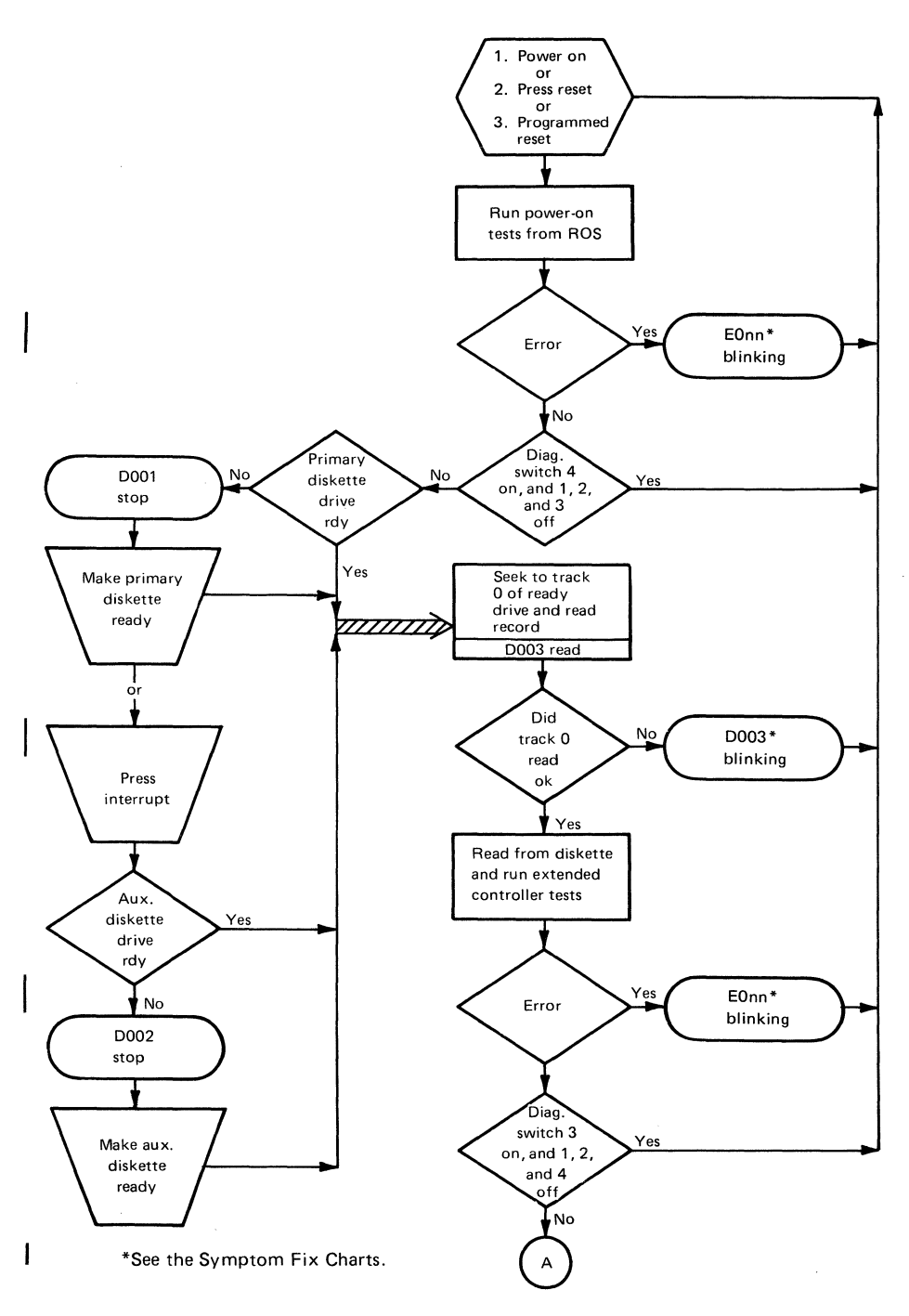

Figure 2-2 (Part 1 of 4). Diagnostic Test Flowchart

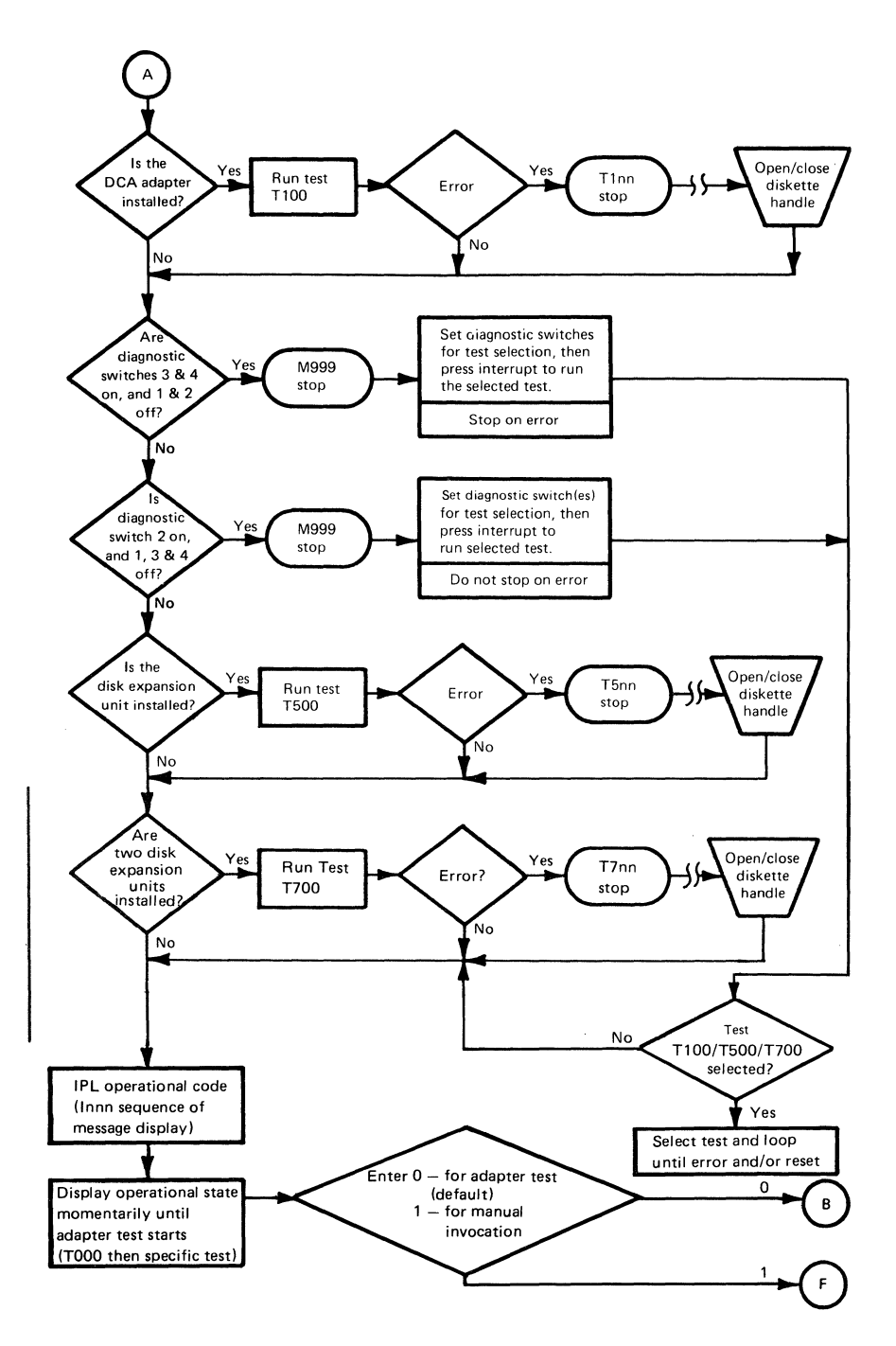

Figure 2-2 (Part 2 of 4). Diagnostic Test Flowchart

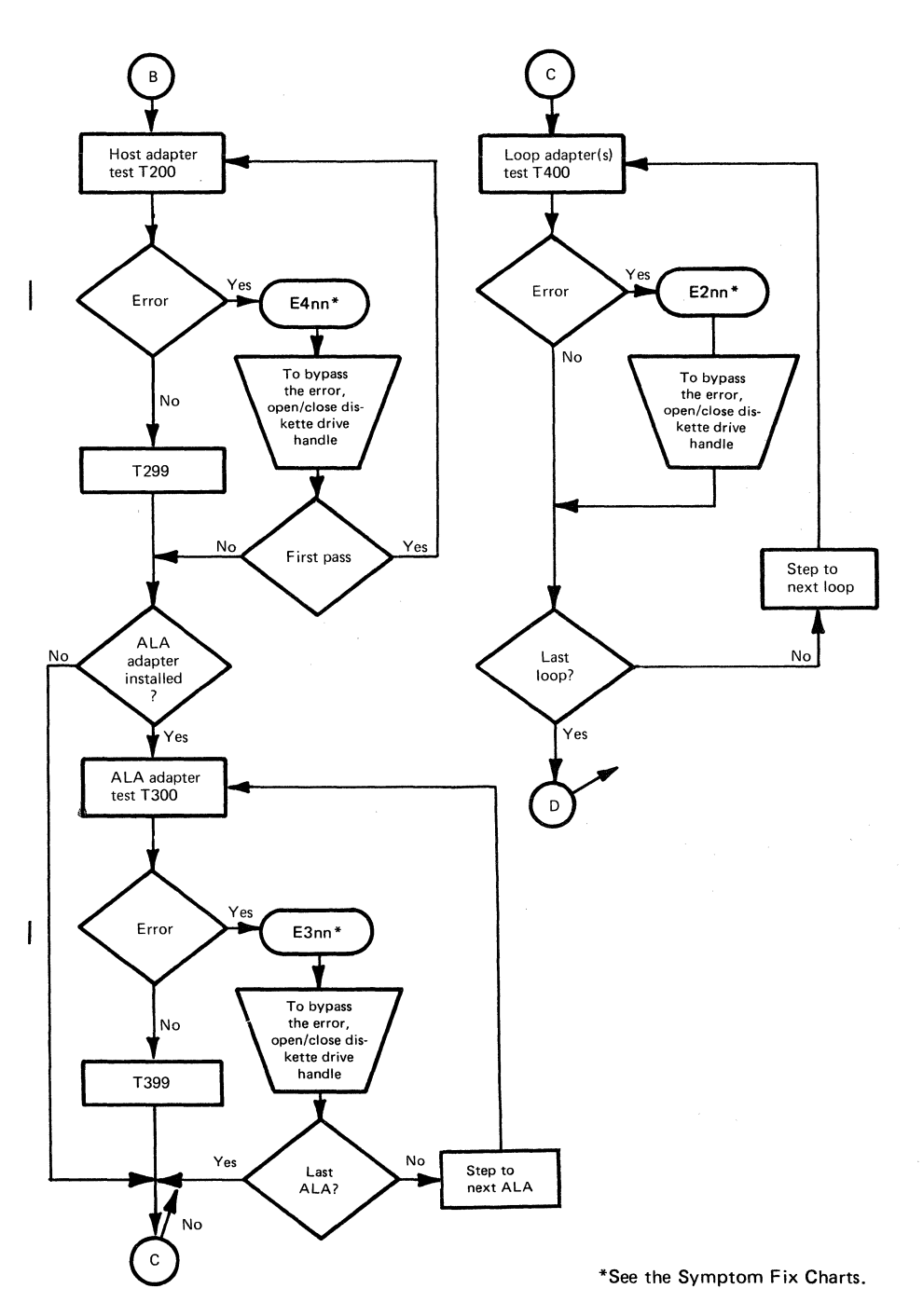

Figure 2-2 (Part 3 of 4). Diagnostic Test Flowchart

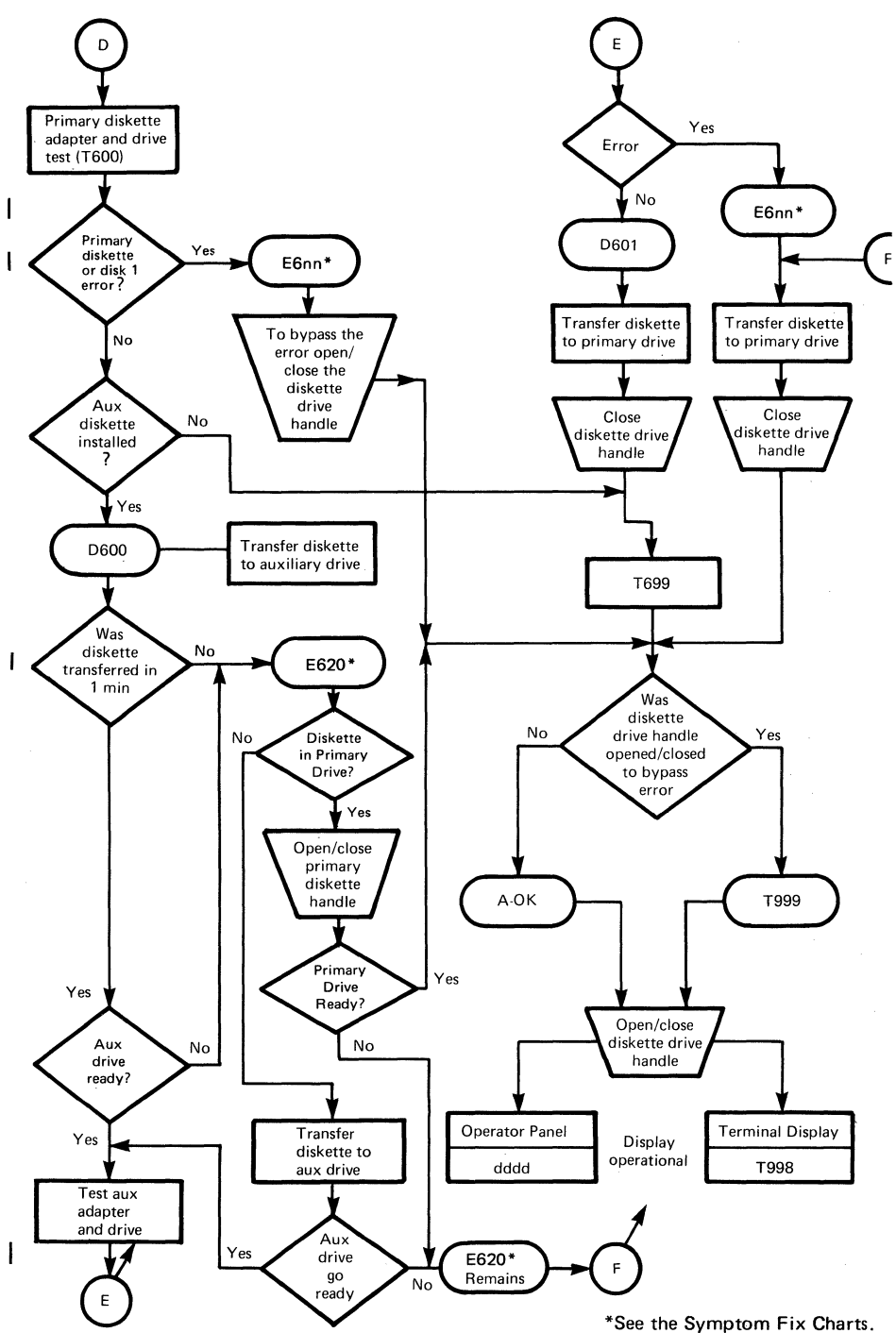

Figure 2-2 (Part 4 of 4). Diagnostic Test Flowchart

| Tost/Eurotia-                       | Status Ind                   | icator        | Message Display                              |                         | A 19 19 19 19                                             |
|-------------------------------------|------------------------------|---------------|----------------------------------------------|-------------------------|-----------------------------------------------------------|
| Sequence                            | Normal                       | Error         | Normal                                       | Error Stop              | Approx<br>Run Time                                        |
| Power-On (i)<br>Tests               | Test                         | Test<br>Check | E00n                                         | E00n (b)                | 30 to<br>40 sec                                           |
| Extended (i)<br>Controller<br>Tests | Test                         | Test<br>Check | D003,<br>then<br>E0nn                        | D00n or (b)<br>E00n (b) | 25 to<br>40 sec                                           |
| DCA Adapter<br>Test                 | Test                         | Test<br>Check | T100 (s)<br>T199 (c)                         | E1nn (b)                | 5 sec                                                     |
| Disk Enclosure<br>Tests             | Test                         | Test<br>Check | T500 (s)<br>T599 (c)<br>T700 (s)<br>T799 (c) | E5nn (b)<br>E7nn (b)    | Each<br>drive<br>approx<br>3 minutes<br>and 45<br>seconds |
| Initialization<br>Phase (i)         | Test                         | Check         | Innn                                         | Cnnn (b)<br>Xnnn (b)    | 3 minutes<br>and 30 sec                                   |
| Operational<br>State (i)            | Ready<br>Alert (u)           | Check         | uuuu (u)                                     | Cnnn (b)<br>Xnnn (b)    | 30 sec                                                    |
|                                     | Ready                        | _             | т000                                         | (a)                     |                                                           |
| Host Adapter<br>Test                | Test<br>Ready<br>Alert (u)   | Test<br>Check | T200 (s)<br>T299 (c)                         | E2nn (b)                | 15 sec<br>( t )                                           |
| SNA-Fanout/<br>ALA Adapter<br>Test  | Test<br>Ready<br>Alert (u)   | Test<br>Check | T300 (s)<br>T399 (c)                         | E3nn (b)                | 15 sec<br>( t )                                           |
| Loop Adapter<br>Test                | Test<br>Ready<br>Alert ( u ) | Test<br>Check | T400 (s)<br>T499 (c)                         | E4nn (b)                | 25 sec<br>( t )                                           |
| Diskette<br>Adapter<br>Test         | Test<br>Ready<br>Alert (u)   | Test<br>Check | T600 (s)<br>T699 (c)<br>D600 (m)<br>D601 (m) | E6nn (b)                | 15 sec<br>( t )                                           |
| End of Testing                      | Test<br>Ready                |               | A-OK<br>or<br>T999(*)                        |                         | (t)                                                       |

## Figure 2-3 (Part 1 of 2). Diagnostic Tests

| Test/Function                                               | Status Indicator                                                |                                                  | Message                                                  | <b>A</b>                                                    |                     |
|-------------------------------------------------------------|-----------------------------------------------------------------|--------------------------------------------------|----------------------------------------------------------|-------------------------------------------------------------|---------------------|
| Sequence                                                    | Normal                                                          | Error                                            | Normal                                                   | Run Time                                                    |                     |
| At this time, you<br>primary diskette o<br>becomes ready. E | can enter the sy<br>drive handle. TS<br>Do <i>not</i> enter key | rstem operati<br>998 is display<br>/board inforr | on state by oper<br>ved on the contr<br>nation until T99 | ning and then clos<br>ol console when t<br>18 is displayed. | ing the<br>he drive |
| System Status<br>Operational                                | Ready<br>Alert ( u )                                            | Check                                            | dddd (d)<br>(a)                                          | Cnnn (b)<br>Xnnn (b)                                        | (t)                 |

Figure 2-3 (Part 2 of 2). Diagnostic Tests

The following letter codes provide additional information for Figure 2-3.

| Letter<br>Code | Description                                                                                                    |
|----------------|----------------------------------------------------------------------------------------------------|
| a              | Indicates that a system error can occur at this time. Look in the Prob-<br>lem Determination Procedures (PDP) for a description of the errors.                                                    |
| b              | Indicates that the displayed message will blink.                                                                                                    |
| с              | Indicates that the test is complete.                                                                                                    |
| d              | Indicates that the display is a nominal display that gives the status of the adapters as seen by the operational code.                                                                            |
| i              | Indicates that the test/function is also on the installation diskette and on the operating diskette.                                                                                              |
| m              | Indicates that the message requires manual intervention.                                                                                                    |
| n              | Indicates that a variable error or a sequence number can be displayed at this time.                                                                                                    |
| S              | Indicates that a test has started. This message may be displayed during the entire test, for example, the host adapter test.                                                                      |
| t              | Indicates that the execution time of the test is variable. Factors affect-<br>ing this time include the host adapter type, the number of loops, and<br>the time required for manual intervention. |
| u              | Indicates that the indicator or message is undefined. The indicator could be "on" or "off," or a message could be displayed.                                                                      |
| *              | Indicates that the test is complete but that an error occurred or a mes-<br>sage requiring manual intervention was displayed during the test.                                                     |

# Running the Offline Tests by Using the Diagnostic Test Switches

Before running the offline tests, set the diagnostic test switches as shown in Figure 2.4.

| Test Description                                                                 | Swi<br>Set<br>1 | itch *<br>ting<br>2 | 3 | 4 | Test Procedures                                                                                                |
|----------------------------------------------------------------------------------|-----------------|---------------------|---|---|----------------------------------------------------------------------------------------------------|
| Loop the power-on tests.                                                         | 0               | 0                   | 0 | 1 | 1. Insert the diagnostic diskette.                                                                             |
| Loop the power-on tests and the extended controller tests.                       | 0               | 0                   | 1 | 0 | <ol> <li>Set the appropriate diagnostic<br/>test switches on.</li> <li>Press the Reset key to start</li> </ol> |
| Loop all tests. This selection performs an IPL after the adapter tests have run. | 0               | 1                   | 0 | 1 | <ul> <li>4. To stop the test, set all diagnostic test switches off and press the Reset key.</li> </ul>         |

Figure 2-4 (Part 1 of 2). Diagnostic Test Switches

| Test Adapters                                           |        | Swi<br>Set<br>1 | itch *<br>ting<br>2 | 3   | 4    | Test Procedures                                                                                              |
|---------------------------------------------------------|--------|-----------------|---------------------|-----|------|----------------------------------------------------------------------------------------------------|
| Loop the adapter tests and stop on an error.            |        | 0               | 0                   | 1   | 1    | <ol> <li>Insert the diagnostic diskette.</li> <li>Set the appropriate diagnostic test switches on</li> </ol> |
| Loop the adapter tests, but<br>do not stop on an error. |        | 0               | 1                   | 0   | 0    | <ol> <li>Press the Reset key to load the<br/>monitor.</li> <li>Wait for M999 stop.</li> </ol>                |
|                                                         |        |                 | М                   | 999 | Stop |                                                                                                    |
| DCA Adapter                                             | (T100) | 0               | 0                   | 0   | 1    | 5. At M999 stop, select the                                                                                  |
| Host Adapter                                            | (T200) | 0               | 0                   | 1   | 0    | appropriate diagnostic                                                                                       |
| ALA Adapter                                             | (T300) | 0               | 0                   | 1   | 1    | 6. Press the Interrupt key to begin                                                                          |
| Loop(s) Adapter                                         | (T400) | 0               | 1                   | 0   | 0    | test.<br>7 To stop the tests set all diag-                                                                   |
| Disk Enclosure and<br>Adapter                           | (T500) | 0               | 1                   | 0   | 1    | nostic test switches off and<br>press the Reset key.                                                         |
| Diskette Drive and<br>Adapter                           | (T600) | 0               | 1                   | 1   | 0    |                                                                                                    |
| Disk Enclosure and<br>Adapter                           | (T700) | 0               | 1                   | 1   | 1    |                                                                                                    |

\* 0 = switch off 1 = switch on

Figure 2-4 (Part 2 of 2). Diagnostic Test Switches

Note: When the looping of the controller adapter tests has started, changing the switches will have no effect. To stop the tests, set all switches off and press the Reset key.

You can alternately run the offline tests by using the control console. Refer to "Running the Offline Tests/Device Exercisers at a Control Console" in this chapter.

**Note:** You cannot select the DCA Adapter Tests (T100) or the Disk Enclosure Tests (T500 or T700) from the control console.

## Running the Offline Tests/Device Exercisers at a Control Console

#### Notes:

- 1. These tests are applicable only when the diagnostic diskette is installed.
- 2. Turn power off all terminals except for the control console and the device under test, when executing offline tests and the device exercisers.

The operator can invoke the controller adapter tests and/or the device exercisers at the control console. The keyboard/display unit that is attached to loop 1, address 1, is used as the control console.

The tests may be invoked at two points in the test cycle:

1. When the controller completes the initialization phase, you will receive prompt message:

T000 enter

- 0 -for the adapter tests (default)
- 1 -for manual invocation (you must enter it within 20 seconds).
- 2. When T998 is displayed, you can enter data at the console. Do *not* log onto the system monitor; simply enter the appropriate test ID.

The format for the command is:

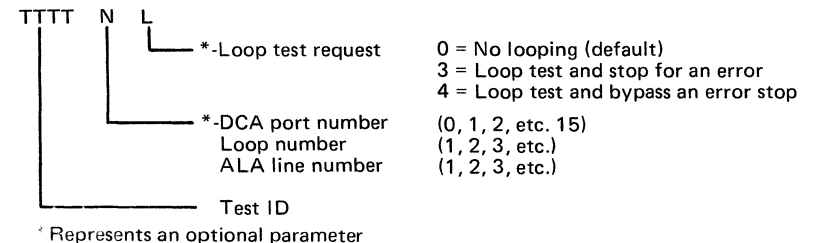

#### **Adapter Tests**

I

**Note:** Enter only the test ID to select and run all the routines of an adapter test. Enter four x's (xxxx) to stop looping.

The *only* valid devices and their corresponding test identification numbers are as follows:

| Test<br>ID | Device<br>Tested                  | Comments                                                                                                    |
|------------|-----------------------------------|----------------------------------------------------------------------------------------------------|
| 0002       | Host Adapter and<br>External Wrap | The Oper/Test switch on the host cable must be<br>in the Test position for EIA. The wrap plug<br>must be installed or the connector must be<br>plugged into the loop station connector (LSC)<br>for a multiuse communication loop. |
|            |                                   | The host cable must be unplugged from the controller, and the wrap plug must be installed for an X.21 switched or X.21 nonswitched host.                                                                                           |
| 0003       | ALA Adapters and<br>External Wrap | The ALA cables must be unplugged from the controller, and the wrap plug must be installed for X.21 switched and SNA-Fan-out. A powered on modem must be attached for an X.21 nonswitched.                                          |
| 0004       | Loop Adapter(s)                   | The N parameter has no effect, enter a zero if L parameter is needed. All loop adapters are tested.                                                                                                    |
| 0006       | Diskette Adapter(s)               |                                                                                                    |

### **Device** Tests

#### Notes:

1. All of the following devices require that the N parameter be specified.

2. The L parameter is not effective for the device tests.

Enter the test ID for the respective DCA compatible device.

| Test         | Device                                         |                                                       |
|--------------|------------------------------------------------|-------------------------------------------------------|
| ID           | Tested                                         | Comments                                              |
| 3278         | Any DCA display<br>that is 3278<br>compatible. | Writes a test pattern on any 3278 compatible display. |
| <b>3</b> 287 | Any DCA printer<br>that is 3287<br>compatible. | Writes a test pattern on any 3287 compatible printer. |

Enter the test ID for the following loop attached devices.

| 3604         | 3604 Display                          | Set address switch 2 on (address 2).                       |
|--------------|---------------------------------------|------------------------------------------------------------|
| 4704         | 4704-1 Display                        | Set address switch 2 on (address 2).                       |
| 4710<br>4720 | 4710 Printer<br>4720 Printer (Note 2) | Set address switches 3 and 7 on (address 4, subaddress 4). |

#### Notes:

- 1. For information concerning using the system monitor to run the system commands, refer to the *IBM 4700 Sybsystem Operating Procedures*, GC31-2032.
- 2. You must have a diagnostic diskette with a release level of 2.0 or higher.

## Message Format

When offline testing is complete, the Ready (green) light is turned on and each message display position is set to the initial state (-). Each display position is dynamic; as the microcode determines the state of each adapter, the assigned position is updated.

When a controller adapter (DCA, host, loop, or diskette) problem is indicated by one of the display positions and the offline tests run without detecting a failure, replace the appropriate adapter card. If this does not correct the problem, replace the driver/receiver card (DCA or host).

Note: The "stop loop" command (041 1) will reset the indicator (the command does not define the failing loop).

The following explanation describes the four character positions of the message:

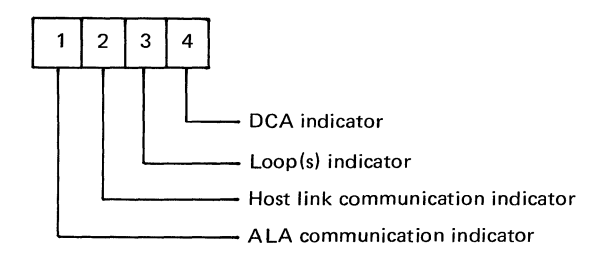

**Note:** Run the diagnostic diskette tests until you get "A-OK" before trying to diagnose the customer's error message.

**Character Position 1:** Indicates the status of the ALA communication adapter. The following characters can be displayed in this position:

- The ALA communication adapter was not started, or it was not installed on the controller.
- % An error was detected during normal operations causing a line failure. An attempt was made to restart the line. The status of the failure can be found in the ALA line status counters.
- \* An error was detected during a wrap test of the adapter or modem. Retry of the wrap test is in process. The status of the failure can be found in the system log.
- " The Stop Line command for the ALA communication adapter was issued. The adapter was stopped.

- < The adapter was started, but contact with a secondary unit has not been established.
- > The controller is in contact with at least one of the attached secondary control units. Frame/synchronization characters are being received on the communication line.
- + All control units attached to the ALA line are on line and ready. Frame/ synchronization characters are being received from all of the attached control units.
- = No ALA module was loaded because of a mismatch between the ALA machine configuration switches and the ALA line selected in the CPGEN.
- & A control unit that has been varied on line and has been placed on the slow poll list. That is, ALA is not receiving frame/sync characters from one or more of the secondary control units which had previously been ready.
- @ A read/write error to a control unit has occurred.

**Character Position 2**: Indicates the status of the host communication link. This includes all supported links, including SNA SDLC, SNA multiuse communication loop, and BSC. The following characters can be displayed in this position:

- The host communication adapter was not started.
  - % An error was detected during normal operations, causing a link failure. An attempt was made to re-establish the link.
    - 1. Check the status counters and log messages.
    - 2. Run the diagnostics using the diagnostic diskette.
    - 3. Check that the controller has the correct unit address.
  - \* An error was detected during a wrap test of the adapter or modem. Retry of the wrap test is in process.
    - 1. The status can be found in the system log.
    - 2. Run the diagnostics using the diagnostic diskette.
  - " The Stop Link command for the secondary communications adapter was issued. The adapter was stopped.
  - 2-20 4701 Controller Repair Manual

- < The adapter was started, but contact with the host was not established.
- > The controller is in contact with the host. Frame/sync characters are being received on the communication line. This is not applicable for the BSC link.
- + The controller is in contact with the host and it has received Activate Physical Unit (ACTPU). For BSC, Poll/Sec was received.
- No host link module was loaded because of a mismatch between the host link machine configuration switches and the 4701 host link selected in the CPGEN.
- / The host link is connected to the IBM multiuse communication loop, and contact with the host was lost. (This is displayed approximately eight seconds after contact has been lost.)

**Character Position 3**: Indicates the status of the loop(s). A plus sign (+) means that all the defined loops are operational. A number identifies the lowest failing loop. Additional higher numbered loops may also be failing.

**Note:** A "stop loop" (040 1) system monitor command will reset the indicator (the 040 1 does not define the failing loop).

**Character Position 4**: Indicates the status of the DCA and its attached terminals. The following characters can be displayed in this position:

- The DCA was not started or was stopped, or it was not installed on the controller.
- + The DCA was started, and all defined ports with attached powered-on devices were activated.
- 0-F These characters indicate the number of the last port that went from an active state to an inactive state. If multiple ports have gone from an active state to an inactive state, only the number of the last port is indicated. When the port indicated as inactive returns to the active state, the lowest port number of any remaining ports that went from active to inactive is indicated. If all remaining ports are active, the indicator returns to plus (+), indicating that all the defined ports are active.
- X The DCA was stopped due to an operator request.
- \* The DCA was stopped due to an error.

# A-OK and M999 Messages

A-OK and M999 messages are displayed when testing is complete or when manual intervention is required.

The following A-OK and M999 Messages Chart lists the messages, the causes, and recommended actions to follow when you receive these messages:

| Message | Cause                                                                                                    | Action                                                                                                    |
|---------|----------------------------------------------------------------------------------------------------|----------------------------------------------------------------------------------------------------|
| A-OK    | This message is displayed at the end<br>of the adapter test. It indicates that<br>after opening and closing the diskette<br>drive handle, you can now use the<br>keyboard/display to select a test, or<br>you can log on to the system monitor.<br>When the drive becomes ready, the<br>A-OK message changes to the system<br>state (usually message dddd). Wait<br>for T998 on the control console<br>before making any keyboard entry. | <ol> <li>Open and close the diskette drive<br/>handle (T998 will display on the<br/>control console) and then select<br/>the adapter/terminal you want to<br/>test (refer to "Running the Offline<br/>Tests/Device Exercisers at a<br/>Control Console" in this chapter.)</li> <li>Press the Reset key (on the 3604<br/>or 4704) three times if you want to<br/>log on to the system monitor and<br/>display the error logs or run the<br/>monitor device exerciser tests<br/>(refer to the <i>IBM 4700 Subsystem<br/>Operating Procedures</i>, GC31-2032,<br/>for additional information.)</li> </ol> |
| M999    | Diagnostic switches 3 and 4 or<br>diagnostic switch 2 was set on at<br>POR.                                                                                                    | Set on the diagnostic test switches for<br>the adapter that you want to test and<br>press the Interrupt key to continue.                                                                                                    |

Figure 2-5. A-OK and M999 Messages Chart

## Power Supply Symptom Fix Chart

The power supply for the controller, the primary diskette drive, and the auxiliary diskette drive is located in the base of the controller (frame 1). An additional power supply is located in the base of the disk expansion unit and the communication expansion unit (frames 3, 3cd, and 4). These power supplies are

- essentially identical; therefore their removal and replacement procedures as well as the symptom fix charts will be included, with the exceptions noted. The cooling fan is attached to the controller/expansion unit and provides the cooling for the power supply and the logic cards. Power is distributed from the controller power supply (frame 1) to the controller and the diskette drive(s) via the cables plugged into connectors A2J2, A2J3, and A2J4. Refer to Figure 4-4 for additional information about the controller power supply. Power is distributed from frames 3, 3cd, and 4 to the disk enclosure(s) via connectors A2J2, A2J4, and
- A2J5. A diskette drive may be installed in either frame 3 or frame 4. Refer to Figure 4-5 for additional information about the frames 3, 3cd and 4

power supplies.

A Power-On light located on the operator panel of the controller, a power supply LED located on the power supply, and the cooling fan can help you identify problems with the controller power supply.

- A Power-On light located on the Indicator Panel of frames 3, 3cd or 4, a power supply LED located on the power supply, and the cooling fan can help
   you identify problems with the power supply in frames 3, 3cd, or 4.
- If the power-on light on the frames, 3, 3cd, or 4 Indicator Panel did not come on, follow the action for the controller power supply.

The following Power Supply Symptom Fix Chart lists the symptoms, the causes, and the recommended actions to follow to resolve the problem:

| Symptom                                                                                                    | Cause                                                                                                    | Action                                                                                                    |
|----------------------------------------------------------------------------------------------------|----------------------------------------------------------------------------------------------------|----------------------------------------------------------------------------------------------------|
| The Power-On light<br>on the 4701 does<br>not come on, and<br>the cooling fan does<br>not run when the<br>On/Off switch is<br>set to the On<br>position.                                       | The ac voltage is<br>incorrect or miss-<br>ing, or a fuse is<br>blown. The follow-<br>ing FRUs could be<br>defective:<br>• Fuse<br>• Power cord<br>• Power switch<br>• Line filter<br>• Ac cable                                                                                                    | <ol> <li>Ensure that the power cord is plugged in<br/>an outlet that has the correct voltage.</li> <li>Ensure that the power cord is plugged<br/>into the controller.</li> <li>Check for a defective fuse. If the fuse is<br/>defective, go to the symptom "Fuse<br/>A1F1 blows."</li> <li>Remove the top cover (refer to<br/>"Removal" under "Top Cover" in Chap-<br/>ter 3) and measure the ac input voltage<br/>at ac switch connector A1J6 - pins 1<br/>and 2. If the voltage is missing, unplug<br/>the power cord and use the CE meter to<br/>check the ac input. Replace the cable,<br/>line filter, or ac power cord if it is<br/>defective.</li> <li>Check the switch by measuring the ac<br/>voltage at ac switch connector A1J6 -<br/>pins 3 and 4. Refer to Figure 4-4 (Part<br/>1 of 2). Replace the switch if it is<br/>defective.</li> </ol> |
| The Power-On light<br>on one of the expan-<br>sion units does not<br>come on, and the<br>associated fan does<br>not run when the<br>On/Off switch on the<br>4701 is set to the<br>On position. | The ac voltage is<br>incorrect or miss-<br>ing, a fuse is blown,<br>or the D1 and/or D2<br>connectors on the<br>rear of the 4701<br>are not securely<br>plugged. The fol-<br>lowing FRUs could<br>be defective:<br>• Fuse<br>• Power Cord<br>• Line Filter<br>• Ac distribution<br>cable<br>• Interconnecting<br>+24 V cable<br>• K1 relay | <ol> <li>Ensure that the power cord is securely<br/>plugged at both ends and that ac volt-<br/>age is present at the ac outlet.</li> <li>Ensure that the D1, D2, D3 and D4<br/>connectors are securely plugged into the<br/>correct connectors on the rear of the<br/>4701.</li> <li>Note: D1 and D3 are the top connectors<br/>for each respective expansion unit.</li> <li>Check for a defective fuse.</li> <li>Remove the Expansion Unit top cover<br/>and check for +24 V at pin 1 of connector<br/>A1J6. Refer to Figure 4-5 (Part 2 of 2)<br/>to determine where to measure the<br/>voltage.</li> <li>Replace the indicator panel card.</li> <li>Replace the ac distribution panel<br/>assembly.</li> </ol>                                                                                                    |

Figure 2-6 (Part 1 of 5). Power Supply Symptom Fix Chart

I

1

I

| Symptom                         | Cause                                                                                 | Action                                                                                                    |
|---------------------------------|---------------------------------------------------------------------------------------|----------------------------------------------------------------------------------------------------|
| Fuse A1F1 on the<br>4701 blows. | The power supply<br>input circuit is<br>overloaded, is<br>shorted, or is<br>grounded. | <ol> <li>Replace fuse 01-A1F1.</li> <li>Switch on the power. If the fuse in the controller blows again, remove the top cover and unplug connectors A1P5, A1P2 (optional), A2P1, A3P1, and A3P2. Replug one connector at a time to find the problem source.</li> <li>4701 Problem source:         <ul> <li>A1P5 – Check the primary diskette drive for binds. Replace the drive motor and capacitor or the diskette drive if necessary. Check the cable and connector to see if one of them is shorted or grounded.</li> <li>A1P2 – Check the auxiliary diskette drive cables as you did for the primary diskette drive is bad. Replace the diskette drive if necessary.</li> <li>A2P1 – Replace the A2 power</li> </ul> </li> </ol> |
|                                 |                                                                                       | <ul> <li>Note: The LED located on the power supply should blink if the power supply is overloaded. The fuse located on the power supply card should blow <i>only</i> when the power supply is defective; therefore, the power supply fuse should not be replaced.</li> <li>A3P1 and A3P2 - Check the cables and connectors to see if one of them is shorted.</li> <li>Check the fan assembly for binds or shorts. Replace the fan assembly if necessary.</li> </ul>                                                                                                    |

Figure 2-6 (Part 2 of 5). Power Supply Symptom Fix Chart

| Symptom                                              | Cause                                                                                 | Action                                                                                                    |
|------------------------------------------------------|---------------------------------------------------------------------------------------|----------------------------------------------------------------------------------------------------|
| Fuse A1F1 on one<br>of the expansion<br>units blows. | The power supply<br>input circuit is<br>overloaded, is<br>shorted, or is<br>grounded. | <ol> <li>Replace fuse A1F1.</li> <li>Switch on the power. If the fuse in the expansion unit blows again, remove the expansion unit top cover and unplug connectors A1P2 and A2P1. Replug one connector at a time to find the problem source.</li> <li>Problem Source:         <ul> <li>A1P2 – Check the diskette drive (if installed) for binds. Replace the diskette drive motor and capacitor or the diskette drive if necessary.</li> <li>A2P1 – Replace the A2 power supply.</li> </ul> </li> <li>Note: The LED located on the power supply should blink if the power supply is overloaded. The fuse located on the power supply card should blow <i>only</i> when the power supply is defective: therefore the</li> </ol> |
|                                                      |                                                                                       | power supply fuse should not be replaced.                                                                                                    |
|                                                      |                                                                                       | <ul> <li>A3P1 and A3P2 - Check the cables<br/>and connectors to see if one of them<br/>is shorted.</li> <li>Check the fan assembly for binds or<br/>shorts. Replace the fan assembly if<br/>necessary.</li> </ul>                                                                                                    |

Figure 2-6 (Part 3 of 5). Power Supply Symptom Fix Chart

| Symptom                                                                                                    | Cause                                                                                                    | Action                                                                                                    |
|----------------------------------------------------------------------------------------------------|----------------------------------------------------------------------------------------------------|----------------------------------------------------------------------------------------------------|
| The Power-On light<br>on the 4701 does not<br>come on, the fan is<br>running, and the LED<br>on the power supply<br>is blinking. See<br>Figure 5-9 for the<br>location of the LED.                           | The power supply<br>output circuit is<br>overloaded or<br>shorted.                                                                                                  | <ol> <li>Switch off the power. Remove the top<br/>cover (refer to "Removal" under "Top<br/>Cover" in Chapter 3). If the controller<br/>power supply appears to be the problem,<br/>unplug distribution cables 01D-A2P2,<br/>A2P3 (optional feature) and A2P4.</li> <li>Switch on the power. If the LED blinks,<br/>replace the power supply (refer to<br/>"Removal" under "Power Supply Card"<br/>in Chapter 3). If the LED does not<br/>blink, switch off the power and discon-<br/>nect one item at a time and switch on<br/>the power, on the following:         <ul> <li>Primary diskette 01D-A2P2</li> <li>Auxiliary diskette 01D-A2P3</li> <li>Logic board 01D-A2P4</li> <li>Repeat until the problem has been<br/>isolated. Replace the defective item.</li> </ul> </li> </ol> |
| The Power-On light<br>on the 4701 does not<br>come on, but the<br>LED on the power<br>supply stays on. See<br>Figure 5-9 for the<br>location of the LED.                                                     | The Power-On light<br>on the operator<br>panel is defective,<br>there is an open<br>circuit to the LED,<br>or one of the sys-<br>tem card connec-<br>tors is loose. | <ol> <li>Ensure that all connectors are plugged<br/>into the system card.</li> <li>Replace the operator panel (refer to<br/>"Removal" under "Operator Panel" in<br/>Chapter 3).</li> </ol>                                                                                                    |
| The Power-On light<br>on the Disk Expansion<br>or the Communication<br>Expansion Unit does<br>not come on, but the<br>LED on the power<br>supply stays on. See<br>Figure 5-9 for the<br>location of the LED. | The Power-On light<br>on the indicator<br>card is defective,<br>there is an open<br>circuit to the LED,<br>or one of the cable<br>connectors is loose.              | <ol> <li>Ensure that the cable connector A4<br/>is tightly plugged into the segment<br/>board.</li> <li>Replace the indicator card.</li> <li>Replace the power supply card.</li> </ol>                                                                                                    |

Figure 2-6 (Part 4 of 5). Power Supply Symptom Fix Chart

۱

1

Ί

I

| Symptom                                                                                                    | Cause                                                                                                    | Action                                                                                                    |  |  |
|----------------------------------------------------------------------------------------------------|----------------------------------------------------------------------------------------------------|----------------------------------------------------------------------------------------------------|--|--|
| The Power-On light<br>on one of the<br>expansion units does<br>not go off (power<br>does not go off)<br>when you switched<br>off the power, or the<br>Power On light goes<br>off immediately (no<br>30-second delay). | There is a defective<br>indicator card on<br>the respective<br>expansion unit.                                                                                                    | Replace the indicator card.                                                                                                    |  |  |
| The 4701 controller<br>powers off during<br>normal operation.<br><b>Note: 4701</b> does not<br>power on while hot<br>(fan continues to<br>run until 4701 cools<br>down).                                              | <ul> <li>One of the following may cause the failure:</li> <li>Insufficient airflow in the 4701 or the frame 3 or 4 expansion unit.</li> <li>Inadequate Ac power to the 4701 or the frame 3 or 4 expansion unit.</li> <li>Defective fan or fan power leads in the 4701 or the frame 3 or 4 expansion unit.</li> </ul> | <ol> <li>Remove any obstacle blocking the<br/>airflow.</li> <li>Check the ac power leads to the fan.</li> <li>Rotate the fan and check for binds.<br/>Replace the fan if it is binding.</li> <li>Replace the power supply board<br/>(refer to "Removal" under "Power<br/>Supply Board" in Chapter 3).</li> </ol> |  |  |

Figure 2-6 (Part 5 of 5). Power Supply Symptom Fix Chart

## Power-On Test Symptom Fix Chart

The following Power-On Test Symptom Fix Chart lists the sequence of events that occur when the controller is powered on or when the Reset key has been pressed.

You should first reseat a card called out for replacement, rerun the test, and then replace it if necessary.

The following Power-On Tests Symptom Fix Chart lists the correct and incorrect operations and the recommended actions to follow to resolve the problem:

| Power-On                     | Correct                                                                                 | Incorrect                                                                                                    | Action                                                                                                    |
|------------------------------|-----------------------------------------------------------------------------------------|----------------------------------------------------------------------------------------------------|----------------------------------------------------------------------------------------------------|
| Sequence                     | Operation                                                                               | Operation                                                                                                    |                                                                                                    |
| Light and<br>display<br>test | All the lights and the<br>display segments<br>come on for approx-<br>imately 2 seconds. | Any light is off<br>except for the<br>Power-On light,<br>or any display<br>segment is blank;<br>or, all the lights<br>are on, and all<br>the display seg-<br>ments are blank. | <ol> <li>Check that cable conectors<br/>W, X, Y and Z are firmly<br/>plugged into the top card con-<br/>nectors on the system card.</li> <li>Replace the controller card and<br/>the ROS module on the card.</li> <li>Replace the system card.</li> <li>Replace the operator panel.</li> <li>Replace the operator panel.</li> <li>Replace to a shorted capacitor<br/>on the pin side of the logic<br/>board (01A-V2J12 to<br/>01A-V2P08).</li> <li>Check the voltages to the logic<br/>board. Refer to "Controller<br/>Power Diagram" in Chapter 4.</li> <li>Check that the power-on reset<br/>line is at +5 V (pin 01AV-2J12),<br/>Pin is fed from power supply<br/>A2J4 pin 7 through pin<br/>01A-Z4B4.</li> <li>Go to the "Minimum System<br/>Checkout Procedure."</li> </ol> |

#### Figure 2-7. Power-On Tests Symptom Fix Chart

### Minimum System Checkout Procedure

Warning: Record the feature switch settings (Figure 5-14) and configurator switch settings (Figure 5-16 and Figure 5-17) before proceeding. Switch settings must be changed as adapters are removed and added.

Always power off the controller before removing or replacing a card.

## Minimum System Checkout Procedure Preliminary Setup Instructions

Before starting the Minimum System Checkout Procedure, isolate the controller from any expansion frame(s). After you have disconnected the expansion frame(s), recheck that there is still a failure before continuing the checkout.

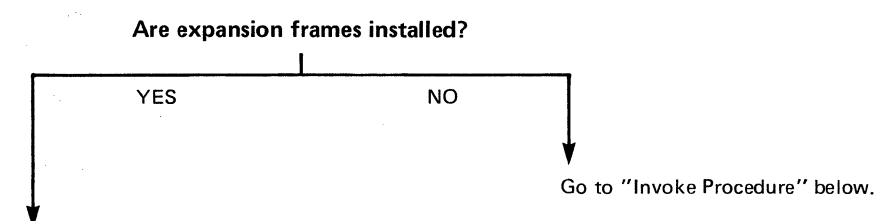

Go to "Minimum System Checkout Frame Disconnect Procedure" on page B-1.

#### References

See Figure:

- Figure 4-2 for physical configuration possibilities
- Figure 5-14 for feature switches
- Figure 5-15 for ALA feature switches (serial number switches)
- Figure 5-17 for Configurator switches.

# | Invoke Procedure

### Models 1 and 2 Only

Unplug all cards except for the following:

- P2, Q2, V2, Y4, and Y5
- If K2 is removed, install a jumper from 01A-Q1B13 to 01A-Q1B11.
- If H2 is removed, set Y5 switch 6 on.
- Set Y4 switch 6 on.

Follow the chart from top to bottom when you test the controller. Do *not* remove or replace any cards not called out by the action column of the following chart.

| Message Expected                           | Action                                                                                                    |
|--------------------------------------------|----------------------------------------------------------------------------------------------------|
| E001(2nd 64K of storage)                   | Install the R2 card and all storage cards.                                                                                                    |
| D001 (Primary diskette adapter)            | Install the following card:<br>Model 1 – 01A-F2<br>Model 2 – 01A-G2                                                                            |
| E0A3 (Auxiliary diskette adapter)<br>Note. | Install the following card:<br>1 Meg drive – 01A-E2<br>0.5 Meg drive – 01A-D2                                                                  |
| E0A4 (DCA adapter) Note.                   | Install the following card:<br>Model 1 – 01A-H2<br>Model 2 – 01A-H2<br>Set switch 6 on the 01A-Y5 configurator<br>cards to the "off" position. |

#### Models 1 and 2

Note: This message is feature sensitive.

Figure 2-8 (Part 1 of 6). Minimum System Checkout Procedure

| Message Expected                   | Action                                                                                              |
|------------------------------------|----------------------------------------------------------------------------------------------------|
| E0A6 (Loop 4 adapter) Note.        | Install the following card:<br>Model 1 – 01A-L2<br>Model 2 – 01A-L2                                 |
| E0A7 (Loop 3 adapter) Note.        | Install the following card:<br>Model 1 — 01A-M2<br>Model 2 — 01A-M2                                 |
| E0A8 (Loop 2 adapter)              | Install the following card:<br>Model 1 — 01A-N2<br>Model 2 — 01A-N2<br>(See Appendix B)             |
| E0B1 (Host adapter)                | Install the 01A-J2 card. Set switch 6<br>on the 01A-Y4 configurator cards to<br>the "off" position. |
| E0B4 (ALA adapter) Note.           | Install the 01A-K2 card. Remove the jumper from 01A-Q1.                                             |
| E203 (Host line)                   | Install the 01A-A2 card. Install the proper communication cable or wrap. See Figure 2-1.            |
| E313 (Comm. Driver) Note.          | Install the 01A-R4 card. Install the proper communication cable or wrap. See Figure 2-1.            |
| D600 (Aux. diskette adapter) Note. |                                                                                                    |
| А-ОК                               | All adapters test "good".                                                                           |

Note: This message is feature sensitive.

Figure 2-8 (Part 2 of 6). Minimum System Checkout Procedure

## Model 2SE Only

Unplug all cards except for the following:

- Q2, V2, L2, Y4, Y5.
- If J2 is removed, install a jumper from 01A-M1A13 to 01A-M1A11.
- If K2 is removed, install a jumper from 01A-Q1B13 to 01A-Q1B11.
- If H2 is removed, set Y5 switch 6 on.

#### Model 2SE Only

| Message Expected                           | Action                                                                                                    |
|--------------------------------------------|----------------------------------------------------------------------------------------------------|
| E001                                       | Install the R2 card.                                                                                            |
| D001                                       | Install all remaining storage cards.                                                                            |
| D001 (Primary diskette adapter)            | Install the 01A-G2 card.                                                                                        |
| E0A3 (Auxiliary diskette adapter)<br>Note. | Install the following card: 01A-E2.                                                                             |
| E0A4 (DCA adapter) Note.                   | Install the following card: 01A-H2.<br>Set switch 6 on the 01A-Y5 config-<br>urator card to the "off" position. |

Note: This message is feature sensitive.

Figure 2-8 (Part 3 of 6). Minimum System Checkout Procedure

### Model 2SE Only

| Message Expected                   | Action                                                                                   |
|------------------------------------|------------------------------------------------------------------------------------------|
| E0A6 (Loop 4 adapter) Note.        | Install the following card: 01A-B2.                                                      |
| E0A7 (Loop 3 adapter) Note.        | Install the following card: 01A-D2.                                                      |
| E0A8 (Loop 2 adapter)              | Install the following card: 01A-F2.                                                      |
| E0B1 (Host adapter)                | Install the 01A-J2 card. Remove the jumper from 01A-M1.                                  |
| E0B4 (ALA adapter) Note.           | Install the 01A-K2 card. Remove the jumper from 01A-Q1.                                  |
| E203 (Host line)                   | Install the 01A-A2 card. Install the proper communication cable or wrap. See Figure 2-1. |
| E313 (Comm. Driver) Note.          | Install the 01A-R4 card. Install the proper communication cable or wrap. See Figure 2-1. |
| D600 (Aux. Diskette adapter) Note. |                                                                                          |
| А-ОК                               | All adapters test "good".                                                                |

Note: This message is feature sensitive.

Figure 2-8 (Part 4 of 6). Minimum System Checkout Procedure

## Model 3 Only

Unplug all cards except for the following:

- Q2, V2, L2, Y4, Y5.
- If J2 is removed install a jumper from 01A-M1A13 to 01A-M1A11.
- If K2 is removed install jumper from 01A-Q1B13 to 01A-Q1B11.
- If H2 is removed set Y5 switch 6 on.

| Message Expected                           | Action                                                                                                    |
|--------------------------------------------|----------------------------------------------------------------------------------------------------|
| E000                                       | Install the S2 card. This must always<br>be a 256K card for a Model 3. See<br>"Model 3 Diagnostic Aids," page 2-37.                                                                                                    |
| D003 (Primary Diskette Adapter)            | Install the 01A-G2 card.                                                                                                    |
| EM03                                       | Install the 01A-T2 card.<br>Install the remaining storage cards.<br>Ensure that any 128K card is installed<br>in the highest increment of storage.<br><b>Note:</b> The storage cards must be<br>installed in the following sequence:<br>S2, T2, U2, M2, N2, and then P2.<br>See "Model 3 Diagnostic Aids,"<br>page 2-37. |
| E0A3 (Auxiliary diskette adapter)<br>Note. | Install the following card: 01A-E2.                                                                                                    |
| E0A4 (DCA adapter) Note.                   | Install the following card: 01A-H2.<br>Set switch 6 on the 01A-Y5 config-<br>urator cards to the "off" position.                                                                                                    |

#### Model 3 Only

Note: This message is feature sensitive.

Figure 2-8 (Part 5 of 6). Minimum System Checkout Procedure

### Model 3 Only

| Message Expected              | Action                                                                                      |
|-------------------------------|---------------------------------------------------------------------------------------------|
| E0A6 (Loop 4 adapter) Note 1. | Install the following card: 01A-B2.                                                         |
| E0A7 (Loop 3 adapter) Note 1. | Install the following card: 01A-D2.                                                         |
| E0A8 (Loop 2 adapter)         | Install the following card: 01A-F2.                                                         |
| E0B1 (Host adapter)           | Install the 01A-J2 card. Remove the jumper from 01A-M1.                                     |
| E0B4 (ALA adapter) Note 1.    | Install the 01A-K2 card. Remove the jumper from 01A-Q1.                                     |
| E203 (Host line)              | Install the 01A-A2 card. Install the proper communication cable or wrap.<br>See Figure 2-1. |
| E313 (Comm. Driver)           | Install the 01A-R4 card. Install the proper communication cable or wrap.<br>See Figure 2-1. |
| D600 (Note 1)                 |                                                                                             |
| А-ОК                          | All adapters test "good".                                                                   |

Notes:

1. This message is feature sensitive.

2. Model 2SE represents controllers that have the storage enhancement feature installed.

Figure 2-8 (Part 6 of 6). Minimum System Checkout Procedure

### Model 3 Diagnostic Aids

The controller card and storage cards for a Model 3 successfully bypass some types of temporary or permanent storage errors. Normally, these errors are bypassed automatically and are not recorded as a failure or noticed by the customer.

If errors occur that are nonrecoverable, the failure may sometimes be bypassed by relocating storage cards. Before replacing a storage card or if a replacement card is not immediately available, try relocating the failing card to another storage location. If storage size permits, move the failing card from one order of storage to the other (high to low or low to high). For example, install either S2, T2, or U2 into M2, or install either M2, N2, or P2 into S2.

**Note:** Ensure that the cards are installed in the following order: S2, T2, U2, M2, N2, and P2, and that 256K byte cards are installed first. Model 3 controllers are shipped with 256K cards; 128K cards are available only as a result of ordering a model conversion. See error code EMnn for an explanation of storage increment locations.

To bypass one type of failure, you can rearrange the storage cards. But even if you leave the cards in their present location, the customer will probably experience no problem unless a storage failure occurs at the same time that this logic is also defective. Otherwise, only a type 031 log message will be recorded.

The chart below lists the logic card and the storage cards. You should replace the specified logic card and the corresponding storage increment card when you get one of the messages below.

The error codes for reconfigure and storage failure are:

| Message | Logic Card      | and | Storage Card Affected   |  |
|---------|-----------------|-----|-------------------------|--|
| EK01    | System Card     | and | first 128K increment    |  |
| EK02    | System card     | and | second 128K increment   |  |
| EK03    | System card     | and | third 128K increment    |  |
| EK04    | System card     | and | fourth 128K increment   |  |
| EK05    | System card     | and | fifth 128K increment    |  |
| EK06    | System card     | and | sixth 128K increment    |  |
| EP07    | Controller card | and | seventh 128K increment  |  |
| EP08    | Controller card | and | eighth 128K increment   |  |
| EP09    | Controller card | and | ninth 128K increment    |  |
| EP10    | Controller card | and | tenth 128K increment    |  |
| EP11    | Controller card | and | eleventh 128K increment |  |
| EP12    | Controller card | and | twelfth 128K increment  |  |

Chart A

| EMnn | <ul> <li>The indicated storage increment failed.</li> <li>Note: Each increment is equal to 128K bytes of storage. The storage cards may be 128K or 256K bytes. Card position S2 must contain a 256K-byte card. All 256K cards must be installed into lower increment positions than the 128K-byte cards. A maximum of two 128K storage cards are identified as follows:</li> <li>The storage cards are identified as follows:</li> <li>The part number 128K-byte cards have components covering the entire card, while the 128K-byte cards have components on only half of the card.</li> <li>The storage cards can be installed in increments and can be plugged in the following incremental order:</li> </ul> |                 |                       |                             | <ol> <li>Replace indicated storage card.</li> <li>Replace the controller card.</li> <li>Replace the system card.</li> <li>Go to the "Minimum System<br/>Checkout Procedure."</li> </ol> |                                              |
|------|----------------------------------------------------------------------------------------------------|-----------------|-----------------------|-----------------------------|----------------------------------------------------------------------------------------------------|----------------------------------------------|
|      | 512K                                                                                                    | 768K            | 1024K                 | 1280K                       | 1536K                                                                                                    |                                              |
|      | \$2                                                                                                    | ,001K           | \$2                   | \$2                         | \$2                                                                                                    | 256K                                         |
|      | 52<br>T2*                                                                                                    | 52<br>T2<br>U2* | 52<br>T2<br>U2<br>M2* | 52<br>T2<br>U2<br>M2<br>N2* | 52<br>T2<br>U2<br>M2<br>N2<br>P2                                                                                                    | 256K<br>256K<br>256K<br>256K<br>256K<br>256K |
|      | T2<br>U2                                                                                                    | U2<br>M2        | M2<br>N2              | N2<br>P2                    |                                                                                                    | 128К<br>128К                                 |

\*This 256 K card can be replaced with the two 128K cards listed below.

#### Chart B

### **Offline Tests Symptom Fix Charts**

Prior to using the following symptom fix charts in this chapter, remove the top cover and check to see if:

- 1. The fan is turning. If the fan fails to run, verify that you have the proper voltage at A3P1 and A3P2. Refer to Figure 4-3 and Figure 4-4 for the location of these connectors. Replace the fan if necessary.
- 2. The diskette drive motor/belt/collet is turning. If the diskette drive motor is not turning, verify that you have the proper voltage at A1J5. Refer to Figure 4-3 for the location of this connector. Replace the diskette drive motor if necessary.
- 3. The cards are seated and latched. Verify that the card retention rails are installed. These should be replaced after every service call. Never replace the top cover until the rails have been replaced.
  - 4. The power connectors and other cable connectors are seated correctly. Refer to Figure 4-3 and Figure 4-4 for the location of all the power connectors.
  - 5. Top card connectors W, X, Y, and Z are plugged into the correct positions on the system card. If you are not careful, the connectors can be plugged wrong by one pin-row. Refer to Figure 5-6 for the location of these connectors in the controller (frame 01).

Note: Insert the diagnostic diskette.

You should first reseat a card called out for replacement, rerun the test, and then replace it if necessary.

## **Offline Tests Symptom Index Chart**

The following Offline Tests Symptom Index Chart lists the sequence of tests that run when the diagnostic diskette is installed in the diskette drive and the diskette drive handle is closed and no diagnostic test switches have been set on or when diagnostic switches 2 and 4 have been set on.

You should first reseat a card called out for replacement, rerun the test, and then replace it if necessary.

| Power-On<br>Sequence                         | Correct<br>Operation                                                                                       | Incorrect<br>Operation                    | Action                                                                    |
|----------------------------------------------|----------------------------------------------------------------------------------------------------|-------------------------------------------|---------------------------------------------------------------------------|
| Extended<br>controller<br>tests              | All lights are off except the<br>Test/IPL and the Power-On light,<br>and the EOnn message is<br>displayed. | The EOnn<br>message is<br>blinking.       | Refer to "E Message<br>Symptom Fix Chart"<br>in this chapter.             |
|                                              |                                                                                                    | The D00n mes-<br>sage is displayed.       | Refer to "D Message<br>Symptom Fix Chart"<br>in this chapter.             |
| DCA adapter<br>tests                         | The Test/IPL light stays on,<br>and the T100 message followed<br>by the T199 message is displayed          | The E101 error<br>message is<br>blinking. | Refer to "E Message<br>Symptom Fix Chart"<br>in this chapter.             |
| Disk drive<br>tests for<br>drives A<br>and B | T500 should be followed by the T5nn and T599 messages.                                                     | The E5nn error<br>message is<br>blinking. | Refer to "Expansion<br>Unit Error Symptom<br>Fix Chart" in<br>Appendix A. |
| Disk drive<br>tests for<br>drives C<br>and D | T700 should be followed by the T7nn and T799 messages.                                                     | The E7nn error<br>message is<br>blinking. | Refer to "Expansion<br>Unit Error Symptom<br>Fix Chart" in<br>Appendix A. |

Figure 2-9 (Part 1 of 2). Offline Tests Symptom Fix Chart

| Power-On<br>Sequence           | Correct Operation                                                                                                    | Incorrect<br>Operation                                                                                                    | Action                                                                                               |  |
|--------------------------------|----------------------------------------------------------------------------------------------------|----------------------------------------------------------------------------------------------------|----------------------------------------------------------------------------------------------------|--|
| Initialization                 | The Test/IPL light stays on, and<br>a series of Innn messages is<br>displayed. When I699 is<br>displayed, a programmed pause<br>occurs, and a start message is<br>sent to a display unit on loop 1,<br>address 1.<br>Initialization automatically<br>resumes after 20 seconds if the<br>terminal sends no response to<br>the start message. The Ready<br>(green) light comes on at the<br>end of initialization. | The Test/IPL<br>light goes off,<br>and the Check<br>light comes on.<br>The Cnnn or<br>Xnnn message<br>is displayed.<br>Testing stops<br>when the Cnnn<br>or Xnnn<br>message is<br>displayed. | Refer to "X Message<br>Symptom Fix Chart"<br>or "C Message<br>Symptom Fix Chart"<br>in this chapter. |  |
| Controller<br>adapter<br>tests | The Ready (green) and<br>Test/IPL lights stay on.<br>The Tnnn message keeps<br>changing.                                                                                                    | The Check<br>(red) light may<br>stay on. The<br>display does<br>not change, or<br>an E error<br>message is<br>displayed.                                                                     | Refer to "E Message<br>Symptom Fix Chart"<br>in this chapter.                                        |  |

The controller adapter tests have run successfully when A-OK is displayed and when the Ready and Test/IPL lights stay on.

T999 is displayed at the end of the test if manual intervention (opening and closing the primary diskette drive handle) was required at any time during the test.

When A-OK or T999 is displayed, you can enter the system state by opening and then closing the diskette drive handle.

A keyboard/display that is powered on and attached to loop 1, address 1, displays T998 when the drive becomes ready.

Figure 2-9 (Part 2 of 2). Offline Tests Symptom Fix Chart

# C Message Symptom Fix Chart

C messages are displayed when a hardware error has been detected on the controller. A system dump is usually necessary to save the error information for the customer engineer when the diagnostic tests do not detect the error, when the error is intermittent, or when the error occurs only during certain operations.

You should first reseat a card called out for replacement, rerun the test, and then replace it if necessary.

The following C Message Symptom Fix Chart lists the messages, the causes, and the recommended actions to follow to resolve the problem:

| Message | Cause                                                                                                    | Action                                                                                                    |  |  |
|---------|----------------------------------------------------------------------------------------------------|----------------------------------------------------------------------------------------------------|--|--|
| C00 n   | The Interrupt key was pressed<br>during normal operations.<br>n is the interrupt level.                                                                                                    | <ol> <li>If a dump is required:         <ul> <li>Remove the diskette from the IPL drive.</li> <li>Press the Interrupt key to display the D1nn message.</li> <li>Refer to the D1nn message to complete the dump.</li> </ul> </li> <li>Press the Reset key to start the controller.</li> </ol>                                                                 |  |  |
| C1nn    | A controller error occurred.<br>nn is the trap code and is used<br>by the design support center to<br>analyze the dump. Record the<br>message number for the support<br>center if you plan to call for<br>assistance.                                                                                                    | <ol> <li>Complete a dump.</li> <li>Press the Interrupt key and continue as<br/>instructed in the D100 message.</li> </ol>                                                                                                    |  |  |
| C2nn    | A storage parity error occurred.<br>nn is the storage area:<br>See:<br>C280 = 1st 64K storage (E000)<br>C240 = 2nd 64K storage (E001)<br>C220 = 3rd 64K storage (E002)<br>C210 = 4th 64K storage (E003)<br>C208 = 5th 64K storage (E004)<br>C204 = 6th 64K storage (E005)<br>C202 = 7th 64K storage (E006)<br>C201 = 8th 64K storage (E007)<br>C200 = Unknown 64K storage | <ol> <li>Record the message.</li> <li>Press the Reset key to run the Power-On tests.</li> <li>Check the resulting Ennn message and replace the defective storage card.</li> <li>If the Power-On tests do not fail, use the C2nn message to identify the failing storage card.</li> <li>If message C200 is displayed, replace the controller card.</li> </ol> |  |  |

Figure 2-10 (Part 1 of 4). C Message Symptom Fix Chart

| Message | Cause                                                                                                    |                                                      | Action                                                                                                    |                                                                                                    |                                                              |                                                                                                    |                                                |
|---------|----------------------------------------------------------------------------------------------------|------------------------------------------------------|----------------------------------------------------------------------------------------------------|----------------------------------------------------------------------------------------------------|--------------------------------------------------------------|----------------------------------------------------------------------------------------------------|------------------------------------------------|
| C3nn    | A storage parity error occurred.<br>nn is the 64K section of storage<br>that failed.                                                                                 |                                                      |                                                                                                    | Inset the diagnostic diskette and perform the steps listed in the Action column under the C2nn message.                                                                             |                                                              |                                                                                                    |                                                |
|         |                                                                                                    | 641                                                  | K Storage Ir                                                                                                    | crement Associated E Message                                                                                                    |                                                              |                                                                                                    |                                                |
|         | nn                                                                                                    | Models<br>1 and 2                                    | Model<br>2SE                                                                                                    | Model<br>3                                                                                                    | Models<br>1 and 2                                            | Model<br>2SE                                                                                                 | Model<br>3                                     |
|         | 00<br>01<br>02<br>03<br>04<br>05<br>06<br>07<br>08<br>09<br>0A<br>08<br>09<br>0A<br>0B<br>0C<br>0D<br>0E<br>0F<br>10<br>11<br>12<br>13<br>14<br>15<br>16<br>17<br>FF | 1st<br>2nd<br>3rd<br>4th<br>5th<br>6th<br>7th<br>8th | 1st<br>2nd<br>3rd<br>4th<br>5th<br>6th<br>7th<br>8th<br>9th<br>10th<br>11th<br>12th<br>13th<br>14th<br>System<br>Card | 1st<br>2nd<br>3rd<br>4th<br>5th<br>6th<br>7th<br>8th<br>9th<br>10th<br>11th<br>12th<br>13th<br>14th<br>15th<br>16th<br>17th<br>18th<br>19th<br>20th<br>21st<br>22nd<br>23rd<br>24th | E000<br>E001<br>E002<br>E003<br>E004<br>E005<br>E006<br>E007 | E000<br>E001<br>E002<br>E003<br>E004<br>E005<br>E006<br>E007<br>E012<br>E013<br>E014<br>E015<br>E016<br>E017 | See the<br>EMnn<br>chart in<br>Figure<br>2-12. |
|         | Note:                                                                                                    | C308 and C309 not occur.                             | 9 should                                                                                                    |                                                                                                    |                                                              |                                                                                                    | :                                              |

Figure 2-10 (Part 2 of 4). C Message Symptom Fix Chart
| Message         | Cause                                                                                                    |                                                                                                    | Action                                                                                                    |  |
|-----------------|----------------------------------------------------------------------------------------------------|----------------------------------------------------------------------------------------------------|----------------------------------------------------------------------------------------------------|--|
| Message<br>C4nn | Cause<br>An inval<br>detected<br>ler and t<br>adapter<br>06<br>0B<br>0C<br>0D<br>0F<br>15<br>17<br>20<br>21<br>22<br>23<br>24<br>25<br>40<br>41<br>42<br>43 | id sequence was<br>I between the control-<br>he adapter. nn is the<br>address.<br>Adapter Address<br>DCA<br>Auxiliary diskette<br>Disk adapter<br>Second disk adapter<br>or the Communi-<br>cations Expansion<br>Unit<br>System card<br>Host link<br>Primary diskette<br>Loop 1 Read<br>Loop 1 Write<br>Loop 2 Read<br>Loop 2 Write<br>Loop 3 Read<br>Loop 3 Write<br>Loop 4 Read<br>Loop 5 Read<br>Loop 5 Write | <ol> <li>Action</li> <li>Record the message.</li> <li>Insert the diagnostic diskette and run the adapter tests.</li> <li>Check the resulting Ennn messages for the same adapter. Refer to "E Messages Symptom Fix Chart" in this chapter.</li> <li>If the adapter tests do not fail, use the C4nn message to identify the failing adapter; replace the defective card.</li> <li>Verify proper switch settings on the configurator cards. (A1Y4/A1Y5)</li> </ol> |  |
|                 | 43<br>44<br>45<br>60<br>80<br>81<br>82<br>83<br>84                                                                                                    | Loop 5 Write<br>Loop 6 Read<br>Loop 6 Write<br>Invalid adapter<br>ALA port 1<br>ALA port 2<br>ALA port 3<br>ALA port 4<br>ALA port 5                                                                                                    |                                                                                                    |  |

Figure 2-10 (Part 3 of 4). C Message Symptom Fix Chart

| Message | Cause                                                                                                    | Action                                                                                                    |
|---------|----------------------------------------------------------------------------------------------------|----------------------------------------------------------------------------------------------------|
| C500    | A controller processor failure occurred.                                                                              | Record this message in case it is needed for your support center.                                                                                                    |
| C7nn    | A controller error occurred.<br>nn is the trap code. It can be<br>used by your support center<br>to analyze the dump. | <ol> <li>Record the C7nn message.</li> <li>Perform a storage dump.         <ul> <li>a. Remove the diskette from the IPL drive.</li> <li>b. Press the Interrupt key to display the D1nn message.</li> <li>c. Refer to the D1nn message to complete the dump.</li> </ul> </li> </ol> |
| C8nn    | An input parity error occurred.<br>nn is the adapter address.                                                         | Follow the instructions in the Action column under the C4nn message.                                                                                                    |

Figure 2-10 (Part 4 of 4). C Message Symptom Fix Chart

# D Message Symptom Fix Chart

D messages are displayed during the Power-On test when the diskette drive is not ready, when a read error occurs, or when manual intervention is required. These messages are also displayed during a dump when there are diskette problems.

If you replace the diskette drive, make sure you replace it with the correct diskette drive. There are two versions of the diskette drive. The difference between the two versions is not easy to determine, so you should check the part numbers.

You should first reseat a card called out for replacement, rerun the test, and then replace it if necessary.

The following D Message Symptom Fix Charts list the messages, the causes, and the recommended actions to follow to resolve the problem:

| Message                                  | Cause                                                                                                    | Action                                                                                                    |
|------------------------------------------|----------------------------------------------------------------------------------------------------|----------------------------------------------------------------------------------------------------|
| D001<br>(blinking)<br>D002<br>(blinking) | The primary diskette drive<br>is not ready.<br>Note 1: If you want to use the<br>auxiliary diskette drive, insert the<br>diagnostic diskette into the<br>auxiliary diskette drive and press<br>the Interrupt key when the D001<br>message appears. The diagnostic<br>tests will then be loaded from the<br>auxiliary diskette drive.<br>Note 2: For detailed diskette<br>drive service procedures, refer<br>to the <i>IBM 4700 Subsystem</i><br><i>Maintenance Support Manual</i> ,<br>SC31-3514.<br>Note 3: D002 message identi-<br>fies the auxiliary drive. | <ol> <li>Check the diskette as follows:         <ul> <li>Make sure the diskette is correctly inserted and that the diskette drive handle is closed.</li> <li>Try another diskette.</li> </ul> </li> <li>Check the diskette drive as follows:         <ul> <li>Remove the controller top cover. Refer to "Removal" under "Top Cover" in Chapter 3.</li> <li>Check the diskette drive for damage.</li> <li>Check that the diskette drive motor is turning.</li> </ul> </li> <li>Replace the primary diskette adapter card.</li> <li>Replace the primary diskette drive.</li> <li>Replace the controller card. If that does not correct the problem, one of the PIO bus adapter cards may be the cause.</li> <li>If there are any expansion units attached, ensure that all connectors are securely fastened and that they are in the correct position. See Figure 4-2.</li> <li>Go to the "Minimum System Checkout Procedure."</li> </ol> |

Figure 2-11 (Part 1 of 4). D Message Symptom Fix Chart

| Message | Cause                                                                                                    | Action                                                                                                    |
|---------|----------------------------------------------------------------------------------------------------|----------------------------------------------------------------------------------------------------|
| D003    | A diskette read error occurred.<br><b>Note:</b> A D003 message is<br>displayed for a short time<br>during initial storage loading. | <ol> <li>Try another diskette.</li> <li>Remove the top cover. Refer to<br/>"Removal" under "Top Cover" in<br/>Chapter 3.</li> <li>Check the diskette drive for damage.</li> <li>Check that the configurator cards<br/>plugged into A1Y4 and A1Y5 have the<br/>proper setting. Replace the card if<br/>necessary. See Figure 5-16 and<br/>Figure 5-17.</li> <li>Replace the diskette adapter card for<br/>the diskette drive being tested.</li> <li>Replace the controller card.</li> <li>If there are any expansion units<br/>attached, ensure that all connectors<br/>are securely fastened and that they are<br/>in the correct position. See<br/>Figure 4-2.</li> <li>Go to the "Minimum System Checkout<br/>Procedure," page 2-31.</li> </ol> |

Figure 2-11 (Part 2 of 4). D Message Symptom Fix Chart

| Message | Cause                                                                                                    | Action                                                                                                    |
|---------|----------------------------------------------------------------------------------------------------|----------------------------------------------------------------------------------------------------|
| D004    | The diskette in the diskette<br>drive is not an IPL diskette.                                                                                                    | <ol> <li>Replace the diskette with an IPL<br/>diskette.</li> <li>Press the Reset key to see if the<br/>error recurs.</li> <li>Refer to the Action column under<br/>the D003 message for a possible<br/>hardware failure.</li> </ol>                                                                                                    |
| D005    | The diagnostic test was being<br>loaded and the startup micro-<br>code was being checked. A<br>hash error occurred.                                                                                                    | <ol> <li>Press the Reset key to retry. If the<br/>error recurs, try another diskette.</li> <li>Refer to the Action column under<br/>the D003 message for a possible<br/>hardware failure. The D003 testing<br/>may not have detected the problem.</li> </ol>                                                                                             |
| D006    | The microcode was being<br>authenticated. If D006 was<br>blinking (after a steady display<br>of approximately 35 seconds),<br>the authentication process<br>has indicated a failure.<br><b>Note:</b> On IBM supplied disk-<br>ettes, other than a diagnostic<br>diskette, D006 will display for<br>approximately 20 seconds. If<br>authentication fails, D006 will<br>blink. | <ol> <li>Press the Reset key to retry. If the<br/>error recurs, confirm that a properly<br/>written 4701 diskette is being used.<br/>Try another diskette.</li> <li>Refer to the Action column under the<br/>D003 and E00A messages for a<br/>possible hardware failure. The D003<br/>and E00A testing may not have<br/>detected the problem.</li> </ol> |

Figure 2-11 (Part 3 of 4). D Message Symptom Fix Chart

| Message | Cause                                                                                                    | Action                                                                                                    |
|---------|----------------------------------------------------------------------------------------------------|----------------------------------------------------------------------------------------------------|
| Ð1nn    | The controller is ready to dump.<br>nn identifies the storage section<br>to be dumped. For a more<br>complete description of the<br>dump process, refer to the <i>IBM</i><br>4700 Subsystem Operating<br>Procedures, GC31-2032. | Insert a dump diskette into the diskette<br>drive and close the diskette drive handle.<br>If you do not want a dump, press the<br>Reset key. |
| D200    | The dump was completed.                                                                                                    | Remove the dump diskette.                                                                                                    |
| D201    | The dumping of the currently<br>loaded diskette was completed;<br>however, the controller dump<br>was not completed.                                                                                                    | Remove the diskette and continue the dump process as instructed by the D100 message.                                                         |
| D202    | An output error occurred during the diskette dump.                                                                                                    | Remove the diskette and continue the<br>dump process as instructed by the D100<br>message. Use a different diskette.                         |
| D203    | The diskette is not formatted for 256-byte records.                                                                                                    | Remove the diskette and continue the<br>dump process as instructed by the D100<br>message. Use a formatted diskette.                         |
| D600    | The controller is ready to test<br>the non-IPLed diskette drive<br>and adapter.<br><b>Note:</b> You must transfer the<br>diskette within one minute or<br>you will receive the E620<br>error message.                           | Move the diagnostic diskette to the other<br>diskette drive and close the diskette drive<br>handle.                                          |
| D601    | The controller has completed testing of the non-IPLed diskette adapter.                                                                                                    | Reinsert the diagnostic diskette into the other diskette drive and close the diskette drive handle.                                          |

Figure 2-11 (Part 4 of 4). D Message Symptom Fix Chart

# E Message Symptom Fix Chart

E messages are displayed during diagnostic tests. If an error is detected, the test stops and a blinking E message is displayed. If an error is detected, the adapter test stops, the Check light turns on, and an E message is displayed.

You should first reseat a card called out for replacement, rerun the test, and then replace it if necessary.

The following E Message Symptom Fix Chart lists the messages, the causes, and the recommended actions to follow to resolve the problem.

|         | Cause                      |           |       |       |                                                                                                    |  |
|---------|----------------------------|-----------|-------|-------|----------------------------------------------------------------------------------------------------|--|
|         | Storage Card Plug Location |           |       |       |                                                                                                    |  |
| Message | Mod 1,2                    | Mod 2SE * | Mod 3 | Mod 5 | Action                                                                                                    |  |
| E000    | Q2                         | Q2        | S2    | H2    | <ol> <li>Replace the controller card.</li> <li>Replace the ROS module.</li> <li>If there are any expansion units<br/>attached, ensure that all connectors are<br/>securely fastened and that they are in<br/>the correct position. See Figure 4-2.</li> <li>Go to the "Minimum System Checkout<br/>Procedure."</li> </ol> |  |
| E001    | R2                         | R2        | N/A   | J2    | 1. Replace the indicated storage card.                                                                                                    |  |
| E002    | S2                         | \$2       | N/A   | J4    | 2. Replace the controller card.                                                                                                    |  |
| E003    | T2                         | S2        | N/A   | N/A   | 3. Go to the "Minimum System Checkout<br>Procedure "                                                                                                    |  |
| E004    | U2                         | Т2        | N/A   | N/A   | Trocedure.                                                                                                    |  |
| E005    | U4                         | T2        | N/A   | N/A   |                                                                                                    |  |
| E006    | T4                         | T2**      | N/A   | N/A   | 1                                                                                                    |  |
| E007    | S4                         | T2**      | N/A   | N/A   |                                                                                                    |  |
|         |                            |           |       |       |                                                                                                    |  |

**Note:** If you receive an E000 through E007 message that identifies a storage card that is not in your controller or if you replace the identified card and this does not correct the problem, go to the "Minimum System Checkout Procedure."

\*Mod 2SE = Model 2 with storage enhancement feature

\*\*T2 could be either 128K or 256 K; refer to Figure 5-25 to determine the appropriate card to be installed.

Figure 2-12 (Part 1 of 18). E Message Symptom Fix Chart

|         | Cause                      |          |       |                                                                                                    |
|---------|----------------------------|----------|-------|----------------------------------------------------------------------------------------------------|
|         | Storage Card Plug Location |          |       |                                                                                                    |
| Message | Mod 1,2                    | Mod 2SE* | Mod 5 | Action                                                                                                    |
| E012    | N/A                        | P2       | N/A   | 1. Check that upper feature switch 5 is                                                                                           |
| E013    | N/A                        | P2       | N/A   | 2. Replace the indicated storage card.                                                                                            |
| E014    | N/A                        | P2       | N/A   | 4. Replace the system card.<br>5. Go to the "Minimum System Checkout                                                              |
| E015    | N/A                        | P2       | N/A   | Procedure.''                                                                                                    |
| E016    | N/A                        | N2       | N/A   |                                                                                                    |
| E017    | N/A                        | N2       | N/A   |                                                                                                    |
| E018    | N/A                        | V2       | N/A   | <ol> <li>Replace the system card.</li> <li>Replace the controller card.</li> <li>Replace the top-card connector cable.</li> </ol> |

\* Mod 2SE = Model 2 with storage enhancement feature

Figure 2-12 (Part 2 of 18). E Message Symptom Fix Chart

| Message | Cause                                                                                                    | Action                                                                                                    |
|---------|----------------------------------------------------------------------------------------------------|----------------------------------------------------------------------------------------------------|
| E008    | The module on the controller card<br>is defective, or a ROS check sum<br>error or a parity error occurred.        | <ol> <li>Replace the ROS module on the<br/>controller card.</li> <li>Replace the controller card.</li> </ol>                                                                                                    |
| E009    | A multiple adapter failure<br>occurred.                                                                           | <ol> <li>Replace the system card.</li> <li>Replace the controller card.</li> <li>Replace the loop 1 adapter card.</li> <li>Reseat all the adapter cards. Go<br/>to the "Minimum System Check-<br/>out Procedure."</li> </ol>                                                                        |
| E00A    | A nonvolatile storage failure occurred.                                                                           | <ol> <li>The encryption switch is in the clock-<br/>wise position.</li> <li>Replace the system card.</li> <li>Replace the encryption switch.</li> </ol>                                                                                                    |
| E020    | There is a system control problem.                                                                                | <ol> <li>Replace the system card.</li> <li>Replace the operator panel.</li> <li>Replace the controller card.</li> <li>If there are any expansion units attached,<br/>ensure that all connectors are securely<br/>fastened and that they are in the correct<br/>position. See Figure 4-2.</li> </ol> |
| E022    | Switch 2 of the upper feature switches is set on. It must be set off.                                             | <ol> <li>Verify that the feature switches match<br/>the features installed with feature<br/>switch settings. If incorrect, set them<br/>correctly, and press the Reset key to<br/>rerun the test.</li> <li>Replace the system card.</li> <li>Replace the operator panel.</li> </ol>                 |
| E023    | Switch 3 of the upper feature<br>switches is set off, but the<br>auxiliary diskette adapter<br>responded.         |                                                                                                    |
| E024    | Switch 4 of the upper feature<br>switches is set off, but the DCA<br>adapter responded.                           |                                                                                                    |
| E025    | Switch 5 of the upper feature<br>switches is set on. It must be set<br>off if you have 512K or less<br>installed. |                                                                                                    |
| E026    | Loop 4 has not been defined,<br>but a response was received<br>from the loop 4 adapter.                           |                                                                                                    |
| E027    | Loop 3 has not been defined,<br>but a response was received<br>from the loop 3 adapter.                           |                                                                                                    |
| E028    | Loop 2 has not been defined,<br>but a response was received<br>from the loop 2 adapter.                           |                                                                                                    |

#### Figure 2-12 (Part 3 of 18). E Message Symptom Fix Chart

| Message | Cause                                                                                                    | Action                                                                                                    |
|---------|----------------------------------------------------------------------------------------------------|----------------------------------------------------------------------------------------------------|
| E029    | Switches 6, 7, and 8 of the upper<br>feature switches are set off. One<br>of these switches must be set on.               | <ol> <li>Verify that the feature switches match<br/>the features installed with feature<br/>switch settings. If incorrect, set them<br/>correctly, and press the Reset key to</li> </ol>                                                                                                    |
| E02A    | Loop 5 has not been defined,<br>but a response was received<br>from the loop 5 adapter.                                   | rerun the test.<br>2. Replace the system card.<br>3. Replace the operator panel.                                                                                                    |
| E02B    | Loop 6 has not been defined,<br>but a response was received<br>from the loop 6 adapter.                                   |                                                                                                    |
| E02C    | Upper feature switches 6, 7, and<br>8 are on. This is an invalid<br>switch setting.                                       |                                                                                                    |
| E031    | Lower feature switches 1 through<br>4 indicate that no communication<br>adapter is installed.<br>Note: Host communication | <ol> <li>Set the appropriate lower feature<br/>switch on. See Figure 5-14.<br/>Press the Reset key to rerun the test.</li> <li>Replace the system card.</li> <li>Replace the operator panel.</li> <li>The diagnostic diskette is back-level; use<br/>a diskettu with at lower a release level of</li> </ol> |
|         | adapter is required.                                                                                                    |                                                                                                    |
| E032    | Lower feature switch 5 was<br>set off. The disk adapter<br>responded.                                                     | a diskette with at least a release level of 2.0.                                                                                                    |
| E033    | Upper feature switch 1 tested<br>on, and second unit was not<br>defined (lower switch 7 off)<br>but the adapter answered. |                                                                                                    |
| E034    | Lower feature switches 7 and<br>8 are set off, but the ALA 1<br>communication adapter<br>responded.                       | <ol> <li>Set the appropriate lower feature<br/>switch(es) on. See Figure 5-12.<br/>Press the Reset key to rerun the test.</li> <li>Remove the inappropriate or defective<br/>adapter card.</li> <li>Replace the system card.</li> <li>Replace the operator panel.</li> </ol>                                |

Figure 2-12 (Part 4 of 18). E Message Symptom Fix Chart

| Message | Cause                                                                                                    | Action                                                                                                    |  |
|---------|----------------------------------------------------------------------------------------------------|----------------------------------------------------------------------------------------------------|--|
| E036    | Lower feature switches 7 and 8 tested on.                                                                                             | <ol> <li>Set the appropriate feature switch(es)<br/>on. Press the Reset key to rerun<br/>the test.</li> <li>Replace the system card.</li> <li>Replace the operator panel.</li> </ol>                                                                     |  |
| E040    | Upper feature switch 1 tested on<br>and serial number switch 1 has<br>ALA 1 defined, but there was<br>no response from ALA 1 adapter. | <ol> <li>Verify that the feature switches<br/>match the features installed with the<br/>feature switch settings. If they do<br/>not match, correct them and then<br/>press the Reset key to rerun the test.</li> <li>Replace the adaptor cord</li> </ol> |  |
| E041    | Invalid selection of ALA 1 set in serial number switch 1.                                                                             | <ol> <li>Replace the system card.</li> <li>Replace the operator panel.</li> </ol>                                                                                                    |  |
| E042    | Serial number switch 2 has<br>ALA 2 defined, but there was<br>no response from ALA 2 adapter.                                         |                                                                                                    |  |
| E043    | Invalid selection of ALA 2 set in serial number switch 2.                                                                             |                                                                                                    |  |

Figure 2-12 (Part 5 of 18). E Message Symptom Fix Chart

| Message      | Cause                                                                                                    | Action                                                                                                    |
|--------------|----------------------------------------------------------------------------------------------------|----------------------------------------------------------------------------------------------------|
| E044<br>E045 | Serial number switch 3 has ALA 3<br>defined but there was no response<br>from the ALA 3 adapter.<br>Invalid selection of ALA 3 set in | <ol> <li>Verify that the feature switches<br/>match the features installed with the<br/>feature switch settings. If they do<br/>not match, correct them and then<br/>press the Reset key to rerun the test.</li> <li>Replace the adapter card.</li> <li>Replace the system card.</li> </ol> |
|              | serial number switch 3.                                                                                                    | <ol> <li>Replace the operator panel.</li> </ol>                                                                                                    |
| E046         | Serial number switch 4 has ALA 4 defined but there was no response from the ALA 4 adapter.                                            |                                                                                                    |
| E047         | Invalid selection of ALA 4 set in serial number switch 4.                                                                             |                                                                                                    |
| E048         | Serial number switch 5 has ALA 5<br>defined but there was no response<br>from the ALA 5 adapter.                                      |                                                                                                    |
| E049         | Invalid selection of ALA 5 set in serial number switch 5.                                                                             |                                                                                                    |

Figure 2-12 (Part 6 of 18). E Message Symptom Fix Chart

| Message | Cause                                                                                                    | Action                                                                                                    |
|---------|----------------------------------------------------------------------------------------------------|----------------------------------------------------------------------------------------------------|
| E0A3    | Upper feature switch 3 is set on.<br>The auxiliary diskette adapter<br>failed to respond.                                                        | <ol> <li>Verify that the feature switches match<br/>the features installed with feature<br/>switch settings. If not, correct and</li> </ol>                                                                                                    |
| E0A4    | Upper feature switch 4 is set on.<br>The DCA adapter failed to<br>respond.                                                                       | <ul><li>rerun test. Press the neset key to rerun the test.</li><li>2: Replace the appropriate adapter card.</li><li>3. Replace the system card.</li></ul>                                                                                                    |
| E0A6    | Upper feature switch 6 is set on.<br>The loop 4 adapter failed<br>to respond.                                                                    | <ul> <li>Note: If the adapter fails to fix the problem and you have the redrive card installed, replace it if you receive the EOA8 error message.</li> <li>4. Replace the operator panel.</li> <li>5. If there are any expansion units attached, ensure that all connectors are securely fastened and that they are in the correct position. See Figure 4-2.</li> </ul> |
| E0A7    | Upper feature switches 7 and 8 are set on. The loop 3 adapter failed to respond.                                                                 |                                                                                                    |
| E0A8    | Upper feature switch 7 is set on.<br>The loop 2 adapter failed to<br>respond.                                                                    |                                                                                                    |
| EOAA    | Loop 5 has been configured<br>but the loop 5 adapter failed to<br>respond. Upper feature switches<br>6, 7, and 8 have not been set<br>properly.  |                                                                                                    |
| EOAB    | Loop 6 has been configured, but<br>the loop 6 adapter failed to<br>respond. Upper feature switches<br>6, 7, and 8 have not been set<br>properly. |                                                                                                    |
| E0AD    | Loop 1 has been configured, but<br>the loop 1 adapter failed to<br>respond.                                                                      |                                                                                                    |
| E0B1    | There was no response from the host adapter. (One should always be installed.)                                                                   |                                                                                                    |

Figure 2-12 (Part 7 of 18). E Message Symptom Fix Chart

| Message | Cause                                                                                                    | Action                                                                                                    |
|---------|----------------------------------------------------------------------------------------------------|----------------------------------------------------------------------------------------------------|
| E0B2    | Lower feature switch 5 and/or<br>6 was tested and found to be set<br>on or shorted, but the disk<br>adapter in the first expansion<br>unit with a disk drive did not<br>respond.                                                                                                    | <ol> <li>Verify that there is power in frame 3.</li> <li>Note: If frame 3cd is attached, a<br/>jumper must be attached on the<br/>pin side of its segment board from<br/>03E-A1C2D04 to 03E-A1C2D08.</li> </ol>                                                                                                    |
| E0B3    | Upper feature switch 1 tested<br>on and the second expansion unit<br>with a disk drive was defined<br>(lower switch 7 was on), but<br>the disk adapter did not<br>respond.<br><b>Note:</b> The first disk expansion<br>unit will always be a frame with<br>"3" on it; second disk expansion<br>unit will always be a frame with<br>"3" on it; second disk expansion<br>unit will always have a "4" on<br>it. It could be the second expan-<br>sion unit or a stand-alone expan-<br>sion unit. | <ul> <li>frame 4.</li> <li>The power cord should be tightly plugged into each expansion unit and the ac power source.</li> <li>The power-on light should be on.</li> <li>Note: If the light is not on, go to "Power Supply Symptom Fix Chart" in this chapter.</li> <li>Check that the D1 and D2 plugs are tightly plugged into the D1 and D2 jack locations on the rear of the controller. Also, assure that the plug holding screws are securely fastened.</li> <li>Check that all cards and cable connectors on the controller logic board are securely plugged, and that the D1 and D2 cable plugs are securely fastened to the segment board in frame 3. See the first note in step 1 above.</li> <li>Replace the redrive card.</li> <li>See Figure 4-2 for all possible expansion unit combinations.</li> </ul> |
| EOB4    | Upper feature switch 1 tested<br>off and lower switches 7 or 8<br>tested on indicating ALA 1 as<br>defined, but there was no<br>response from the ALA 1<br>adapter.                                                                                                    | <ol> <li>Check feature switch settings, and if<br/>they are incorrect, set them correctly;<br/>then press Reset to rerun the test.</li> <li>Replace the appropriate ALA adapter<br/>card.</li> <li>Replace the system card.</li> <li>Replace the operator panel.</li> </ol>                                                                                                    |
| EOBE    | The disk adapter card and loop 2 adapter card failed to respond correctly.                                                                                                    | <ol> <li>Replace the redrive card in the<br/>controller.</li> <li>Replace the disk adapter card in the<br/>first expansion unit with a disk drive.</li> <li>Replace the loop 2 adapter card in the<br/>controller.</li> </ol>                                                                                                    |

Figure 2-12 (Part 8 of 18). E Message Symptom Fix Chart

| Message                              | Cause                                                                                                    | Action                                                                                                    |
|--------------------------------------|----------------------------------------------------------------------------------------------------|----------------------------------------------------------------------------------------------------|
| E0C0<br>E0C2<br>E0C4<br>E0C6<br>E0C8 | Upper feature switch 1 was set<br>to the on position and the fol-<br>lowing serial number switches<br>were set to indicate that there<br>was no ALA, but the adapters<br>responded as follows:<br>Switch 1=ALA 1 E0C0<br>2=ALA 2 E0C2<br>3=ALA 3 E0C4<br>4=ALA 4 E0C6<br>5=ALA 5 E0C8 | <ol> <li>Set the appropriate lower feature<br/>switch(es) on. Press the Reset key<br/>to rerun the test.</li> <li>Replace the s, stem card.</li> <li>Replace the operator panel.</li> </ol>                                                                                                    |
| E101                                 | The DCA adapter failed.                                                                                                    | <ol> <li>Replace the DCA adapter card.</li> <li>Replace the DCA driver/receiver card.</li> <li>Replace the DCA connector panel<br/>(PN 5267709).</li> <li>Check the cable between the DCA connector panel and the logic board.</li> <li>Check the switch setting on the configurator cards (A1Y4/A1Y5).</li> <li>Replace the configurator cards in locations A1Y4 and A1Y5.</li> <li>Check the DCA feature switch setting.<br/>If the setting is correct, replace the operator panel and then the system card.</li> <li>Check for +5 volts at 01A-A2E1 (driver/receiver card.) See Figure 5-28 for pin location.</li> </ol> |
| E155                                 | One or more of the diagnostic<br>test switches were set incor-<br>rectly in response to the M999<br>message.                                                                                                    | <ol> <li>Set the diagnostic test switch(es)<br/>correctly. Refer to Figure 2-4.</li> <li>Replace the system card.</li> <li>Replace the operator panel.</li> </ol>                                                                                                    |
| E201                                 | The host prewrap test failed.                                                                                                    | <ol> <li>Replace the host HPCA or CCA<br/>adapter card.</li> <li>Reseat the A1Y4 configurator card.<br/>If the failure recurs, replace the config-<br/>urator card in location A1Y4.</li> </ol>                                                                                                    |
| E202                                 | The host adapter wrap test failed.                                                                                                    | <ol> <li>Replace the host HPCA or CCA<br/>adapter card.</li> <li>Replace the host/driver receiver card.</li> </ol>                                                                                                    |

Figure 2-12 (Part 9 of 18). E Message Symptom Fix Chart

| Message      | Cause                                                                                                    | Action                                                                                                    |
|--------------|----------------------------------------------------------------------------------------------------|----------------------------------------------------------------------------------------------------|
| E203<br>E204 | The host cable wrap test failed.<br>A wrap-test line adapter setup<br>error occurred.                                                              | <ol> <li>Ensure that the wrap switch is in the<br/>Test position, that the wrap plug is<br/>installed, or that the connector is<br/>plugged into the LSC for a multiuse<br/>communication loop or wrappable<br/>DCE for X.21.</li> <li>Replace the driver/receiver card.</li> <li>Replace the HPCA or CCA adapter<br/>card.</li> <li>Check the external cable connectors<br/>for damage and that they are tightly<br/>plugged into the controller (also the<br/>modem, LSC and DCE).</li> <li>If the error recurs, replace the wrap</li> </ol> |
| E209         | A parameter is incorrect. An<br>optional module was not loaded<br>for this adapter. The diskette is<br>probably bad.                               | Press the Reset key and if the error recurs, try another diskette.                                                                                                    |
| E3n1         | ALA n adapter prewrap test<br>failed.<br>Note: n = 1 for ALA 1<br>2 for ALA 2 (RPQ)<br>3 for ALA 3 (RPQ)<br>4 for ALA 4 (RPQ)<br>5 for ALA 5 (RPQ) | <ol> <li>Replace the appropriate ALA adapter<br/>card:         <ul> <li>ALA 1 location 01A-A1K2</li> <li>ALA 2 location 04A-A1J2</li> <li>ALA 3 location 04A-A1H2</li> <li>ALA 4 location 04A-A1G2</li> <li>ALA 5 location 04A-A1F2</li> </ul> </li> <li>Reseat the A1Y4 and A1Y5 configura-<br/>tor cards. If the failure recurs, replace<br/>the configurator card(s) one at a time.</li> </ol>                                                                                                    |

Figure 2-12 (Part 10 of 18). E Message Symptom Fix Chart

| Message      | Cause                                                                                                    | Action                                                                                                    |
|--------------|----------------------------------------------------------------------------------------------------|----------------------------------------------------------------------------------------------------|
| E3n2         | ALA n adapter wrap test failed.                                                                                                    | <ol> <li>Replace the appropriate ALA adapter<br/>card:</li> </ol>                                                                                                    |
|              | Note: n = 1 for ALA 1<br>2 for ALA 2 (RPQ)<br>3 for ALA 3 (RPQ)<br>4 for ALA 4 (RPQ)<br>5 for ALA 5 (RPQ)                                          | ALA 1 location 01A-A1K2<br>ALA 2 location 04A-A1J2<br>ALA 3 location 04A-A1H2<br>ALA 4 location 04A-A1G2<br>ALA 5 location 04A-A1F2<br>2. Replace the appropriate ALA driver/                                                                                                    |
|              |                                                                                                    | ALA 1 location 01 A-A1 R4<br>ALA 2 location 04 A-A1 K2<br>ALA 3 location 04 A-A1 K4<br>ALA 4 location 04 A-A1 E2<br>ALA 5 location 04 A-A1 E4                                                                                                    |
| E3n3<br>E3n4 | The external ALA wrap test<br>failed.<br>Note: n = 1 for ALA 1<br>2 for ALA 2 (RPO)<br>3 for ALA 3 (RPO)<br>4 for ALA 4 (RPO)<br>5 for ALA 5 (RPO) | <ol> <li>Ensure that the wrap switch on the<br/>data communication equipment cable<br/>is in the test position or that the wrap<br/>plug is installed. Refer to "Controller<br/>Adapter Tests" in this chapter for the<br/>ALA test (T300) setup requirements.</li> <li>Replace the appropriate ALA driver/<br/>receiver card. Refer to the E3n2<br/>message for the driver/receiver card<br/>location.</li> <li>Replace the appropriate ALA adapter<br/>card. Refer to the E3n2 message for<br/>the adapter card location.</li> <li>Check the external cable connectors<br/>for damage and that they are tightly<br/>plugged into the controller (also the<br/>modem, LSC and DCE). Replace the<br/>cable if the error continues to recur.</li> </ol> |

Figure 2-12 (Part 11 of 18). E Message Symptom Fix Chart

| Message | Cause                                                                                                    | Action                                                                                                    |
|---------|----------------------------------------------------------------------------------------------------|----------------------------------------------------------------------------------------------------|
| E3n9    | An ALA parameter is incorrect.<br>An optional module was not<br>loaded for this adapter or the<br>diskette is probably bad.<br>Note: n = 1 for ALA 1<br>2 for ALA 2 (RPQ)<br>3 for ALA 3 (RPQ)<br>4 for ALA 4 (RPQ)<br>5 for ALA 5 (RPQ) | <ul><li>Press the Reset key and if the error recurs:</li><li>1. Allow the default to load all optional modules.</li><li>2. Select the correct optional modules.</li><li>3. Try another diskette.</li></ul>                                                                                                    |
| E4n1    | Loop adapter n failed.<br>Note: n = 1 for loop 1<br>2 for loop 2<br>3 for loop 3<br>4 for loop 4<br>5 for loop 5 (RPQ)<br>6 for loop 6 (RPQ)                                                                                             | <ol> <li>The loop speed switch is set off or it is defective.</li> <li>Replace the appropriate loop adapter card:         <ul> <li>Loop 1 - 01A-A1P2</li> <li>2 - 01A-A1N2 (std)</li> <li>2 - 01A-A1B2</li> <li>3 - 01A-A1B2</li> <li>4 - 01A-A1L2</li> <li>5 - 04A-A1M2 (RPQ)</li> <li>6 - 04A-A1L2 (RPQ)</li> </ul> </li> </ol>                                                                                                    |
| E4n2    | The loop n circuit failed.<br>Note: n = 1 for loop 1<br>2 for loop 2<br>3 for loop 3<br>4 for loop 4<br>5 for loop 5 (RPQ)<br>6 for loop 6 (RPQ)                                                                                         | <ol> <li>Disconnect the external loop and rerun<br/>the test. If the error recurs:         <ol> <li>Replace the appropriate loop<br/>adapter card.</li> <li>Check that the n/c loop bypass con-<br/>tacts on the ring tip loop jack are<br/>making contact when the external<br/>loop plugs are removed. Clean the<br/>contacts or replace the connector.</li> <li>Check for broken wires or loose<br/>plugs.</li> <li>Replace the system card.</li> </ol> </li> <li>Refer to Figure 4-8 or the System<br/>PDPs for loop problem analysis.</li> </ol> |

Figure 2-12 (Part 12 of 18). E Message Symptom Fix Chart

| Message      | Cause                                                                                                    | Action                                                                                                    |
|--------------|----------------------------------------------------------------------------------------------------|----------------------------------------------------------------------------------------------------|
| E4n3         | There are too many devices on<br>loop n. (Propagation delay is<br>excessive.)<br>Note: n = 1 for loop 1<br>2 for loop 2<br>3 for loop 3<br>4 for loop 4<br>5 for loop 5 (RPQ)<br>6 for loop 6 (RPQ) | <ol> <li>Disconnect the excess devices from the<br/>appropriate loop.</li> <li>Check the loop length to see if it is<br/>within planning guidelines.</li> </ol>                                                                            |
| E5xx<br>E7xx | <b>Note:</b> The following messages are t                                                                                                    | he E5xx and E7xx messages.                                                                                                    |
| En01<br>Fn03 | The disk logic failed.<br><b>Note:</b> See Figure 4-2 for all<br>controller and expansion unit<br>combinations.<br>n = 5 = frame 3<br>7 = frame 3cd or 4                                            | <ol> <li>Replace the redrive card. (This card<br/>is located in frame 1.)</li> <li>Replace the disk adapter card n.</li> <li>Replace the loop 2 adapter card.</li> </ol>                                                                   |
| En04<br>En11 | The disk logic failed.<br>Refer to the note under the<br>En01 message.<br>n = 5 = frame 3<br>7 = frame 3cd or 4                                                                                     | <ol> <li>Replace the disk adapter card n.</li> <li>Replace the redrive card in frame 1.</li> <li>Replace the loop 2 adapter card.</li> </ol>                                                                                               |
| En20<br>En22 | The disk logic failed.<br>Refer to the note under the<br>En01 message.<br>n = 5 = frame 3<br>7 = frame 3cd or 4                                                                                     | <ol> <li>Replace the disk attachment card n.</li> <li>Check for a jumper from<br/>01A-A1A2S12 to 01A-A1M6B04.</li> <li>Replace the disk adapter card in<br/>frame n.</li> <li>Check for a jumper on disk<br/>attachment card n.</li> </ol> |

Figure 2-12 (Part 13 of 18). E Message Symptom Fix Chart

l

| Message      | Cause                                                                                                    | Action                                                                                                    |
|--------------|----------------------------------------------------------------------------------------------------|----------------------------------------------------------------------------------------------------|
| En23<br>En43 | The disk logic failed.<br>Refer to the note under the<br>En01 message.<br>n = 5 = disk a = frame 3<br>7 = disk c = frame 3cd<br>or 4                                                                                                    | <ol> <li>Replace the disk attachment card in<br/>frame n.</li> <li>Replace the digital card on disk n.</li> <li>Replace the analog card on disk n.</li> <li>Perform the following service check for<br/>disk n.</li> <li>Note: Switch off the 4701 and wait until<br/>the power-on light on the expansion unit<br/>goes off.</li> </ol> |
|              | goes off.<br>HEAD LOCK SOLENOID SERVICE CHECK<br>a. Label and disconnect the P3-B connector from the motor drive card.<br>b. Use the RX1 scale of your CE meter and measure the resistance from P3-B<br>pin 7 to P3-B pin 8. You should read approximately 24 ohms.<br>ACTUATOR VOICE COIL SERVICE CHECK<br>a. Label and disconnect the P3-A connector from the motor drive card.<br>b. Use the RX1 scale of your CE meter and measure the resistance from P3-A<br>pin 1 to P3-A pin 3. You should read approximately 20 ohms.<br>DRIVE MOTOR WINDING SERVICE CHECK<br>a. Label and disconnect the P4 connector from the motor drive card.<br>b. Use the RX1 scale of your CE meter and measure the resistance from P4<br>pin 1 to P4 pin 6. You should read approximately 1.5 ohms for the<br>phase 2 motor winding resistance.<br>c. Measure the resistance from P4 pin 1 to P4 pin 5. You should read<br>approximately 1.5 ohms for the phase 4 motor winding resistance.<br>d. Measure the resistance from P4 pin 1 to P4 pin 3. You should read<br>approximately 1.5 ohms for the phase 1 motor winding resistance.<br>e. Measure the resistance from P4 pin 1 to P4 pin 3. You should read<br>approximately 1.5 ohms for the phase 3 motor winding resistance.<br>e. Measure the resistance from P4 pin 1 to P4 pin 3. You should read<br>approximately 1.5 ohms for the phase 3 motor winding resistance. |                                                                                                    |
|              | <b>Note:</b> Before you replace the disk<br>all possible failing units have been<br>next level support before replacing                                                                                                    | <ul> <li>6. Replace the disk drive if any of the service checks fail.</li> <li>c drive, refer to Figure 5-3 and make sure that considered. Request assistance from your the disk drive.</li> </ul>                                                                                                    |
| EnA0         | Upper feature switch 1 tested on<br>and lower feature switch n tested<br>off and disk n responded.<br>n = 5 = switch 6 = disk B<br>7 = switch 8 = disk D                                                                                                    | <ol> <li>Set lower feature switch n on.</li> <li>Remove the disk adapter card.</li> <li>Replace the disk adapter card.</li> <li>Replace the system card.</li> <li>Replace the operator panel.</li> </ol>                                                                                                    |

Figure 2-12 (Part 14 of 18). E Message Symptom Fix Chart

۱

1

| Message | Cause                                                                                                    | Action                                                                                                    |
|---------|----------------------------------------------------------------------------------------------------|----------------------------------------------------------------------------------------------------|
| EnA3    | The disk logic failed.<br>Refer to the note under the<br>En01 message.<br>n = 5 = frame 3 = disk B<br>7 = frame 3cd = disk D | <ol> <li>Replace the disk attachment card<br/>in frame n: location 03E-A1D3.</li> <li>Replace the digital card on disk n.</li> <li>Replace the analog card on disk n.</li> <li>Perform the service checks for disk n.<br/>Refer to the service checks listed<br/>under the En23 message.</li> </ol> |
|         |                                                                                                    | <b>Note:</b> Switch off the 4701 and wait until the power-on light on the expansion frame goes off.                                                                                                    |
|         |                                                                                                    | <ol> <li>5. Replace the motor drive card if none of<br/>the service checks failed.</li> <li>6. Replace the disk drive if any of the ser-<br/>vice checks fail.</li> </ol>                                                                                                    |
|         | <b>Note:</b> Before you replace the disk<br>all possible failing units have been o<br>next level support before replacing    | drive, refer to Figure 5-3 and make sure that<br>considered. Request assistance from your<br>the disk drive.                                                                                                    |
| E601    | A write error to the primary<br>diskette, side 0, track 73,<br>occurred.                                                     | <ol> <li>Replace the primary diskette drive<br/>adapter card.</li> <li>Replace the primary diskette drive con-<br/>tended and the primary diskette drive con-</li> </ol>                                                                                                    |
| E602    | A read error on the primary diskette, side 0, occurred.                                                                      | <ol> <li>Check the primary diskette drive<br/>assembly or interchange it with the<br/>united distance drive if the primary</li> </ol>                                                                                                    |
| E603    | The write/read data did not compare.                                                                                         | feature is installed.<br>4. Try another diagnostic diskette.                                                                                                    |
| E604    | A read error occurred, or the diskette in the IPL drive is not a diagnostic diskette.                                        | Insert a diagnostic diskette and close the diskette drive handle.                                                                                                    |

Figure 2-12 (Part 15 of 18). E Message Symptom Fix Chart

| Message                                                                            | Cause                                                                                                    | Action                                                                                                    |
|------------------------------------------------------------------------------------|----------------------------------------------------------------------------------------------------|----------------------------------------------------------------------------------------------------|
| E611                                                                               | A write error to the primary ette, side 1, track 73, occurred.                                                                                                   | Follow the instructions in the Action column under the E601 message for the adapter and drive being used.                                                                                                |
| E612                                                                               | A read error on the primary diskette, side 1, occurred.                                                                                                    |                                                                                                    |
| E613                                                                               | The write/read data on the primary diskette did not compare.                                                                                                    |                                                                                                    |
| E620                                                                               | The auxiliary diskette drive was<br>not ready, the diskette drive did<br>not become ready within one<br>minute, or the diskette is not a<br>diagnostic diskette. | <ol> <li>Insert a diagnostic diskette into the<br/>auxiliary diskette drive and close the<br/>drive handle.</li> <li>Follow the steps under the Action<br/>column of the D002 message.</li> </ol>        |
| E621                                                                               | A write error to the auxiliary<br>diskette, side 0, track 73,<br>occurred.                                                                                       | <ol> <li>Replace the auxiliary diskette drive<br/>adapter card.</li> <li>Replace the auxiliary diskette drive<br/>control cord.</li> </ol>                                                               |
| E622                                                                               | A read error on the auxiliary diskette, side 0, occurred.                                                                                                    | <ol> <li>Check the auxiliary diskette drive con-<br/>trol cable for continuity.</li> <li>Evaluation the auxiliary diskette drive</li> </ol>                                                              |
| E623                                                                               | The write/read data did not compare.                                                                                                    | <ol> <li>Exchange the auxiliary diskette drive<br/>with the primary diskette drive.</li> <li>Replace the auxiliary diskette drive if<br/>it is defective.</li> </ol>                                     |
| E624                                                                               | A read error occurred, or the<br>diskette in the auxiliary diskette<br>drive is not a 4701 diagnostic<br>diskette.                                               | <ol> <li>Insert a diagnostic diskette into the<br/>primary diskette drive and close the<br/>diskette drive handle.</li> <li>Follow the steps under the Action<br/>column of the D002 message.</li> </ol> |
| E631                                                                               | A write error on the auxiliary<br>diskette, side 1, track 73,<br>occurred.                                                                                       | Follow the instructions in the Action col-<br>umn under the E621 message.                                                                                                    |
| E632                                                                               | A read error on the auxiliary diskette, side 1 occurred.                                                                                                    | ]                                                                                                    |
| E633                                                                               | The write/read data did not compare.                                                                                                    |                                                                                                    |
| Note: The E7xx messages are listed following the E4xx messages listed on Page 2-64 |                                                                                                    |                                                                                                    |

Figure 2-12 (Part 16 of 18). E Message Symptom Fix Chart

| Message | Cause                                                                                                    | Action                                                                                                    |
|---------|----------------------------------------------------------------------------------------------------|----------------------------------------------------------------------------------------------------|
| E901    | An invalid request to the control terminal occurred.                                                                                                    | Reenter the command with the correct input.                                                                                                    |
| E902    | A read error occurred on the diagnostic diskette while an overlay was being loaded.                                                                                                    | Reenter the command for the test selected.<br>If this error recurs, log on to the System<br>Monitor and execute the 042 0 command<br>(Start Diskette). Refer to the <i>IBM 4700</i><br><i>Subsystem Operating Procedures</i> for the<br>logon procedure.                                                                                 |
| E903    | An incorrect read from the control terminal occurred.                                                                                                    | Reenter the command with the correct input.                                                                                                    |
| E905    | A write error to the control console occurred.                                                                                                    | <ol> <li>Reenter the correct input if the error<br/>recurs.</li> <li>Disconnect the external loop cable.<br/>Press the Reset key to rerun the test to<br/>determine if the test runs correctly; do<br/>not use the control console. If the test<br/>runs correctly, there is a control<br/>console problem or a loop problem.</li> </ol> |
| E916    | An invalid test routine or device model was specified.                                                                                                    | Reenter the command with the correct input.                                                                                                    |
| E932    | A read/write error occurred dur-<br>ing the programmable input mode.                                                                                                    | Retry the command and if the error recurs, perform a dump for your next level support.                                                                                                    |
| E933    | An attempt to log on to the sys-<br>tem monitor failed because<br>another terminal was already<br>logged on.                                                                                                    | Enter the logoff command (000) at the other terminal if you still wish to log on.                                                                                                    |
| E960    | A timer interrupt occurred.<br>This should not occur.                                                                                                    | Retry the test. If the error recurs, perform<br>a dump and save it for your next level<br>support.                                                                                                    |
| E961    | A program check occurred.<br>This should not occur.<br><b>Note:</b> If optional modules<br>were selected during startup,<br>all modules required for run-<br>ning the drive/adapter tests<br>may not have loaded. | Retry the test. Press the Reset key and<br>allow all modules to load from the<br>diagnostic diskette (default is "FF" for<br>all modules). If the error recurs, perform<br>a dump and save it for your next level<br>support.                                                                                                    |

Figure 2-12 (Part 17 of 18). E Message Symptom Fix Chart

| Message              | Cause                                                                                                    | Action                                                                                                    |
|----------------------|----------------------------------------------------------------------------------------------------|----------------------------------------------------------------------------------------------------|
| EKnn                 | The system card and increment nn of storage failed.                                                                                                    | <ol> <li>Go to the "Model 3 Diagnostic Aids."<br/>See page 2-37.</li> <li>Replace the system card.</li> <li>Replace the indicated storage card<br/>defined below.</li> </ol>                                                                                                    |
| EMnn                 | <ul> <li>The indicated storage increment failed.</li> <li>Notes: <ol> <li>Each storage increment is 128K. Each 256K card contains two increments.</li> </ol> </li> <li>All 256K cards must precede any 128K cards that may be installed.</li> <li>Replace the storage cards as defined below.</li> </ul>                                                                                                    | <ol> <li>Replace the indicated storage card.</li> <li>Replace the controller card.</li> <li>Replace the system card.</li> <li>Go to the "Minimum System Checkout<br/>Procedure." See page 2-30.</li> <li>Note: For additional information about<br/>Model 3 storage increments, go to<br/>"Model 3 Diagnostic Aids." See page 2-37.</li> </ol> |
| EPnn                 | The controller card and incre-<br>ment nn of storage failed.                                                                                                    | <ol> <li>Go to the "Model 3 Diagnostic Aids."</li> <li>Replace the controller card.</li> <li>Replace the indicated storage card<br/>defined below.</li> </ol>                                                                                                    |
| EKnn<br>EMnn<br>EPnn | $\begin{array}{l} nn = increment = card \; location \\ = \; 01 \; = \; 01A\text{-}A1S2 \\ = \; 02 \; = \; 01A\text{-}A1S2 \\ = \; 03 \; = \; 01A\text{-}A1T2 \\ = \; 04 \; = \; 01A\text{-}A1T2 \; or \; U2 \; if \; T2 \; is \; a \; 128K \; card. \\ = \; 05 \; = \; 01A\text{-}A1U2 \\ = \; 06 \; = \; 01A\text{-}A1U2 \; or \; M2 \; if \; U2 \; is \; a \; 128K \; card. \\ = \; 07 \; = \; 01A\text{-}A1M2 \\ = \; 08 \; = \; 01A\text{-}A1M2 \; or \; N2 \; if \; M2 \; is \; a \; 128K \; card. \\ = \; 09 \; = \; 01A\text{-}A1M2 \\ = \; 10 \; = \; 01A\text{-}A1N2 \\ = \; 10 \; = \; 01A\text{-}A1N2 \; or \; P2 \; if \; N2 \; is \; a \; 128K \; card. \\ = \; 11 \; = \; 01A\text{-}A1P2 \\ = \; 12 \; = \; 01A\text{-}A1P2 \end{array}$ |                                                                                                    |

Figure 2-12 (Part 18 of 18). E Message Symptom Fix Chart

# F Message Symptom Fix Chart

F messages are displayed during diskette diagnostic tests. If an error is detected, the test stops, and a blinking F message is displayed.

If an error is detected, the adapter test stops, the Check light comes on, and an F message is displayed.

You should first reseat a card called out for replacement, rerun the test, and then replace it if necessary.

The following F Message Symptom Fix Chart lists the messages, the causes, and the recommended actions to follow to resolve the problem:

| Message | Cause                                                                                                 | Action                                                                                                    |
|---------|----------------------------------------------------------------------------------------------------|----------------------------------------------------------------------------------------------------|
| F1n1    | The specified diskette drive has an<br>unrecoverable error.<br>Note: n = 1 = primary<br>2 = auxiliary | Look at the system log and the statistical counters to determine the cause of the problem.                                                                                                    |
| F112    | The drive from which you IPLed<br>has gone from a physically ready<br>status to a non-ready status.   | Ensure that the diskette has been properly inserted and that the diskette drive handle has been closed.                                                                                                    |
| F114    | The primary diskette drive is in the stopped state.                                                   | <ul> <li>If the primary drive should be in the stopped state:</li> <li>(a) Insert the operating (IPL) diskette,</li> <li>(b) Log on to the system monitor, and</li> <li>(c) Execute the 042 0 command to make the diskette drive ready and logically connected to the system.</li> </ul> |
| F122    | The secondary diskette drive physically is not ready.                                                 | Ensure that a diskette has been properly inserted and that the diskette drive handle has been closed.                                                                                                    |
| F2n1    | The specified disk drive has an<br>unrecoverable error.<br><b>Note:</b> n = drive A, B, C, or D       | Look at the system log and the statistical<br>counters to determine the cause of the<br>problem.                                                                                                    |

Figure 2-13. F Message Symptom Fix Chart

# I Message Symptom Fix Chart

I messages are displayed when the controller is in the initialization phase. These messages occur after the DCA adapter test when you use the diagnostic diskette and after the extended controller test for the other diskette.

The Test (yellow) light remains on when the initialization phase is entered. The initialization progress is indicated by a sequence of I messages. The Ready (green) light comes on at the end of the initialization phase.

The following I Message Symptom Fix Chart lists the I messages, the causes, and the recommended actions to follow to resolve the problem.

Refer to the *IBM 4700 Subsystem Operating Procedures*, GC31-2032, for a detailed listing and description of the I messages.

| Message | Cause                                                                | Action                                                                                                    |
|---------|----------------------------------------------------------------------|----------------------------------------------------------------------------------------------------|
| 100 V   | Initialization has started.<br>V = The storage size indicator.       | None.                                                                                                    |
| 1100    | The base microcode is being loaded.                                  | None.                                                                                                    |
| 1200    | The CPGEN is being loaded.                                           | None.                                                                                                    |
| 13nn    | CPGEN data is being modified or processed.                           | None.                                                                                                    |
| l4nn    | The system application program is being loaded.                      | None.                                                                                                    |
| l5nn    | The user application program is being loaded.                        | None.                                                                                                    |
| l6nn    | The system is initializing and allocating segment headers.           | None.                                                                                                    |
| 1699    | Control is being given to the system monitor.                        | None.<br>Note: If an automatic startup<br>has not been specified, a startup<br>response is required. If a response<br>does not occur within 20 seconds,<br>a default startup is begun. |
| 17nn    | Optional modules are being loaded.                                   | None.                                                                                                    |
| l8nn    | The initialization overlay modules are being loaded and are running. | None.                                                                                                    |
| l9nn    | The communication code is being loaded.                              | None.                                                                                                    |

Figure 2-14. I Message Symptom Fix Chart

# T Message Symptom Fix Chart

T messages are displayed when the controller adapter tests on the diagnostic diskette are running. A TX00 message is displayed at the start of each test, and a TX99 message is displayed at the successful completion of each test. If an error is detected, the adapter test stops, the Check light comes on, and an E message is displayed.

**Note:** The diskette adapter/drive test writes on track 73. Insert the diagnostic diskette into the drive that you are testing.

The following T Message Symptom Fix Chart lists the messages, the causes, and the recommended actions to follow to resolve the problem:

| Message | Cause                                                       | Action |
|---------|-------------------------------------------------------------|--------|
| т000    | The Diagnostic Monitor test sequence has started.           | None.  |
| T100    | The DCA test started.                                       | None.  |
| T199    | The DCA test is complete.                                   | None.  |
| T200    | The host adapter test started.                              | None.  |
| Т299    | The host adapter test is complete. No errors were detected. | None.  |
| т300    | The ALA test has started.                                   | None.  |
| Т310    | ALA 1 is being tested.                                      | None.  |
| Т320    | ALA 2 is being tested. (RPQ)                                | None.  |
| т330    | ALA 3 is being tested. (RPQ)                                | None.  |
| Т340    | ALA 4 is being tested. (RPQ)                                | None.  |
| T350    | ALA 5 is being tested. (RPQ)                                | None.  |
| Т399    | The ALA test is complete. No errors were detected.          | None.  |

Figure 2-15 (Part 1 of 4). T Message Symptom Fix Chart

| Message | Cause                                                                                                    | Action |
|---------|----------------------------------------------------------------------------------------------------|--------|
| т400    | The loop adapter test has started.                                                                                                    | None.  |
| т410    | Loop adapter 1 is being tested.                                                                                                    | None.  |
| т420    | Loop adapter 2 is being tested.                                                                                                    | None.  |
| т430    | Loop adapter 3 is being tested.                                                                                                    | None.  |
| т440    | Loop adapter 4 is being tested.                                                                                                    | None.  |
| T450    | Loop adapter 5 is being tested. (RPQ)                                                                                                    | None.  |
| T460    | Loop adapter 6 is being tested. (RPQ)                                                                                                    | None.  |
| т499    | The test is complete. No errors were detected.                                                                                                    | None.  |
| T5nn    | These messages are displayed at the<br>beginning of each disk test routine<br>for disks A and B and remain on<br>until that routine is completed. | None.  |
|         | <b>Note:</b> These messages are displayed<br>only for a few seconds and none of them<br>should last longer than two and one-half<br>minutes.      |        |

Figure 2-15 (Part 2 of 4). T Message Symptom Fix Chart

| Message | Cause                                                                                                    | Action                                                                                                    |
|---------|----------------------------------------------------------------------------------------------------|----------------------------------------------------------------------------------------------------|
| Т599    | The disk test routines for disks<br>A and B are complete.                                                                                                    | None.                                                                                                    |
| т600    | The diskette drive test started.                                                                                                    | None.                                                                                                    |
| т699    | The diskette drive test is complete.                                                                                                    | None.                                                                                                    |
| T7nn    | These messages are displayed at<br>the beginning of each disk test<br>routine for disks C and D and<br>remain on until that routine is<br>complete.<br><b>Note:</b> These messages are dis-<br>played only for a few seconds<br>and none of them should last<br>longer than two and one-half<br>minutes. | None.                                                                                                    |
| Т799    | The disk test routines for disks<br>C and D are complete.                                                                                                    | None.                                                                                                    |
| T998    | The loop 1, address 1, terminal is ready for<br>off-line test requests or for logging on to<br>the system monitor.<br><b>Note:</b> You have opened and closed the<br>diskette drive handle or you have entered<br>"1" for manual invocation.                                                             | <ol> <li>The controller adapter tests<br/>and/or device exercisers can<br/>now run from the keyboard/<br/>display console. Select the<br/>adapter/device that you want<br/>to test. Refer to "Running<br/>the Offline Tests/Device<br/>Exercisers at a Control<br/>Console" in this chapter.</li> <li>Press the Reset key (on the<br/>3604 or 4704) three times if<br/>you want to log on to the<br/>system monitor and display<br/>the error logs or run the<br/>monitor device exerciser tests<br/>(refer to the <i>IBM 4700</i><br/><i>Subsystem Operating</i><br/><i>Procedures</i>, GC31-2032, for<br/>additional information).</li> </ol> |

Figure 2-15 (Part 3 of 4). T Message Symptom Fix Chart

L

| Message | Cause                                                                                                    | Action                                                                                                    |
|---------|----------------------------------------------------------------------------------------------------|----------------------------------------------------------------------------------------------------|
| Т999    | This message is displayed at the end of the<br>adapter test if you opened and closed the<br>diskette drive handle. | <ol> <li>Open and close the diskette<br/>drive handle; after a short<br/>delay, T998 will display at the<br/>control console, address 1,<br/>loop 1. Refer to "Running<br/>the Offline Tests/Device<br/>Exercisers at the Control<br/>Console" in this chapter.</li> <li>Press the Reset key on the<br/>3604 or 4704 three times if<br/>you want to log on to the<br/>system monitor and display<br/>the error logs or run the<br/>system monitor device<br/>exerciser tests (refer to the<br/><i>IBM 4700 Subsystem</i><br/><i>Operating Procedures</i>,<br/>GC31-2032, for detailed<br/>information).</li> </ol> |

Figure 2-15 (Part 4 of 4). T Message Symptom Fix Chart

# X Message Symptom Fix Chart

X messages are displayed when the initialization phase stops as a result of an error. The Alert and Check lights come on. Refer to the *IBM 4700 Subsystem Operating Procedures*, GC31-2032, for additional information.

The following X Message Symptom Fix Chart lists the messages, the causes, and the recommended actions to follow to resolve the problem:

| Message                 | Cause                                                                                                    | Action                                                                                                    |
|-------------------------|----------------------------------------------------------------------------------------------------|----------------------------------------------------------------------------------------------------|
| XCnn                    | A machine check or a program<br>check occurred before the machine<br>check handler program was loaded.<br>nn is the MCPC value encountered.<br><b>Note:</b> It is not possible to perform<br>a dump at this time. | <ol> <li>Press the Reset key. If the message<br/>recurs, the Power-On tests did not detect<br/>the error.</li> <li>Load the diagnostic diskette and run the<br/>adapter tests. If the adapter tests do not<br/>fail, call for assistance.</li> </ol>                                                                                                    |
| X011<br>through<br>X01D | The extent data is invalid, the<br>diskette adapter control code is<br>missing, or the diskette adapter<br>failed.                                                                                                | <ol> <li>Verify that the correct operating<br/>diskette is in the IPL drive.</li> <li>If the failure recurs, try another<br/>operational diskette.</li> <li>Note: It is not possible to perform a<br/>dump at this time.</li> <li>Follow the instructions in the Action<br/>column under the D003 message for a<br/>possible hardware failure.</li> </ol> |
| X020                    | The control operator did not respond to the 00001 message within the timeout period.                                                                                                    | Open the operator panel and press the<br>Interrupt key. Follow the instructions in<br>the Action column under the D1nn message.                                                                                                    |
| X021                    | A diskette label read error occurred.                                                                                                    | Follow the instructions in the Action column under the X011 message.                                                                                                    |
| X022                    | A diskette label write error occurred.                                                                                                    | Follow the instructions in the Action column under the X011 message.                                                                                                    |
| X030<br>through<br>X03F | Not enough storage is available for the various functions.                                                                                                    | Insert the diagnostic diskette. If the tests<br>do not fail, ask the customer to verify that<br>the system configuration is correct.                                                                                                    |

Figure 2-16 (Part 1 of 2). X Message Symptom Fix Chart

| Message                 | Cause                                                                                                    | Action                                                                                                    |
|-------------------------|----------------------------------------------------------------------------------------------------|----------------------------------------------------------------------------------------------------|
| X041<br>through<br>X059 | A check sum error or a diskette<br>read error occurred.                                                                                                    | <ol> <li>Verify that the correct operational<br/>diskette is in the IPL drive.</li> <li>If the failure recurs, try another<br/>operating diskette.</li> <li>If the failure still occurs, install the<br/>diagnostic diskette into the IPL drive<br/>and run the adapter tests.</li> <li>Replace the diskette drive.</li> </ol> |
| X060<br>through<br>X069 | An LCF data set cannot be found;<br>a diskette read error occurred<br>while loading startup microcode<br>used by LCF, or LCF startup<br>data does not compare with that<br>expected. | Reinitialize or re-create the diskette using<br>the <i>IBM 4700 Control Program Genera-</i><br><i>tion,</i> GC31-2071, as a reference.                                                                                                    |
| X070<br>through<br>X082 | The application program is too<br>large, an optional module contains<br>invalid information, not enough<br>storage is available, or a system<br>definition error occurred.           | <ol> <li>Ensure that the system parameters are<br/>correctly defined and the application<br/>programs are not too large.</li> <li>Ask the customer to reassemble the<br/>application programs and to create<br/>a new operating diskette.</li> </ol>                                                                           |
| X083<br>through<br>X087 | A configuration or microcode<br>error occurred.                                                                                                    | Record the message and call your next level support.                                                                                                    |
| X089<br>through<br>X0A8 | A definition for the controller<br>was defined incorrectly.                                                                                                    | <ol> <li>Verify that the correct operating<br/>diskette is in the IPL drive.</li> <li>If the error recurs, try another<br/>operating diskette.</li> <li>If the failure still occurs, ask the<br/>customer to respecify the definition<br/>and to create a new operating<br/>diskette.</li> </ol>                               |

Figure 2-16 (Part 2 of 2). X Message Symptom Fix Chart

ł

1

ł

۱

1

#### 9nnnn Message Chart

9nnnn messages may occur on the display attached to loop 1, address 1, during the execution of diagnostic tests. A procedural error or a hardware error will normally have occurred.

The following 9nnnn Message Chart lists the messages, the causes, and the recommended actions to follow to resolve the problem:

| Message | Cause                                                                                                 | Action                                                                                                    |
|---------|----------------------------------------------------------------------------------------------------|----------------------------------------------------------------------------------------------------|
| 9nnnn   | <ul><li>There has been either:</li><li>Control operator error, or</li><li>A hardware error.</li></ul> | If you encounter one of these messages,<br>refer to Appendix A of the <i>IBM 4700</i><br><i>Subsystem Operating Procedures,</i><br>GC31-2032.<br><b>Note:</b> Some 9nnnn messages are accom-<br>panied by status bytes displayed as hexa-<br>decimal characters. |
| 92076   | The controller has insufficient storage to load optional modules.                                     | <ol> <li>Press the Enter key on the 4704/<br/>3604 Display Station keyboard to<br/>continue.</li> <li>Refer to the Action for the 9nnnn<br/>Messages.</li> </ol>                                                                                                 |

Figure 2-17. 9nnnn Message Chart

# Chapter 3. Removal and Replacement Procedures

# **Top Cover**

Note: Refer to Figure 3-1 when performing this procedure.

#### Removal

- 1. Switch off the power.
- 2. Remove the ac power cord from the ac source.
- 3. Unplug all cables from the rear of the controller/expansion unit.
- 4. Place the controller/expansion unit on its side.
- 5. Loosen the two allen screws A on the bottom of the controller/expansion unit.

Note: A 3mm metric allen wrench is required.

- 6. Place the controller/expansion unit on its base.
- 7. Slide the top cover up and off.

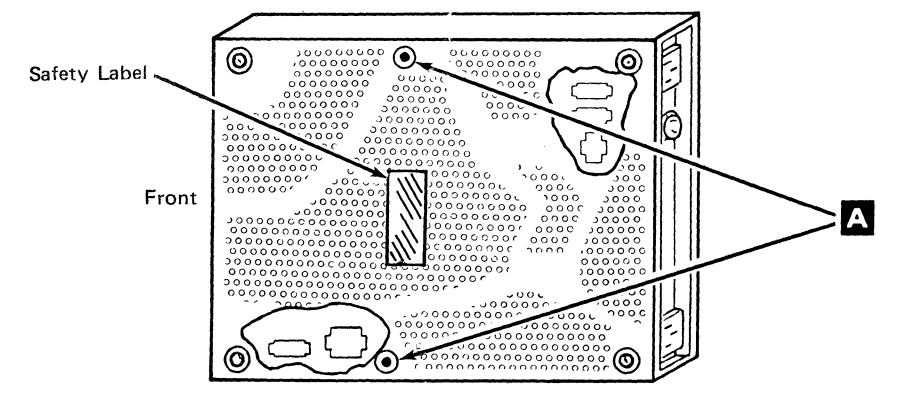

#### Figure 3-1. Top Cover Removal and Replacement

#### Replacement

Reverse the steps in the removal procedure.

**Note:** The current controllers have a top cover that includes a fire-retardant plastic pocket in which to store the repair manual and parts catalog.
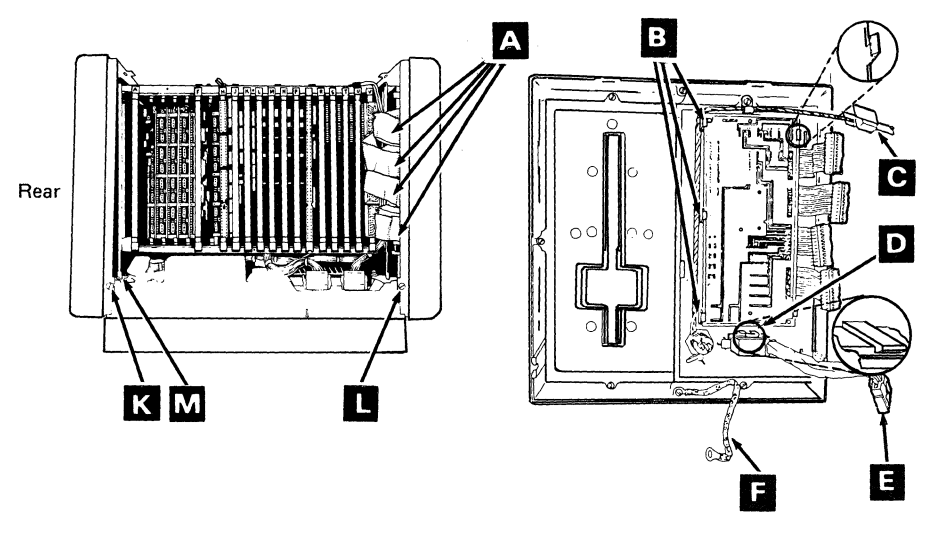

Inside View - Frame 1

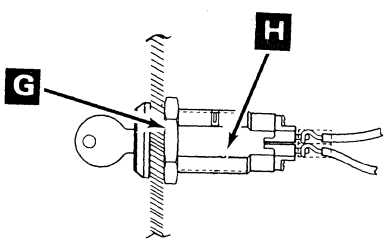

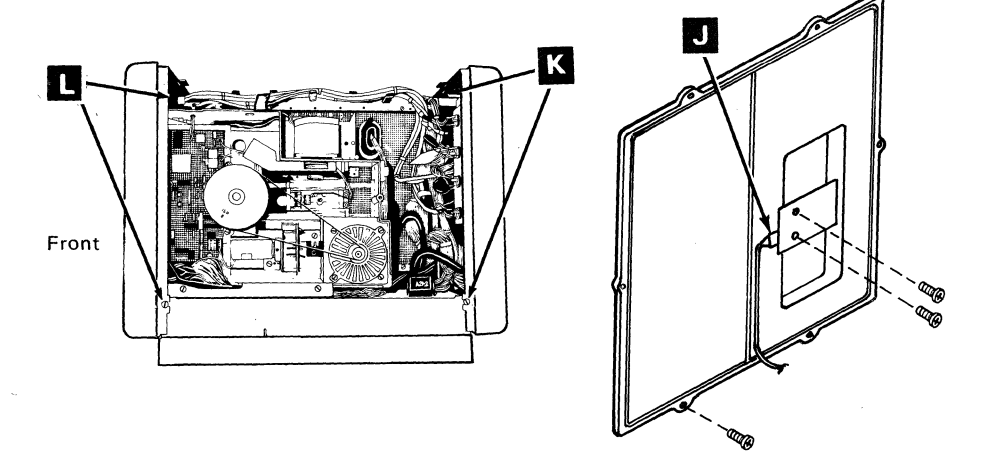

Inside View - Frames 3 and 4

# Figure 3-2. Front and Rear Cover Panel Removal and Replacement

### Front Cover and Rear Cover Panel

Note: Refer to Figure 3-2 when performing this procedure.

#### Removal

- 1. Remove the top cover. Refer to "Removal" under "Top Cover" in this chapter. (See page 3-1.)
- 2. Turn the diskette drive handle (if applicable) so that it is horizontal.
- 3. Front Only: Unplug the four connectors (if applicable) that are attached to the end of the system card **A**.

Warning: This erases all information stored in nonvolatile memory (NVM).

- 4. Front Only: Unplug the appropriate switch.
  - a. Controller: encryption switch connector (B1J1) C.
  - b. Expansion frame 3 or 4: indicator panel switch connector (A1P1) J.
- 5. Front Only: Unplug the On/Off switch connector (A1P6) **E**.
- 6. Front Only: Loosen the three screws L .

Warning: Be careful not to damage the loop cable when you are loosening the top screw.

- 7. Front Only: Slide the bottom of the front cover far enough away from the bottom of the controller to enable the cover to clear the diskette drive handle.
- 8. **Rear Only:** Unplug all the connectors from the rear of the controller/ expansion unit.
- 9. Rear Only: Loosen the three screws K.
- 10. **Rear Only:** Slide the bottom of the back cover far enough away from the base of the controller/expansion unit to clear the screws.
- 11. Lift the cover up and off.
- 12. Front Only: Remove the ground lead **F**.
- 13. Rear Only: Remove the ground strap screw M.

### Replacement

Reverse the steps in the removal procedure.

## **Operator Panel**

Note: Refer to Figure 3-2 when performing this procedure.

### Removal

- 1. Push the locking tabs **B** and remove the operator panel.
- 2. Remove the front cover from the applicable frame assembly. Refer to "Removal" under "Front and Rear Cover Panel" in this chapter.

### Replacement

Reverse the steps in the removal procedure.

#### Notes:

- 1. Set the serial number switches to equal the serial number inscribed on the base plate tag, unless upper feature switch 1 is set on; then set the serial number switches according to the ALA features installed. See Figure 5-15.
- 2. Set the feature switches on the new operator panel to match the features installed on the controller. Use the appropriate plug chart (shown in Chapter 5), dependent upon the model number, to determine the features installed on the controller.

# **On/Off Switch**

Note: Refer to Figure 3-2 when performing this procedure.

### Removal

- 1. Remove the front cover. Refer to "Removal" under "Front and Rear Cover Panel" in this chapter.
- 2. Push the retaining plastic clip **D** away from the On/Off switch and remove the switch.

### Replacement

Reverse the steps in the removal procedure.

## **Encryption Switch**

Note: Refer to Figure 3-2 when performing this procedure.

### Removal

- 1. Remove the front cover. Refer to "Removal" under "Front and Rear Cover Panel" in this chapter.
- 2. Remove the locknut **G**.
- 3. Remove the switch **H** from the front side.

### Replacement

Reverse the steps in the removal procedure.

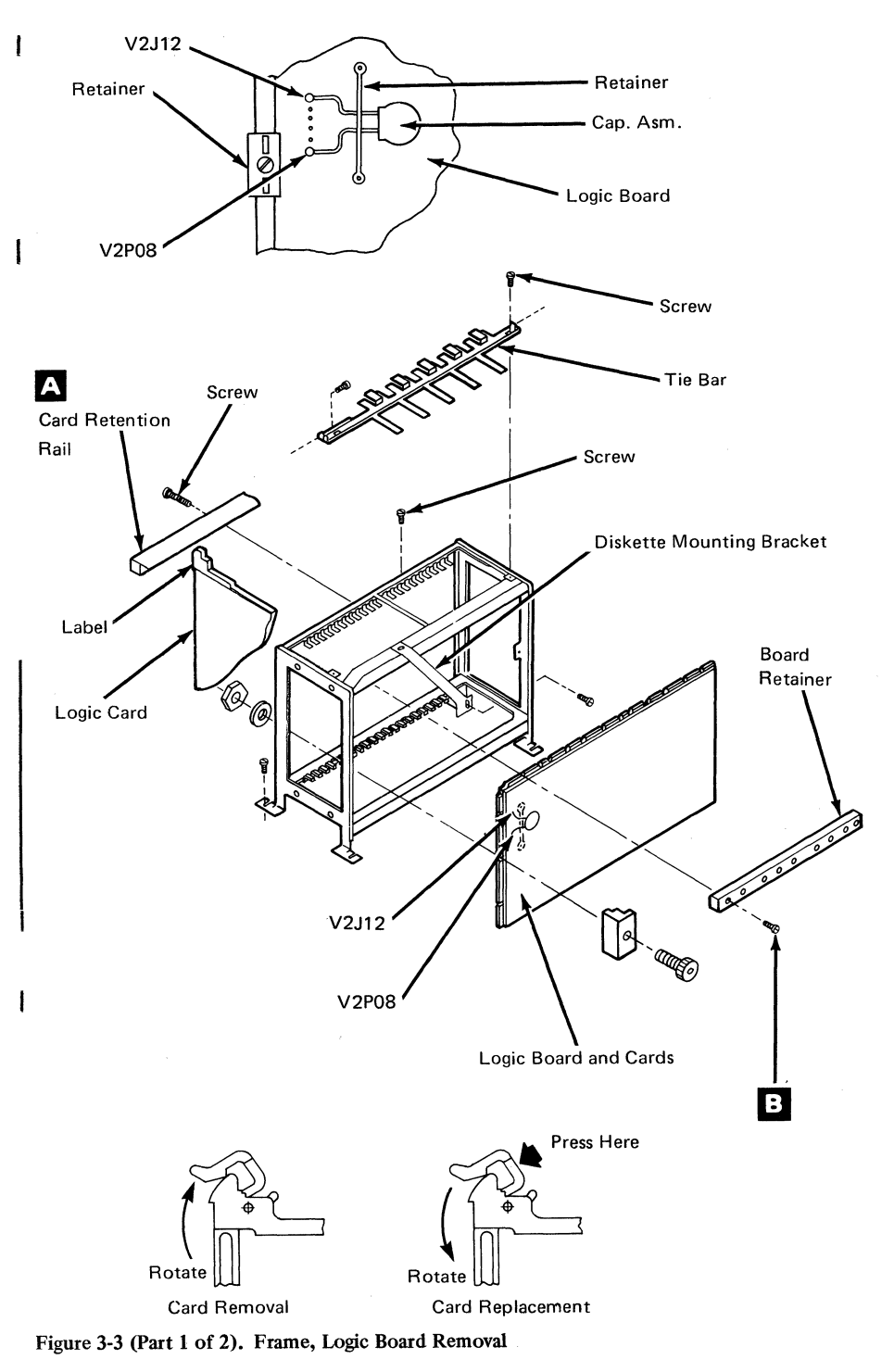

<sup>3-6 4701</sup> Controller Repair Manual

### Frame 1 Logic Board

Note: Refer to Figure 3-3 when performing this procedure.

### Removal

- 1. Remove the top cover. Refer to "Removal" under "Top Cover" in this chapter.
- 2. Remove the front cover. Refer to "Removal" under "Front and Rear Cover Panel" in this chapter.
- 3. Remove the diskette drive. Refer to "Removal" under "Diskette Drive" in this chapter.
- 4. Remove the card retention rails A.

**Note:** Be sure to replace the card retention rails during the replacement procedures.

- 5. Remove the top card connectors from the system card (V2 or K2).
- 6. Remove the top card connector from the controller card located in position Q2, if your controller has the storage enhancement feature.
- 7. Remove all of the logic cards on the logic board.
- 8. Remove the cables that are plugged into the Y and Z cable connectors and allow them to hang freely.
- 9. Remove the configurator cards that are plugged into the Y cable connectors.
- 10. Remove the capacitor installed in location A1V2J12 to A1V2P08.

**Note:** This capacitor may be fastened to the side bracket with electrical tape on some of the machines; therefore, just slip the connectors off the pins and leave the capacitor in place. On other machines, the capacitor may be held in place by a retainer across the capacitor in the A1U2 location.

11. Remove the eight board mounting screws **B** from the top and bottom board retainers.

**Note:** You might have to cut some of the loop cable ties to gain access to the board retainer screws.

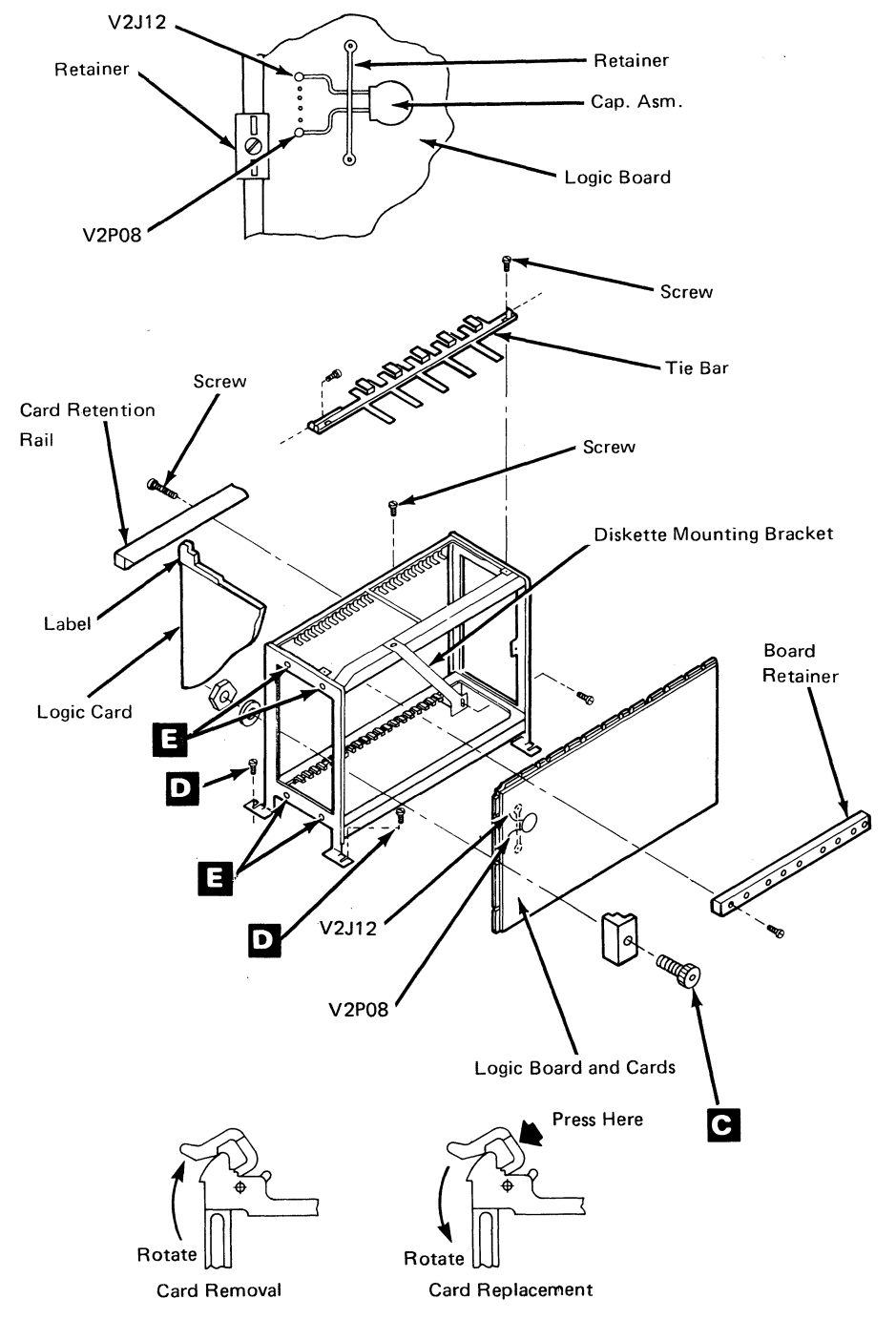

Figure 3-3 (Part 2 of 2). Frame, Logic Board Removal

I

- 12. Remove the two board mounting screws **C** from the side board retainers.
- 13. Lift the logic board carefully from the gate to avoid damage to the back panel pins. If the board is not removed with ease, you will have to perform the following steps:
  - a. Remove the four screws **E** that hold the side bracket of the gate assembly.
  - b. Remove the two screws **D** that hold the side bracket of the gate assembly to the base.
  - c. Remove the side bracket of the gate assembly.
  - d. Remove the top and bottom board retainers by slightly lifting the upper gate assembly and pressing down on the lower gate assembly and sliding the board retainers toward the front of the machine.

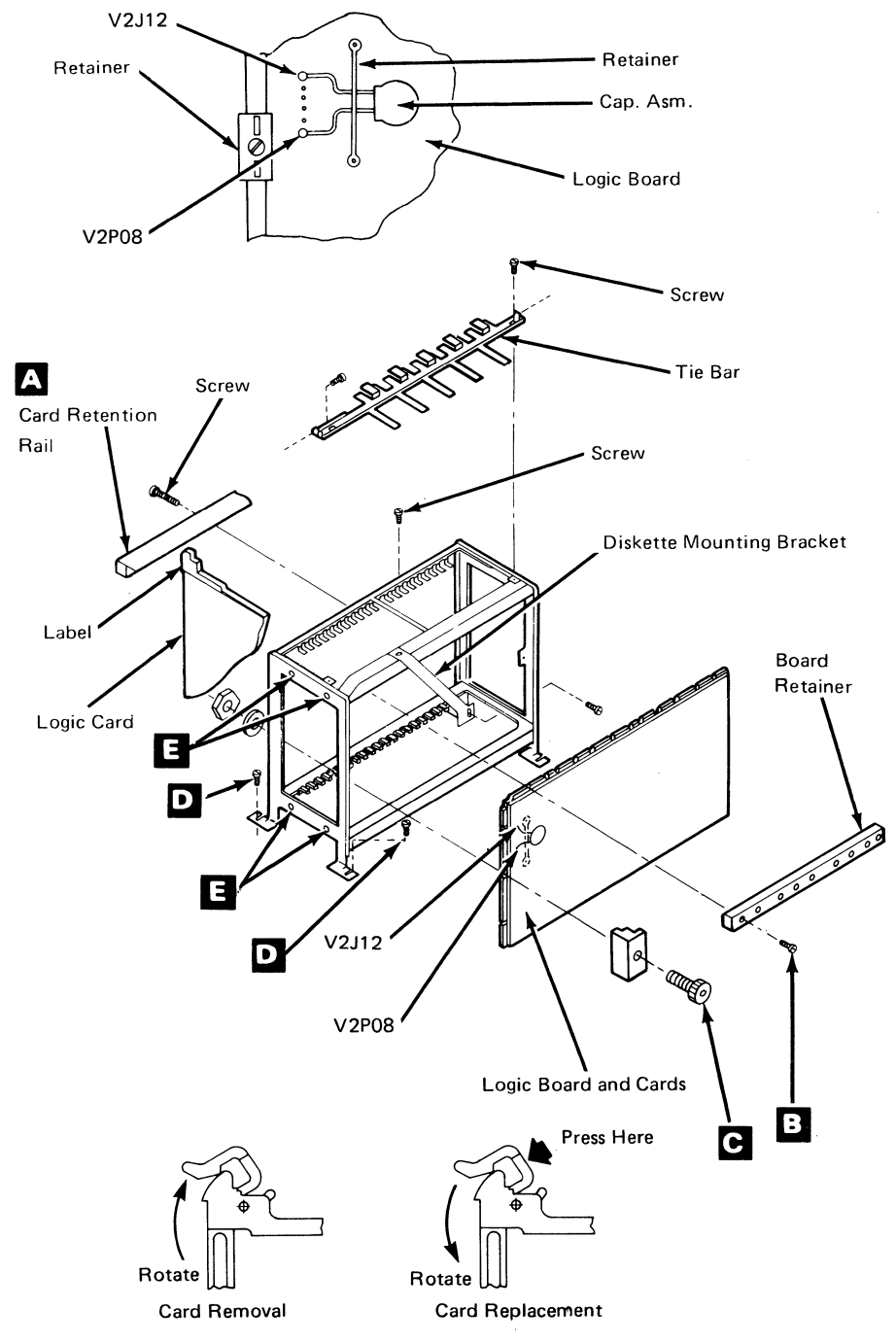

Figure 3-4. Frame 1 Logic Board Replacement

1

## Frame 1 Logic Board

Note: Refer to Figure 34 when performing this procedure.

#### Replacement

- 1. Refer to Figure 3-5 to replace or delete feature wiring depending upon the features that are installed on your machine.
- 2. Install the new board. If you had to remove the side bracket in the removal procedure, perform the following steps, otherwise go to step 3.
  - a. Place the new board into place and slide the top retainer in from the front edge and insert one screw B to hold the retainer and board in place. (Do not tighten the screw more than two turns.)
  - b. Slide the lower retainer in place and add a screw as in the previous step.
  - c. Reassemble the side bracket to the gate assembly, aligning the screw holes and so on as you reassemble. Do not tighten any of the screws at this time.
  - d. Align each side board retainer and start the screw **C**.
  - e. Insert the remaining top and bottom board retainer screws, the side bracket screws **E**, and the base screws **D**, and tighten all of them.
  - f. Go to step 4.
- 3. Install the logic board by placing the lower retainer along the bottom edge of the board and placing both on the gate assembly.
  - a. Insert one screw **B** through the retainer and board and start the threads with two turns.
  - b. Place the top retainer in place and insert one screw **B** through the retainer and start the screw with two turns.
  - c. Place each side retainer in place and start the screw **C** through the retainer and board assembly.
  - d. Insert the remainder of the screws in the top and bottom retainers and tighten all of the board mounting screws.
- 4. Replace the configurator cards, if applicable.
- 5. Replace the Y and Z cable connectors.

This page intentionally left blank.

- 6. Replace the logic cards.
- 7. Replace the card retention rails A .
- 8. Replace the diskette drive or disk enclosure that you removed in the removal procedure.
- 9. Replace the front cover.
- 10. Replace the top cover.
- 11. Test the controller for correct operation.

|                                     | N/2-1-1          | A 11   | Jumper      |             |
|-------------------------------------|------------------|--------|-------------|-------------|
| Feature                             | Number           | Remove | From        | То          |
| Standard                            | 2                | Remove | 01A-A1G2G13 | 01A-A1G2D08 |
|                                     |                  | Remove | 01A-A1E2D08 | 01A-A1E2G13 |
| 1 meg Auxiliary Diskette            | 1                | Remove | 01A-A1E2G13 | 01A-A1E2D08 |
| Expansion Frame 3 or 4              | 2                | Add    | 01A-A1A2S12 | 01A-A1M6B04 |
| Com. Expansion Unit<br>(frame 4)    | 2, 2SE<br>& 3    | Remove | 01A-A1A2S04 | 01A-A1A2S08 |
| With IBM Multiuse                   | 1&2              | Remove | 01A-A1J2M10 | 01A-A1A2D09 |
| Loop                                |                  | Add    | 01A-A1J2M04 | 01A-A1A2J12 |
| Capacitor PN 8259718<br>PN 6096895* | 1,22SE<br>&3     | Add    | 01A-V2J12   | 01A-V2J08   |
| Retainer clip PN 815080             | 1, 2, 2SE<br>& 3 | Add    | 01A-U2      | 01A-U2      |
| X.21 ALA                            | 1&2              | Remove | 01A-A1K2M10 | 01A-A1K2M12 |
| (with board PN 8588560              |                  | Remove | 01A-A2K2M12 | 01A-A1R4G02 |
| installed)                          |                  | Remove | 01A-A1R4G02 | 01A-A1R4D09 |
|                                     |                  | Add    | 01A-A2K2M10 | 01A-A1K2M12 |
| x                                   |                  | Add    | 01A-A1K2M12 | 01A-A1R4D09 |
|                                     |                  | Add    | 01A-A1R4G02 | 01A-A1Z6D06 |
|                                     |                  | Add    | 01A-A1R4G08 | 01A-A1Z6D04 |
|                                     |                  | Add    | 01A-A1R4G09 | 01A-A1Z6B03 |
|                                     |                  | Add    | 01A-A1R4J05 | 01A-A1Z6B05 |
|                                     |                  | Add    | 01A-A1R4J13 | 01A-A1Z6B07 |
| X.21 ALA                            | 1&2              | Remove | 01A-A1R4G02 | 01A-A1R4D09 |
| (with board PN 8259369              |                  | Remove | 01A-A1R4G02 | 01A-A1K2M12 |
| installed)                          |                  | Add    | 01A-A1R4D09 | 01A-A1K2M12 |
|                                     |                  | Add    | 01A-A1R4G08 | 01A-A1Z6D04 |
|                                     |                  | Add    | 01A-A1R4G02 | 01A-A1Z6D06 |
|                                     |                  | Add    | 01A-A1R4G09 | 01A-A1Z6B03 |
|                                     |                  | Add    | 01A-A1R4J05 | 01A-A1Z6B05 |
|                                     |                  | Add    | 01A-A1R4J13 | 01A-A1Z6B07 |

Figure 3-5 (Part 1 of 2). Frame 1 Logic Board Feature Wiring.

|                                     |                 |                  | Jumper      |             |
|-------------------------------------|-----------------|------------------|-------------|-------------|
| Feature                             | Model<br>Number | Add or<br>Remove | From        | То          |
| X.21 ALA                            |                 | Remove           | 01A-A1R4D09 | 01A-A1R4G02 |
| (with board PN 6096662              | 2SE             | Remove           | 01A-A2R4D09 | 01A-A1K2M10 |
| installed)                          |                 | Add              | 01A-A1R4D09 | 01A-A1K2M12 |
|                                     | or              | Add              | 01A-A1R4G08 | 01A-A1Z6D04 |
| (with board PN 6125510              | 3               | Add              | 01A-A1R4G02 | 01A-A1Z6D06 |
| installed)                          |                 | Add              | 01A-A1R4G09 | 01A-A1Z6B03 |
|                                     |                 | Add              | 01A-A1R4J05 | 01A-A1Z6B05 |
|                                     |                 | Add              | 01A-A1R4J13 | 01A-A1Z6B07 |
| SNA Fanout ALA                      | 1 & 2           | Remove           | 01A-A1K2M10 | 01A-A1K2M12 |
| (with board PN 8588560              |                 | Remove           | 01A-A1R4G02 | 01A-A1R4D09 |
| installed)                          |                 | Remove           | 01A-A1R4G02 | 01A-A1K2M12 |
|                                     |                 | Add              | 01A-A1K2M10 | 01A-A1K2M12 |
|                                     |                 | Add              | 01A-A1R4G02 | 01A-A1K2P06 |
|                                     |                 | Add              | 01A-A1R4D13 | 01A-A1R4B12 |
| SNA Fanout ALA                      | 1 & 2           | Remove           | 01A-A1R4G02 | 01A-A1R4D09 |
| (with board PN 8259369              |                 | Remove           | 01A-A1R4G02 | 01A-A1K2M12 |
| installed)                          |                 | Add              | 01A-A1R4G02 | 01A-A1K2P06 |
|                                     |                 | Add              | 01A-A1R4D13 | 01A-A1R4B12 |
| SNA Fanout ALA                      |                 | Remove           | 01A-A1R4D09 | 01A-A1R4G02 |
|                                     |                 | Remove           | 01A-A1R4D09 | 01A-A1K2M10 |
| (with board PN 6096662              | 2SE             | Add              | 01A-A1R4G02 | 01A-A1K2P06 |
| installed)                          | or              | Add              | 01A-A1R4D13 | 01A-A1R4B12 |
| (with board PN 6125510<br>installed | 3               |                  |             |             |

Figure 3-5 (Part 2 of 2). Frame 1 Logic Board Feature Wiring

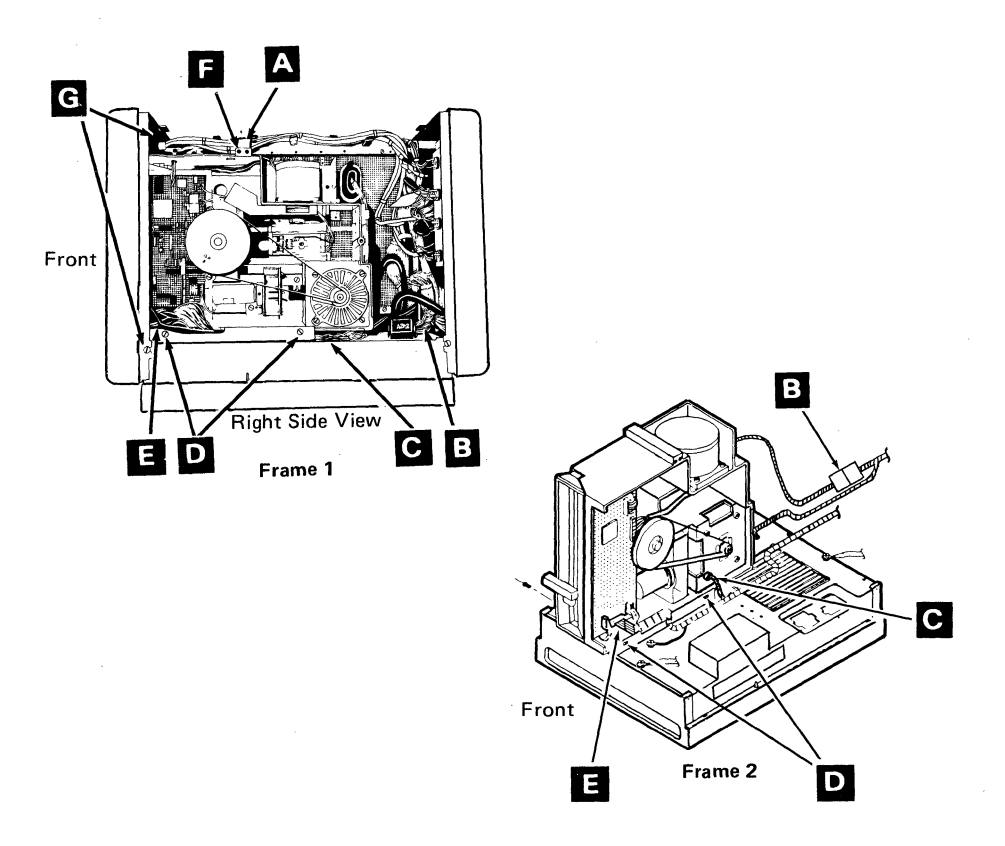

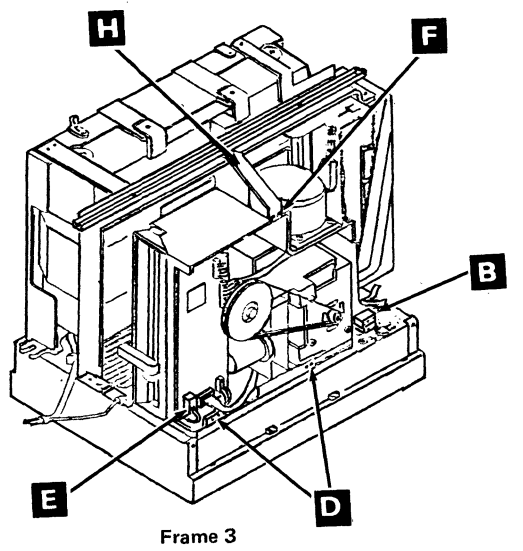

Figure 3-6. Diskette Removal and Replacement

## **Diskette Drive**

Note: Refer to Figure 3-6 when performing this procedure.

### Removal

1. Remove the top cover. Refer to "Removal" under "Top Cover" in this chapter. (See page 3-1.)

#### DANGER

Do not continue this procedure until the machine power has been switched off.

- 2. Unplug the diskette ac connector **B**.
- 3. Remove the screws **F** that hold the diskette drive support bracket.
- 4. Remove the diskette drive support bracket (PN 6018785) if you are removing the primary diskette drive; remove the bracket (PN 6018785) if you are removing the auxiliary diskette drive in frame 3 or 4.

**Note:** The auxiliary diskette drive in frame 2 does not have a support bracket.

5. Unplug the diskette I/O signal connector (PN 6019012) 🔳 and the ground lead [C].

### DANGER

The ground lead must be re-attached if you switch on the controller and the diskette drive is set aside from the controller.

6. Remove the two screws **D**.

Note: The two shouldered screws (PN 6018808) on the back side (inside rail) of the diskette drive do not require removal.

7. Turn the diskette drive handle so that it is horizontal.

Warning: Make sure the diskette drive does not hit and damage the board pins when you remove or replace the diskette drive.

8. Loosen the three screws **G** to allow movement of the front panel, so the diskette handle will clear the cover.

- 9. Slide the diskette drive toward the rear of the controller/expansion unit, and lift it out.
- 10. Remove the ground lead **C**.

**Note:** The ground lead may be installed on the inside or outside of the motor. Reinstall the ground lead at the same end that it was removed.

#### Replacement

Reverse the steps in the removal procedure.

Make sure that the I/O cable is routed under the diskette drive and is inside the bracket rail.

#### Notes:

- 1. If a different diskette drive is being installed, remove the two mounting screws on the rear side of the old diskette drive and install them on the replacement diskette drive.
- 2. Ensure that screws **D** are tight.

# **Diskette Drive Control Card**

Note: Refer to Figure 3-7 when performing this procedure.

## Removal

- 1. Switch off the power.
- Remove the top cover. Refer to "Removal" under "Top Cover" in this chapter. (See page 3-1.)
- 3. Remove the diskette drive. Refer to "Removal" under "Diskette Drive" in this chapter.
- 4. Remove the six connectors **A** from the control card.
- 5. Loosen the two retainer screws **D** and turn the two retainers **C** outward until they are no longer in the path of the control card **B**.
- 6. Remove the control card.

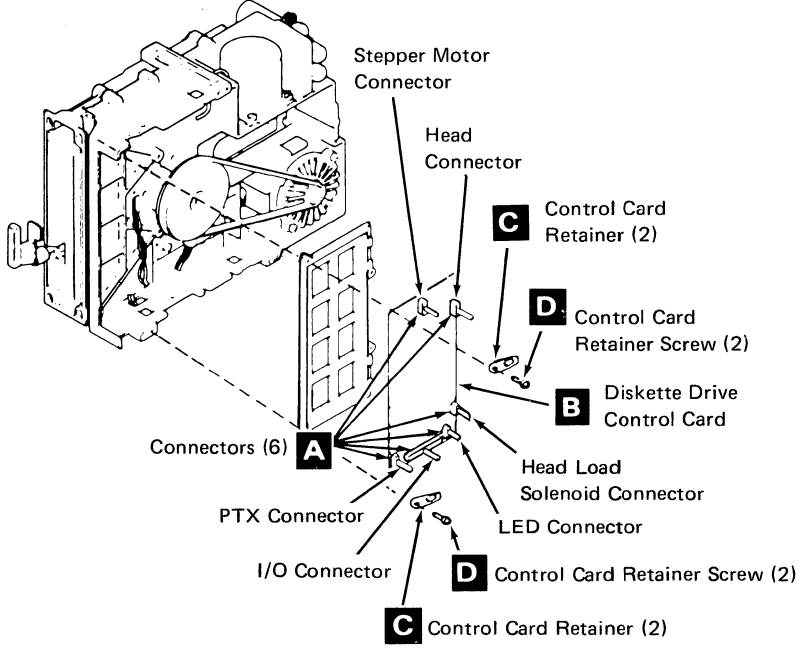

Figure 3-7. Control Card Removal and Replacement

### Replacement

Reverse the steps in the removal procedure.

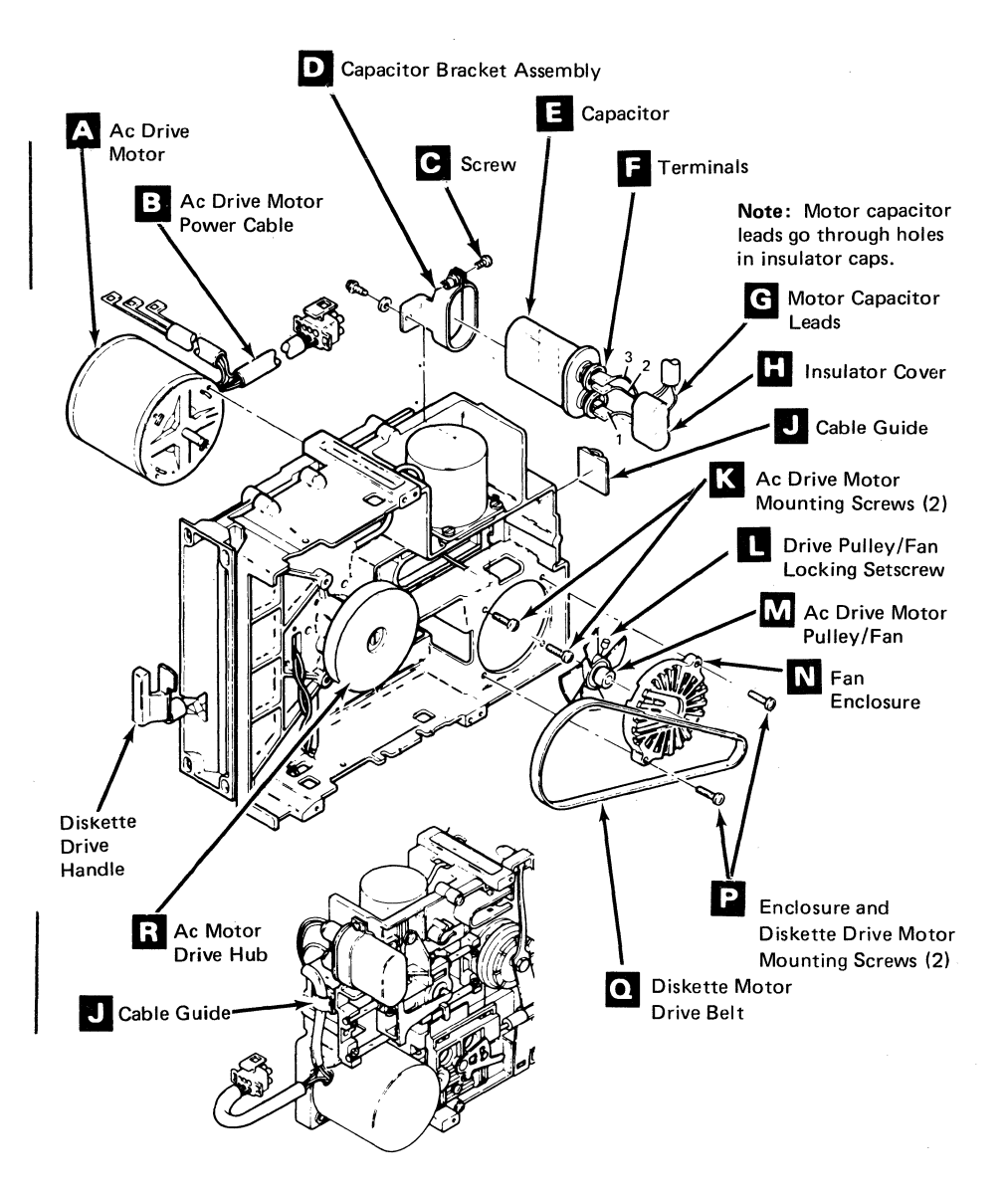

Figure 3-8. Diskette Drive Components Removal and Replacement

### **Diskette Drive Motor**

Note: Refer to Figure 3-8 when performing this procedure.

#### Removal

- 1. Switch off the power.
- 2. Remove the top cover. Refer to "Removal" under "Top Cover" in this chapter. (See page 3-1.)

### DANGER The drive motor case becomes hot after continuous use.

- 3. Disconnect the drive motor power cable **B**.
- 4. Remove the diskette drive. Refer to "Removal" under "Diskette Drive" in this chapter.
- 5. Remove the drive motor belt  $\mathbf{Q}$ .
- 6. Remove the two fan enclosure mounting screws **P** and remove the fan enclosure **N**.
- 7. Loosen the locking setscrew **L** on the drive motor pulley; then remove the drive motor pulley/fan assembly **M**.

### DANGER

High voltage may be present at the capacitor terminals  $\mathbf{F}$ .

- 8. Remove the capacitor insulator cover H from the capacitor terminals F.
- 9. Discharge the capacitor **E** by jumpering its terminals **F**, using a large blade screwdriver.
- 10. Remove the drive motor capacitor leads **G** from the capacitor terminals.
- 11. Remove the drive motor capacitor leads **G** from the cable guide **J** on the casting.
- 12. Remove the capacitor insulator cover **H** from the drive motor capacitor leads **G**.
- 13. Remove the remaining two drive motor mounting screws K and remove the drive motor A.

### Replacement

- Install the drive motor A, using the two drive motor mounting screws K.
   Note in Figure 3-6 that the drive motor power cable B and the drive motor capacitor leads G should extend toward the rear of the machine.
- 2. Install the drive motor pulley/fan assembly **M** on the new drive motor. Ensure that the drive motor pulley/fan locking setscrew **L** is centered in the flat surface of the motor shaft. Do not tighten the setscrew.
- 3. Place the fan and the pulley on the motor shaft; leave a gap of 0.5 mm  $\pm$  0.1 mm (0.020  $\pm$  0.004 in) between the motor face and the fan hub. Tighten the setscrew.
- 4. Reinstall the fan enclosure **N** so that the belt clearance slots are toward the drive motor hub **R**.
- 5. Reinstall the diskette drive belt **Q**.
- 6. Reinstall the capacitor insulator cover H on the drive motor capacitor leads
  G ; place one on leads 2 and 3 and one on lead 1.
- 7. Reconnect the drive motor capacitor leads **G** in the cable guide **J** on the casting.
- 8. Reinstall the drive motor capacitor leads **G** on the capacitor terminals **F**; place leads 2 and 3 on the top terminal and lead 1 on the bottom terminal.
- 9. Reinstall the capacitor insulator cover **H** on the capacitor terminals **F**.
- 10. Reinstall the diskette drive.
- 11. Reconnect the drive motor power cable **B**.
- 12. Replace the top cover. Refer to "Replacement" under "Top Cover" in this chapter. (See page 3-1.)
- 13. Switch on the power.

# Capacitor

Note: Refer to Figure 3-8 when performing this procedure.

# Removal

- 1. Switch off the power.
- Remove the top cover. Refer to "Removal" under "Top Cover" in this chapter. (See page 3-1.)

### DANGER

Voltage is still present at the socket when the drive motor power cable is disconnected.

3. Disconnect the drive motor power cable **B**.

# DANGER

High voltage may be present at the capacitor terminals **F**.

- 4. Remove the capacitor insulator cover **H** from the capacitor terminals **F**.
- 5. Discharge the capacitor **E** by jumpering its terminals **F**, using a large blade screwdriver.
- 6. Remove the drive motor capacitor leads **G** from the capacitor terminals.
- 7. Loosen screw **C** and slide the capacitor from bracket assembly **D**

## Replacement

- 1. Reinstall the capacitor bracket **D** using the screw **C**. Tighten the screw.
- 2. Reinstall the drive motor capacitor leads **G** on the capacitor terminals **F**; place leads 2 and 3 on the top terminal and lead 1 on the bottom terminal.
- 3. Reinstall the capacitor insulator cover H on the capacitor terminals F .
- 4. Reconnect the drive motor power cable **B**.
- 5. Replace the top cover. Refer to "Replacement" under "Top Cover" in this chapter. (See page 3-1.)
- 6. Switch on the power.

# **Diskette Drive Belt**

### Notes:

- 1. The diskette drive belt is marked with a white stripe on the outer surface.
- 2. Refer to Figure 3-8 when performing this procedure.

### Removal

- 1. Remove the top cover. Refer to "Removal" under "Top Cover" in this chapter. (See page 3-1.)
- 2. Remove the diskette drive belt **O** .

### Replacement

Reverse the steps in the removal procedure.

### **Diskette Drive Handle**

Note: Refer to Figure 3-7 when performing this procedure.

### Removal

- 1. Remove the top cover. Refer to "Removal" under "Top Cover" in this chapter. (See page 3-1.)
- 2. Remove the diskette drive. Refer to "Removal" under "Diskette Drive" in this chapter.
- 3. Remove the screw (PN 1621182) and the washer and nut (PN 1622402) shown in detail A.

**Note:** It may be necessary to turn the diskette drive handle to a vertical position.

- 4. Turn the diskette drive handle so that it is horizontal.
- 5. Pull the handle from the diskette drive.

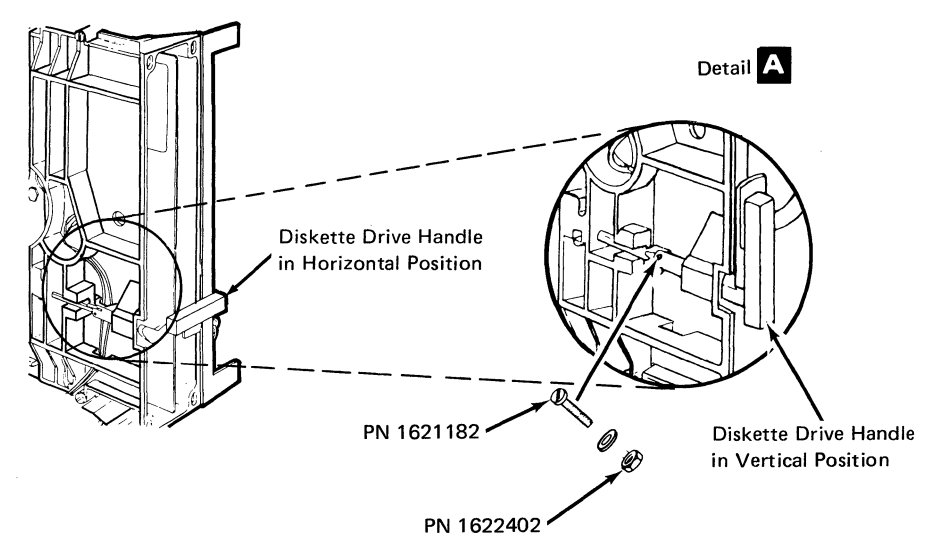

Figure 3-9. Diskette Drive Handle Removal and Replacement

#### Replacement

Reverse the steps in the removal procedure.

# Fan Assembly

Notes:

- 1. Refer to Figure 3-10 when performing this procedure.
- 2. Wait until the power-on light goes off before performing this procedure.
- 3. This procedure applies to the controller and any expansion unit.

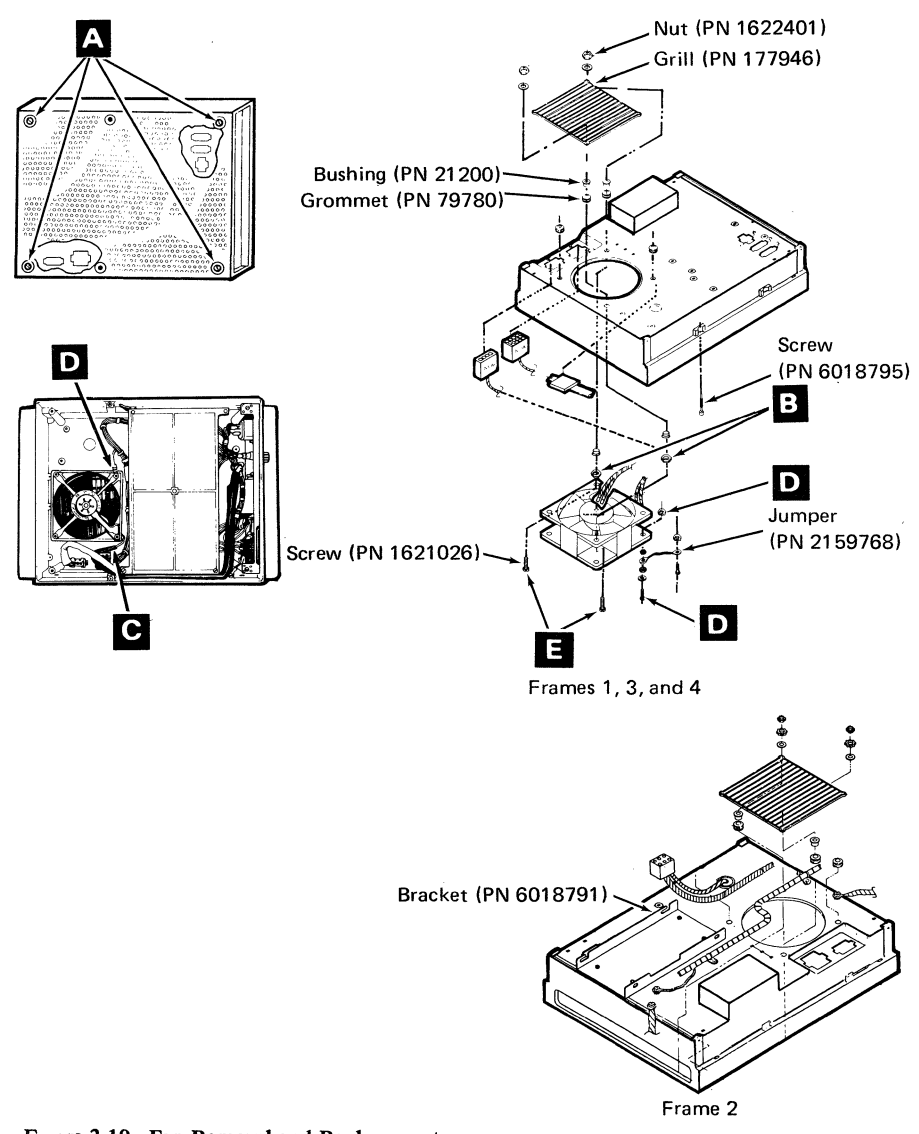

## Factore 3-10. Fan Removal and Replacement

## Removal

- 1. Remove the top cover. Refer to "Removal" under "Top Cover" in this chapter. (See page 3-1.)
- 2. To gain access to the nuts that hold the fan:
  - Remove the diskette drive if it restricts access to the nuts that hold the grill and fan to the controller base (frame 1) or if a diskette drive is installed in frame 3 or frame 4. Refer to "Removal" under "Diskette Drive" in this chapter.
  - Place a disk file A into the service position on frame 3. Refer to "Place Disk A into the Service Position" (see "Disk Enclosure" on page A-15).
  - Remove the disk file if it restricts access to the nuts that hold the grill and fan to the frame 4 base. Refer to "Removal" under "Disk Enclosure" on page A-15.
- 3. Remove the nuts and washers from the grill; then remove the grill.
- 4. Place the controller/expansion unit on its side.
- 5. Remove the four screws A that hold the bottom cover; then remove the bottom cover.

Note: Observe the cable routings so that they can be rerouted the same way.

- 6. Remove the grounding screw, the washers, and the nut **D** from the fan.
- 7. Slip the power leads **C** off the fan.
- 8. Remove the fan from the bottom by pulling it toward you.
- 9. Remove the nuts **B** and the screws **E** from the fan.

### Replacement

Reverse the steps in the removal procedure.

### CAUTION

The cable routing is critical. Make sure that you replace the cables in the same location from which you removed them.

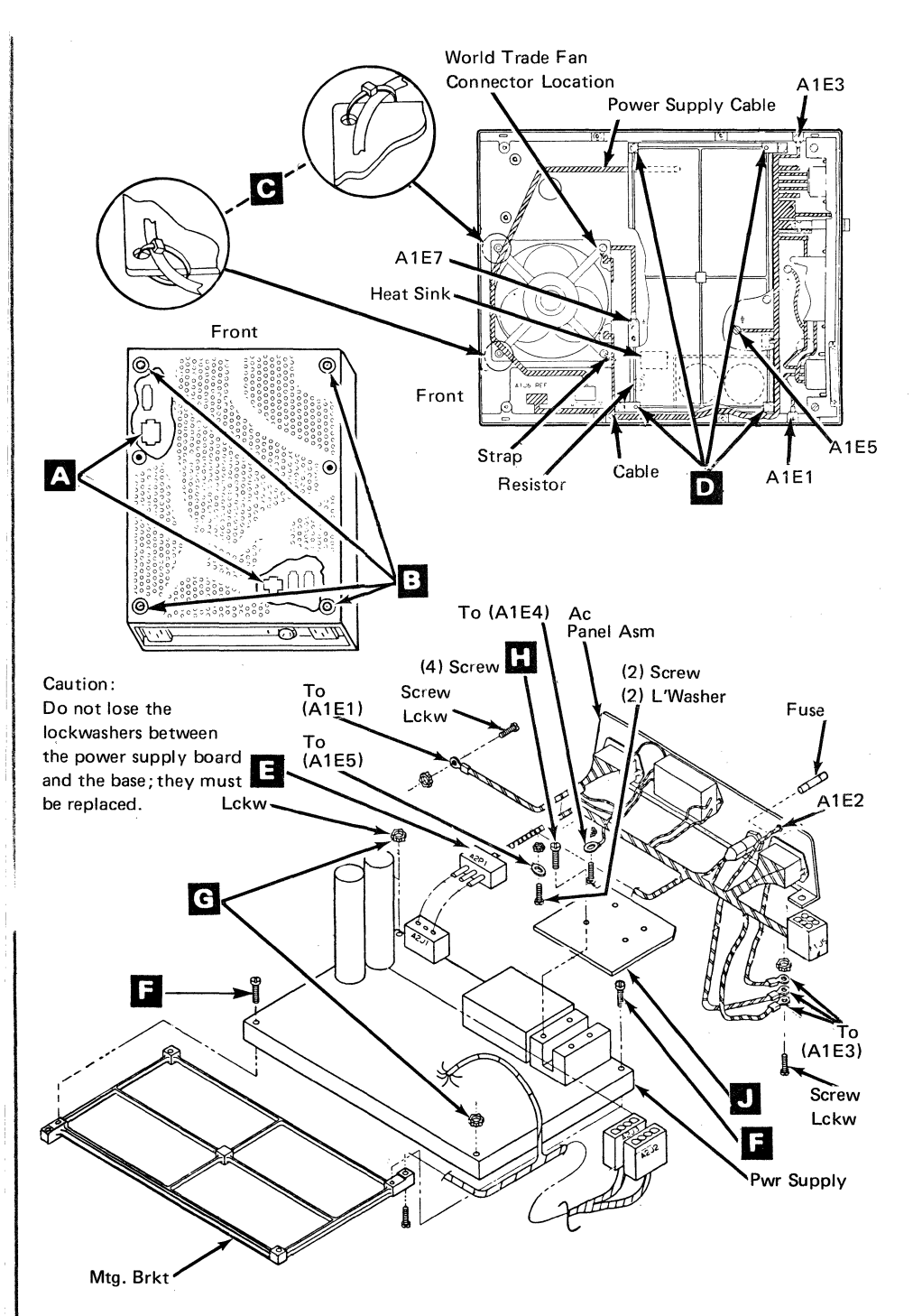

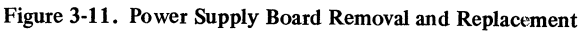

### **Power Supply Board**

**Note:** Refer to Figure 3-11 when performing this procedure.

#### Removal

1. Switch the power off.

#### DANGER

Allow approximately two minutes for the power supply capacitors to completely discharge before continuing this procedure.

- 2. Unplug all the connectors from the rear of the controller/expansion unit.
- 3. Frame 3 and 3cd only: Remove disk B/D, if installed. See "Disk Enclosure" on page A-15.
- 4. Frame 4 only: Remove disk C, if installed. See "Disk Enclosure" on page A-15.
- 5. Place the controller/expansion unit on its side.
- 6. Remove the four screws **B** that hold the bottom cover.

**Note:** Observe that part of the cover fits inside a slot behind the ac connector on the ac power panel.

- 7. Remove the four support board mounting screws **D**.
- 8. Unplug the connector A2P1 E from the power supply board.
- 9. Remove the connectors from the base of the frame from which you are removing the power supply board.
- 10. Remove the cable ties **C** from the fan assembly.

#### CAUTION

Do not lose the two lock washers G between the power supply board and the base; they must be replaced.

- 11. Remove the two screws **F** that hold the power supply board to the support board.
- 12. Remove the power supply board.
- 13. Model 3 controller only: Remove the four screws in that hold the heat sink in to the power supply board. Retain the two screws and the heat sink for reinstallation on the new board.

#### Replacement

Reverse the steps in the removal procedure.

Note: Ensure that the cable ties **C** are replaced.

Warning: Do not power on the controller with the bottom cover removed and the controller placed so that it sets on its base because there is danger of the controller overheating.

### AC Panel Assembly

**Note:** Refer to Figure 3-11 when performing this procedure.

#### Removal

I

I

- 1. Switch the power off.
- 2. Remove the top cover. Refer to "Removal" under "Top Cover" in this chapter. (See page 3-1.)
- 3. Place the controller/expansion unit on its side.
- 4. Remove the four screws **B** that hold the bottom cover.

**Note:** Observe that part of the cover fits inside a slot behind the ac connector on the ac power panel.

- 5. Remove the four support board mounting screws **D**.
- 6. Unplug the connector A2P1 **E** from the power supply board assembly.
- 7. Unplug the connectors from the base of the frame from which you are removing the ac panel assembly.
- 8. Remove the ground screws from the base of the frame that you are removing the ac panel assembly.
- 9. Remove the two screws **F** that hold the power supply board to the support board.
- 10. Remove the ac panel.

#### Replacement

Reverse the steps in the removal procedure.

### **DCA Connector Panel Assembly**

Note: Refer to Figure 3-12 when performing this procedure.

#### Removal

l

- 1. Remove the top cover. Refer to "Removal" under "Top Cover" in this chapter. (See page 3-1.)
- 2. Remove card retention rails A . Refer to Figure 3-2.
- 3. Remove logic cards A through F to gain access to the DCA connector panel.
- 4. Press the two locking tabs **B** on the bottom edge of the DCA connector panel and gently push on the connector panel.
- 5. Remove the connector **D** from the DCA panel and remove the E1 and black ground leads **C**.

Note: The E1 lead goes to the top terminal.

#### Replacement

Reverse the steps in the removal procedure.

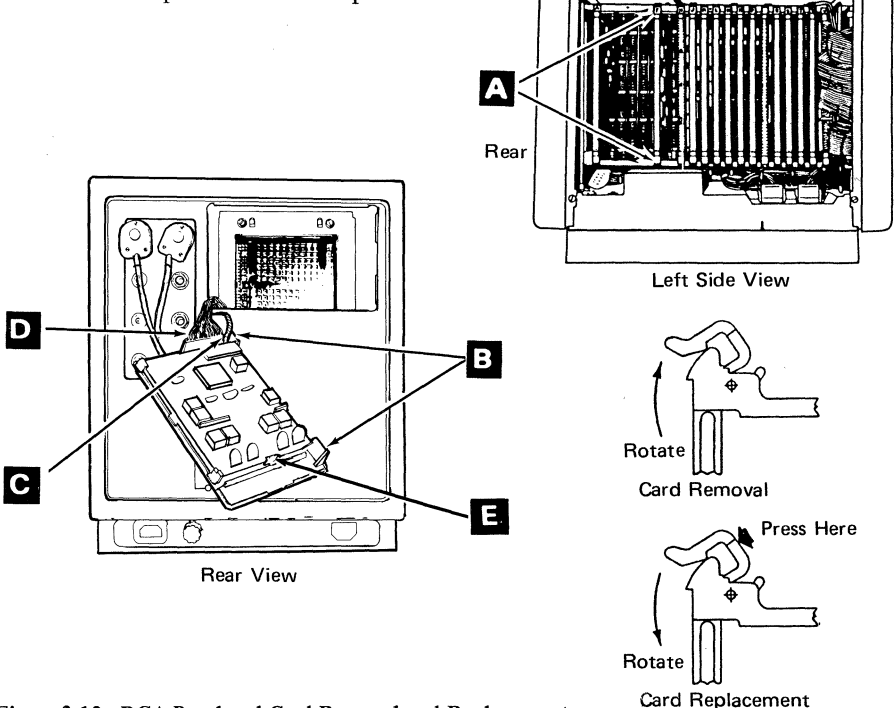

#### Figure 3-12. DCA Panel and Card Removal and Replacement

# DCA Driver/Receiver Card

Note: Refer to Figure 3-12 when performing this procedure.

## Removal

L

- 1. Perform steps 1 through 4 of the DCA connector panel removal procedure.
- 2. Press the locking tab **E** away from the DCA driver/receiver card and lift the end of the card far enough to clear the tab and remove the DCA driver/receiver card from the DCA coaxial panel.

### Replacement

Reverse the steps in the removal procedure.

Warning: The DCA connector panel is mounted upside down compared to conventional DCA panels. Therefore, use care and do not interchange the +5 volt and ground jumper wires (A2E1 and A2E2 for 0-7) and (A3E1 and A3E2 for 7-15).

# **Internal Cables**

### Removal

- 1. Power off and wait until the Power-on light goes off.
- 2. Remove the top cover. Refer to "Removal" under "Top Cover" in this chapter. (See page 3-1.)
- 3. Remove the necessary cable ties, logic cards, diskette drive, disk drive, or other obstruction to gain access to the respective cable.
- 4. Refer to the following chart for the particular cable. The chart lists the 'to' and 'from' locations.

| From<br>Location | Cable Description                                                              | To<br>Location           |
|------------------|--------------------------------------------------------------------------------|--------------------------|
| 01A-A1Z3         | DCA Cable (ports 0-7)                                                          | 01E-A2A2                 |
| 01A-A1Z5         | DCA Cable (ports 8-15) (RPQ)                                                   | 01E-A2A3                 |
| 01A-Yx           | Loop Cable<br>where x = 3 for model 5<br>where x = 6 for models 1 and 2        | 01E-A1                   |
| 01A-A1Y2         | EIA to Logic Board Cable (frame 1)                                             | 01E-J14                  |
| 01A-A1Z6         | ALA Cable<br>Note: ALA/EIA — panel location G<br>SNA-Fanout — panel location H | 01E-J15<br>or<br>J15-J18 |
| 01A-A1Z2         | Auxiliary Diskette Drive Cable                                                 | 01E-J13<br>01D-A2P3      |
| 01A-A1Z1         | Primary Diskette Drive Cable                                                   | 01C-C1P1<br>01D-A2P2     |
| 01A-B1J1         | Encryption Switch Cable                                                        | 01D-A1P6                 |

Figure 3-13 (Part 1 of 2). Internal Cables Chart

| From<br>Location                                    | Cable Description                                                                          | To<br>Location                         |
|-----------------------------------------------------|--------------------------------------------------------------------------------------------|----------------------------------------|
| 01D-A2P4<br>01D-A2P2<br>01D-Q2Y<br>(Model 2SE only) | dc Cable to Logic Board                                                                    | 01A-A1Y3<br>01A-A1Z4<br>01A-A1Z3       |
| 01A-A1A4                                            | Disk A Cable                                                                               | 01E-J11                                |
| 01A-A1A5                                            | Disk B Cable                                                                               | 01E-J12                                |
| 01A-C2Y                                             | Disk C Cable                                                                               | 01E-J19                                |
| 01A-C2Z                                             | Disk D Cable                                                                               | 01E-J20                                |
| 03E-A1A2                                            | Disk A Signal Cable 1                                                                      | 03A-A1A5<br>03A-P1<br>03A-P2<br>03A-P5 |
| 03E-A1B2                                            | Disk A Signal Cable 2                                                                      | 03A-A1A2                               |
| 03E-A1A3                                            | Disk B Signal Cable 1                                                                      | 03C-A1A5<br>03C-P1<br>03C-P2<br>03D-P5 |
| 03E-A1B5                                            | Disk B Signal Cable 2                                                                      | 03C-A1A2                               |
| 0xE-A1A4                                            | Indicator Panel Cable (frame 3 or 4)<br>where x = 3 for frame 3<br>x = 4 for frame 4 (RPQ) | 0xB-P1<br>0xD-A2P4<br>pin 12           |
| 03D-J4                                              | Power Cable 1                                                                              | 03E-A1A5                               |
| 03D-J6                                              | Power Cable 2                                                                              | 03E-A1A4                               |
| 03D-J5                                              | Power Cable 3                                                                              | 03 Disk<br>A or C                      |
| 0×D-J2                                              | Power Cable 4<br>where x = 3 for frame 3<br>x = 3 for frame 4 (RPQ)                        | 0xC<br>Diskette                        |

Figure 3-13 (Part 2 of 2). Internal Cables Chart

# **R**eplacement

Reverse the steps in the removal procedures.

Note: Replace any cable ties that may be necessary.

3-36 4701 Controller Repair Manual

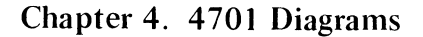

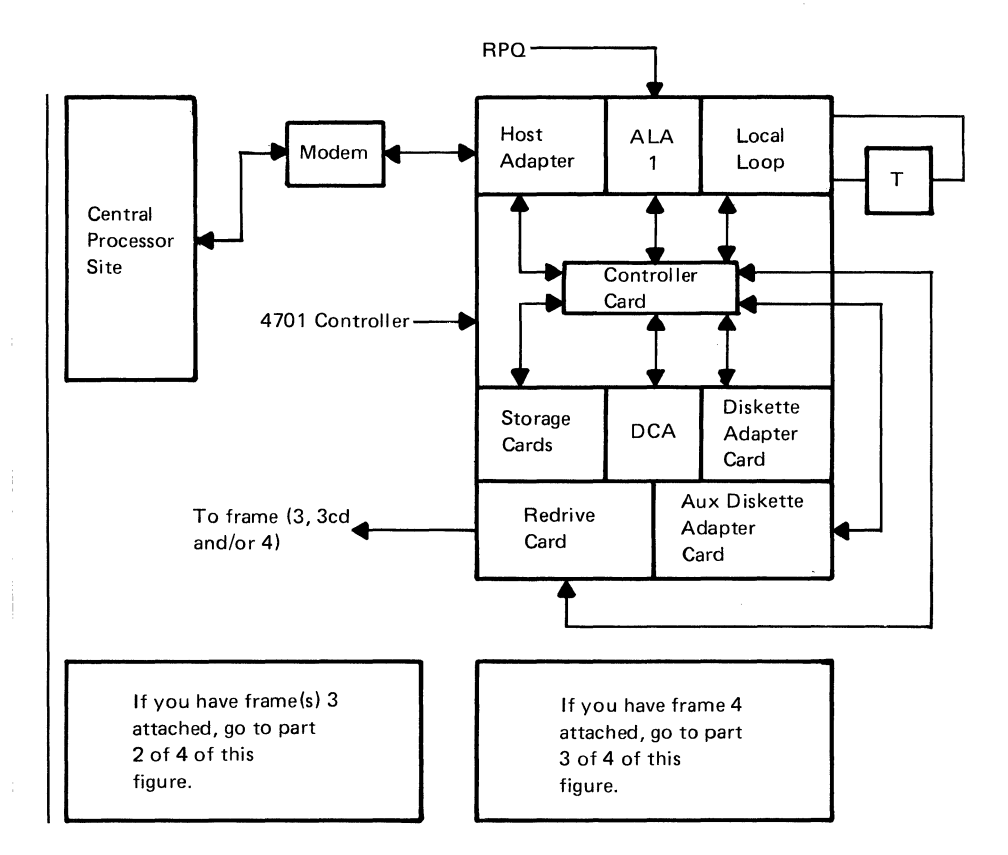

Figure 4-1 (Part 1 of 4). 4701 Simplified Data Flow Diagram
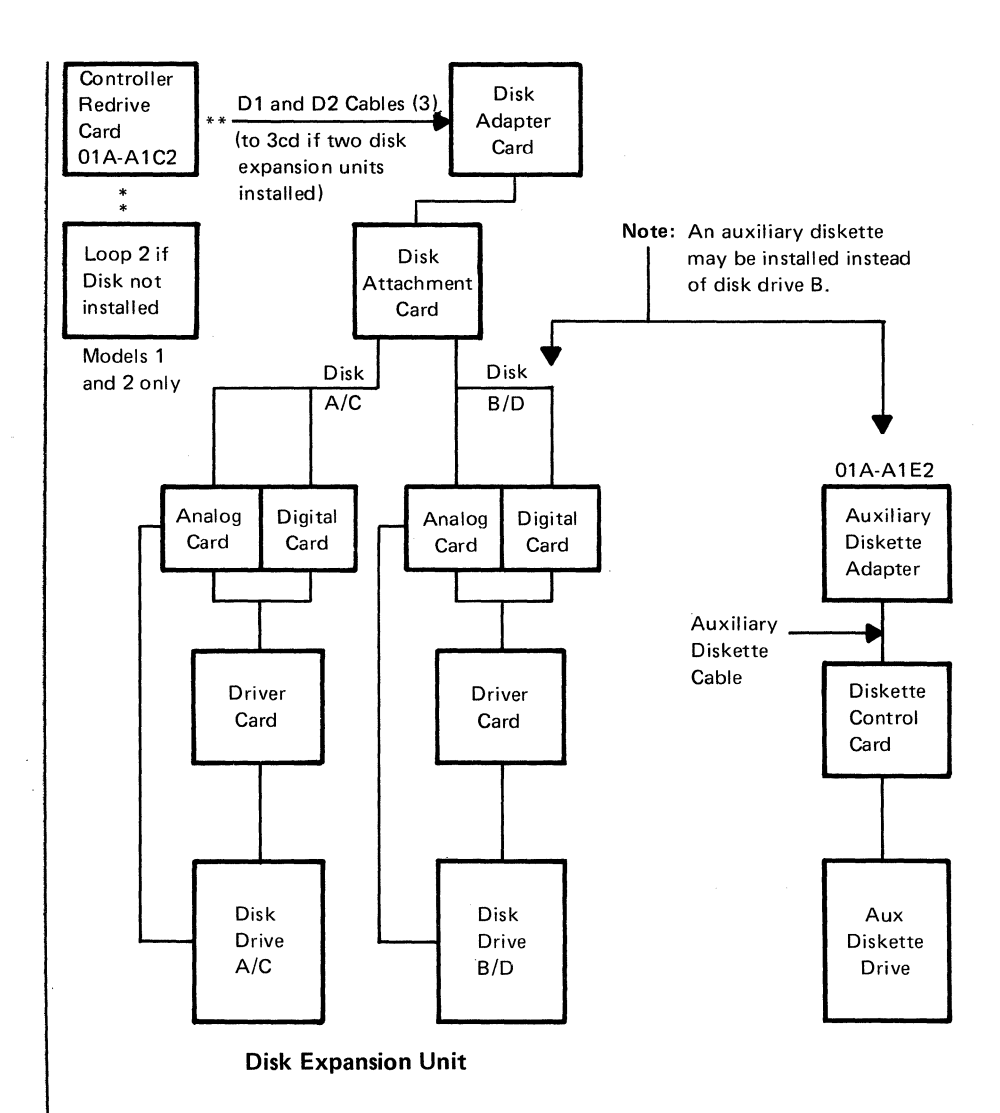

Figure 4-1 (Part 2 of 4). 4701 Simplified Data Flow Diagram

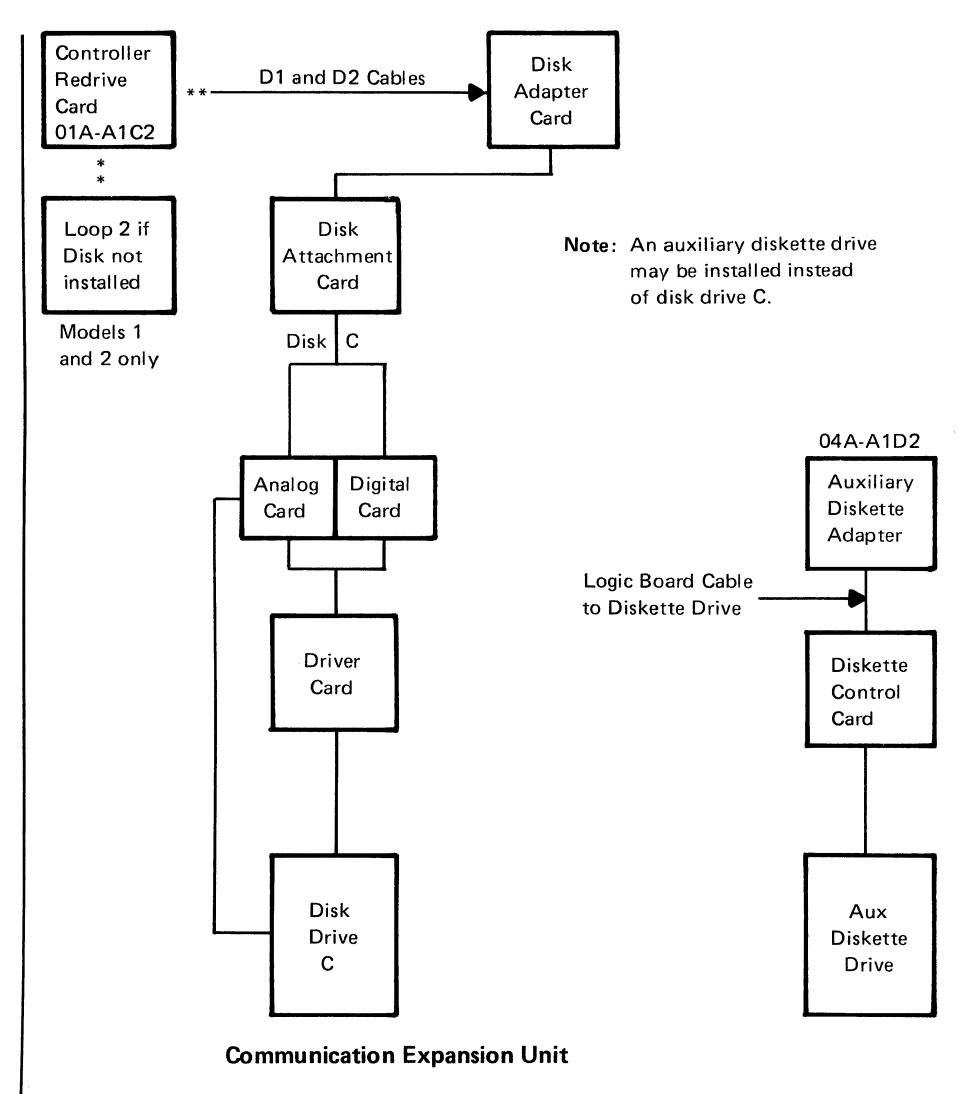

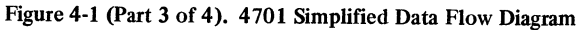

#### Notes:

- 1. **T** can be up to 16 addresses per loop.
- 2. A 4701-1 has two or four loops (frame 1).
- 3. A 4701-2 has two or four loops (frame 1).
- 4. A 4701-5 has one loop (frame 1).
- 5. Frame 4 may have two loops (5 and 6).
- 6. Frame 2 may have a 0.5- or 1-megabyte diskette drive.
- 7. Frame 3 or frame 4 may have a 1-megabyte diskette drive.
- 8. Frame 3cd cannot have an auxiliary diskette drive.
- 9. Frame 4 with an auxiliary diskette drive has an adapter card in frame 4.
- 10. Cables D1 and D2 go to frame 4, if frame 4 is installed.
- 11. The DCA panel has ports 0-7 (0-15 with RPQ 8V0124 or 8V0133).
- 12. Disk B or C may be replaced by a diskette drive, unless frame 3cd is present.
- 13. Frames 2, 3, or 4 can have an auxiliary diskette cable depending upon the physical configuration.
- Frame 3cd will be designated as address "OD" if a jumper assembly (PN 8259532) is installed in position 03E-A1C2.
- 15. Capacitor PN 6096880 is installed in position 03E-A1C3.

Figure 4-1 (Part 4 of 4). 4701 Simplified Data Flow Diagram

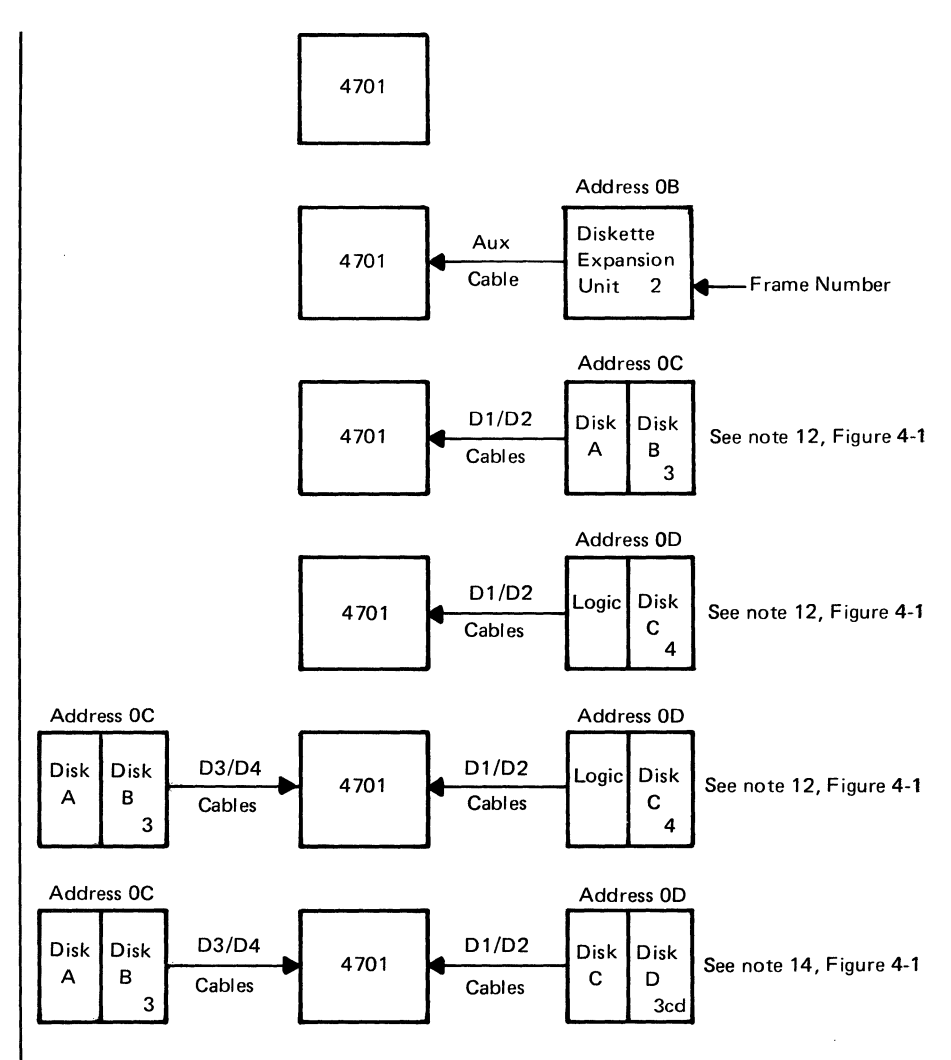

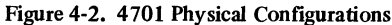

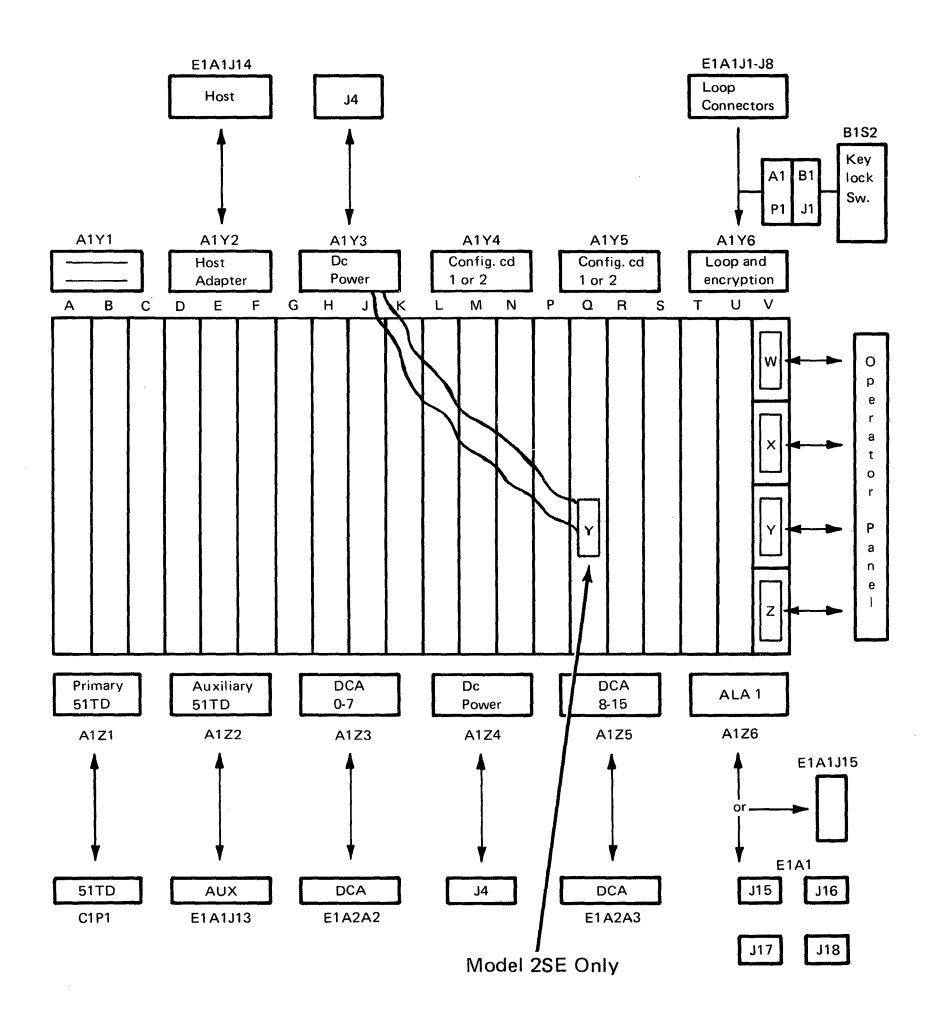

Figure 4-3. 4701 A1 Logic Board Data Flow Path

۱

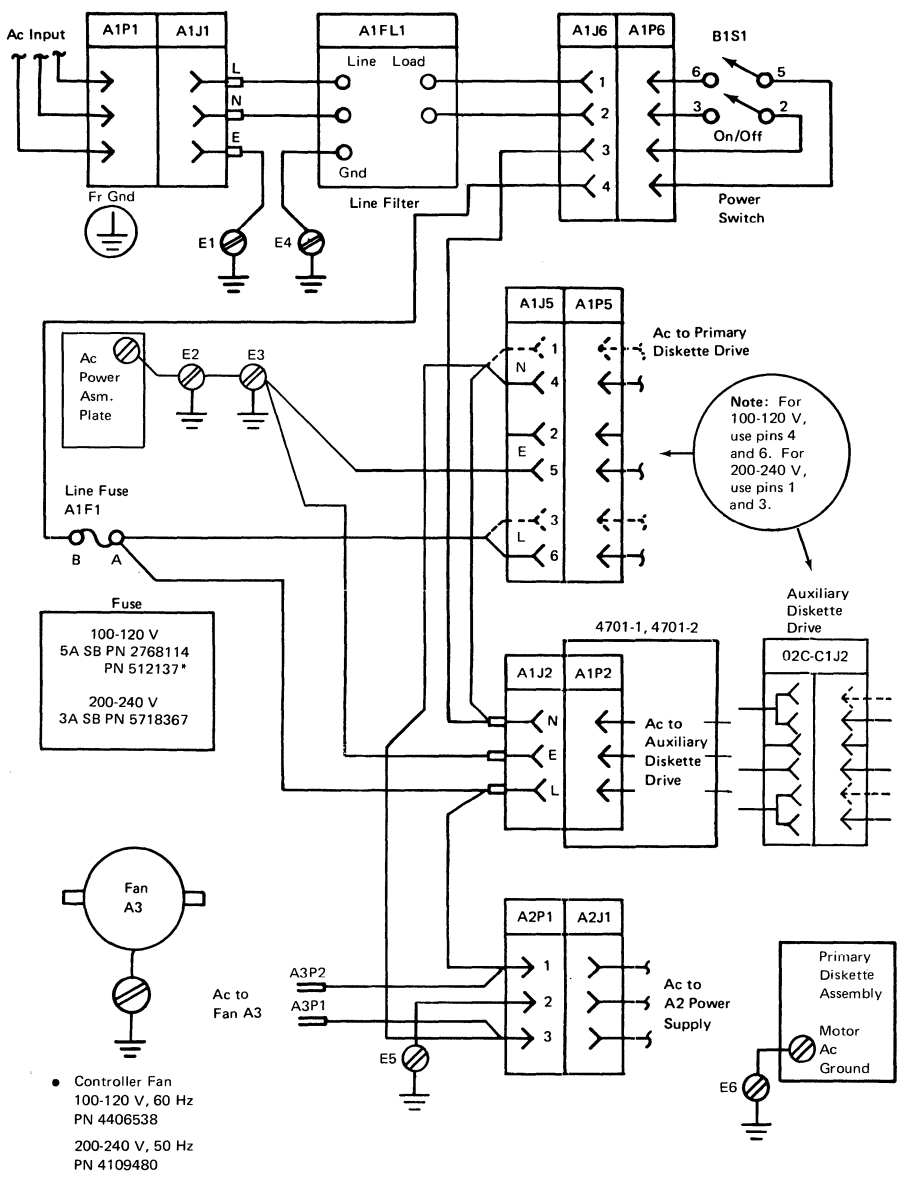

\*Most current part number.

### Figure 4-4 (Part 1 of 2). 4701 Controller Power Diagram

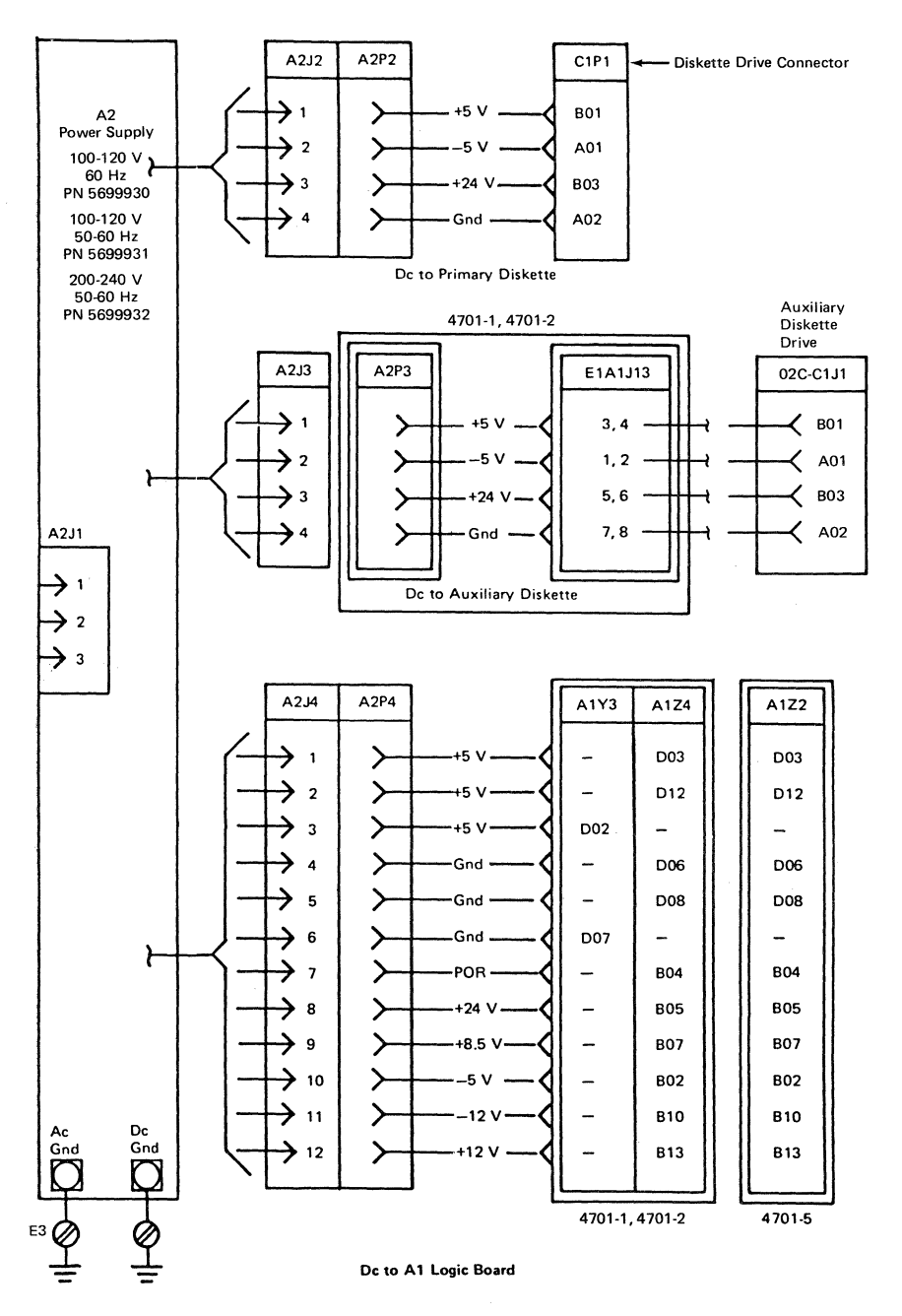

Figure 4-4 (Part 2 of 2). 4701 Controller Power Diagram

1

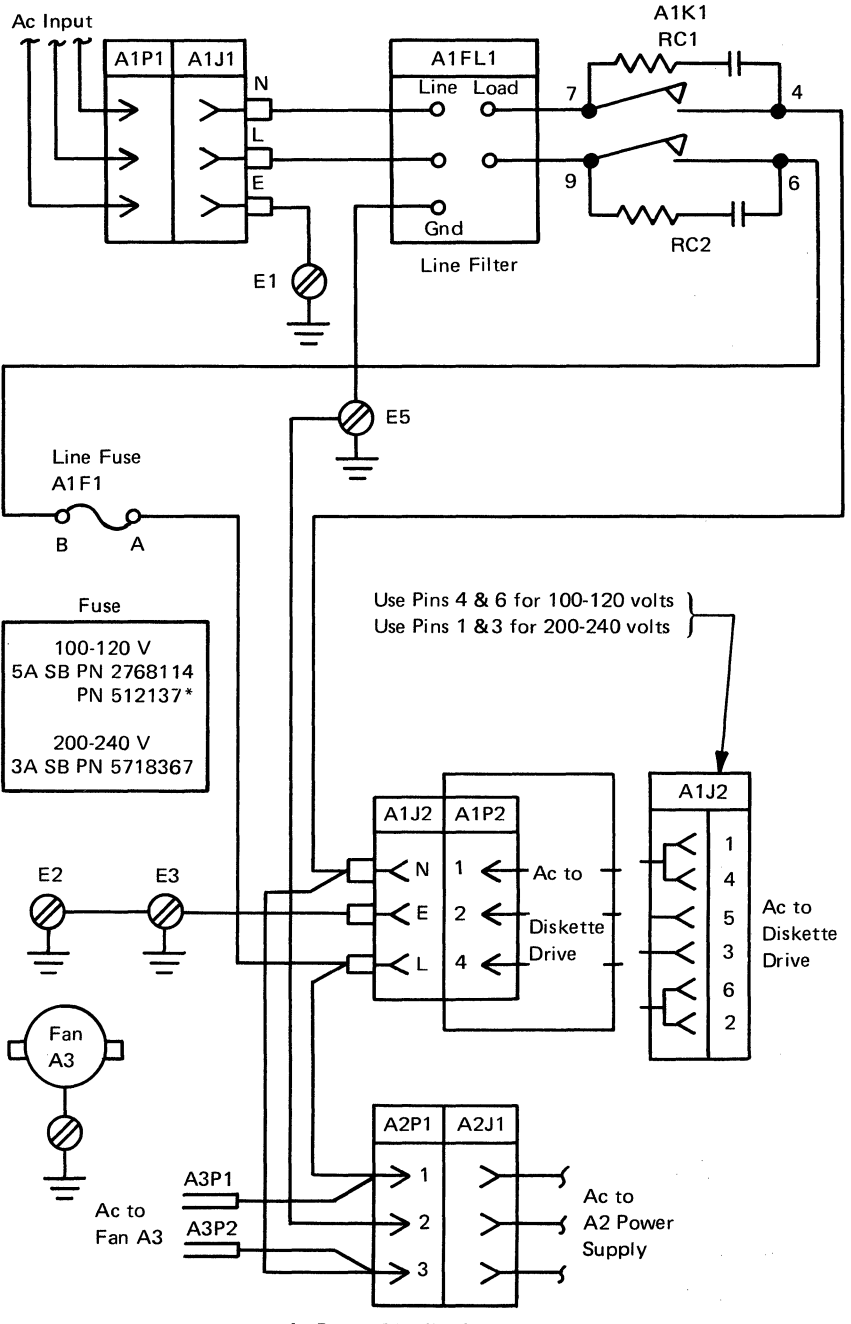

Ac Power Distribution

\*Most current part number.

Figure 4-5 (Part 1 of 2). Frames 3, 3cd and 4 Power Diagram

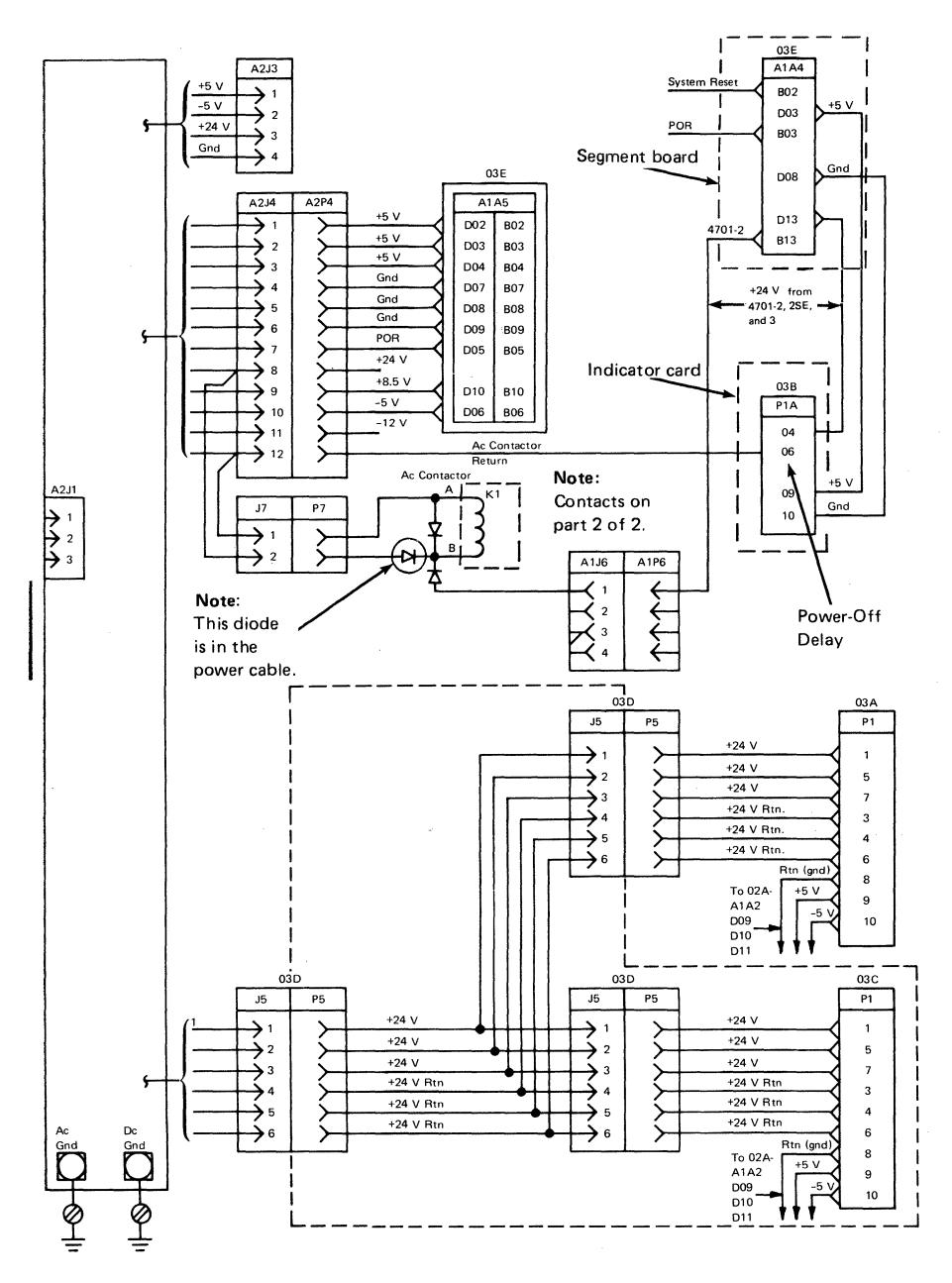

Note

Connector 03A-J5/P5 does not exist on Frame 03 when one disk drive is present. With one DASD drive, wiring goes directly from 03D-P5 to 03A-P1.

### | Figure 4-5 (Part 2 of 2). Frames 3, 3cd and 4 Power Diagram

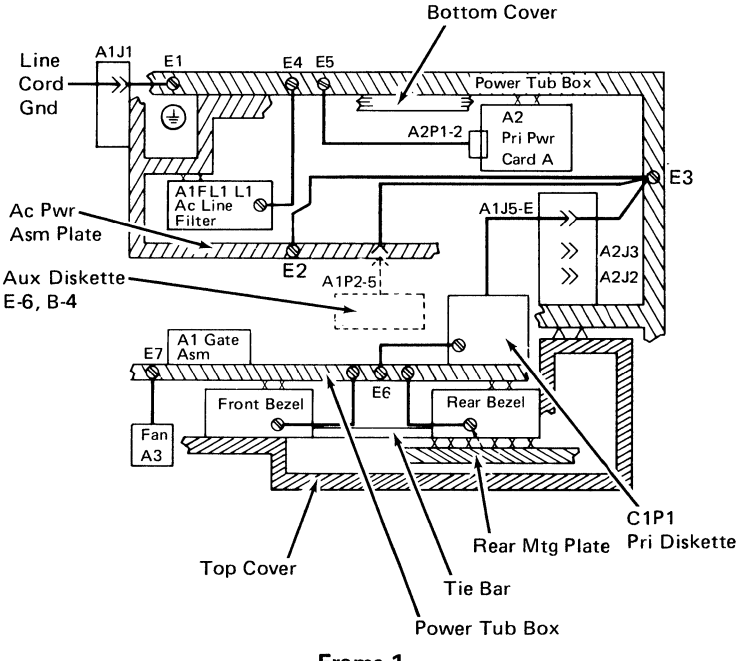

Frame 1

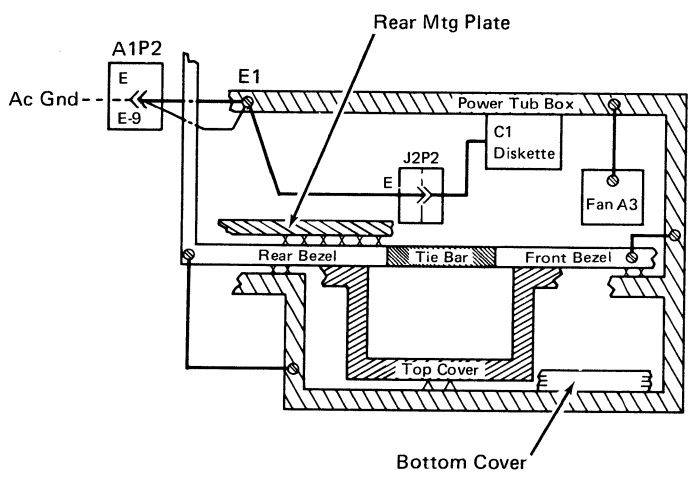

#### Frame 2

### Notes:

- 1. X = Screws with an external lockwasher.
- 2.  $\triangle$  = Screws without an external lockwasher.
- 3. Ø = Each E position has an external lockwasher.

#### | Figure 4-6. 4701 Frames 1 and 2 Ac Grounding Diagram

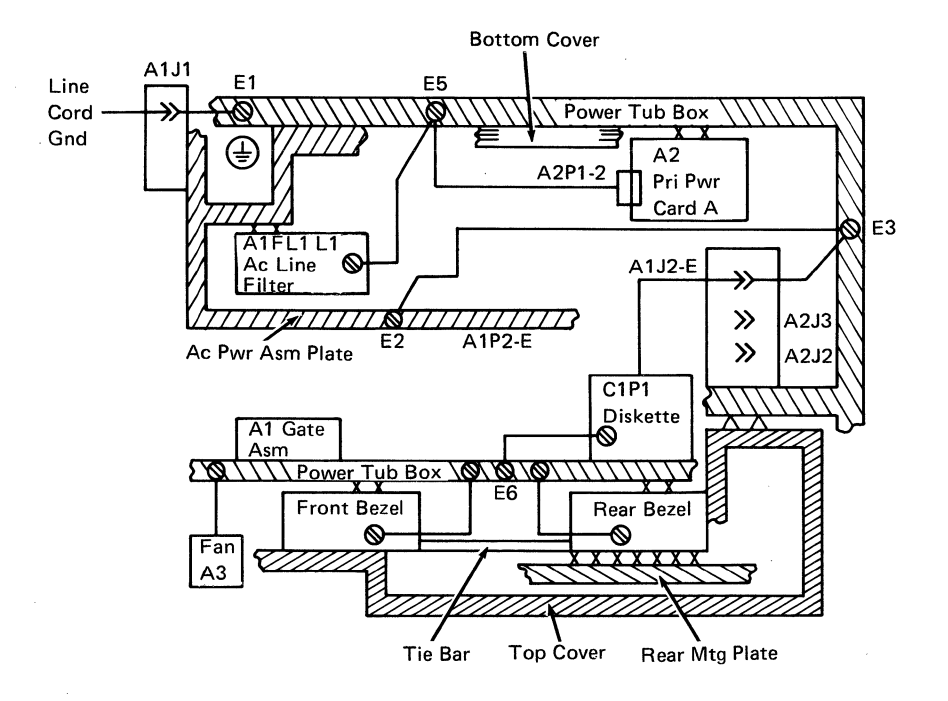

### Notes:

- 1.  $\chi$  = Screws with an external lockwasher.
- 2.  $\triangle$  = Screws without an external lockwasher.
- 3. Ø = Each E position has an external lockwasher.

## | Figure 4-7. Frames 3, 3cd and 4 Ac Grounding Diagrams

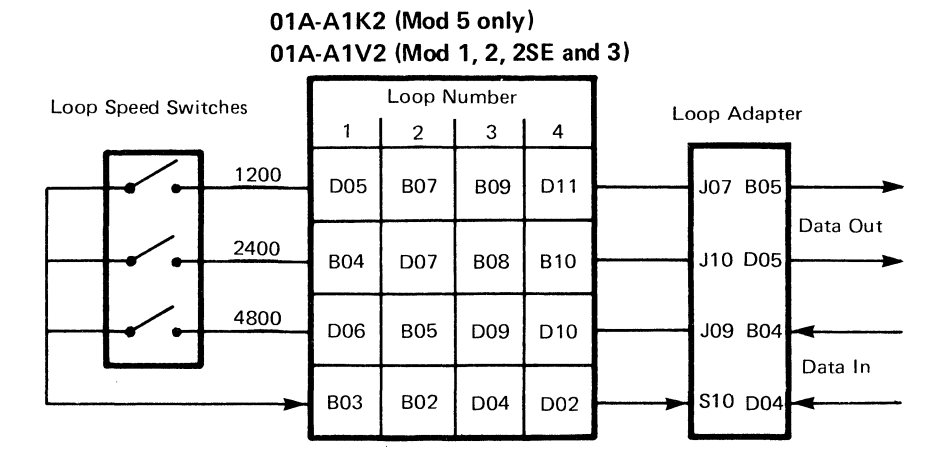

|                |        | Socket Position |            |        |  |  |  |  |  |
|----------------|--------|-----------------|------------|--------|--|--|--|--|--|
| Card Function  | 4701-1 | 4701-2          | 4701-2SE,3 | 4701-5 |  |  |  |  |  |
| Loop Adapter 4 | L2     | L2              | B2         |        |  |  |  |  |  |
| Loop Adapter 3 | M2     | M2              | D2         |        |  |  |  |  |  |
| Loop Adapter 2 | N2     | N2              | F2         |        |  |  |  |  |  |
|                |        | B2              |            |        |  |  |  |  |  |
| Loop Adapter 1 | P2     | P2              | L2         | F2     |  |  |  |  |  |

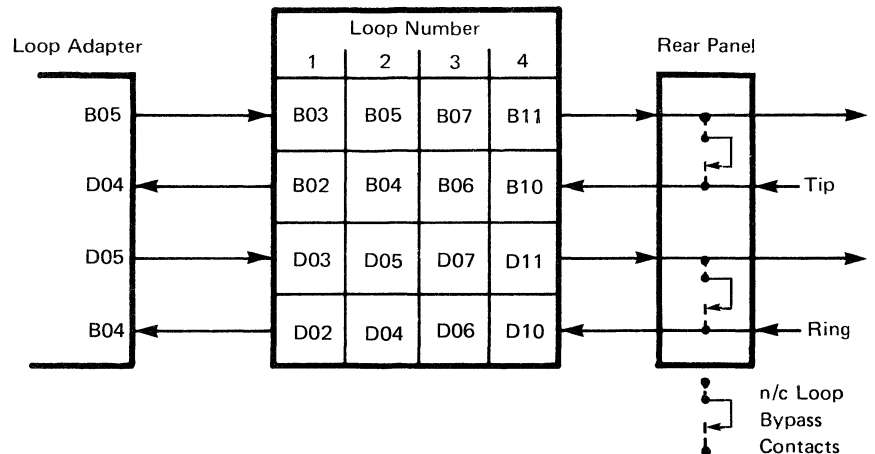

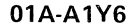

Figure 4-8. Loop Diagnostic Diagram

4-14 4701 Controller Repair Manual

# Chapter 5. FRU Locations

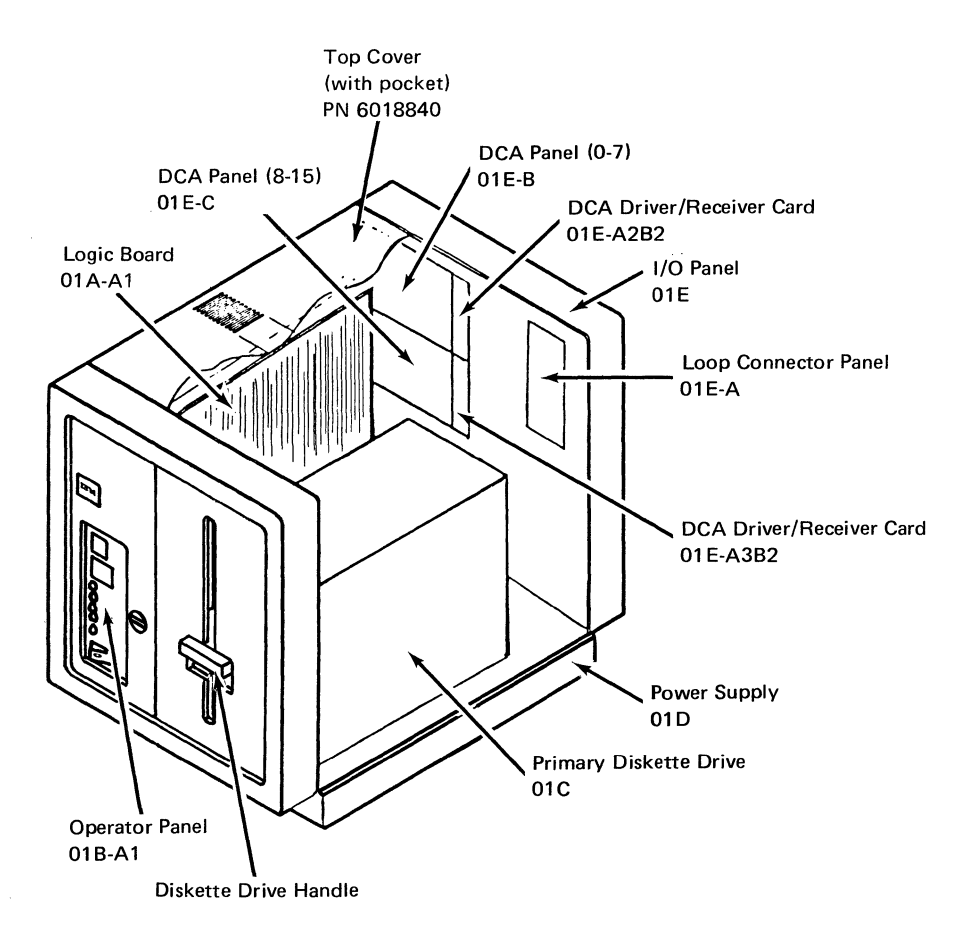

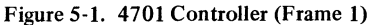

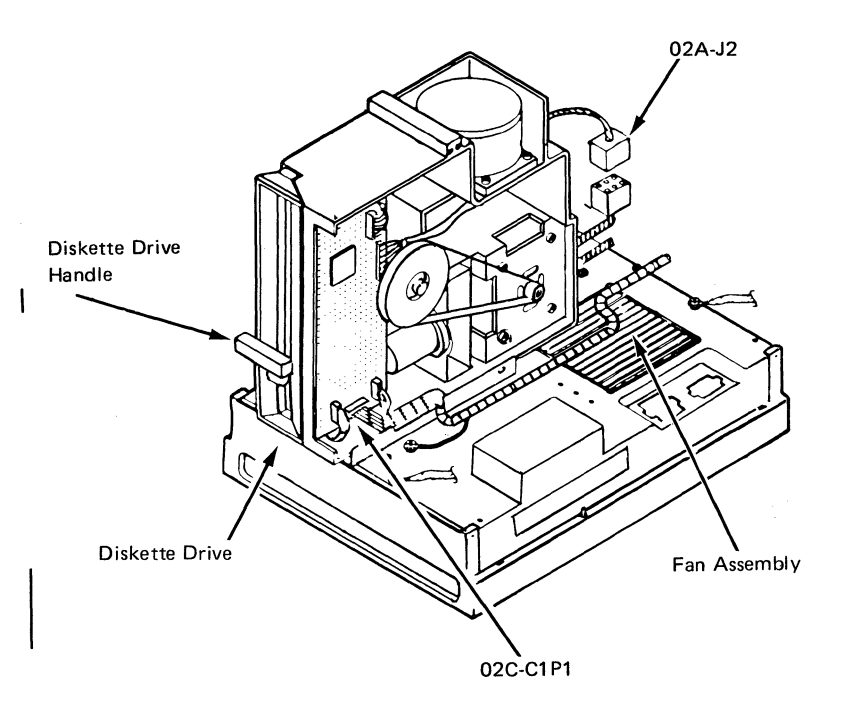

Figure 5-2. Diskette Expansion Unit (Frame 2)

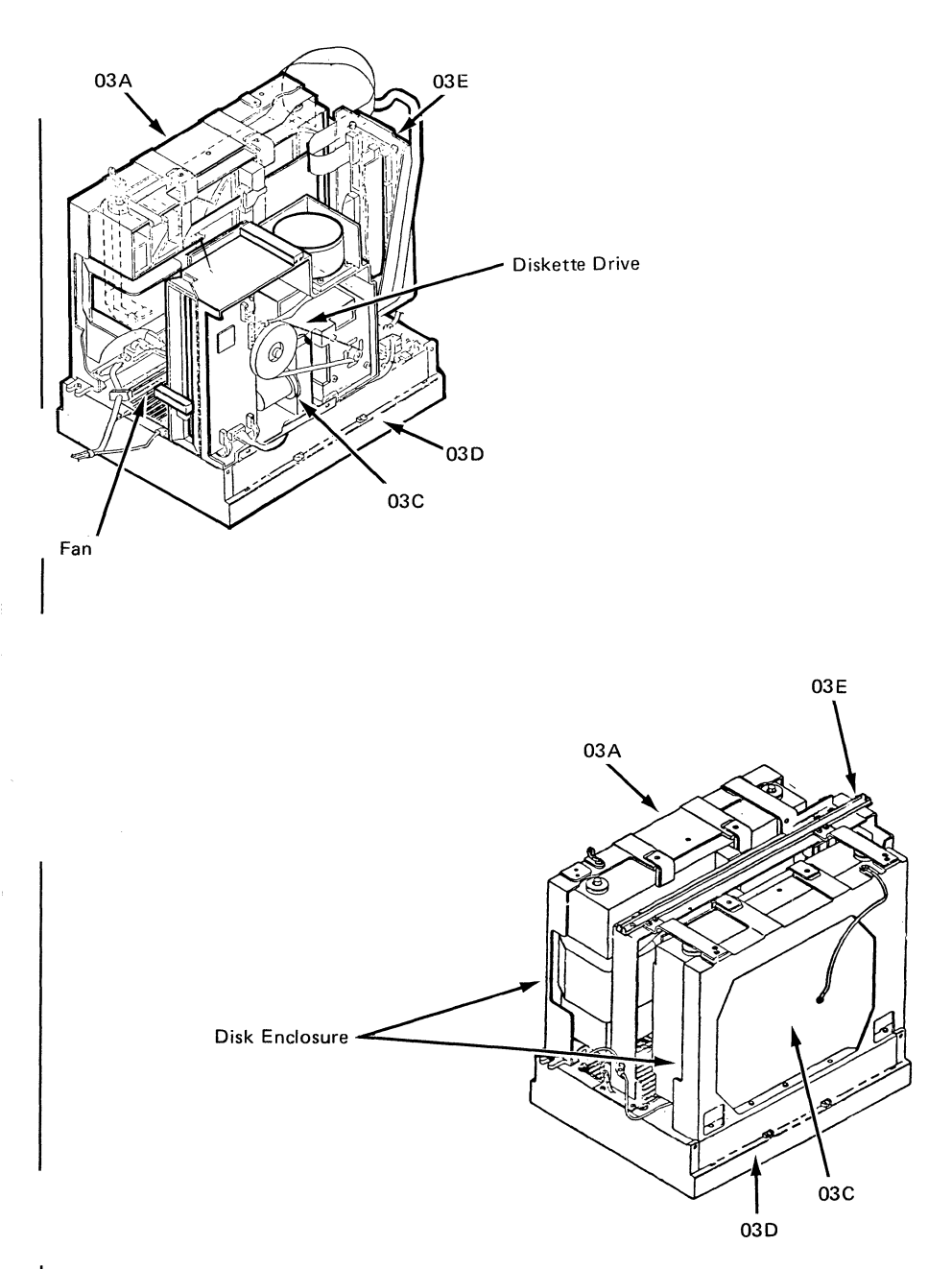

Figure 5-3 (Part 2 of 2). Disk Expansion Unit (Frames 3 and 3 cd)

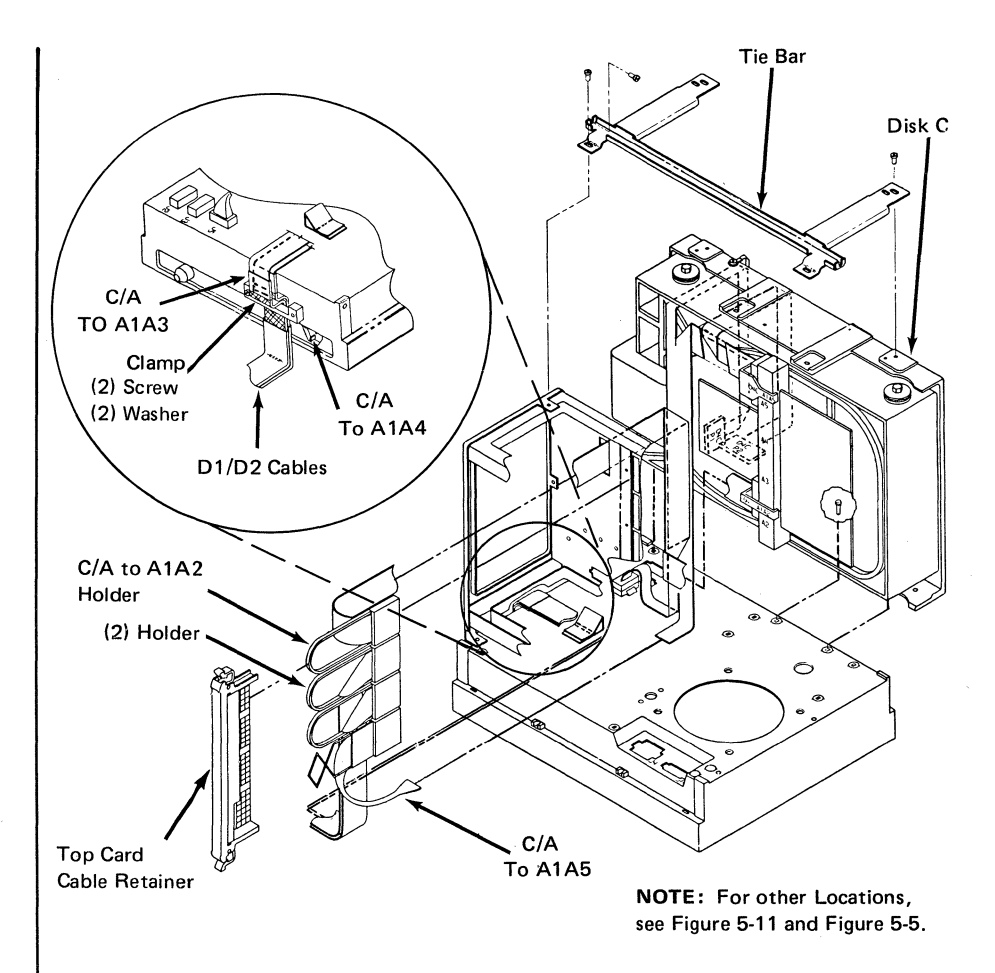

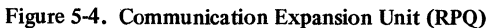

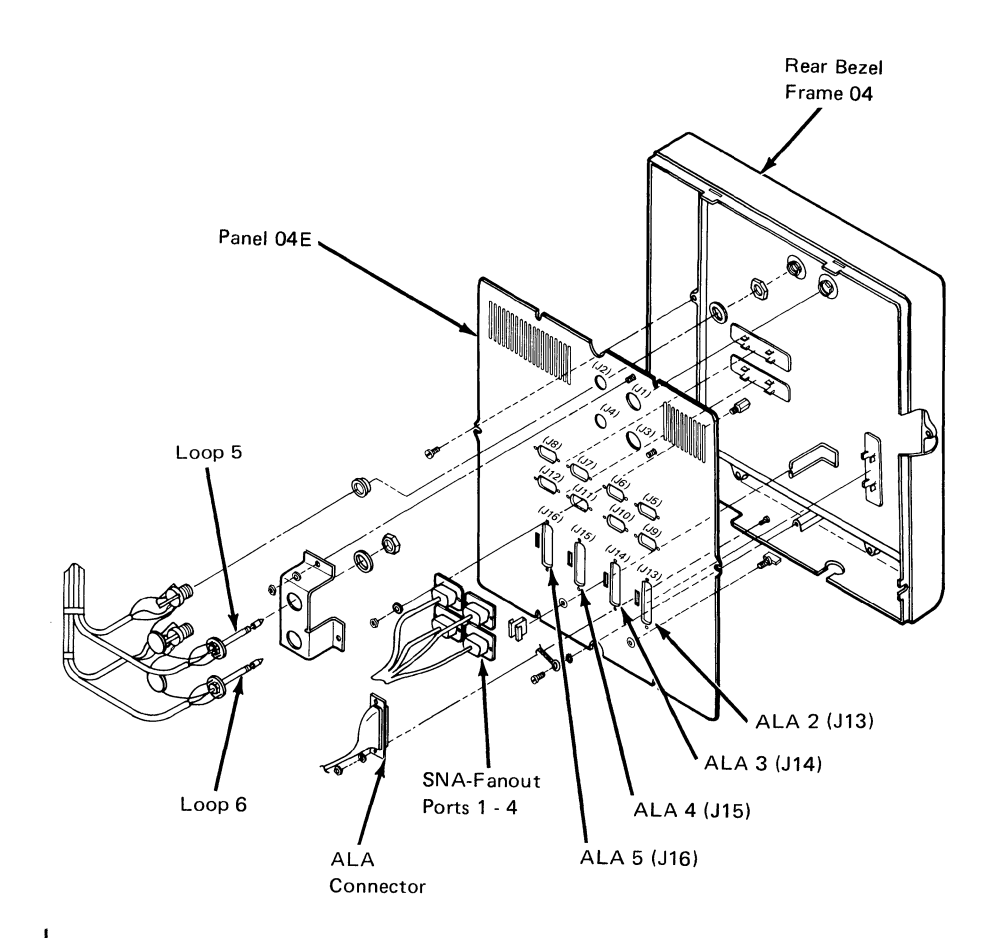

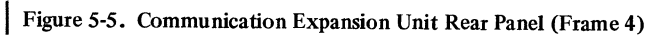

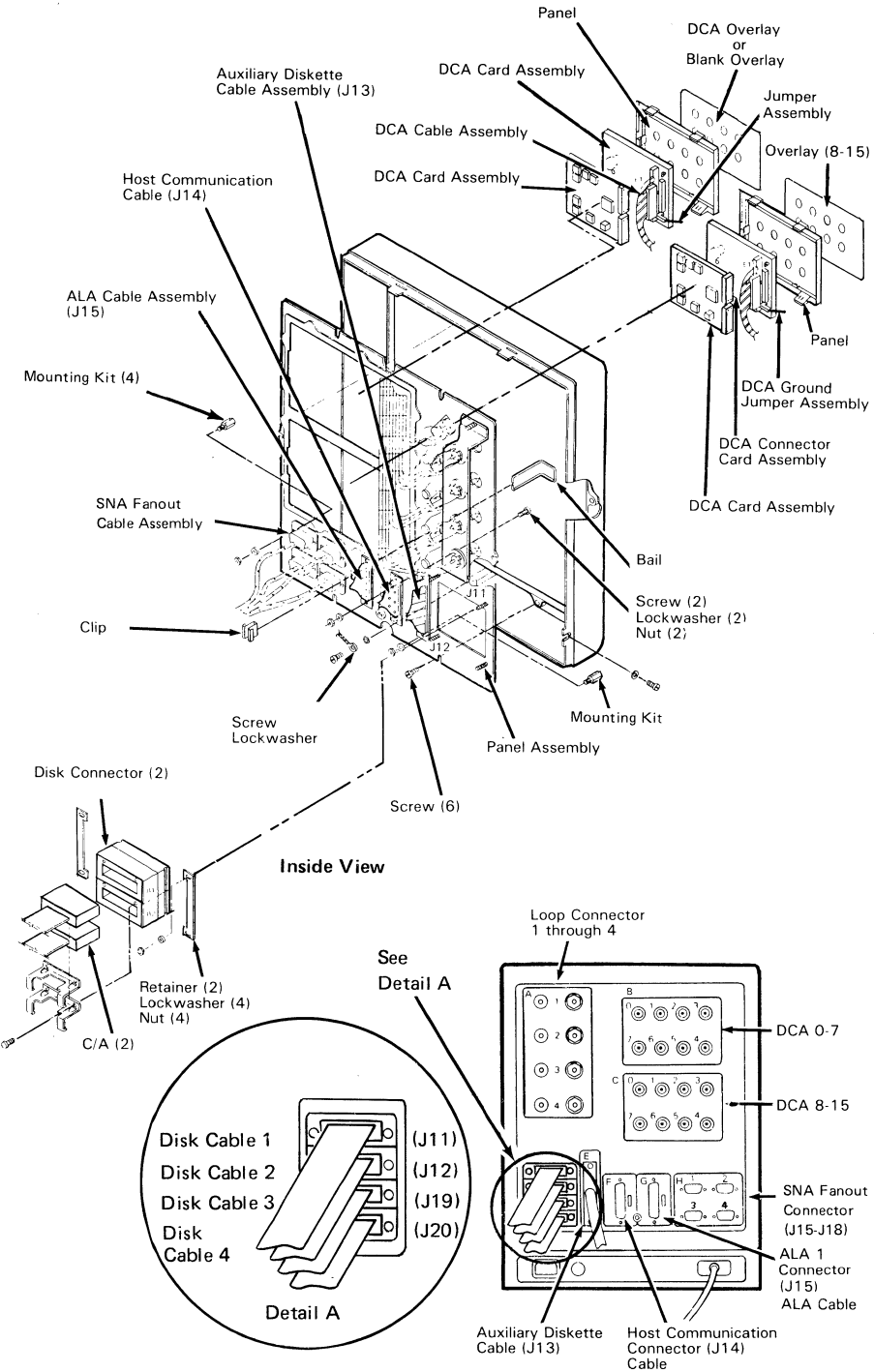

Figure 5-6. 4701 Rear Panel

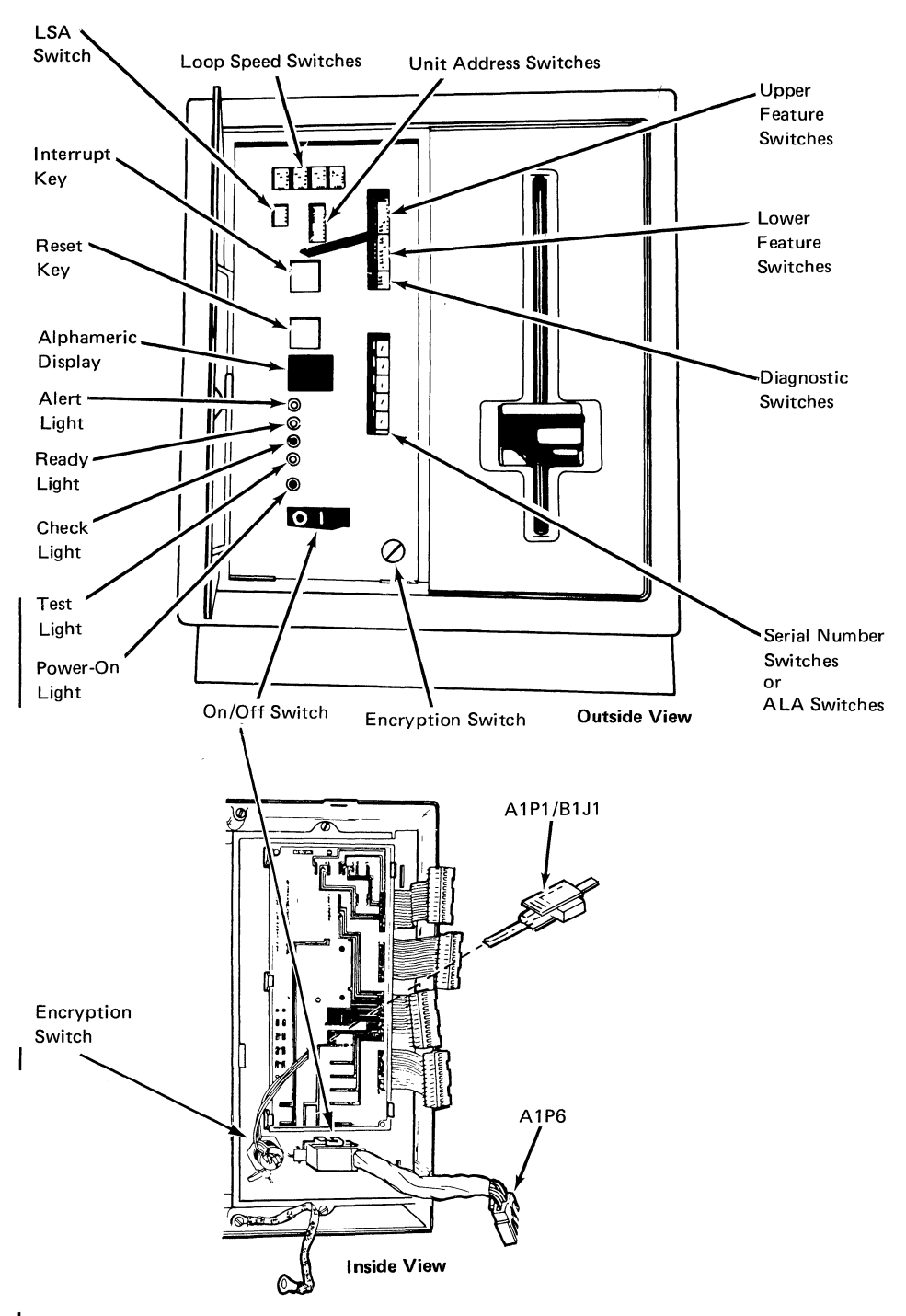

Figure 5-7. 4701 Operator Panel and Cable Assembly

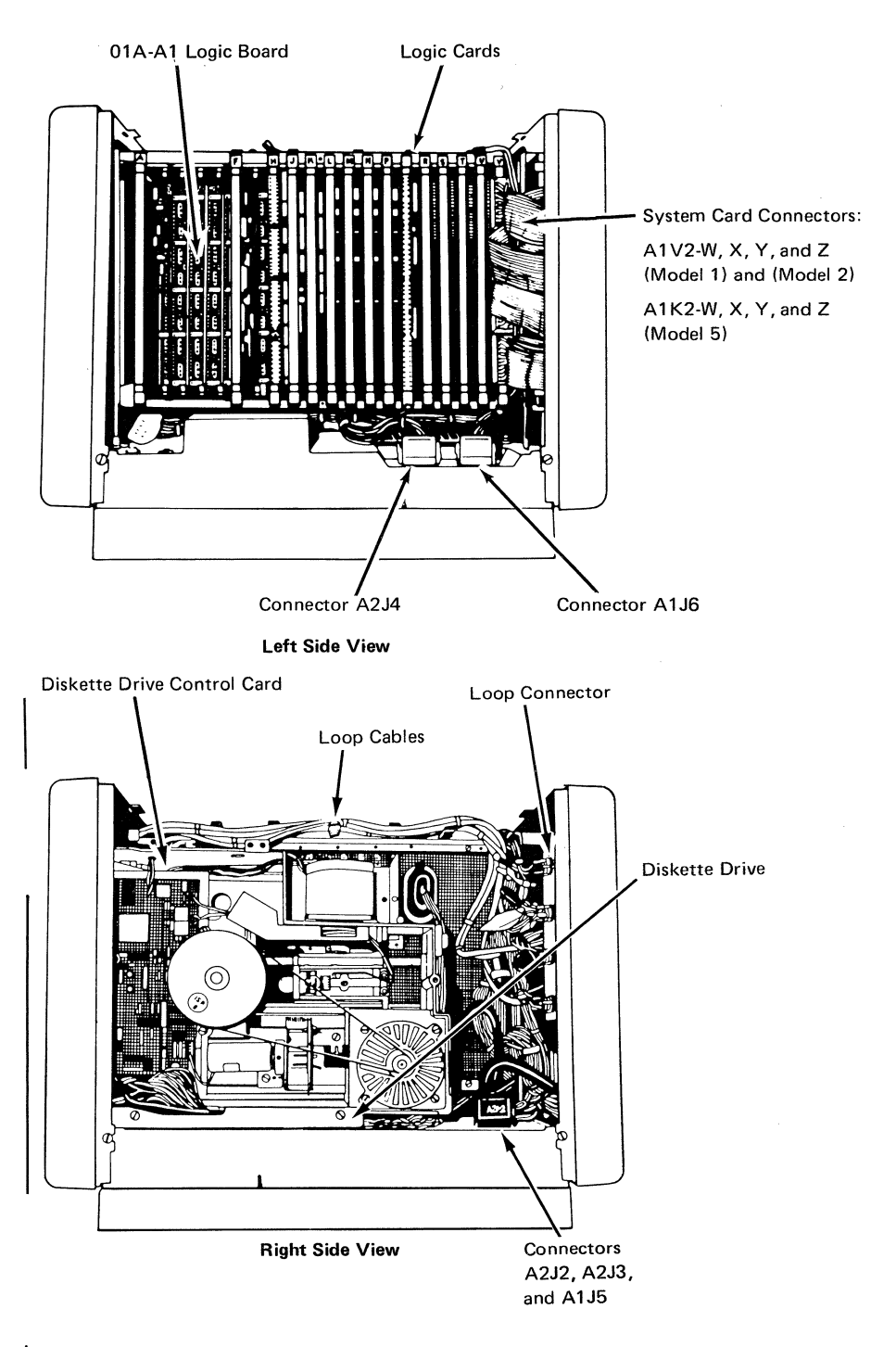

#### Figure 5-8. 4701 Controller (Side Views)

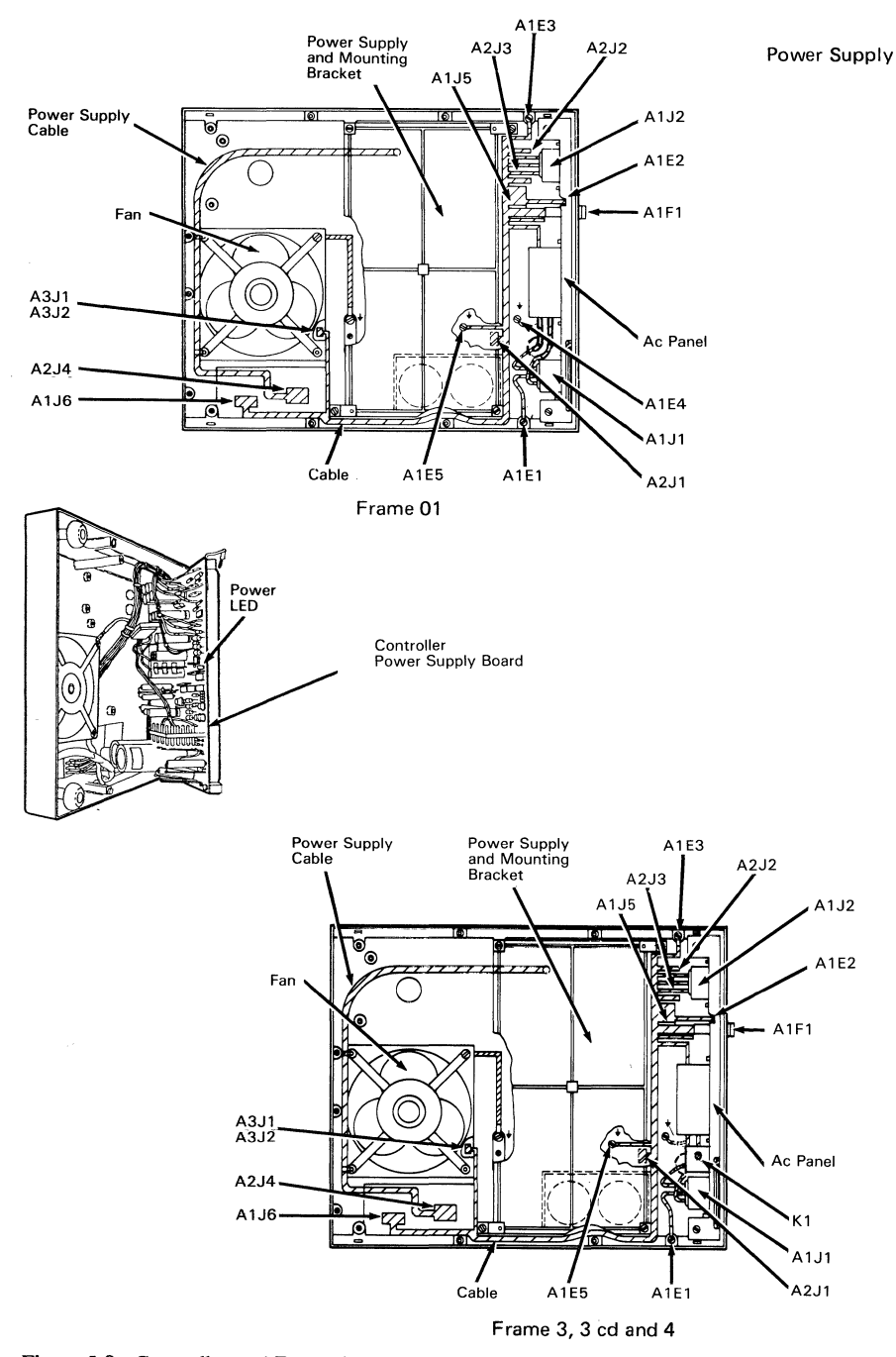

Figure 5-9. Controller and Expansion Unit Power Supply (Bottom View)

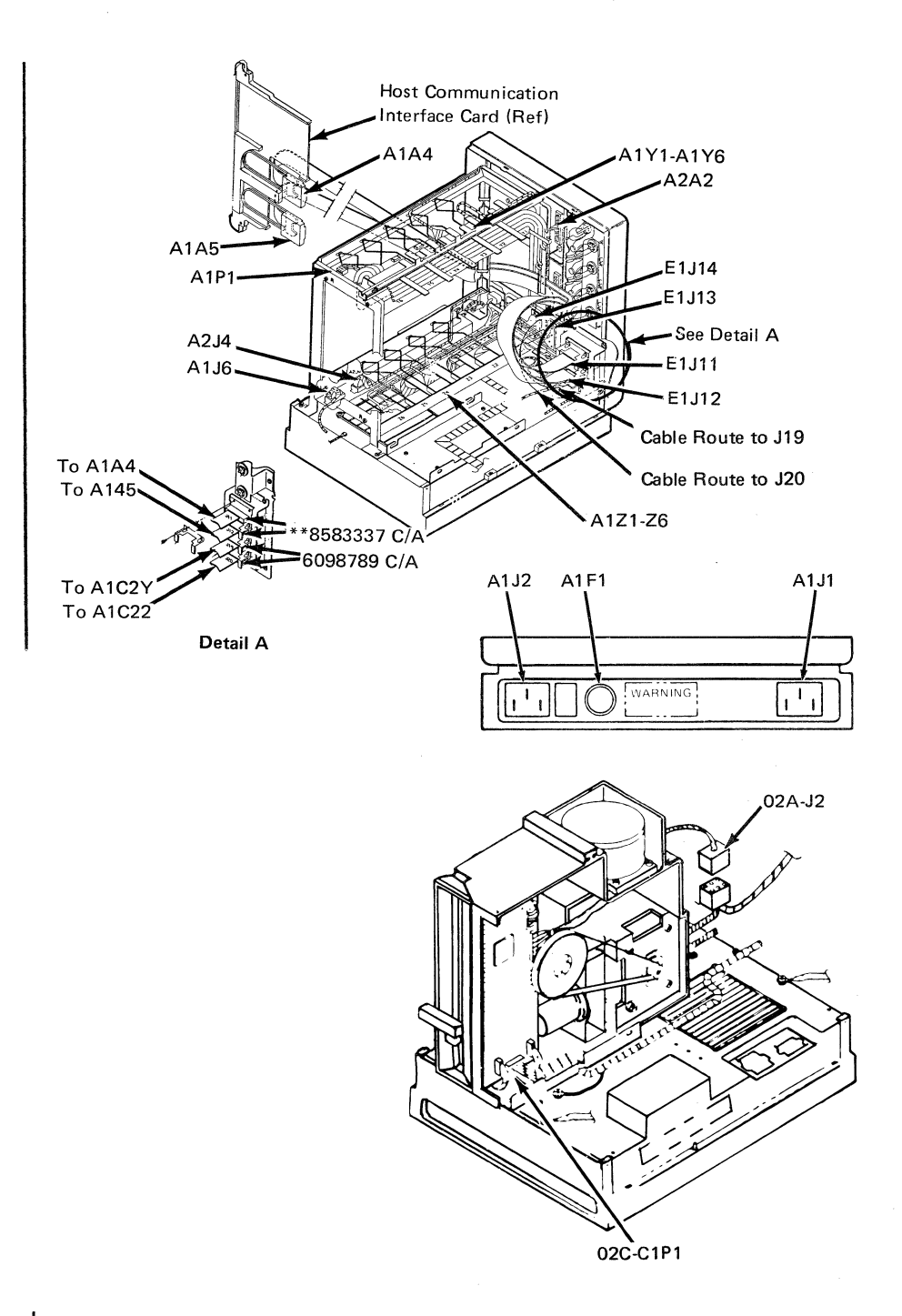

### Figure 5-10. 4701 Frame 1 and 2 Cable and Connector Locations

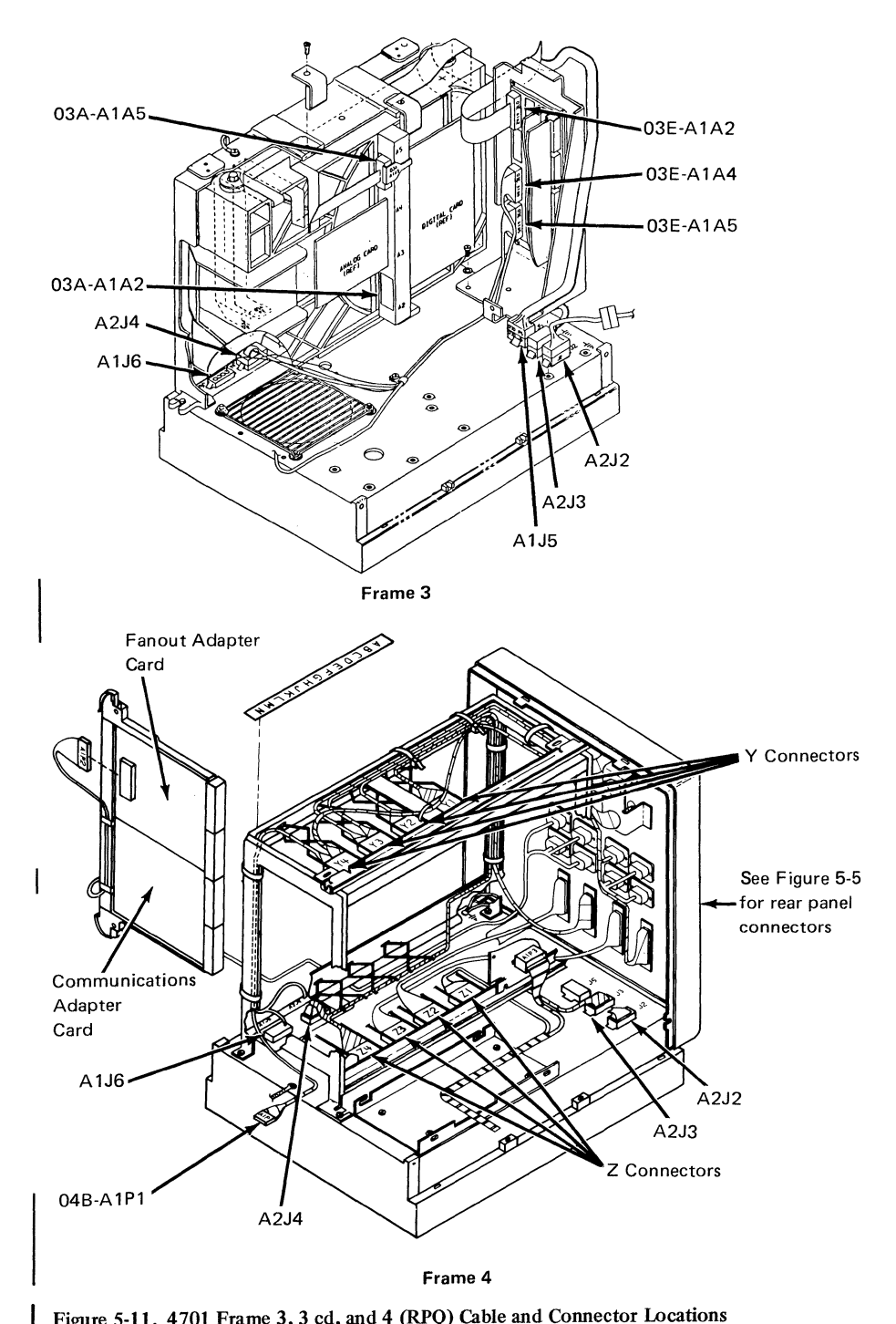

Figure 5-11. 4701 Frame 3, 3 cd, and 4 (RPQ) Cable and Connector Locations

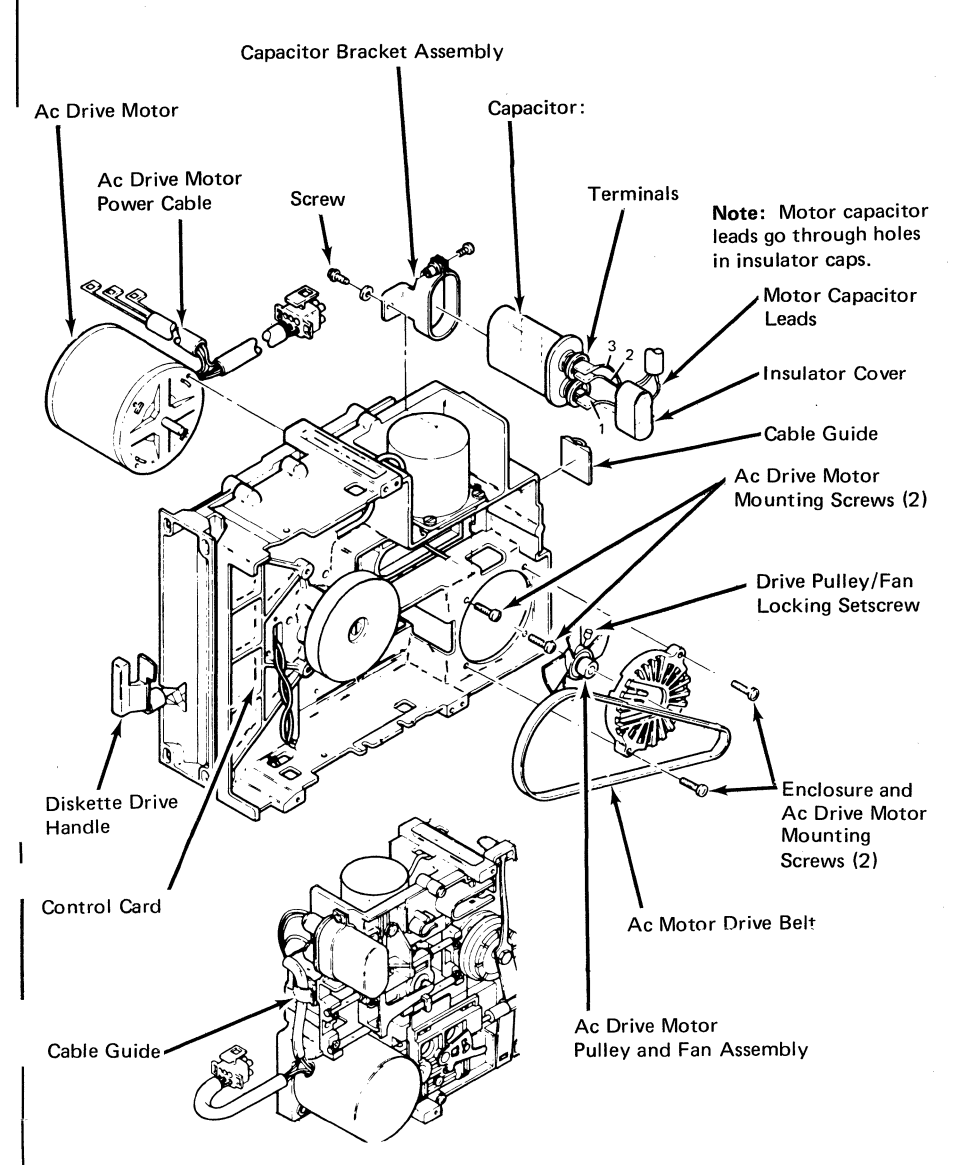

Figure 5-12. Diskette Drive Assembly

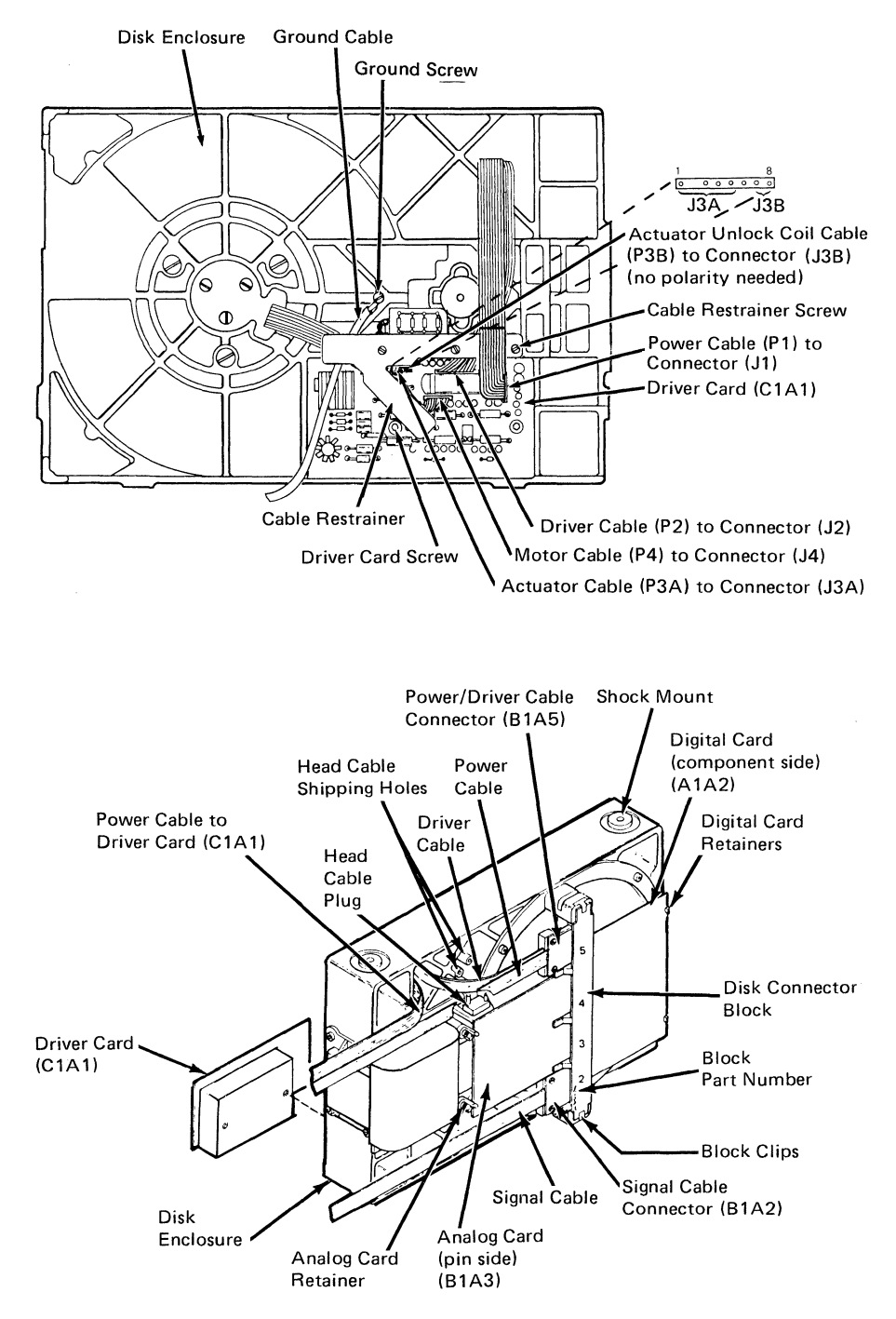

| Figure 5-13. Disk Drive Enclosure

| Sw<br>1 = | itch l<br>• On | Positi<br>0 = | ons<br>• Off |   |   |   |   |                                                                              |
|-----------|----------------|---------------|--------------|---|---|---|---|------------------------------------------------------------------------------|
| 1         | 2              | 3             | 4            | 5 | 6 | 7 | 8 | Meaning                                                                      |
| 0         |                |               |              |   |   |   |   | Without the communication expansion unit, or dual expansion frames attached. |
| 1         |                |               |              |   |   |   |   | With the communication expansion unit or dual expansion frames attached.     |
|           | 0              |               |              |   |   |   |   | Reserved.                                                                    |
|           |                | 0             |              |   |   |   |   | 1 diskette adapter installed.                                                |
|           |                | 1             |              |   |   |   |   | 2 diskette adapters installed.                                               |
|           |                |               | 0            |   |   |   |   | No DCA adapter installed.                                                    |
|           |                |               | 1            |   |   |   |   | DCA adapter installed.                                                       |
|           |                |               |              | 1 |   |   |   | 4701-2 with storage enhancement feature.<br>(over 512K)                      |
|           |                |               |              |   | 0 | 0 | 0 | No loop adapters installed.                                                  |
|           |                |               |              |   | 0 | 0 | 1 | 1 loop adapter installed.                                                    |
|           |                |               |              |   | 0 | 1 | 0 | 2 loop adapters installed.                                                   |
|           |                |               |              |   | 0 | 1 | 1 | 3 loop adapters installed.                                                   |
|           |                |               |              |   | 1 | 0 | 0 | 4 loop adapters installed.                                                   |
|           |                |               |              |   | 1 | 0 | 1 | 5 loop adapters installed.                                                   |
|           |                |               |              |   | 1 | 1 | 0 | 6 loop adapters installed.                                                   |

## Upper Feature Switches

Figure 5-14 (1 of 2). Upper and Lower Feature Switches

| Switch Positions<br>1 = On 0 = Off |                                                                                  |   |   |   |   |   |                 |                                                                    |
|------------------------------------|----------------------------------------------------------------------------------|---|---|---|---|---|-----------------|--------------------------------------------------------------------|
| 1                                  | 2                                                                                | 3 | 4 | 5 | 6 | 7 | 8               | Meaning                                                            |
| 0                                  | 0                                                                                | 0 | 1 |   |   |   |                 | (Host) HPCA w/o clock – X.21 switched                              |
| 0                                  | 0                                                                                | 1 | 0 |   |   |   |                 | (Host) HPCA w/o clock – EIA/CCITT                                  |
| 0                                  | 0                                                                                | 1 | 1 |   |   |   |                 | (Host) HPCA w/o clock – IBM Multiuse<br>Communication Loop         |
| 0                                  | 1                                                                                | 0 | 0 |   |   |   |                 | (Host) CCA w/clock with EIA/CCITT (Start/Stop)                     |
| 0                                  | 1                                                                                | 0 | 1 |   |   |   |                 | (Host) CCA w/o clock with EIA/CCITT (BSC)                          |
| 0                                  | 1                                                                                | 1 | 0 |   |   |   |                 | (Host) HPCA w/o clock – X.25 EIA interface                         |
| 0                                  | 1                                                                                | 1 | 1 |   |   |   |                 | (Host) HPCA w/o clock – X.21 nonswitched                           |
| 1                                  | 0                                                                                | 0 | 0 |   |   |   |                 | (Host) X.25 – X.21 nonswitched interface                           |
|                                    |                                                                                  |   |   |   |   | 1 | 0               | ALA 1 CCA w/clock with EIA/CCITT (Start/Stop)                      |
|                                    |                                                                                  |   |   |   |   | 0 | 1               | ALA 1 HPCA w/o clock SNA Fanout or EIA                             |
|                                    |                                                                                  |   |   |   |   | 1 | 1               | ALA 1 CCA w/clock (BSC)                                            |
| lf<br>fc                           | If upper feature switch 1 is set on, low following features are installed. See n |   |   |   |   |   | n, lov<br>See n | ver feature switches 5, 6, 7, and 8 identify that the ote 5 below. |
|                                    |                                                                                  |   |   | 1 |   |   |                 | Disk Drive A installed in frame 3.                                 |
|                                    |                                                                                  |   |   |   | 1 |   |                 | Disk Drive B installed in frame 3.                                 |
|                                    |                                                                                  |   |   |   |   | 1 |                 | Disk Drive C installed in frame 3cd or 4.                          |
|                                    |                                                                                  |   |   |   |   |   | 1               | Disk Drive D installed in frame 3cd.                               |

### Lower Feature Switches

#### Notes:

- When multiple expansion units have been installed on a 4701 Model 2, 2SE or 3, the Serial Number Switches are used to identify Alternate Line Adapter (ALA) features. The serial number is stored in nonvolatile storage.
- 2. See notes of Figure 5-15 for additional information on serial number switch usage.
- 3. The serial number switches operate only as serial number switches on a 4701 Model 1 controller.
- 4. See Figure 4-2 for the possible physical configurations when multiple expansion units are installed.
- 5. If only frame 3 is installed, upper feature switch 1 is not set on.

Figure 5-14 (Part 2 of 2). Upper and Lower Feature Switches

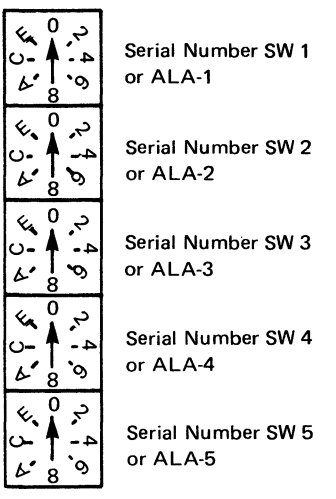

Typical Serial Number Switch

### Serial Number Switch 1 or ALA1

| Sw<br>1 = | itch l<br>posi | Positie<br>tion s | ons<br>ettin | 9 |   |   |   |     |                                                |
|-----------|----------------|-------------------|--------------|---|---|---|---|-----|------------------------------------------------|
| 1         | 2              | 3                 | 4            | 5 | 6 | 7 | 8 | 9-F | Meaning                                        |
| 0         | 0              | 0                 | 0            | 0 | 0 | 0 | 0 | n/a | No alternate adapter installed.                |
| 1         |                |                   |              |   |   |   |   | n/a | (ALA) HPCA w/o clock – X.21 switched.          |
|           | 1              |                   |              |   |   |   |   | n/a | (ALA) HPCA w/o clock - EIA/CCITT.              |
|           |                | 1                 |              |   |   |   |   | n/a | (ALA) Reserved.                                |
|           |                |                   | 1            |   |   |   |   | n/a | (ALA) CCA w/clock — EIA/CCITT<br>(Start/Stop). |
|           |                |                   |              | 1 |   |   |   | n/a | (ALA) CCA – EIA/CCITT (BSC)                    |
|           |                |                   |              |   | 1 |   |   | n/a | (ALA) X.25 EIA/CCITT interface.                |
|           |                |                   |              |   |   | 1 |   | n/a | (ALA) HPCA w/o clock — X.21<br>nonswitched.    |
|           |                |                   |              |   |   |   | 1 | n/a | (ALA) X.25 – X.21 nonswitched interface.       |
|           |                |                   |              |   |   |   |   | A 1 |                                                |

Figure 5-15 (Part 1 of 2). ALA Features Identified by Serial Number Switches

| Sw<br>1 = | itch F<br>posit | Position s | ons<br>etting | ] |   |   |   |     |                                                |
|-----------|-----------------|------------|---------------|---|---|---|---|-----|------------------------------------------------|
| 1         | 2               | 3          | 4             | 5 | 6 | 7 | 8 | 9-F | Meaning                                        |
| 0         | 0               | 0          | 0             | 0 | 0 | 0 | 0 | n/a | No alternate adapter installed.                |
| 1         |                 |            |               |   |   |   |   | n/a | (ALA) Reserved.                                |
|           | 1               |            |               |   |   |   |   | n/a | (ALA) HPCA w/o clock - EIA/CCITT.              |
|           |                 | 1          |               |   |   |   |   | n/a | (ALA) Reserved.                                |
|           |                 |            | 1             |   |   |   |   | n/a | (ALA) CCA w/clock — EIA/CCITT<br>(Start/Stop). |
|           |                 |            |               | 1 |   |   |   | n/a | (ALA) EIA CCITT (BSC)                          |
|           |                 |            |               |   | 1 |   |   | n/a | (ALA) Reserved.                                |
|           |                 |            |               |   |   | 0 |   | n/a | Reserved.                                      |
|           |                 |            |               |   |   |   | 1 | n/a | (ALA) Reserved.                                |

#### Serial Number Switches 2-5 or ALA 2-5

#### Notes:

I

- 1. See the notes listed on Figure 5-14 for additional information.
- If your controller has either RPQ 8V0222 or RPQ 8V0223, you must also consider the position of the serial number switches, because they identify features that may be installed on your controller. These switches are used in conjunction with upper feature switch 1 being set to the on position.
- 3. The above switch positions indicate the features for serial number switches 2 through 5 when alternate adapters are installed (Upper feature switch 1 is on). See Figure 5-14. Switch positions two through five indicate the same features. Each switch position is assigned to the ALA line number corresponding to the switch number, counting top to bottom (Switch 1 = ALA 1, switch 2 = ALA 2, and so on).
- 4. The feature definition combination for the communication and line interface adapters for the host, ALA and/or twin-host interface does not indicate that IBM supports all combinations. The assignments are made only to assure commonality of switch settings.

#### Figure 5-15 (Part 2 of 2). ALA Features Identified by Serial Number Switches

## **Configurator Cards**

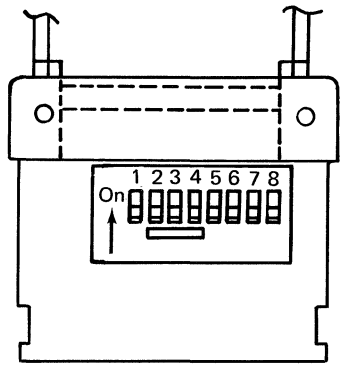

A1Y4 or A1Y5

### **Configurator Card Position 01A-A1Y4**

- If the host HPCA feature is installed (P/N 6340976 plugged in 01A-A1J2), configurator card P/N 6018830 is installed in 01A-A1Y4.
- If the host CCA feature is installed (P/N 8523016 plugged in 01A-A1J2), configurator card P/N 6018832 is installed in 01A-A1Y4.
- If the Model 1 controller has neither the DCA feature nor the ALA feature, it has only an A1Y4 card.
- Set configurator switches as follows:

| Sw<br>1= | /itch  <br>positi | Positi<br>on se | ons<br>tting |   |   |   |   |                                                  |
|----------|-------------------|-----------------|--------------|---|---|---|---|--------------------------------------------------|
| 1        | 2                 | 3               | 4            | 5 | 6 | 7 | 8 | Meaning                                          |
| 0        | 0                 | 0               | 0            | 0 | 0 | 0 | 0 | Initial setting of all models.                   |
|          |                   |                 |              |   |   | 1 |   | Model 1 without 0.5-megabyte auxiliary diskette. |
|          |                   |                 |              |   |   | 1 | 1 | Model 2.                                         |

### A1Y4 Configurator Card Switches

Figure 5-16. Configurator Card 01A-A1Y4 Installation Instruction

## **Configurator Card Position 01A-A1Y5**

- If the ALA feature, with HPCA adapter (PN 6340976 plugged in 01A-A1K2), is installed, configurator card PN 6018830 is installed in 01A-A1Y5. Otherwise, configurator card PN 6018832 is installed in 01A-A1Y5.
- If the Model 1 controller has neither the DCA feature nor the ALA feature, it has only an A1Y4 card.
- Set configurator switches as follows:

| Sw<br>1= | vitch I<br>positi | Positi<br>on se | ons<br>etting |   |   |   |   |                                                                                             |
|----------|-------------------|-----------------|---------------|---|---|---|---|---------------------------------------------------------------------------------------------|
| 1        | 2                 | 3               | 4             | 5 | 6 | 7 | 8 | Meaning                                                                                     |
| 0        | 0                 | 0               | 0             | 0 | 0 | 0 | 0 | Initial setting of all models.                                                              |
|          | 1                 |                 |               |   |   |   |   | Any model with ALA (CCA adapter card<br>PN 8523016 or PN 8526485 installed in<br>01A-A1K2). |
|          |                   |                 |               |   | 1 |   |   | Any model without DCA (no adapter installed in 01A-A1H2).                                   |
|          |                   |                 |               |   |   | 1 |   | Model 2, 2SE or 3 with frame 4 installed.                                                   |
|          |                   |                 |               |   |   | 1 |   | Any time an adapter is not installed in position 01A-A1E2.                                  |
|          |                   |                 |               |   |   |   | 1 | Model 1 with 1-megabyte auxiliary diskette.<br>(Adapter in 01A-A1E2).                       |

## A1Y5 Configurator Card Switches

**Note:** The above chart represents single features; where there are multiple features, more than one switch may be on.

Figure 5-17. Configurator Card 01A-A1Y5 Installation Instruction

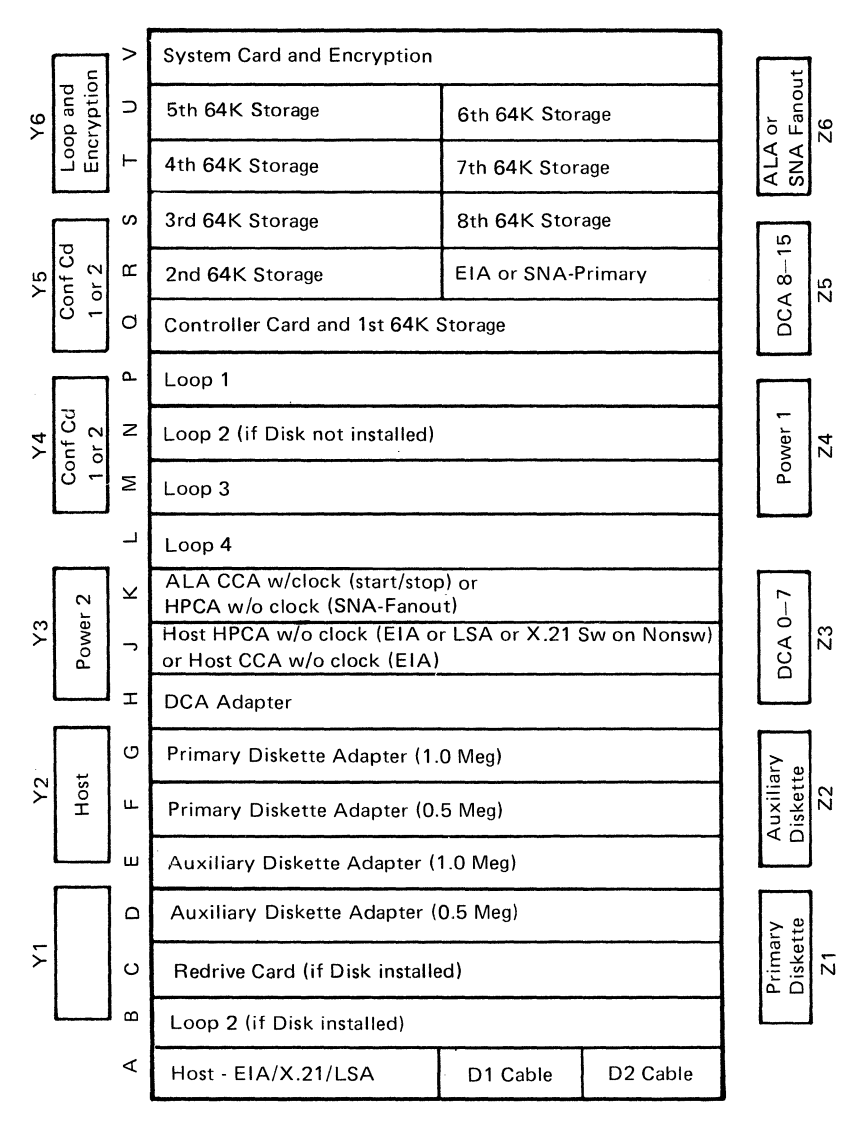

Figure 5-18. 4701-1, 2 Standard Logic Board 01A-A1

Warning: Always replace the card retention rails after removing or replacing a card.

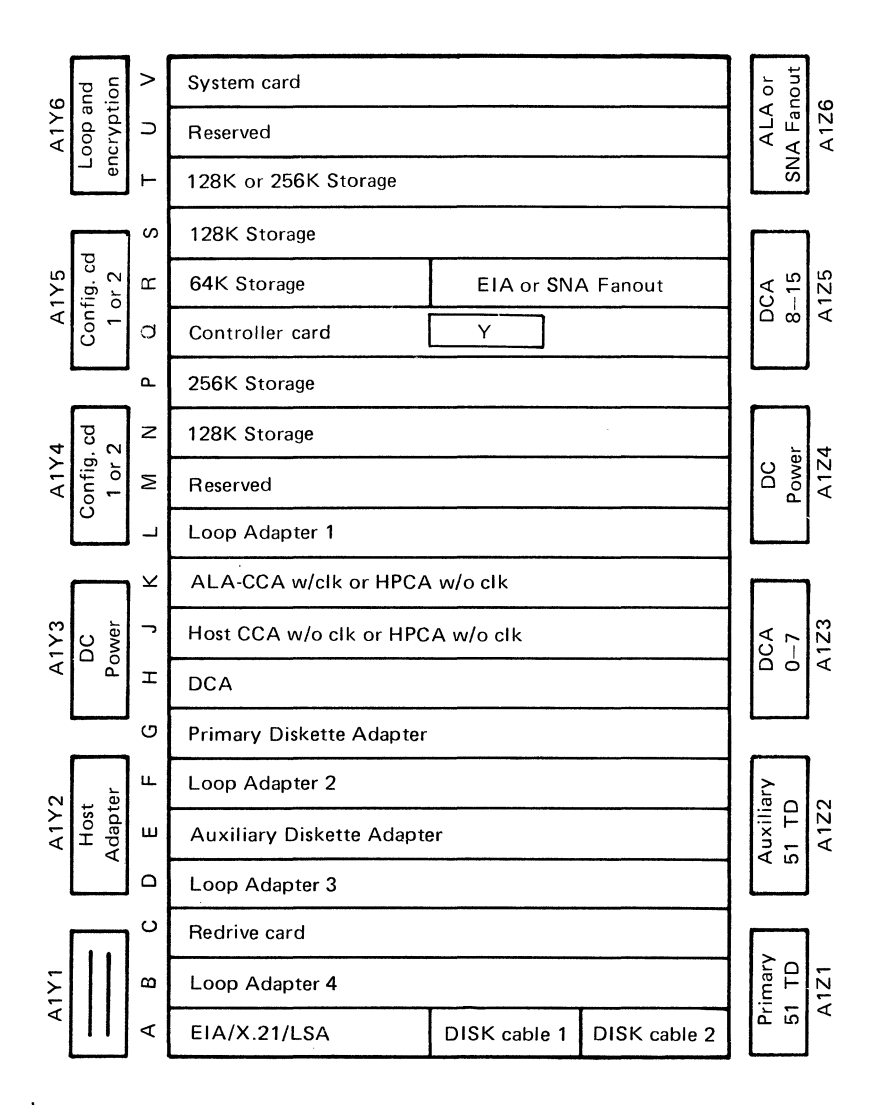

Figure 5-19. 4701-2 Storage Enhanced Logic Board 01A-A1

Warning: Always replace the card rentention rails after removing or replacing a card.

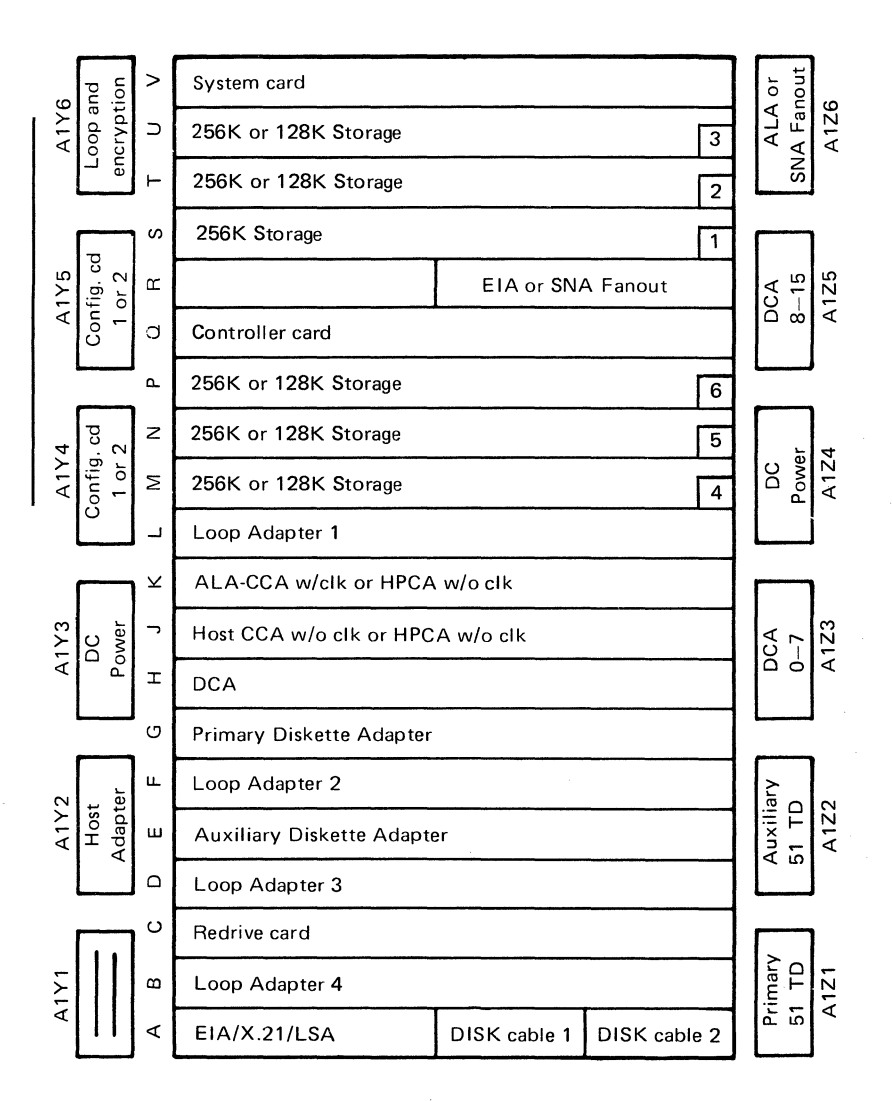

**Note:** The keys located in the lower right corners of M, N, P, S, T, and U identify the sequence in which the storage cards should be plugged.

Figure 5-20. 4701-3 Logic Board 01A-A1

Warning: Always replace the card retention rails after removing or replacing a card.

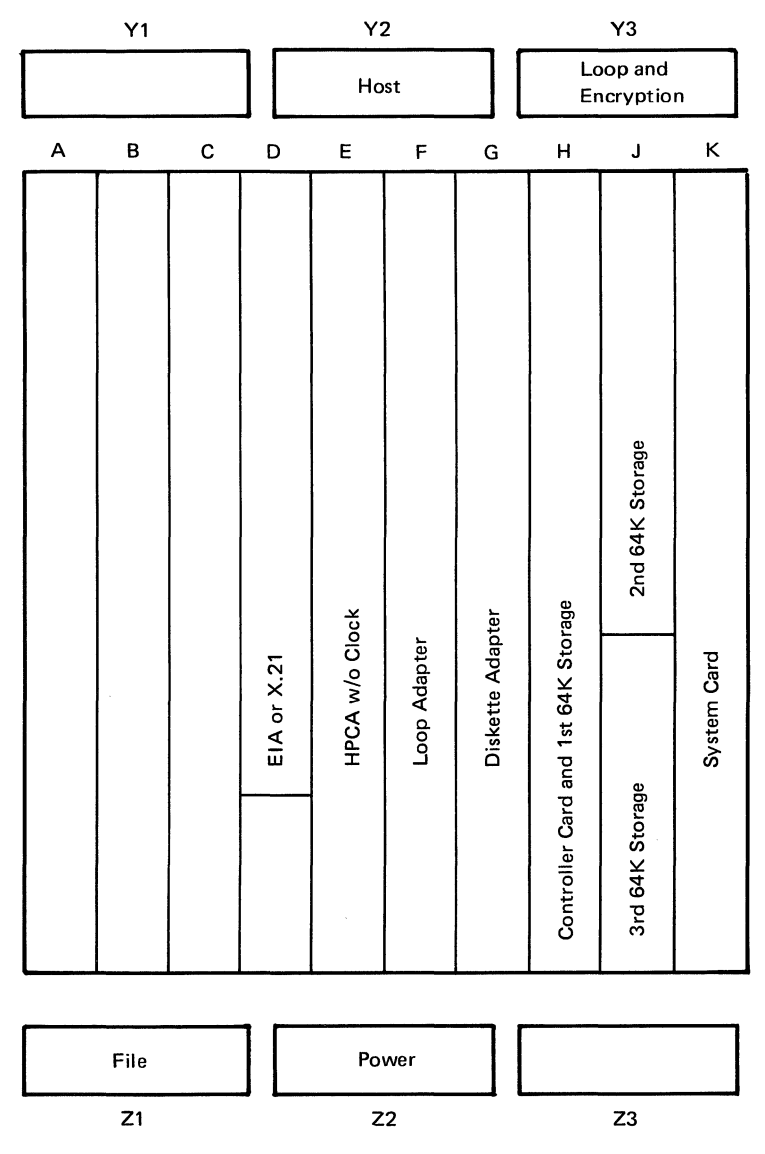

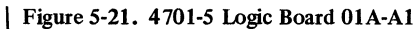

Warning: Always replace the card retention rails after removing or replacing a card.
| A                           | В                          | С         | D           |   |
|-----------------------------|----------------------------|-----------|-------------|---|
| Disk 1<br>Power<br>Cable    | Disk 1<br>Signal<br>Cable  |           |             | 2 |
| Disk 2<br>Power<br>Cable    | I/O<br>Buss<br>Cable<br>D1 | pter Card | ment Card   | 3 |
| OP Panel<br>Signal<br>Cable | I/O<br>Tag<br>Cable<br>D2  | Disk Ada  | Disk Attach | 4 |
| Main DC<br>Power<br>Cable   | Disk 2<br>Signal<br>Cable  |           |             | 5 |

03E-A1 (Card Side)

Figure 5-22. 4701 Disk Expansion Unit Segment Board (Frame 3)

Warning: Always replace the card retention rails after removing or replacing a card.

| P<br>C      | ower 2<br>able     |                |                | ALA 4 ALA 2 Loops 5 & 6<br>Cable Cable and/or Indica |          | ALA 2<br>Cable |         | 6<br>icator  |                |     |                |   |   |
|-------------|--------------------|----------------|----------------|------------------------------------------------------|----------|----------------|---------|--------------|----------------|-----|----------------|---|---|
| A           | В                  | с              | D              | E                                                    | F        | G              | н       | J            | к              | L   | м              | N |   |
| Disk Signal |                    |                |                |                                                      |          |                |         |              | nterface       |     |                |   | 2 |
| 10 Bus D1   |                    |                |                | ALA 4 Interface                                      | A 5      | A 4            | A 3     | A 2          | ALA 21         | р б | op 5           |   | 3 |
| IO Tag D2   |                    | ıt             | vdapter        | e                                                    | AL       | AL             | AL      | AL           | a              | Γοσ | Loc            |   | 4 |
| Disk Power  | Disk Adapter       | Disk Attachmer | Aux Diskette A | ALA 5 Interfac                                       |          |                |         |              | ALA 3 Interfac |     |                |   | 5 |
| A<br>Disk   | uxiliar<br>ette Ca | y<br>able      |                | ALA<br>Cabl                                          | , 5<br>e |                | A<br>C. | LA 3<br>able |                |     | Power<br>Cable | 1 |   |

| Figure 5-23. 4701 Communication Expansion Unit Logic Board (Frame 4) RPQ

Warning: Always replace the card retention rails after removing or replacing a card.

|                        |                               |              |              | Socket Posit | ion          |               | Card                |  |
|------------------------|-------------------------------|--------------|--------------|--------------|--------------|---------------|---------------------|--|
| Card Fur               | nction                        | 4701-1       | 4701-2       | 4701-2SE     | 4701-3       | 4701-5        | Part<br>Number      |  |
| Host                   | EIA/CCITT                     | A2           | A2           | A2           | A2           | D2            | 5864668             |  |
| Driver<br>Receiver     | X.21 Switched                 | A2           | A2           | A2           | A2           | D2            | 5864683             |  |
|                        | X.21 Nonswitched              | A2           | A2           | A2           | A2           | D2            | 5864683             |  |
|                        | LSA (Multiuse<br>Comm Loop)   | A2           | A2           | A2           | A2           |               | 2399082<br>8548788* |  |
| Redrive o<br>See note. | card                          |              | C2           | C2           | C2           |               | 5680974<br>8259371* |  |
| Auxiliary<br>Adapter   | Diskette                      | D2<br>(0.5M) |              |              |              |               | 5675144<br>6062717* |  |
|                        |                               | E2<br>(1.0M) | E2<br>(1.0M) | E2<br>(1.0M) | E2<br>(1.0M) |               | 6028784<br>6235737* |  |
| Primary<br>Adapter     | Primary Diskette<br>Adapter   |              |              |              |              | G2<br>(0.25M) | 5675144<br>6062717* |  |
|                        |                               |              | G2<br>(1.0M) | G2<br>(1.0M) | G2<br>(1.0M) |               | 6028784<br>6235737* |  |
| DCA                    |                               | H2           | H2           | H2           | H2           |               | 6016034             |  |
| HPCA (w                | ı/o Clock) (Host)             | J2           | J2           | J2           | J2           | E2            | 5167241<br>6340976* |  |
| CCA (w/                | o Clock) (Host)               | J2           | J2           | J2           | J2           |               | 8523016             |  |
| CCA (w/                | Clock) (Start/stop)           | К2           | К2           | К2           | К2           |               | 8526485             |  |
| HPCA (w                | ı/o Clock) (ALA)              | К2           | К2           | К2           | К2           |               | 5167241<br>6340976* |  |
| Loop Ad                | apter 4                       | L2           | L2           | B2           | В2           |               | 8708467             |  |
| Loop Ad                | apter 3                       | M2           | M2           | D2           | D2           |               | 8708467             |  |
| Loop Ad<br>See note.   | apter 2                       | N2           | N2<br>B2     | F2           | F2           |               | 8708467             |  |
| Loop Ad                | apter 1                       | P2           | P2           | L2           | L2           | F2            | 8708467             |  |
| Controlle<br>64K of st | er card and first<br>torage** | Q2           | 02           |              |              | H2            | 6062383<br>8665906* |  |
|                        |                               |              |              | Q2           |              |               | 8665906             |  |
| Controlle              | er card**                     |              |              |              | 02           |               | 6217298             |  |
| EIA/CCI                | TT (ALA)                      | R4           | R4           | R4           | R4           |               | 5864668             |  |

\*Most recent part number.

\*\*When replacing the controller card, plug the ROS module into the new card.

Figure 5-24 (Part 1 of 2). Logic Card Plug List

|                                             |                  |                     | Socket Posit     | ion              |        | Card           |  |
|---------------------------------------------|------------------|---------------------|------------------|------------------|--------|----------------|--|
| Card Function                               | 4701-1           | 4701-2              | 4701-2SE         | 4701-3           | 4701-5 | Part<br>Number |  |
| SNA Fanout Adapter                          | R4               | R4                  | R4               | R4               |        | 6815278        |  |
| System Card                                 | V2               | V2                  |                  |                  | К2     | 5681122        |  |
|                                             |                  |                     | V2               | V2               |        | 6096660        |  |
| DCA driver/receiver                         | 01E-A2<br>and A3 | 01E-A2<br>and A3    | 01E-A2<br>and A3 | 01E-A2<br>and A3 |        | 5699968        |  |
| Configurator 1                              | Y4 or<br>Y5      | Y4 or<br>Y5         | Y4 or<br>Y5      | Y4 or<br>Y5      |        | 6018830        |  |
| Configurator 2                              | Y4 or<br>Y5      | Y4 or<br>Y5         | Y4 or<br>Y5      | Y4 or<br>Y5      |        | 6018832        |  |
| ROS module (plugs onto the controller card) | Q2               | Q2                  | 02               |                  | H2     | 8259709<br>*** |  |
|                                             |                  |                     |                  | 02               |        | 6096668        |  |
| Top card connector X and Y                  | E2               | E2/G2               | E2/G2            | E2/G2            |        | 2399086        |  |
| Operator Panel                              |                  | 6018765<br>6041216* |                  |                  |        |                |  |
|                                             |                  | 6096737<br>6125601* |                  |                  |        |                |  |
| Logic board, controller                     | 01A-A1           |                     |                  |                  |        | 8259369        |  |
|                                             |                  | 01A-A1              |                  |                  |        | 5858560        |  |
|                                             |                  |                     | 01A-A1           |                  |        | 6096662        |  |
|                                             |                  |                     |                  | 01A-A1           |        | 6125510        |  |
|                                             |                  |                     |                  |                  | 01A-A1 | 8259720        |  |
| Logic board, frame 4                        |                  |                     | 04A-A1           | 04A-A1           |        | 8588703        |  |
| Segment board,<br>frame 3, 3cd              |                  |                     | 03E-A1           | 03E-A1           |        | 8259408        |  |

\*Most recent part number.

\*\*When replacing the controller card, plug the ROS module into the new card.

**Note:** The loop 2 adapter card is installed in position 01A-A2B2, and the redrive card is installed in position 01A-A1C2 any time that a disk expansion unit and/or a communication expansion unit is attached to the 4701-2 and you do not have the storage enhancement feature installed.

Figure 5-24 (Part 2 of 2). Logic Card Plug List

Warning: Always replace the card retention rails after removing or replacing a card.

|                     | Controller Storage Size Description |                      |                            |                                  |                                        |                                              |                            |                            |                                  |                                  | Card                                                                                                    | Card                                                 |
|---------------------|-------------------------------------|----------------------|----------------------------|----------------------------------|----------------------------------------|----------------------------------------------|----------------------------|----------------------------|----------------------------------|----------------------------------|----------------------------------------------------------------------------------------------------|------------------------------------------------------|
| Controller<br>Model | 192K                                | 256K                 | 320 K                      | 384 K                            | 448K                                   | 512K                                         | 640K                       | 768K                       | 768K                             | 896 K                            | Part<br>Number                                                                                              | Storage<br>Size                                      |
| 4701-1, 2           | Q2<br>R2<br>S2                      | Q2<br>R2<br>S2<br>T2 | Q2<br>R2<br>S2<br>T2<br>U2 | Q2<br>R2<br>S2<br>T2<br>U2<br>U4 | Q2<br>R2<br>S2<br>T2<br>U2<br>U4<br>T4 | Q2<br>R2<br>S2<br>T2<br>U2<br>U4<br>T4<br>S4 |                            |                            |                                  |                                  | 6062383<br>8665906*<br>6028789<br>6028789<br>6028789<br>6028789<br>6028789<br>6028789<br>6028789<br>6028789 | 64K<br>64K<br>64K<br>64K<br>64K<br>64K<br>64K<br>64K |
| 4701-2SE            |                                     | Q2<br>R2<br>S2       |                            | 02<br>R2<br>S2<br>T2             |                                        | 02<br>R2<br>S2<br>T2                         | Q2<br>R2<br>S2<br>T2<br>P2 | Q2<br>R2<br>S2<br>T2<br>P2 | Q2<br>R2<br>S2<br>T2<br>P2<br>N2 | Q2<br>R2<br>S2<br>T2<br>P2<br>N2 | 8665906<br>6028789<br>6931961<br>6931961<br>4752116<br>4752116<br>6931961                                   | 64K<br>64K<br>128K<br>128K<br>256K<br>256K<br>128K   |
| 4701-5              | H2<br>J2<br>J4                      |                      |                            |                                  |                                        |                                              |                            |                            |                                  |                                  | 6062383<br>8665906*<br>6028789<br>6028789                                                                   | 64K<br>64K<br>64K<br>64K                             |

Figure 5-25 (Part 1 of 2). Storage Size Card Plug List

| Controller |           |                 |                       | Storage Size Description    | Card                             |  |                                                                           |                                              |
|------------|-----------|-----------------|-----------------------|-----------------------------|----------------------------------|--|---------------------------------------------------------------------------|----------------------------------------------|
| Model      | 512K      | 768K            | 1024K                 | 1280K                       | 15 <b>3</b> 6K                   |  | Number                                                                    | Size                                         |
| 4701-3     | S2<br>T2# | S2<br>T2<br>U2# | S2<br>T2<br>U2<br>M2# | S2<br>T2<br>U2<br>M2<br>N2# | S2<br>T2<br>U2<br>M2<br>N2<br>P2 |  | 4752116<br>4752116<br>4752116<br>4752116<br>4752116<br>4752116<br>4752116 | 256K<br>256K<br>256K<br>256K<br>256K<br>256K |
|            | T2<br>U2  | U2<br>M2        | M2<br>N2              | N2<br>P2                    |                                  |  | 6931961<br>6931961                                                        | 128K<br>128K                                 |

\*Most current part number.

#This 256K card can be replaced with two 128K cards listed below.

Figure 5-25 (Part 2 of 2). Storage Size Card Plug List

| Card Type                  | Part Number   | Location             |  |
|----------------------------|---------------|----------------------|--|
| Disk Adapter               | 6871587       | 03E-A1C2             |  |
| Disk Attachment            | 2437570       | 03E-A1D2             |  |
| Disk Adapter               | 6871587       | 04E-A1B2             |  |
| Disk Attachment            | 2437570       | 04E-A1C2             |  |
| Auxiliary Diskette Adapter | 6235737       | 04E-A1D2             |  |
| ALA 4 – EIA                | 5864668       | 04E-A1E2             |  |
| ALA 4 – X.21               | 5864683       | 04E-A1E2             |  |
| ALA 5 – EIA                | 5864668       | 04E-A1E4             |  |
| ALA 5 – X.21               | 5864683       | 04E-A1E4             |  |
| ALA 5 CCA with Clock       | 8526485       | 04E-A1F2             |  |
| ALA 5 HPCA w/o Clock       | 6340976       | 04E-A1F2             |  |
| ALA 4 CCA with Clock       | 8526485       | 04E-A1G2             |  |
| ALA 4 HPCA w/o Clock       | 6340976       | 04E-A1G2             |  |
| ALA 3 CCA with Clock       | 8526485       | 04E-A1H2             |  |
| ALA 3 HPCA w/o Clock       | 6340976       | 04E-A1H2             |  |
| ALA 2 CCA with Clock       | 8526485       | 04E-A1J2             |  |
| ALA 2 HPCA w/o Clock       | 6340976       | 04E-A1J2             |  |
| ALA 2 – EIA                | 5864668       | 04E-A1K2             |  |
| ALA 2 – X.21               | 5864683       | 04E-A1K2             |  |
| ALA 2 – Fan-out            | 6815278       | 04E-A1K2             |  |
| ALA 3 – EIA                | 5864668       | 04E-A1K4             |  |
| ALA 3 - X.21               | 5864683       | 04E-A1K4             |  |
| Loop Adapter 6             | 8708467       | 04E-A1L2             |  |
| Loop Adapter 5             | 8708467       | 04E-A1M2             |  |
| Reserved                   |               | 04E-A1N2             |  |
| Driver Card                | 1616814       | See Figure 5-13      |  |
| Digital Card               | 5811698       | See Figure 5-13      |  |
| Analog Card                | 1616800       | See Figure 5-13      |  |
| Disk Drive w/cards         | 1616513 (15M) |                      |  |
|                            | 1616514 (30M) |                      |  |
| Disk Drive w/o cards       | 1616698 (15M) |                      |  |
|                            | 1616699 (30M) |                      |  |
| Indicator Card             | 8259548       | 03B-A1 and<br>04B-A1 |  |

# Figure 5-26. Disk and Communication Expansion Units Card Plug List

|                     | Card Lo   | cation   |                                   | Card Location |          |  |
|---------------------|-----------|----------|-----------------------------------|---------------|----------|--|
| Host/ALA<br>Adapter | 4701-1, 2 | 4701-5   | Line<br>Adapter                   | 4701-1, 2     | 4701-5   |  |
| CCA (w/o<br>clock)  | 01A-A1J2  | N/A      | EIA/CCITT<br>Refer to 🗛 .         | 01A-A1A2      | N/A      |  |
| HPCA (w/o<br>clock) | 01A-A1J2  | 01A-A1E2 | EIA/CCITT<br>Refer to 🛕 .         | 01A-A1A2      | 01A-A1D2 |  |
|                     |           |          | X.21 Switched<br>Refer to C       | 01A-A1A2      | 01A-A1D2 |  |
|                     |           |          | LSA (WT)<br>Refer to <b>B</b> .   | 01A-A1A2      | N/A      |  |
| HPCA (w/o<br>clock) | 01A-A1K2  | N/A      | SNA-Fanout<br>Refer to <b>D</b> . | 01A-A1R4      | N/A      |  |
| CCA (with<br>clock) | 01A-A1K2  | N/A      | EIA/CCITT<br>Refer to A           | 01A-A1R4      | N/A      |  |

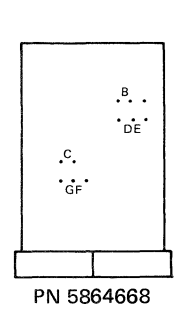

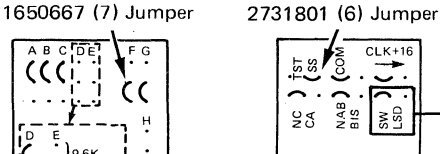

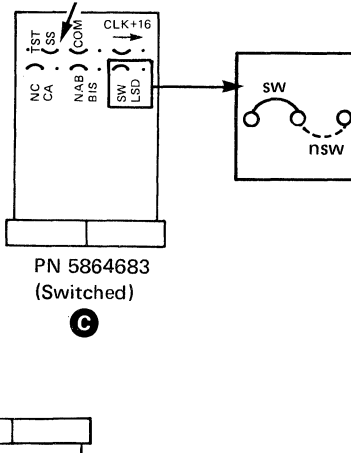

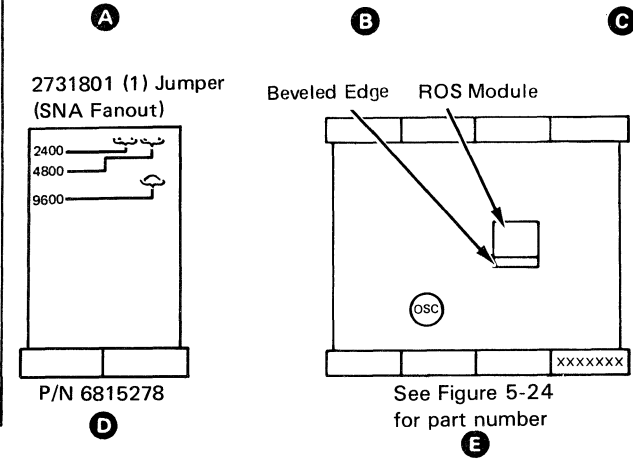

Figure 5-27. 4701 Host Link and Line Adapter Configuration

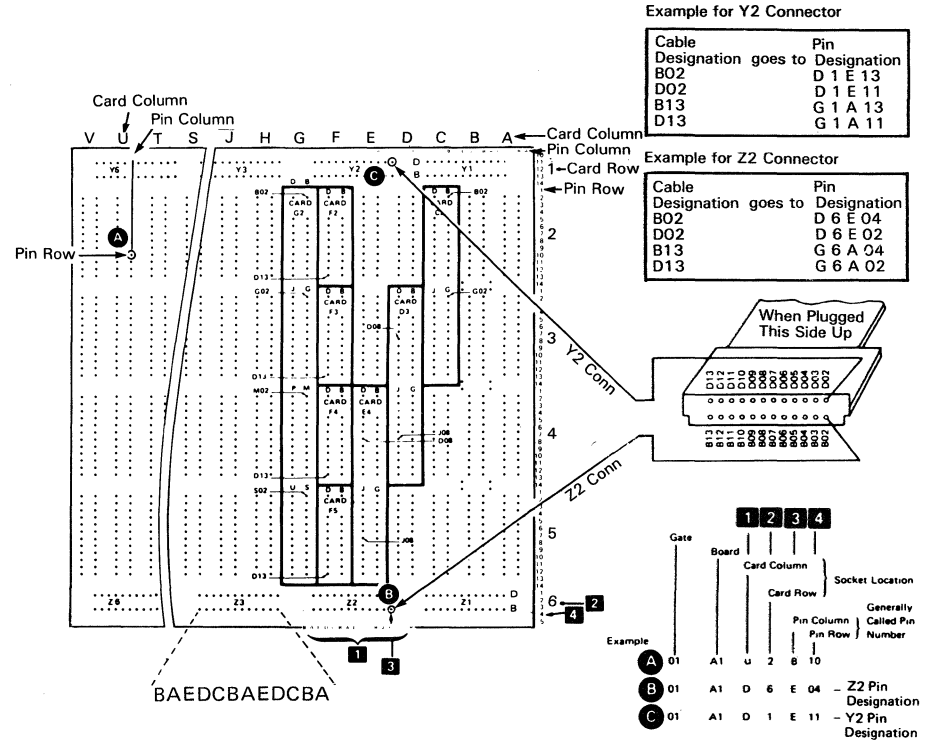

#### Legend:

Probe Pin

#### Notes:

- For multiple-socket cards (such as cards G2, E4, D3, and C2 in illustration), card location designation is specified by the uppermost row. For example, the location of card G2, which actually occupies four sockets, is specified by the uppermost row G2. If this card is located on board A1, its location is identified as A1G2.
- 2. Pin-column letter designations are signified by card size (rather than vertical position of card on board), beginning with DB in the first pin row used. Subsequent designations are JG, PM, and US, which, when required, specify pin columns in the second, third, and fourth card row, respectively. See examples in the illustration.
- Ground = Any D08, J08, or U08 pin; identified by a square surrounding each ground pin. (The square is not shown.) +5 = Any D03, J03, P03, or U03 pin.

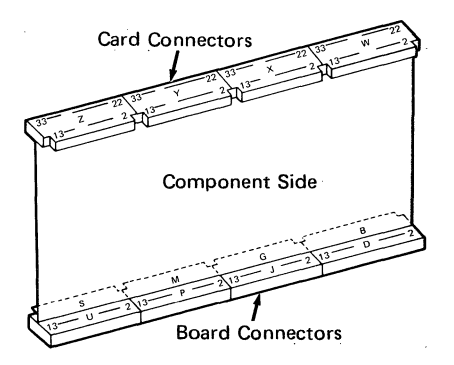

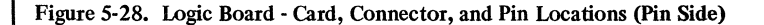

# Appendix A. Expansion Unit Removal and Replacement Procedure

# **Expansion Unit Removal and Replacement Explanation**

This appendix contains removal and replacement procedures for FRUs that are located in frames 2, 3, and 4. However, the FRUs that are identical to those in frame 1 are not repeated here. See Chapter 3. For example, the diskette drive is basically the same in each frame and therefore is in Chapter 3. The power supply boards are essentially the same, and so are in Chapter 3.

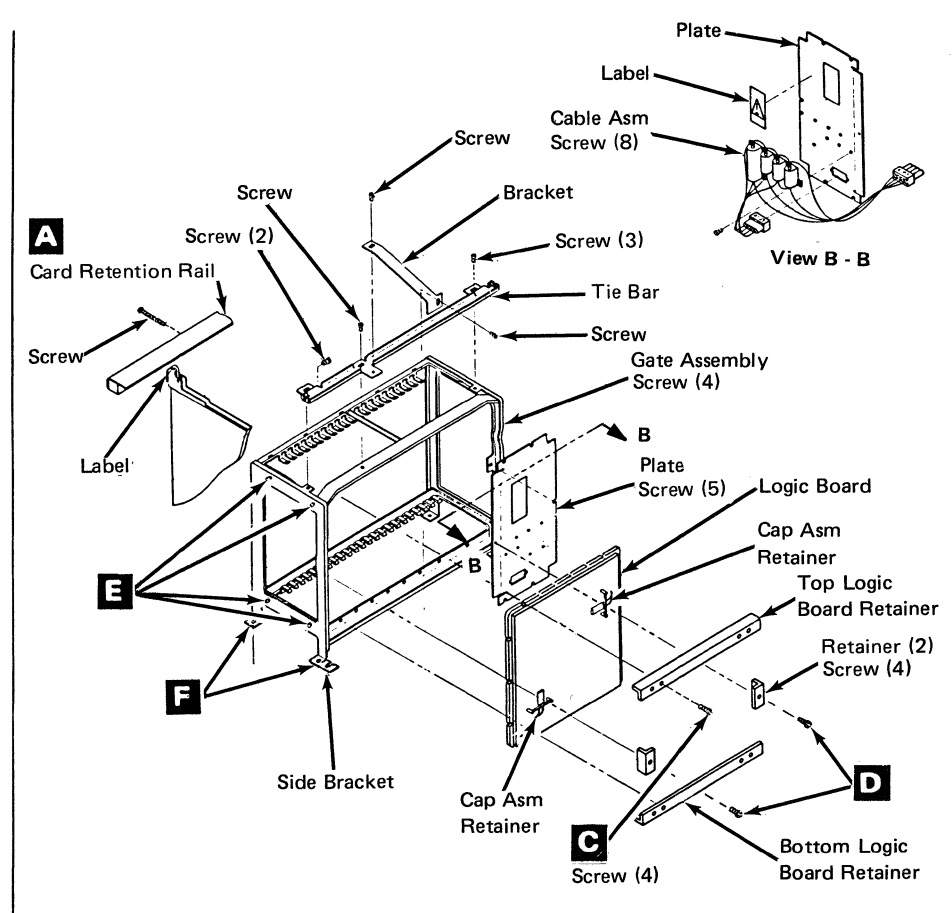

Figure A-1. Frame 4 Logic Board Removal

## Frame 4 Logic Board

Note: Refer to Figure A-1 when performing this procedure.

## Removal

- 1. Remove the top cover. Refer to "Removal" under "Top Cover" in Chapter 3.
- 2. Remove the front cover. Refer to "Removal" under "Front and Rear Cover Panel" in Chapter 3.
- 3. Remove the diskette drive or drive enclosure dependent upon the device installed in your machine. Refer to "Removal" under "Diskette Drive" or "Disk Enclosure" in this appendix.
- 4. Remove the card retention rails

**Note:** Be sure to replace the card retention rails during the replacement procedure.

- 5. Remove the top card connectors from the cards in positions A2 through A5.
- 6. Remove all of the logic cards on the logic board.
- 7. Remove the cables that are plugged into the Y and Z cable connectors and allow them to hang freely.
- 8. Remove the capacitors installed in location A1M2S09 to A1K2U08 and A1C2P12 to A1C2J08.
- 9. Remove the four board mounting screws **C** from the top and bottom board retainers.

**Note:** You might have to cut some of the loop cable ties to gain access to the board retainer screws.

10. Remove the two board mounting screws **D** from the side board retainers.

- 11. Lift the logic board carefully from the gate to avoid damage to the back panel pins. If the board does not remove with ease, you must perform the following steps:
  - a. Remove the four screws E that hold the side bracket of the gate assembly.
  - b. Remove the two screws F that hold the side bracket of the gate assembly to the base.
  - c. Remove the side bracket of the gate assembly.
  - d. Remove the top and bottom board retainers by slightly lifting the upper gate assembly and pressing down on the lower gate assembly and sliding the board retainers toward the front of the machine.

## Frame 4 Logic Board

Note: Refer to Figure A-2 when performing this procedure.

## Replacement

1. Refer to Figure A-3 to replace or delete feature wiring depending upon the features that are installed on your machine.

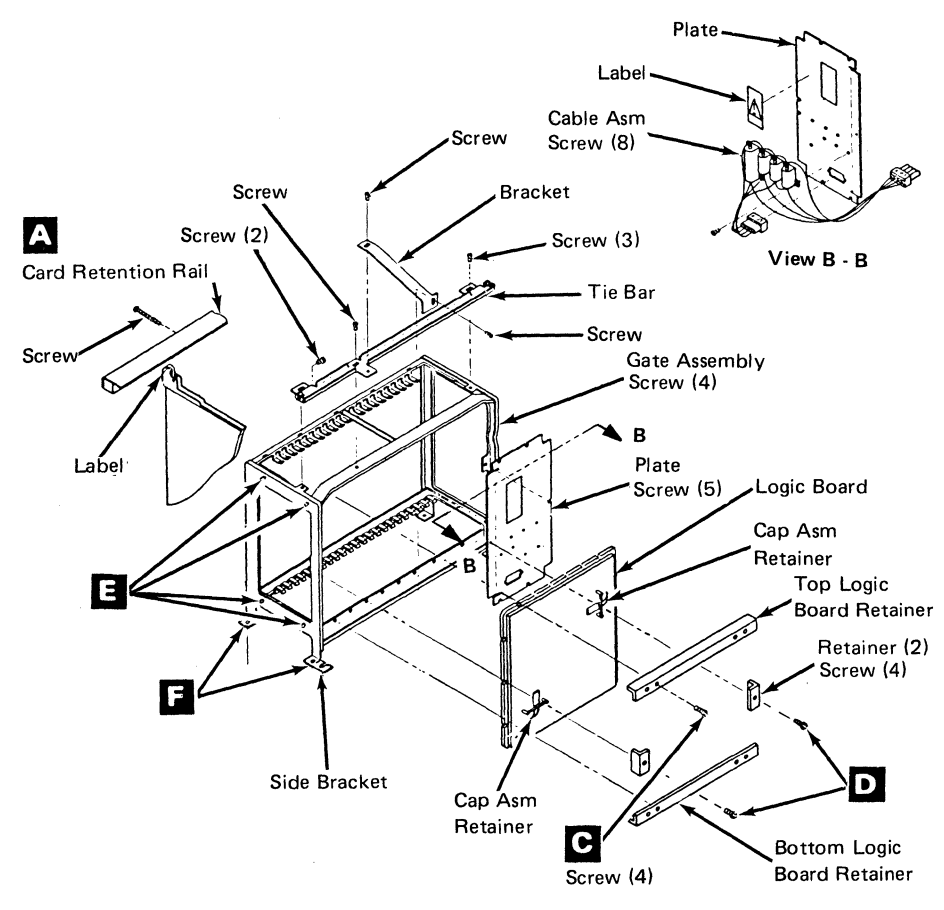

Figure A-2. Logic Board Replacement

- 2. Install the new board. If you had to remove the side bracket in the removal procedure, perform the following steps; otherwise go to step 3.
  - a. Set the new board in place. Slide the top retainer in from the front edge and insert one screw to hold the retainer and board in place (do not tighten the screw more than two turns).
  - b. Slide the lower retainer in place and add a screw as in the previous step.
  - c. Reassemble the side bracket to the gate assembly, aligning the screw holes as you reassemble. Do not tighten any of the screws at this time.
  - d. Align each side board retainer and start the screw.
  - e. Insert the remaining top and bottom board retainer screws and tighten all of them.
- 3. Install the logic board by placing the lower retainer along the bottom edge of the board and placing both on the gate assembly.
  - a. Insert one screw through the retainer and board and start the threads with two turns.
  - b. Set the top retainer in place. Insert one screw through the retainer and start the screw with two turns.
  - c. Place each side retainer in place and start the screw through the retainer and board assembly.
  - d. Insert the remainder of the screws in the top and bottom retainers and tighten all of the board mounting screws.
- 4. Replace the Y and Z cable connectors.
- 5. Replace the logic cards.

- 6. Replace the card retention rails.
- 7. Replace the diskette drive or disk enclosure removed in the removal procedure.
- 8. Replace the front cover.
- 9. Replace the top cover.
- 10. Test the controller for correct operation.

|                                                      |                 |                  | Ju          | ımper       |
|------------------------------------------------------|-----------------|------------------|-------------|-------------|
| Feature                                              | Model<br>Number | Add or<br>Remove | From        | То          |
| 15 or 30 Meg Disk Drive                              | 2, 2SE          | Add              | 04A-A1B2D04 | 04A-A1B2J08 |
|                                                      | 8.3             | Add              | 04A-A1D2U10 | 04A-A1D2S10 |
| 15 Meg Disk Drive only                               | 2,2SE<br>& 3    | Add              | 04A-A1C2J04 | 04A-A1C2J08 |
| Auxiliary Diskette Drive                             | 2, 2SE<br>& 3   | Add              | 04A-A1B2P04 | 04A-A1B2P05 |
| Capacitor on 04A-A1                                  | 2, 2SE          | Add              | 04A-A1M2S09 | 04A-A1K2U08 |
| logic board                                          | & 3             |                  | 04A-A1C2P12 | 04A-A1C2J08 |
| ALA 5 Adapter—                                       | 2, 2SE          | Remove           | 04A-A1D2G09 | 04A-A1F2B07 |
| HPCA without                                         | and 3           | Remove           | 04A-A1B2G07 | 04A-A1G2B07 |
|                                                      |                 | Remove           | 04A-A1B2G07 | 04A-A1D2G09 |
| <b>Note:</b> HPCAs are always installed in ascending |                 | Remove           | 04A-A1D2J07 | 04A-A1F2J07 |
| order; for example,                                  |                 | Remove           | 04A-A1F2G05 | 04A-A1F2G07 |
| 2 through 5.                                         |                 | Remove           | 04A-A1F2M05 | 04A-A1F2D08 |
|                                                      |                 | Remove           | 04A-A1F2M13 | 04A-A1F2P08 |
|                                                      |                 | Remove           | 04A-A1F2B07 | 04A-A1G2G07 |
|                                                      |                 | Remove           | 04A-A1A2M04 | 04A-A1G2P04 |
|                                                      |                 | Remove           | 04A-A1B2J07 | 04A-A1D2J07 |
|                                                      |                 | Add              | 04A-A1B2G07 | 04A-A1D2G09 |
|                                                      |                 | Add              | 04A-A1D2G09 | 04A-A1F2G07 |
|                                                      |                 | Add              | 04A-A1F2G07 | 04A-A1G2G07 |
|                                                      |                 | Add              | 04A-A2B2J07 | 04A-A1D2J07 |
|                                                      |                 | Add              | 04A-A1D2J07 | 04A-A1F2B07 |
|                                                      |                 | Add              | 04A-A1F2B07 | 04A-A1G2B07 |
|                                                      |                 | Add              | 04A-A1F2G05 | 04A-A1F2J07 |
|                                                      |                 | Add              | 04A-A1A2M04 | 04A-A1F2P04 |
|                                                      |                 | Add              | 04A-A1F2P05 | 04A-A2G2P04 |
|                                                      |                 | Add              | 04A-A1F2P11 | 04A-A1J2P11 |
|                                                      |                 | Add              | 04A-A1F2M13 | 04A-A1J2M13 |

Figure A-3 (Part 1 of 4). Frame 4 Logic Board Feature Wiring

|                                                                |                 |                  | Jumper      |             |  |
|----------------------------------------------------------------|-----------------|------------------|-------------|-------------|--|
| Feature                                                        | Model<br>Number | Add or<br>Remove | From        | То          |  |
| ALA 4 Adapter-                                                 | 2, 2SE          | Remove           | 04A-A1D2G05 | 04A-A1G2J07 |  |
| CCA with clock                                                 | 84.3            | Remove           | 04A-A1G2B07 | 04A-A1G2G07 |  |
| Note: CCAs are always                                          |                 | Remove           | 04A-A1F2J07 | 04A-A1G2B07 |  |
| installed in descending<br>order; for example,<br>5 through 2. |                 | Remove           | 04A-A1H2G07 | 04A-A1J2G07 |  |
|                                                                |                 | Remove           | 04A-A1G2G07 | 04A-A1H2G07 |  |
|                                                                |                 | Remove           | 04A-A1H2B07 | 04A-A1J2B07 |  |
|                                                                |                 | Remove           | 04A-A1G2B07 | 04A-A1H2B07 |  |
|                                                                |                 | Remove           | 04A-A1A2M04 | 04A-A1G2P04 |  |
|                                                                |                 | Remove           | 04A-A1G2P05 | 04A-A1H2P04 |  |
|                                                                |                 | Remove           | 04A-A1G2P11 | 04A-A1H2P11 |  |
|                                                                |                 | Remove           | 04A-A1D2U13 | 04A-A1G2P11 |  |
|                                                                |                 | Remove           | 04A-A1G2M13 | 04A-A1H2M13 |  |
|                                                                |                 | Remove           | 04A-A1A2M03 | 04A-A1G2M13 |  |
|                                                                |                 | Add              | 04A-A1F2B07 | 04A-A1G2B07 |  |
|                                                                |                 | Add              | 04A-A1G2B07 | 04A-A1H2G07 |  |
|                                                                |                 | Add              | 04A-A1H2G07 | 04A-A1J2G07 |  |
|                                                                |                 | Add              | 04A-A1F2J07 | 04A-A1G2J07 |  |
|                                                                |                 | Add              | 04A-A1G2J07 | 04A-A1H2B07 |  |
|                                                                |                 | Add              | 04A-A1G2M05 | 04A-A1G2J08 |  |
|                                                                |                 | Add              | 04A-A1H2B07 | 04A-A1J2B07 |  |
|                                                                |                 | Add              | 04A-A1G2G05 | 04A-A1G2G07 |  |
|                                                                |                 | Add              | 04A-A1A2M04 | 04A-A1H2P04 |  |
|                                                                |                 | Add              | 04A-A1D2U13 | 04A-A1H2P11 |  |
|                                                                |                 | Add              | 04A-A1A2M03 | 04A-A1H2M13 |  |
|                                                                |                 | Add              | 04A-A1G2M13 | 04A-A1G2P08 |  |

Figure A-3 (Part 2 of 4). Frame 4 Logic Board Feature Wiring

|                       |                 |                  | Jumper      |             |
|-----------------------|-----------------|------------------|-------------|-------------|
| Feature               | Model<br>Number | Add or<br>Remove | From        | То          |
| ALA 3 Adapter—        | 2, 2SE          | Remove           | 04A-A1H2G05 | 04A-A1H2J07 |
| CCA with clock        | & 3             | Remove           | 04A-A1H2B07 | 04A-A1J2B07 |
| Note: CCAs are always |                 | Remove           | 04A-A1G2J07 | 04A-A1H2B07 |
| order; for example,   |                 | Remove           | 04A-A1H2G07 | 04A-A1J2G07 |
| 5 through 2.          |                 | Remove           | 04A-A1G2B07 | 04A-A1H2G07 |
|                       |                 | Remove           | 04A-A1A2M04 | 04A-A1H2P04 |
|                       |                 | Remove           | 04A-A1A2M03 | 04A-A1H2M13 |
|                       |                 | Remove           | 04A-A1H2M13 | 04A-A1J2M13 |
|                       |                 | Remove           | 04A-A1D2U13 | 04A-A1H2P11 |
|                       |                 | Remove           | 04A-A1H2P05 | 04A-A1J2P04 |
|                       |                 | Remove           | 04A-A1H2P11 | 04A-A1J2P11 |
|                       |                 | Add              | 04A-A1G2B07 | 04A-A1H2B07 |
|                       |                 | Add              | 04A-A1H2B07 | 04A-A1J2G07 |
|                       |                 | Add              | 04A-A1G2J07 | 04A-A1H2J07 |
| ×                     |                 | Add              | 04A-A1H2J07 | 04A-A1J2B07 |
|                       |                 | Add              | 04A-A1H2M05 | 04A-A1H2J08 |
|                       |                 | Add              | 04A-A1H2G05 | 04A-A1H2G07 |
|                       |                 | Add              | 04A-A1A2M04 | 04A-A1J2P04 |
|                       |                 | Add              | 04A-A1D2U13 | 04A-A1J2P11 |
|                       |                 | Add              | 04A-A1A2M03 | 04A-A1J2M13 |
|                       |                 | Add              | 04A-A1H2M13 | 04A-A1H2P08 |

Figure A-3 (Part 3 of 4). Frame 4 Logic Board Feature Wiring

|                       |                 |                  | Jum         | iper        |
|-----------------------|-----------------|------------------|-------------|-------------|
| Feature               | Model<br>Number | Add or<br>Remove | From        | То          |
| ALA 2 Adapter—        | 2, 2SE          | Remove           | 04A-A2J2J07 | 04A-A1J2G05 |
| CCA with clock        | & 3             | Remove           | 04A-A1L2G05 | 04A-A1M2G05 |
| Note: CCAs are always |                 | Remove           | 04A-A1L2J06 | 04A-A1M2J06 |
| order; for example    |                 | Remove           | 04A-A1H2B07 | 04A-A1J2G07 |
| 5 through 2.          |                 | Remove           | 04A-A1J2G07 | 04A-A1L2J06 |
|                       |                 | Remove           | 04A-A1H2J07 | 04A-A1J2B07 |
|                       |                 | Remove           | 04A-A1J2B07 | 04A-A1L2G05 |
|                       |                 | Remove           | 04A-A1A2M03 | 04A-A1J2M13 |
|                       |                 | Remove           | 04A-A1A2M04 | 04A-A1J2P04 |
|                       |                 | Remove           | 04A-A1D2U13 | 04A-A1J2P11 |
|                       |                 | Remove           | 04A-A1A2M08 | 04A-A1J2P05 |
|                       |                 | Add              | 04A-A1L2G05 | 04A-A1M2G05 |
|                       |                 | Add              | 04A-A1L2J06 | 04A-A1M2J06 |
|                       |                 | Add              | 04A-A1H2B07 | 04A-A1J2B07 |
|                       |                 | Add              | 04A-A1J2B07 | 04A-A1L2J06 |
|                       |                 | Add              | 04A-A1J2M05 | 04A-A1J2J08 |
|                       |                 | Add              | 04A-A1H2J07 | 04A-A1J2J07 |
|                       |                 | Add              | 04A-A1J2J07 | 04A-A1L2G05 |
|                       |                 | Add              | 04A-A1J2G05 | 04A-A1J2G07 |
|                       |                 | Add              | 04A-A1A2M08 | 04A-A1A2M04 |
|                       |                 | Add              | 04A-A1J2M13 | 04A-A1J2P08 |
| ALA 2 Adapter—        | 2, 2SE          | Add              | 04A-A1K2B02 | 04A-A1K2D08 |
| SNA Fanout            | & 3             | Add              | 04A-A1J2P06 | 04A-A1K2G02 |
|                       |                 | Add              | 04A-A1K2B12 | 04A-A1K2D13 |

Figure A-3 (Part 4 of 4). Frame 4 Logic Board Feature Wiring

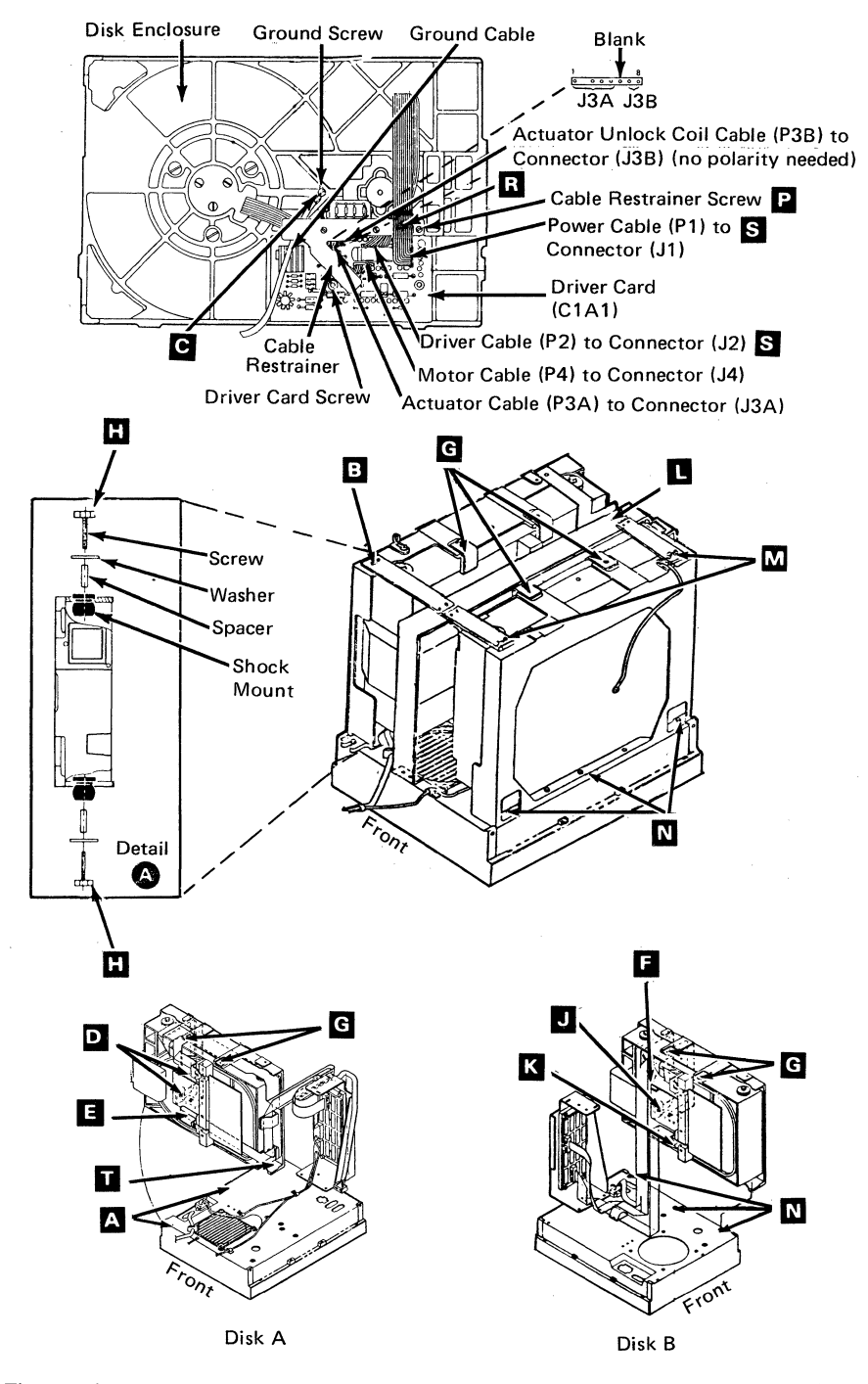

Figure A-4. Disk Enclosure Removal and Replacement

# **Disk Enclosure**

## Notes:

- 1. Power off and wait until the Power-On light goes off before you proceed with the removal.
- 2. Refer to Figure A-4 when performing this procedure.
- 3. Inform the customer that the disk format program (On the Installation Diskette) must be used to format a new disk enclosure.
- 4. To remove a disk enclosure in expansion frame 3 or 3cd, follow those steps for removing disks A and B in the following procedure.
- 5. To remove the disk enclosure in frame 4, follow those steps for removing disk B in the following procedure.
- 6. Before removing the disk enclosure for replacement, ensure that the customer data, if possible, is copied or destroyed by the customer.

## Place Disk A into the Service Position

- 1. Remove the top cover. Refer to "Removal" under "Top Cover" in Chapter 3.
- 2. Loosen the screws that hold the front cover and pull cover away from the base to gain access to the gate casting screws. Refer to Figure 3-2 in Chapter 3.
- 3. Remove the two gate casting screws A
- 4. Loosen the third gate casting screw  $\Box$
- 5. Remove the bracket mounting screws **B** on top of the gate casting assembly.
- 6. Pivot disk A into the service position.

#### Removal

- 1. Place disk A into the service position.
- 2. Disk B only: Remove the bracket mounting screws

Μ

Warning: If you remove disk B, or disk B has not been installed and disk A has been placed in the service position, the disk expansion unit may be unstable.

3. Disk A only: Remove the screw **T**.

Warning: The disk enclosure becomes unstable when you remove the following screws.

4. Disk A only: Remove the two screws L that hold the pivot bracket.

**Disk B. only**: Remove the three screws **N** and remove the gate casting and drive assembly from the base.

5. Set the gate casting on a flat surface in an upright position.

**Note:** It may be necessary to cut some cable ties to permit the disk enclosure to sit upright.

| 6. | Remove the following cables before you remove the disk drive from the disk |
|----|----------------------------------------------------------------------------|
|    | enclosure.                                                                 |

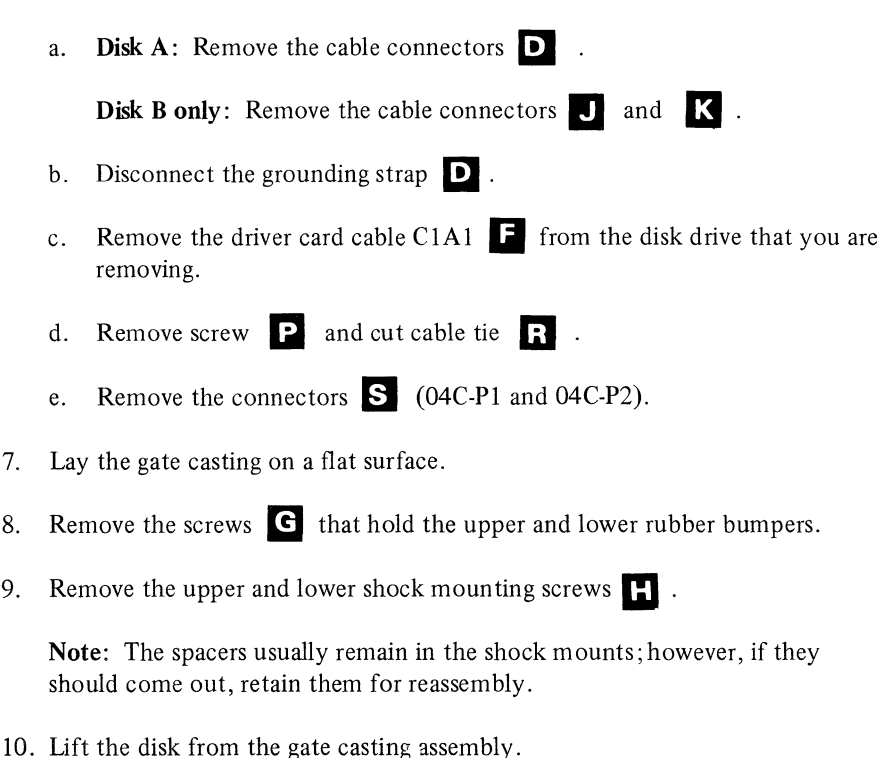

## Replacement

Reverse the steps in the removal procedure.

## Notes:

- 1. Run tests T500 and/or T700 to verify correct operation.
- A new disk must be formatted. Instruct the customer to run disk format function code 20. Refer to "IBM 4700 Subsystem Operating Procedures," GC31-2032, for formatting details.

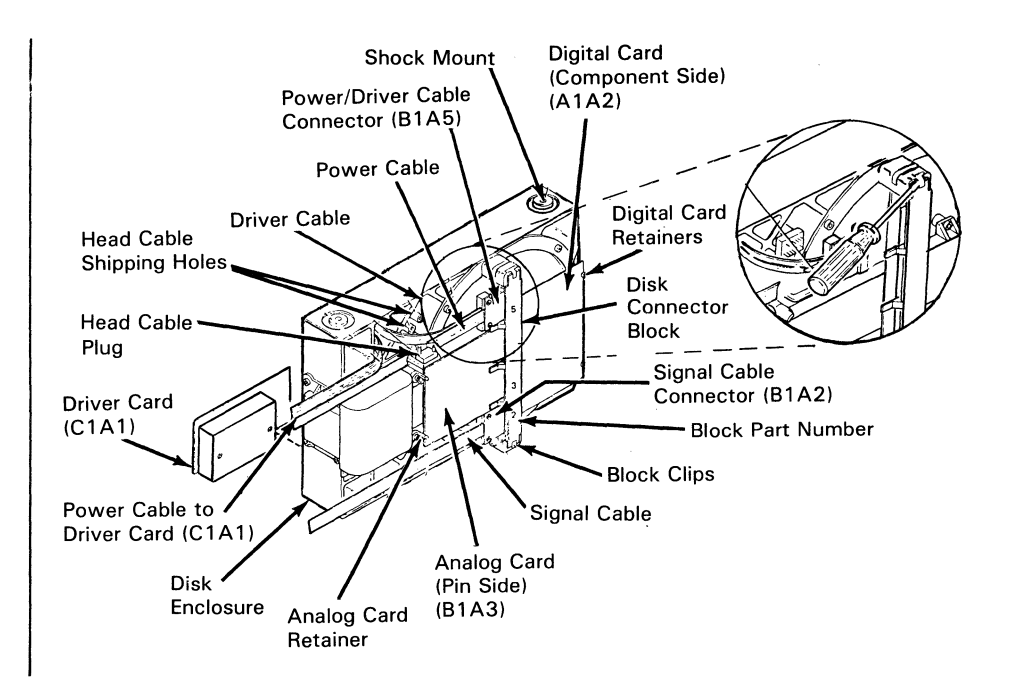

Figure A-5. Disk Connector Block Removal and Replacement

# **Disk Connector Block**

## Note:

- 1. Power off and wait until the Power-On light goes off before you proceed with the removal.
- 2. Refer to Figure A-5 when performing this procedure.

## Removal

- 1. Remove the top cover. Refer to "Removal" under "Top Cover" in Chapter 3. (See page 3-1.)
- 2. Place disk A into the service position. See "Place Disk A into the Service Position" in this appendix.
- 3. Remove the digital card, analog card, signal cable, and the power/driver cable from the disk connector block.
- 4. Use a medium size screwdriver and carefully pry the disk connector block loose from the frame casting.

Note: This block is held by friction only.

## Replacement

Reverse the steps in the removal procedure.

# Segment Board (Frames 3 and 3cd)

## Notes:

- 1. Power off and wait until the Power-On light goes off before you proceed with the removal.
- 2. Refer to Figure A-6 when performing this procedure.

## **Rem**oval

- 1. Remove the top cover. Refer to "Removal" under "Top Cover" in Chapter 3. (See page 3-1).
- 2. Remove the rear cover. Refer to "Removal" under "Front Cover and Rear Cover Removal" in this chapter.
- 3. Place disk A into the service position. See "Place Disk A into the Service Position" in this appendix.
- 4. Remove the two screws **A** that hold the card retainer.
- 5. Remove the two screws **B** that hold the cable retainer.

Warning: The components on the attachment card (03E-D2) may be very hot; therefore, care should be taken to avoid getting a burn.

- 6. Remove the cards and cable connectors from the segment board. (Verify the locations and label them if necessary.)
- 7. Remove the four screw **C** from the rear of the segment board.

## Replacement

Reverse the steps in the removal procedure.

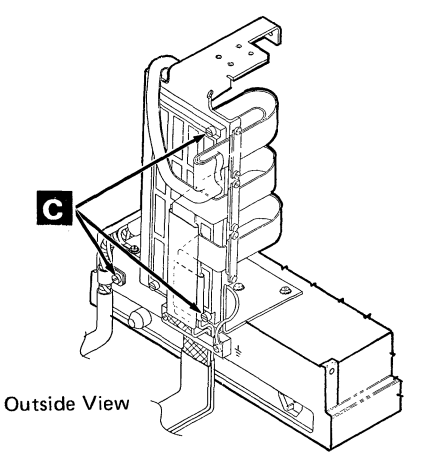

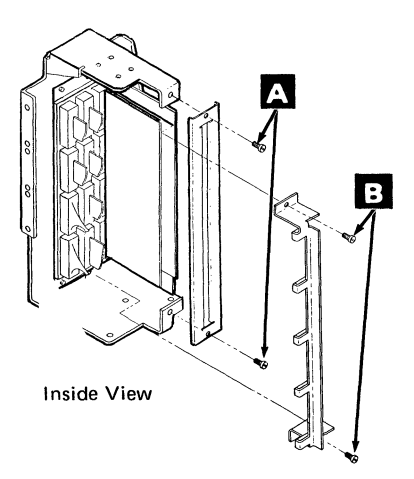

Figure A-6. Segment Board Removal and Replacement

A-18 4701 Controller Repair Manual

# Indicator Card (Frames 3, 3cd, and 4)

#### Notes:

- 1. Power off and wait until the Power-On light goes off before you proceed with the removal.
- 2. Refer to Figure A-7 when performing this procedure.

## Removal

- Remove the top cover. Refer to "Removal" under "Top Cover" in 1. Chapter 3. (See page 3-1.)
- Remove the front cover. Refer to "Removal" under "Front and Rear Covers" 2. in Chapter 3.
- Remove the connector **A** to the indicator card. 3.
- 4. Remove the two screws **B** that hold the indicator card to the indicator panel.

## Replacement

Reverse the steps in the removal procedure.

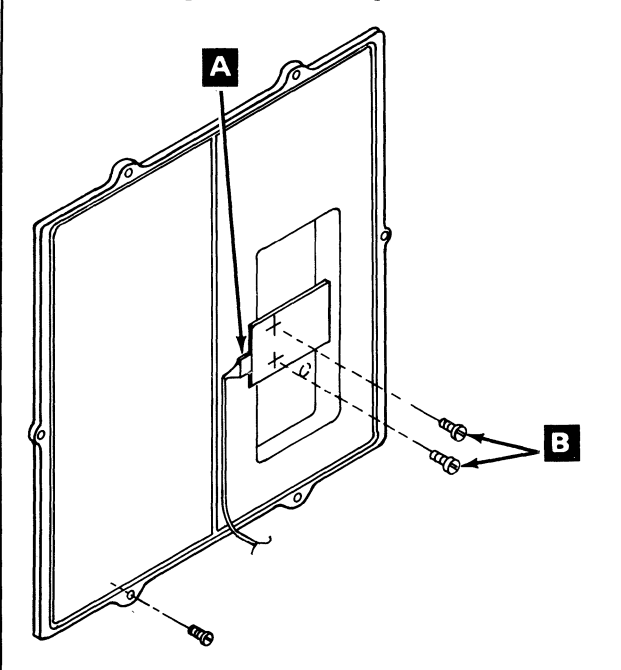

Figure A-7. Indicator Card Removal and Replacement

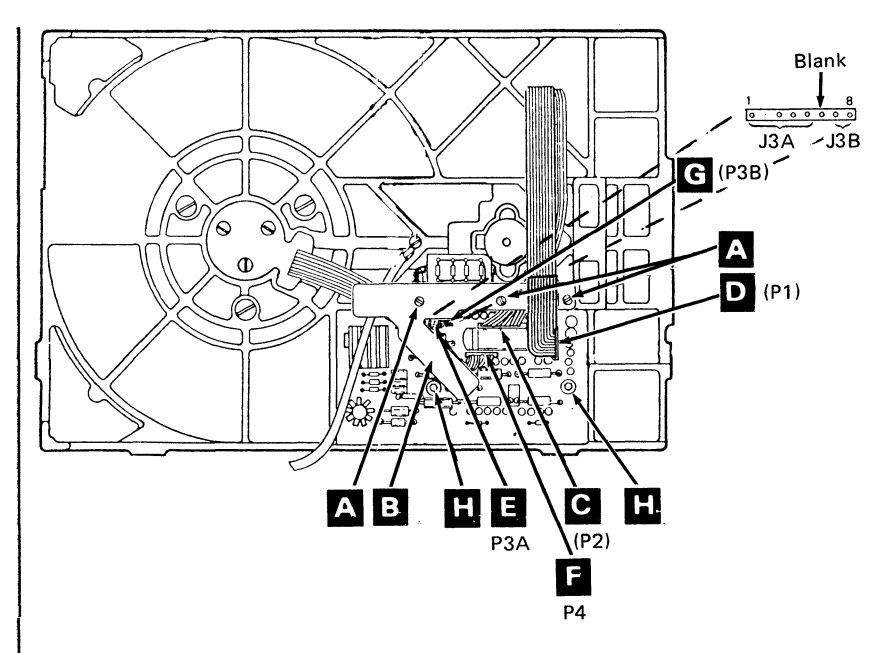

Figure A-8. Driver Card Removal and Replacement

# **Driver** Card

Note: Refer to Figure A-8 when performing this procedure.

## Removal

- 1. Power off and wait until the Power-On light goes off.
- 2. Remove the top cover. Refer to "Removal" under "Top Cover" in Chapter 3. (See page 3-1.)
- 3. Remove the screws at **A** and the cable restraint **B**.

Note: You may have to remove the cable tie.

- 4. Unplug the power cable (P1)
- 5. Unplug the driver cable (P2)
- 6. Unplug the motor cable (P4) at
- 7. Unplug the actuator cable (P3A) from the drive card **E**.
- 8. Unplug the actuator unlocking coil cable (P3B) from the driver card G

9. Loosen the screws on the driver card  $\mathbf{H}$ .

10. Remove the driver card.

## Replacement

Reverse the steps in the removal procedure.

This page intentionally left blank.

# **Digital Card**

Note: Refer to Figure A-9 when performing this procedure.

## Removal

- 1. Power off and wait until the Power-On light goes off.
- 2. Remove the top cover. Refer to "Removal" under "Top Cover" in Chapter 3. (See page 3-1.)
- 3. Place Disk A into the service position. See "Place Disk A into the Service Position" in this appendix.
- 4. Loosen the two card retaining screws **A** .
- 5. Rotate the two retainers **B** and remove the Digital Card.

# Replacement

Reverse the steps in the Removal procedure.

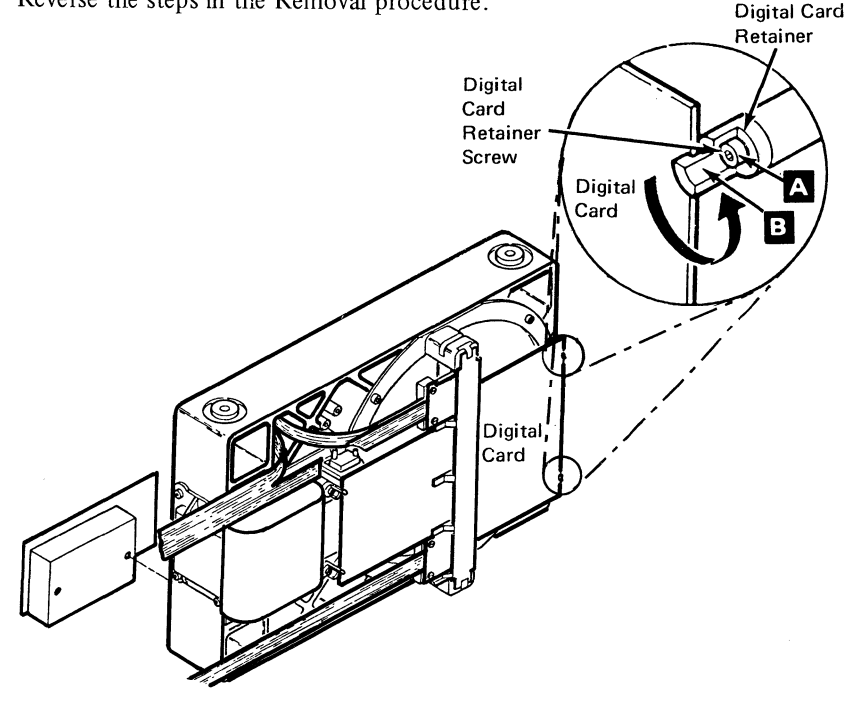

Figure A-9. Digital Card Removal and Replacement

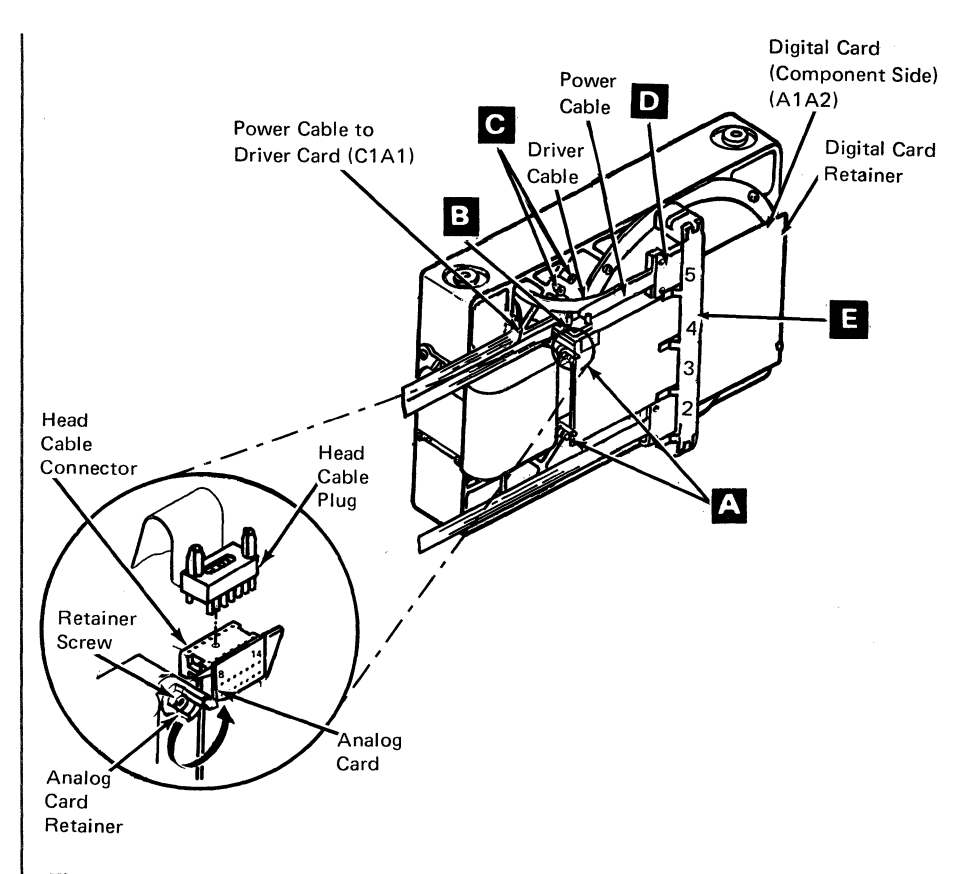

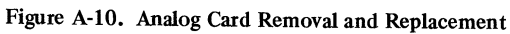

# Analog Card

Note: Refer to Figure A-10 when performing this procedure.

## Removal

- 1. Power off and wait until the Power-On light goes off.
- 2. Remove the top cover. Refer to "Removal" under "Top Cover" in Chapter 3. (See page 3-1.)
- 3. Place Disk A into the service position. See "Place Disk A into the Service Position" in this appendix.
- 4. Remove the power driver cable connector 02C-A1A5 **D** from the file connector block **E**.

## CAUTION

Handle the head cable **B** with card. If it is broken it cannot be replaced in the field.

5. Disconnect the head cable plug **B** from the Analog Card.

6. Plug the head cable into the shipping socket **C**.

- 7. Loosen the two retaining screws A
- 8. Rotate the two retainers and remove the Analog Card.
- 9. Remove the label from the Analog Card, if present.

# Replacement

Note: Remember, place the label on the new Analog Card.

Reverse the steps in the removal procedure.

A-26 4701 Controller Repair Manual

# Appendix B. Expansion Frame General Information

## Minimum System Checkout Frame Disconnect Procedure

Warning: If you have not already done so, record the feature switch settings (Figure 5-14) and configurator switch settings (Figure 5-16 and Figure 5-17) before proceeding. Switch settings must be changed as adapters are removed and added.

Always power off the controller before you remove or replace a card.

## Frame Disconnect Procedure

Before you start the Minimum System Checkout Procedure, isolate the controller from any expansion frames. After you have disconnected the expansion frames, recheck that there is still a failure before you continue the checkout.

Model 2 (not Model 2SE) controllers that have a disk drive (frame 3) have the loop 2 adapter card installed in position 01A-B2. Message E0BE is displayed instead of E0A8 when the adapter is installed in 01A-B2. You must have a loop adapter installed in 01A-B2 and a redrive card installed in 01A-C2 before you continue testing.

- 1. Frame 2
  - a. Remove the diskette adapter cable from the rear of the controller.
  - b. Return to the "Invoke Procedure" under "Minimum System Checkout Procedure" on page 2-31.

#### 2. Frame 3 or 3cd

- a. Remove the disk cables from the rear of the controller.
- b. Set lower feature switch(es) 5, 6, 7, and 8 to the "off" position as required.
- c. Set upper feature switch 1 to the off position.
- d. If an auxiliary diskette is present, remove the diskette adapter cable.
- e. If there are no additional expansion units attached, go to the "Invoke Procedure" under "Minimum System Checkout Procedure" on page 2-31.
## 3. Frame 4

- a. Remove the disk cables from the rear of the controller.
- b. Set lower feature switch 7 to the "off" position if a disk drive is installed.
- c. Set upper feature switch 1 to the "off" position.
- d. Set configurator card Y5 switch 7 to the "off" position. (See Figure 5-17 on page 5-19.)
- e. Install a jumper from 01A-A1A2S04 to 01A-A1A2S08.
- f. Return to the "Invoke Procedure" under "Minimum System Checkout Procedure" on page 2-31.

## Glossary

ALA. Alternate line adapter.

B-loop. Banking loop.

BSCA. Binary synchronous communications adapter.

CAC. Common adapter code.

CCA. Common communication adapter.

DCE. Data communication equipment.

disk. A permanently mounted magnetic storage device.

disk drive. A mechanism for moving a magnetic disk and controlling its movements.

disk enclosure. A disk drive mounted in a frame as removed from an expansion unit.

diskette. A thin, flexible magnetic disk in a semirigid protective jacket.

diskette drive. A mechanism for moving a magnetic diskette and controlling its movements.

ECC. Error checking and correction.

EIA. Electronic Industries Association.

HPCA. High performance communication adapter.

LSC. Loop station connector.

Offline. Pertaining to the operation of a functional unit without the control of a computer.

Offline test. A test internal to the terminal that is run when the terminal is offline.

Online. Pertaining to the operation of a functional unit that is under control of a computer.

Online test. A test that is run when the terminal is online.

ROS. Read-only-storage.

**segment board.** A logic board with card or cable connectors on each side, but without modules or discrete components mounted to it.

storage. A device, or part of a device, that can hold data.

SDLC. Synchronous data link control.

TLA. Terminal loop adapter.

## Index

ac panel assembly 3-31 adapter tests 2 - 175-16 ALA feature switches analog card A-2.5 A-OK and m999 messages 2 - 22approach, maintenance 1-1 C message symptom fix chart 2-42 cables, internal 3-34 capacitor 3-23 5-18 cards, configurator chart, 9nnnn message 2-78checkout procedure, minimum system 2-30, 2-31 communication expansion unit 5 - 4communication expansion unit rear panel 5-5 configuration, host link and line adapter 5-31 configurations, physical 4-5 configurator card position 01A-A1Y4 5 - 18configurator card position 01A-A1Y5 5-19 configurator card 01A-A1Y4 installations instructions 5-18 configurator card 01A-A1Y5 installations instructions 5-19 configurator cards 5 - 18connections, wrap plug 2-3 control card, diskette drive 3-19 controller adapter tests 2-45-9 controller and expansion unit power supply-bottom view customer's responsibility 1 - 22-46D message symptom fix chart 3-32 DCA connector panel assembly DCA driver/receiver card 3-33 description, letter code 2 - 14device exercisers 2 - 2device tests 2 - 18diagnostic aids, model 3 2-37 2-8 diagnostic test flowchart diagnostic test summary 2-4 diagnostic test switches 2 - 15diagnostic tests 2-2, 2-6, 2-12 diagram communication expansion unit data flow 4-3 4-2 disk expansion unit data flow 4-11 frame 01 and 02 ac grounding frames 3 3cd and 4 ac grounding 4-12 3cd and 4 power 4-9 loop diagnostic 4-13 4701 A1 logic board data flow path 4-6 4701 controller power 4-7 4701 simplified data flow 4-1

digital card A-23 disk and communication unit card plug list 5-30 disk connector block A-16 disk drive assembly 5 - 13disk drive enclosure 5 - 13disk enclosure (disk drive) A-13 disk expansion unit 5-3 diskette drive 3-16 diskette drive assembly 5 - 12diskette drive belt 3-24 diskette drive control card 3-19 diskette drive handle 3 - 25diskette drive motor 3-21 diskette expansion unit 5-2 driver card A-21 E message symptom fix chart 2 - 51encryption switch 3-5 exercisers, device 2-2expansion unit communication 5-4 disk 5-3 expansion unit general information B-1 expansion unit removal and replacement explanation A-1 expansion unit removal and replacement procedures A-1 2 - 70F message symptom fix chart fan assembly 3-26 feature switches 2 - 1feature wiring frame 1 logic board 3-14 frame 4 logic board A-8 field replaceable units 1 - 2flowchart, diagnostic test 2 - 8format 2-19 message test ID 2 - 16frame disconnect procedure B-1 frame 1 and 2 ac grounding diagram 4 - 113-7, 3-11 frame 1 logic board frame 1 logic board feature wiring 3-15 frame 4 logic board A-3 frame 4 logic board feature wiring A-8 frame 4 logic board removal A-2, A-3 frame 4 logic board replacement A-5 frames 3 3cd and 4 ac grounding diagram 4-11 3cd and 4 power diagram 4-9 front and rear cover 3-3 FRU locations 5-1 glossary X-1

host link and line adapter configuration 5-31 I message symptom fix chart 2 - 71index X-3 index chart, offline tests symptom 2 - 40indicator card A-19 information expansion unit general **B-1** part number 1-3 internal cables 3-34 introduction 1-1 diagnostic tests 2 - 2invoke procedure, minimum system checkout 2-31 letter code description 2 - 14list, logic card plug 5-26 locations card, connector, and pin 5-32 disk drive assembly 5-13 disk expansion unit 5-3 diskette drive assembly 5-12 diskette expansion unit 5-2 FRU 5-1 4701 controller 5-1 4701 frame 1 and 2 cables and connectors 5-10 4701 frames 3, 3cd and 4 cables and connectors 5 - 11logic board communication expansion unit 5-25 frame 4 A-3 standard 4701-1, 2 5-20 storage enhanced model 2 5-21 4701-3 5-22 4701-5 5-23 logic board-card, connector, and pin locations 5 - 32logic card plug list 5-26 loop diagnostic diagram 4-13 looping the offline tests 2-15 maintenance approach 1-1 message format 2-19 messages A-OK and m999 2 - 22С 2-42D 2-46 E 2 - 51F 2-70 I 2 - 71m999 and A-OK 2 - 22Т 2 - 72х 2-769nnnn 2 - 7892076 2 - 78

minimum system checkout frame disconnect procedure B-1 minimum system checkout procedure 2-30, 2-31 minimum system checkout procedure preliminary setup instructions 2 - 30model 3 diagnostic aids 2 - 37offline tests symptom fix charts 2-39 offline tests symptom fix index chart 2-40on/off switch 3-5 3-4 operator panel panel 3-31 ac 3-4 operator 4701 operator 5-7 4701 rear 5-6 part number information 1-3 physical configurations 4-5 place disk A into the service position A-13 plug list disk and communication card 5-30 logic card 5 - 26storage size 5-28 power supply controller and expansion unit 5-9 power supply board 3-29 power supply symptom fix chart 2-23, 2-24 power-on test symptom fix chart 2-29 procedure frame disconnect B-1 minimum system checkout frame disconnect B-1 procedures, repair 1 - 2purpose 1-1 rear panel, communication expansion unit 5-5 removal ac panel assembly 3-31 A-25 analog card capacitor 3-23 DCA connector panel assembly 3-32 DCA driver/receiver card 3-33 digital card A-23 disk connector block A-17 disk enclosure (disk drive) A-14 3-19 diskette control card diskette drive 3-17 diskette drive belt 3-24 diskette drive handle 3-25 3-21 diskette drive motor driver card A-21 encryption switch 3-5 3-26 fan assembly frame 1 logic board 3-7 A-3 frame 4 logic board

front cover 3-3 indicator card A-19 internal cables 3-34 on/off switch 3-5 operator panel 3-4 power supply board 3-29 rear cover 3-3 A-18 segment board 3-1 top cover removal and replacement procedures, expansion unit A-1 repair procedures 1 - 2replacement ac panel assembly 3-31 analog card A-25 capacitor 3-23 DCA connector panel assembly 3-32 DCA driver/receiver card 3-32 digital card A-23 disk connector block A-17 disk enclosure (disk drive) A-15 diskette drive 3-18 3-24 diskette drive belt diskette drive control card 3-19 diskette drive handle 3-25 diskette drive motor 3-22 driver card A-21 encryption switch 3-5 fan assembly 3-27 3-11 frame 1 logic board frame 4 logic board A-5 front cover 3-4 indicator card A-19 internal cables 3-35 on/off switch 3-5 operator panel 3-4 power supply board 3-30 rear cover 3-4 segment board A-18 top cover 3-1 responsibility, customer's 1 - 2run offline tests looping the offline tests 2-15 using the diagnostic test switches 2-15 running the offline tests/device exercisers at a control console 2 - 16segment board A-18 4701 disk expansion unit 5-24 setup instructions, minimum system checkout procedure preliminary 2-30 start repair action 2 - 1storage size card plug list 5-28 summary, diagnostic test 2-4

switches ALA feature 5-17 diagnostic test 2 - 14feature 2-1 upper and lower feature 5-14 symptom fix chart C message 2-42 2.46 D message 2 - 52E message F message 2 - 70I message 2 - 712 - 39offline tests power supply 2-23, 2-24 power-on test 2-29 T message 2-72 X message 2-76T message symptom fix chart 2 - 72tests adapter 2 - 17controller adapter 2-4device 2 - 182-2, 2-6, 2-12 diagnostic 2 - 2offline power-on 2 - 2top cover 3-1 units, field replaceable 1 - 2upper and lower feature switches 5 - 14wiring, frame 1 logic board feature 3-14 wrap plug connections 2-3X message symptom fix chart 2 - 764701 A1 logic board data flow path 4-6 4701 communication expansion unit logic board 5-25 4701 controller 5-1 4701 controller-side views 5-8 4701 controller power diagram 4-7 4701 diagrams 4-1 4701 disk expansion unit segment board 5-24 4701 frame 1 and 2 cable and connector locations 5-10 4701 frames 3, 3cd, and 4 cable and connector locations 5-11 4701 operator panel and cable assembly 5-7 4701 rear panel 5-6 4701 simplified data flow diagram 4-1 4701-1, 2 standard logic board 01A-A1 5 - 204701-2 storage enhanced logic board 01A-A1 5 - 214701-3 logic board 01A-A1 5-22 4701-5 logic board 01A-A1 5-23

2-78

9nnnn message chart

IBM 4701 Controller Models 1, 2, 3, and 5 Repair Manual

Order No. SC31-3511-4

You may use this form to communicate your comments about this publication, its organization, or subject matter, with the understanding that IBM may use or distribute whatever information you supply in any way it believes appropriate without incurring any obligation to you.

Your comments will be sent to the author's department for whatever review and action, if any, are deemed appropriate. Comments may be written in your own language; English is not required.

Note: Copies of IBM publications are not stocked at the location to which this form is addressed. Please direct any requests for copies of publications, or for assistance in using your IBM system, to your IBM representative or to the IBM branch office serving your locality. Possible topics for comment are:

Clarity Accuracy Completeness Organization Coding Retrieval Legibility If you wish a reply, give your name, company, mailing address, and date:

What is your occupation?

Number of latest Newsletter associated with this publication:

Thank you for your cooperation. No postage stamp necessary if mailed in the U.S.A. (Elsewhere, an IBM office or representative will be happy to forward your comments or you may mail directly to the address in the Edition Notice on the back of the title page.)

(Tear on perforated line)

## **BUSINESS REPLY MAIL**

FIRST CLASS PERMIT NO. 40 ARMONK, N.Y.

(Tear on perforated line)

POSTAGE WILL BE PAID BY ADDRESSEE:

International Business Machines Corporation Department 78C 1001 W.T. Harris Boulevard Charlotte, NC, USA 28257 NO POSTAGE NECESSARY IF MAILED IN THE UNITED STATES

(Tear on perforated line)

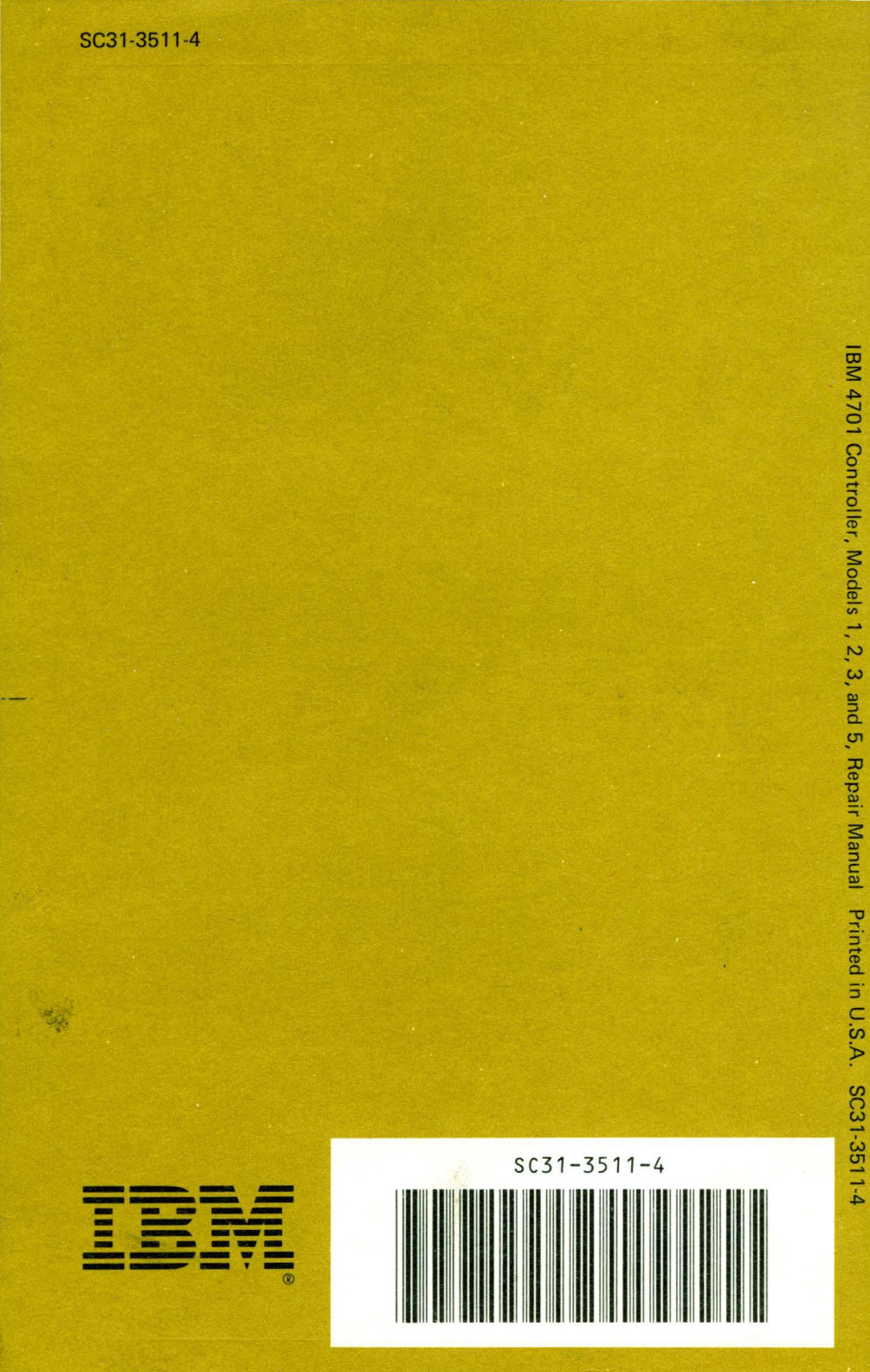